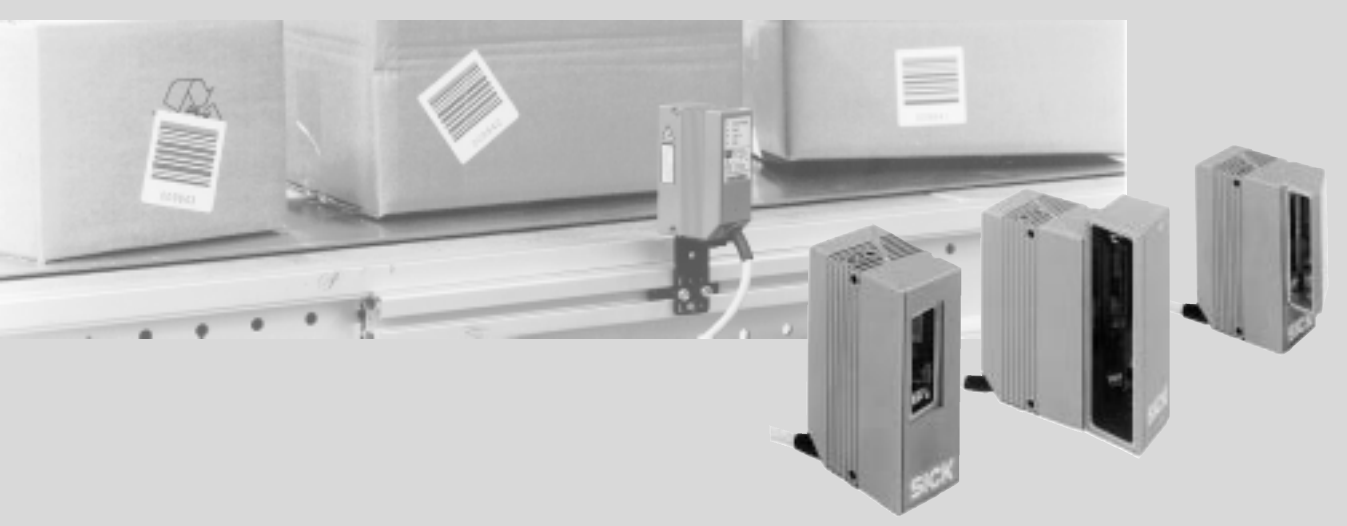

# Lecteur de codes à barres CLV 43x / CLV 44x Advanced line

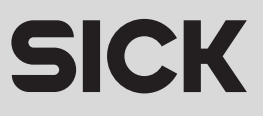

## Versions des logiciels

| Logiciel / outil       | Fonction                             | Version            |
|------------------------|--------------------------------------|--------------------|
| CLV 430/431/432        | Matériel                             | depuis V 0.31 0000 |
| CLV 440                | Matériel                             | depuis V 0.31 0000 |
| CLV 442                | Matériel                             | depuis V 0.31 0000 |
| CLV 450                | Matériel                             | depuis V 0.31 0000 |
| CLV-Setup              | Interface utilisateur (sous Windows) | depuis V 2.70 J645 |
| CLV-Setup Help         | Aide en ligne (HTML)                 | depuis V 11        |
| I-ViewPro <sup>™</sup> | Navigateur HTML (hors ligne)         | depuis V2.38       |

Windows 95™, Windows 98™, Windows NT™ et Internet-Explorer™ sont des marques déposées de Microsoft Corporation aux Etats-Unis et dans d'autres pays. Netscape Navigator™ est une marque déposée de Netscape Communications Cooperation, USA.

I-ViewPro™ est une marque déposée de EnReach Technology, Inc., USA.

> Index rapide...

#### • Contenu de la livraison

§ 3.1.1 Livraison, page 3-1

### • ATTENTION !

Chapitre 2. Sécurité, page 2-1

## • Montage sur le poste de lecture

Chapitre 4. Montage, page 4-1

## • Raccordement électrique

Chapitre 5. Installation électrique, page 5-1

## • Aperçu de l'appareil et de ses fonctions

- Chapitre 3. Description, page 3-1
- § 6.2 Paramètres par défaut, page 6-1
- § 6.5 Modes de fonctionnement et sortie des résultats de lecture, page 6-27
- > Chapitre 9. Caractéristiques techniques, page 9-1

### • Mise en service avec la configuration par défaut

➢ § 6.3 Démarrage rapide, page 6-3

#### • Installation de l'interface utilisateur "CLV-Setup"

§ 10.4 Installation et utilisation du logiciel pour PC CLV-Setup, page 10-25

#### • Adaptation aux conditions de lecture

§ 6.4 Configuration (paramétrage), page 6-5

#### • En cas de problème

Chapitre 8. En cas de problème, page 8-1

#### Où trouver...

- Ia table des matières : page E-5
- I'index des mots-clefs : page 10-62

## Etapes de l'installation (aperçu)

- 1. Vérifier que la livraison est complète et intacte.
- 2. Monter le CLV sur le poste de lecture et l'orienter vers les objets à lire.
- 3. Monter le module de raccordement AMV/S 40 et coller les étiquettes d'affectation des bornes sur le circuit imprimé et à l'intérieur du couvercle.
- 4. Raccorder le CLV au module AMV/S 40.
- 5. Monter le capteur de déclenchement externe.
- 6. Raccorder le capteur de déclenchement externe sur l'entrée TOR "Sensor 1" du module AMV/S 40.
- 7. Pour les CLV 44x : monter le capteur de distance.
- 8. Pour les CLV 44x : raccorder le capteur de distance sur l'entrée TOR "Sensor 2" du module AMV/S 40.
- 9. Raccorder l'ordinateur hôte à l'interface "Host" du module AMV/S 40. Adapter le module AMV/S 40 au type d'interface Host du CLV.
- 10. Mettre le module AMV/S 40 sous tension. Après le démarrage du CLV, la LED "Device Ready" s'allume. Le signal sonore émet deux bips successifs pour signaler le début de la lecture.

Lecteur monotrame avec miroir oscillant : En mode lecture, le faisceau du CLV oscille à une fréquence de 1 Hz autour de la position CW =50 avec un angle maximal de  $\pm 20^{\circ}$ .

- 11. Allumer le PC et démarrer Windows<sup>™</sup> (configuration minimale requise : Windows 95<sup>™</sup>)
- 12. Installer les logiciels fournis avec le CLV : CLV-Setup, aide en ligne CLV-Setup Help et si nécessaire le navigateur HTML I-ViewPro<sup>™</sup>.
- Raccorder le PC à l'aide d'un câble RS-232 au connecteur "Auxiliaire" du module AMV/S 40 pour le relier à l'interface Terminal du CLV.
- 14. Démarrer le logiciel CLV-Setup. CLV-Setup établit la communication avec le CLV et copie le jeu de paramètres du CLV par Upload. Le jeu de paramètres s'affiche dans les onglets.
- 15. Effectuer un essai de lecture avec les codes de test (déclencher le CLV). Afficher le résultat de lecture dans l'émulateur de terminal de CLV-Setup.
- 16. Configurer le CLV en fonction de l'application à l'aide des options de paramétrage dans les onglets de CLV-Setup. Lecteur multitrame : sélectionner le décodeur standard ! Copier temporairement le jeu de paramètres modifiés par Download dans le CLV. Ne **pas** couper l'alimentation du module AMV/S 40 (du CLV) !
- 17. Tester l'application dans les conditions réelles.
- 18. Vérifier la transmission correcte des données du CLV vers l'ordinateur Host.
- 19. Si nécessaire, corrigier et optimiser les valeurs des paramètres. Copier définitivement le jeu de paramètres par Download dans le CLV.
- 20. Sauvegarder le jeu de paramètres sous forme de fichier de configuration "\*.scl" dans CLV-Setup !
- Le CLV est prêt à fonctionner avec la configuration **spécifique à l'application**.

## Table des matières

| 1          | Intr                     | oduction                                                              | 1-1    |  |
|------------|--------------------------|-----------------------------------------------------------------------|--------|--|
| 1.1 Fond   |                          | ction                                                                 | 1-1    |  |
| 1.2        | 1.2 Destinataires        |                                                                       |        |  |
| 1.3        | 1.3 Niveau d'information |                                                                       |        |  |
| 1.4        | 1.4 Symboles utilisés    |                                                                       |        |  |
| 2          | Séc                      | urité                                                                 | 2-1    |  |
| 2.1        | Pers                     | sonnel autorisé                                                       | 2-1    |  |
| 2.1        | .1                       | Montage et maintenance                                                | 2-1    |  |
| 2.1        | .2                       | Installation électrique et remplacement d'appareil                    | 2-1    |  |
| 2.1        | .3                       | Mise en service, utilisation et configuration                         | 2-1    |  |
| 2.2        | Utili                    | sation conforme                                                       | 2-1    |  |
| 2.3        | Con                      | signes générales de sécurité et de protection                         | 2-1    |  |
| 2.4        | Arrê                     | t et redémarrage rapide                                               | 2-3    |  |
| 2.4        | .1                       | Eteindre le CLV                                                       | 2-3    |  |
| 2.4        | .2                       | Remettre le CLV en marche                                             | 2-3    |  |
| 2.5        | Res                      | pect de l'environnement                                               | 2-4    |  |
| 2.5        | .1                       | Consommation d'énergie                                                | 2-4    |  |
| 2.5        | .2                       | Elimination après la mise hors service définitive                     | 2-4    |  |
| 3          | Des                      | cription du produit                                                   |        |  |
| 31         | Stru                     | orture de l'appareil                                                  | 3-1    |  |
| 31         | 1                        | Livraison                                                             | 3-1    |  |
| 31         | 2                        | Variantes                                                             | 3-1    |  |
| 3.1        | <u>.</u> ב               | Système minimal                                                       | 3-2    |  |
| 3.1        | .0<br>Д                  | Apercu des lecteurs monotrame / multitrame                            | 3-3    |  |
| 3.1        | <br>5                    | Aperçu du lecteur monotrame avec miroir oscillant                     | 3-1    |  |
| 3.2        | Fon                      | ctionnement de l'annareil                                             | 3-5    |  |
| 3.2        | 1                        | Commutation de focale                                                 | 3-6    |  |
| 3.2        | 2                        | Variantes de halavage                                                 | 3-7    |  |
| 33         | Indi                     | cateurs et éléments de commande                                       | 3-8    |  |
| 0.0<br>3 3 | 1                        | Eléments de commande                                                  | 3-8    |  |
| 3.3        | .1                       | Fonctionnement des LED                                                | 3-8    |  |
| 3.3        | .2                       | Fonctionnement du signal sonore                                       | 3_10   |  |
|            |                          |                                                                       | . 5-10 |  |
| <b>4</b>   | IVIO                     | ntage                                                                 | 4-1    |  |
| 4.1        | Ape                      | rçu des étapes de montage                                             | 4-1    |  |
| 4.2        | Prep                     | Daration du montage                                                   | 4-1    |  |
| 4.2        | .1                       | Preparer les composants a monter                                      | 4-1    |  |
| 4.2        |                          | Preparer les accessoires                                              | 4-1    |  |
| 4.2        | .3                       | Preparer i outiliage                                                  | 4-1    |  |
| 4.2        | .4                       | Remplacer i etiquette de danger laser                                 | 4-2    |  |
| 4.2        | .5                       | Choisir i emplacement de montage                                      | 4-2    |  |
| 4.2        | .6                       | Accessoires de fixation                                               | 4-3    |  |
| 4.2        |                          | Distance entre le CLV et les codes a barres                           |        |  |
| 4.2        | .8                       | Direction du reperage de la position du code CP et de l'angle du code | CW4-6  |  |
| 4.3        | Mor                      | itage et alignement de l'appareil                                     | 4-7    |  |
| 4.3        | .1                       | Nionter le CLV                                                        | 4-1    |  |
| 4.3        | .2                       | Aligner le CLV                                                        | 4-8    |  |
| 4.3        | .3                       | Alde a l'alignement                                                   |        |  |
| 4.4        | Nor                      | itage des composants externes                                         | . 4-10 |  |
| 4.4        | .1                       | ivionter le module de raccordement AMV/S 40                           | . 4-10 |  |

| 4.4.2           | Monter le capteur externe de déclenchement                         | 4-11       |
|-----------------|--------------------------------------------------------------------|------------|
| 4.4.3           | Monter le code de déclenchement                                    | 4-12       |
| 4.4.4           | Monter le capteur de detection de distance des objets (CLV 44x)    | 4-14       |
| 4.5 De          | emontage de l'appareil                                             | 4-16       |
| 5 Ins           | stallation électrique                                              | 5-1        |
| 5.1 Ap          | erçu des étapes de l'installation                                  | 5-1        |
| 5.2 Ra          | accordements électriques et câbles                                 | 5-1        |
| 5.2.1           | Raccordement/câbles à utiliser avec le module AMV/S 40             | 5-1        |
| 5.3 Br          | ochage du connecteur                                               | 5-2        |
| 5.4 Pr          | éparation de l'installation électrique                             | 5-2        |
| 5.4.1           | Interface Host                                                     | 5-2        |
| 5.4.2           | Alimentation                                                       | 5-3        |
| 5.4.3           | Alimentation externe / cablage sans module de raccordement SICk    | (5-3       |
| 5.5 Ins         | stallation electrique                                              |            |
| 5.5.1           | Aperçu des etapes du raccordement                                  |            |
| 5.5.2           |                                                                    |            |
| 5.5.3           | Raccorder Laimentation electrique                                  |            |
| 5.5.4           | Raccorder I Interface Host                                         |            |
| 5.5.5           | Raccolder l'entrée TOP, Senser 1"                                  |            |
| 5.5.0           | Raccorder l'entrée TOR "Sensor 2"                                  | 5-7<br>5 Q |
| 5.5.8           | Recorder les sorties TOR Result 1" at Result 2"                    |            |
| 0.0.0           |                                                                    |            |
| 6 Ut            | ilisation                                                          |            |
| 6.1 Ap          | erçu des etapes de la mise en service                              | 6-1        |
| 6.2 00          | Infiguration par defaut                                            | 6-1        |
| 6.2.1           | Lecteurs monotrame/ multitrame CLV 43x/44x                         | 6-2        |
| 0.2.2<br>6.2 Dá | Lecteur monotrame a miroir oscillant CLV 45X/440                   | 0-2<br>6 2 |
| 0.3 De          | Mise on service d'un lecteur monetrame sans ( avec mireir escillar | 0-3        |
| 0.3.1           | configuration par défaut                                           | 6-3        |
| 632             | Première mise en service d'un lecteur multitrame avec la configura | tion       |
| 0.0.2           | d'usine                                                            | 6-4        |
| 64 Co           | onfiguration (naramétrage)                                         | 6-5        |
| 6.4.1           | Configuration du CI V à l'aide de CI V-Setup                       |            |
| 6.4.2           | Fonction des onglets de CLV-Setup (apercu)                         |            |
| 6.4.3           | Guide de paramétrage                                               | 6-9        |
| 6.4.4           | Autoconfiguration du code à lire (AutoSetup)                       | 6-16       |
| 6.4.5           | Configurer le CLV à l'aide des codes préimprimés                   | 6-22       |
| 6.4.6           | Configurer le CLV à l'aide de chaînes de commandes                 | 6-25       |
| 6.5 M           | odes de fonctionnement et sortie du résultat de lecture            | 6-27       |
| 6.5.1           | Mode «lecture» (mode de fonctionnement standard)                   | 6-27       |
| 6.5.2           | Mode «pourcentage»                                                 | 6-30       |
| 6.5.3           | Aide à l'alignement                                                | 6-32       |
| 6.5.4           | Limites CP                                                         | 6-32       |
| 6.5.5           | Visualiser et modifier les données de fonctionnement               | 6-34       |
| 6.5.6           | Diagnostic de lecture                                              | 6-34       |
| 6.5.7           | Surveillance de l'interface Host                                   | 6-35       |
| 6.5.8           | Entrée auxiliaire                                                  | 6-37       |
| 6.5.9           | Autotest                                                           | 6-37       |
| 6.5.10          | Exécution interactive de fonctions de l'appareil                   | 6-38       |

| 6.6  | Me   | essages du CLV                                                      | 6-39 |
|------|------|---------------------------------------------------------------------|------|
| 6.6  | 5.1  | Afficher les messages                                               | 6-39 |
| 6.6  | 5.2  | Messages-système                                                    | 6-39 |
| 6.6  | 5.3  | Messages d'alerte                                                   | 6-39 |
| 6.6  | 5.4  | Messages d'erreur                                                   | 6-39 |
| 6.7  | Ete  | eindre le CLV                                                       | 6-40 |
| 7    | Ma   | aintenance                                                          | 7-1  |
| 7.1  | En   | tretien pendant l'utilisation                                       | 7-1  |
| 7.2  | Ma   | aintenance                                                          | 7-2  |
| 7.3  | Eli  | mination                                                            | 7-2  |
| 8    | En   | i cas de problème                                                   |      |
| 8.1  | Ap   | erçu des erreurs et défauts possibles                               |      |
| 8.1  | L.1  | Erreurs de montage                                                  |      |
| 8.1  | L.2  | Erreurs d'installation électrique                                   | 8-1  |
| 8.1  | L.3  | Erreurs de paramétrage                                              |      |
| 8.1  | L.4  | Défauts de fonctionnement                                           | 8-1  |
| 8.2  | Su   | rveillance des signes d'erreur ou de défaut                         |      |
| 8.3  | Me   | essages d'erreur                                                    | 8-2  |
| 8.4  | Eta  | at d'erreur ST dans le résultat de lecture d'un code                | 8-5  |
| 8.5  | Re   | cherche et élimination des défauts                                  |      |
| 8.5  | 5.1  | Défauts généraux : le CLV n'est pas opérationnel                    | 8-7  |
| 8.5  | 5.2  | Défauts en mode «lecture» : erreur de déclenchement                 | 8-8  |
| 8.5  | 5.3  | Défauts en mode «lecture» : erreur de sortie du résultat            | 8-10 |
| 8.5  | 5.4  | Défauts en mode «lecture» : erreur de sortie de l'état du résultat  | 8-13 |
| 8.5  | 5.5  | Défauts en mode «lecture» : erreur de fonct. du miroir oscillant    | 8-14 |
| 8.5  | 5.6  | Défaut : erreur de configuration (paramétrage)                      | 8-15 |
| 8.6  | Su   | ipport SICK                                                         | 8-16 |
| 9    | Ca   | ractéristiques techniques                                           | 9-1  |
| 9.1  | Le   | cteurs de codes à barres CLV 430/431/432 (focale fixe)              |      |
|      | Le   | cteurs monotrame / multitrame                                       | 9-1  |
| 9.2  | Le   | cteurs de codes à barres CLV 430/431/432 (focale fixe)              |      |
|      | Le   | cteurs monotrame avec miroir oscillant                              | 9-2  |
| 9.3  | Le   | cteur de codes à barres CLV 440 (focale dyn.) Lecteur monotrame .   | 9-3  |
| 9.4  | Le   | cteur de codes à barres CLV 440 (focale dynamique)                  |      |
|      | Le   | cteur monotrame avec miroir oscillant                               |      |
| 9.5  | Le   | cteur de codes à barres CLV 442 (focale dyn.) Lecteur haute densité | ÷9-3 |
| 9.6  | Sc   | hémas CLV                                                           |      |
| 9.6  | 5.1  | Lecteurs monotrame / multitrame                                     | 9-4  |
| 9.6  | 5.2  | Lecteurs monotrame / multitrame a deflecteur 105°                   | 9-5  |
| 9.6  | 5.3  | Lecteurs monotrame avec miroir oscillant                            | 9-6  |
| 10   | Ар   | pendice                                                             | 10-1 |
| 10.1 | Pr   | ésentation de l'appendice                                           | 10-1 |
| 10.2 | Dia  | agrammes de spécifications                                          | 10-1 |
| 10   | .2.1 | Conditions de lecture pour les diagrammes de spécifications         | 10-1 |
| 10   | .2.2 | Diagrammes généraux                                                 | 10-2 |
| 10   | .2.3 | Prof. de champ lecteurs mono/multitrame CLV 430                     | 10-3 |
| 10   | .2.4 | Prof. de champ lecteur monotrame avec miroir oscillant CLV 430      | 10-4 |
| 10   | .2.5 | Prof. de champ lecteur mono/multitrame CLV 431                      | 10-5 |
| 10   | 16   | Prof. de champ lecteur mono/multitrame CLV 431                      |      |
| 10   | .2.0 | ovos dóflostour 105°                                                | 40.0 |

| 10.2.7    | Prof. de champ lecteur monotrame avec miroir oscillant CLV 431 . | 10-7     |
|-----------|------------------------------------------------------------------|----------|
| 10.2.8    | Prof. de champ lecteur mono/multitrame CLV 432                   | 10-8     |
| 10.2.9    | Prof. de champ lecteur mono/multitrame CLV 432 à déflecteur 10   | 5°.10-9  |
| 10.2.10   | Prof. de champ lecteur monotrame avec miroir oscillant CLV 432 . | 10-10    |
| 10.2.11   | Prof. de champ lecteur lecteur monotrame CLV 440                 | 10-11    |
| 10.2.12   | Prof. de champ lecteur monotrame avec miroir oscillant CLV 440   | 10-16    |
| 10.2.13   | 3 Amplitude de balayage des CLV 43x/440                          | 10-19    |
| 10.2.14   | Amplitude d'oscillation lecteur monotrame                        |          |
|           | avec miroir oscillant CLV 43x/440                                | 10-19    |
| 10.2.15   | Prof. de champ lecteur monotrame CLV 442                         | 10-20    |
| 10.2.16   | 6 Amplitude de balayage lecteur monotrame CLV 442                | 10-23    |
| 10.3 Me   | ssages-système                                                   | 10-24    |
| 10.4 Ins  | tallation et exploitation du logiciel sur PC CLV-Setup           | 10-25    |
| 10.4.1    | Préparation de l'installation                                    | 10-25    |
| 10.4.2    | Procédure d'installation                                         | 10-25    |
| 10.4.3    | Démarrage du logiciel CLV setup                                  | 10-27    |
| 10.4.4    | Interface utilisateur                                            | 10-29    |
| 10.4.5    | Fonctions                                                        | 10-30    |
| 10.4.6    | Aide en ligne CLV-Setup Help                                     | 10-30    |
| 10.4.7    | Transfert du jeu de paramètres entre CLV-Setup et CLV            | 10-31    |
| 10.4.8    | Traitement des paramètres non reconnus par CLV-Setup             | 10-31    |
| 10.4.9    | Ecriture du journal en mode émulation de terminal                | 10-32    |
| 10.4.10   | Démarrage de CLV-Setup avec le fichier INI comme argument        | 10-32    |
| 10.5 Ca   | lcul des paramètres pour l'installation du CLV                   | 10-33    |
| 10.5.1    | Calcul du nombre de balayages (pour le décodage standard)        | 10-33    |
| 10.5.2    | Calcul de la position de départ et de la vitesse d'oscillation   |          |
|           | des phases aller et retour du mode monocoup                      | 10-35    |
| 10.6      | Tables utiles                                                    | 10-36    |
| 10.6.1    | Calcul de la longueur d'un code à barres                         | 10-36    |
| 10.7 Uti  | lisations et procédures particulières                            | 10-37    |
| 10.7.1    | Apprentissage du code de comparaison 1 par l'entrée TOR "Sensor  | 2" 10-37 |
| 10.7.2    | Saisie auxiliaire via l'interface Terminal                       | 10-43    |
| 10.7.3    | Configuration Daisy-chain (transparente ou maître/esclave)       | 10-46    |
| 10.7.4    | Réseau SICK (RS-485)                                             | 10-46    |
| 10.7.5    | Profibus-DP                                                      | 10-46    |
| 10.8 Ect  | nange d'un CLV (avec transfert de la configuration)              | 10-47    |
| 10.8.1    | Transfert au moyen d'un code à barres préimprimé                 | 10-47    |
| 10.8.2    | Transfert du jeu de paramètres vers le CLV - Download            | 10-48    |
| 10.9 Acc  | cessoires disponibles                                            | 10-50    |
| 10.9.1    | Accessoires de montage                                           | 10-50    |
| 10.9.2    | Module de raccordement                                           | 10-50    |
| 10.9.3    | Câbles et connecteurs                                            | 10-50    |
| 10.9.4    | Codes à barres de déclenchement de la lecture                    | 10-51    |
| 10.10 Pla | ns cotes des accessoires                                         | 10-52    |
| 10.10.1   | . Equerre de fixation n° 2 020 410 (pour un CLV)                 | 10-52    |
| 10.11 Glo | ssaire                                                           | 10-53    |
| 10.12 Co  | pie de la Déclaration CE de conformité                           | 10-62    |
| 10.13 Ind | ex des mots clefs                                                | 10-63    |
| 10.14 Mo  | dèles de codes à barres                                          | 10-66    |

## Abréviations utilisées

- **AK** Configuration de distance
- AMV/S Module de raccordement avec répartiteur (V) / alimentation (S)
- BMV/S Module de raccordement bus avec répartiteur (V) / alimentation (S)
  - **CLV** Lecteur de codes à barres, émission en V. Dans ce document, les lecteurs CLV 43x/44x/45x sont simplement désignés par "CLV" quel que soit le type, sauf aux endroits où la distinction est nécessaire.
  - DOF Depth Of Field. Profondeur de champ
- EEPROM Electric Erasable Programmable Read Only Memory (mémoire permanente)
  - HTML Hyper Text Markup Language (langage de programmation des pages sur Internet)
    - LED Light Emitting Diode (diode électroluminescente)
  - ROM Read Only Memory (mémoire en lecture seule)
  - RTF Rich Text Format (format de document standard avec descripteurs de format)
  - **API** Automates programmables

## Tableaux

| Tab.         | 3-1:  | Variantes du CLV 43x 3-1                                                                   |
|--------------|-------|--------------------------------------------------------------------------------------------|
| Tab.         | 3-2:  | Variantes du CLV 440 3-2                                                                   |
| Tab.         | 3-3 : | Variantes du CLV 442 3-2                                                                   |
| Tab.         | 3-4 : | Signification des LED 3-9                                                                  |
| Tab.         | 3-5 : | Fonctions du signal sonore 3-10                                                            |
| Tab.         | 4-1:  | Angles de lecture admissibles entre le faisceau et le code à barres 4-5                    |
| Tab.         | 4-2:  | Portées admissibles des codes de déclenchement 4-12                                        |
| Tab.         | 5-1:  | Brochage du connecteur mâle 15 points Sub-D-HD 5-2                                         |
| Tab.         | 5-2:  | Longueur maximale des câbles entre le CLV et l'ordinateur Host 5-2                         |
| Tab.         | 5-3 : | Puissance du CLV 5-3                                                                       |
| Tab.         | 5-4 : | Temporisation à l'appel en fonction du numéro d'appareil 5-3                               |
| Tab.         | 5-5 : | Brochage du câble réf. 6 010 137 5-4                                                       |
| Tab.         | 5-6:  | Paramètres de communication de l'interface Host (par défaut) 5-5                           |
| Tab.         | 5-7:  | Caractéristiques de l'entrée TOR "Sensor 1" 5-7                                            |
| Tab.         | 5-8:  | Commutation de focale : tableau de combinaison entrée TOR - configurations de              |
|              |       | distance 5-9                                                                               |
| Tab.         | 5-9:  | Caractéristiques des sorties TOR "Result 1" et "Result 2" 5-10                             |
| Tab.         | 6-1:  | Extrait de la configuration par défaut des lecteurs monotrame / multitrame CLV 43x/44x 6-2 |
| Tab.         | 6-2:  | Extrait de la configuration par défaut du lecteur monotrame avec miroir oscillant CLV      |
|              |       | 430/440                                                                                    |
| <u>T</u> ab. | 6-3:  | Distances de lecture pour une résolution de 0,35 mm en configuration par défaut 6-4        |
| Tab.         | 6-4 : | Guide de paramétrage de la commutation de configuration de distance / de focale 6-9        |
| Tab.         | 6-5 : | Guide de paramétrage des fonctions du miroir oscillant                                     |
| Tab.         | 6-6:  | Guide de paramétrage de la source de déclenchement de la lecture                           |
| Tab.         | 6-7:  | Guide des paramètres à sélectionner pour traiter des codes identiques 6-14                 |
| Tab.         | 6-8:  | Fonctions des codes de configuration préimprimés sur la carte réf. 8 008 085 6-25          |
| Tab.         | 6-9:  | Fonction "surveillance de l'interface Host"                                                |
| Tab.         | 6-10: | Messages d'alerte                                                                          |
| Tab.         | 8-1:  | Messages d'erreur envoyés sur l'interface Terminal                                         |
|              |       |                                                                                            |

| Tab. 8-2 :   | Signification de l'état d'erreur ST dans le résultat de lecture 8-5                            |
|--------------|------------------------------------------------------------------------------------------------|
| Tab. 8-3 :   | Résolution des erreurs : CLV non opérationnel (mode «lecture»)                                 |
| Tab. 8-4 :   | Résolution des erreurs : erreur de déclenchement de cycle en mode «lecture» 8-8                |
| Tab. 8-5 :   | Résolution des erreurs : erreur de sortie du résultat en mode «lecture» 8-10                   |
| Tab. 8-6 :   | Résolution des erreurs : erreur de sortie de l'état du résultat en mode «lecture» 8-13         |
| Tab. 8-7 :   | Résolution des erreurs : erreur de fonctionnement du miroir oscillant en mode «lecture» . 8-14 |
| Tab. 8-8 :   | Résolution des erreurs : erreur de configuration (paramétrage) 8-15                            |
| Tab. 9-1:    | Spécifications techniques CLV 430/431/432 (lecteurs monotrame / multitrame) . 9-1              |
| Tab. 9-2 :   | Spécifications techniques CLV 430/431/432 (lecteurs monotrame avec miroir                      |
|              | oscillant)                                                                                     |
| Tab. 9-3 :   | Spécifications techniques CLV 440 (lecteur monotrame)9-3                                       |
| Tab. 9-4 :   | Spécifications techniques CLV 440 (lecteur monotrame avec miroir oscillant) 9-3                |
| Tab. 9-5 :   | Spécifications techniques CLV 442 (lecteur monotrame haute densité) 9-3                        |
| Tab. 10-1:   | Conditions de lecture des diagrammes 10-1                                                      |
| Tab. 10-2 :  | Tableau des diagrammes de lecture CLV 43x 10-2                                                 |
| Tab. 10-3 :  | Tableau des diagrammes de lecture CLV 440 10-2                                                 |
| Tab. 10-4 :  | Tableau des diagrammes de lecture CLV 442 10-2                                                 |
| Tab. 10-5 :  | Messages-système des CLV 10-24                                                                 |
| Tab. 10-6 :  | Configuration par défaut de CLV-Setup 10-27                                                    |
| Tab. 10-7 :  | Tableau de calcul des longueurs des codes à barres10-36                                        |
| Tab. 10-8 :  | Paramètres de communication à configurer pour la saisie auxiliaire Terminal/PC . 10-45         |
| Tab. 10-9 :  | Accessoires disponibles : Accessoires de montage 10-50                                         |
| Tab. 10-10 : | Accessoires disponibles : Modules de raccordement 10-50                                        |
| Tab. 10-11 : | Accessoires disponibles : câbles et connecteurs 10-50                                          |
| Tab. 10-12 : | Accessoires disponibles : Déclenchement de la lecture (Reflector Polling) 10-51                |

## Illustrations

| Fig. | 2-1 : | Etiquettes d'avertissement laser apposées sur les CLV                                  | 2-2  |
|------|-------|----------------------------------------------------------------------------------------|------|
| Fig. | 3-1:  | Structure des lecteurs monotrame / multitrame CLV 43x/44x sans / avec                  |      |
|      |       | déflecteur 105°                                                                        | 3-3  |
| Fig. | 3-2 : | Structure du lecteur monotrame avec miroir oscillant CLV 43x/440                       | 3-4  |
| Fig. | 3-3 : | Synoptique des fonctions du CLV                                                        | 3-5  |
| Fig. | 3-4 : | Commutation de focale du CLV 44x : division de la zone de lecture en configuration     | าร   |
|      |       | de distance                                                                            | 3-6  |
| Fig. | 3-5 : | Miroir oscillant du CLV 440, exemple de commutation de focale en mode «recherche» .    | 3-7  |
| Fig. | 3-6 : | Indicateurs à LED                                                                      | 3-8  |
| Fig. | 4-1:  | Remplacement de l'étiquette de danger laser sur lecteur monotrame / multitrame         | 4-2  |
| Fig. | 4-2:  | Lecteur monotrame / multitrame : position des trous de fixation sur le CLV             | 4-3  |
| Fig. | 4-3 : | Lecteur monotrame / multitrame : exemples de montage du CLV avec l'équerre de          |      |
|      |       | fixation réf. 2 020 410                                                                | 4-3  |
| Fig. | 4-4 : | Agencement des lecteurs en fonction de la méthode de lecture et de la direction de     | Э    |
|      |       | déplacement des objets                                                                 | 4-4  |
| Fig. | 4-5:  | Définition de la distance de lecture a et de l'angle d'ouverture $\boldsymbol{\alpha}$ | 4-4  |
| Fig. | 4-6:  | Lecteur monotrame : prise en compte des angles de lecture                              | 4-5  |
| Fig. | 4-7:  | Prévention des réflexions directes par l'angle entre le faisceau et le code à barres   |      |
|      |       | (écart avec la perpendiculaire)                                                        | 4-5  |
| Fig. | 4-8:  | Sens de repérage de la position du code CP dans le faisceau et de l'angle du code CP   | CW   |
|      |       | pour les miroirs oscillants                                                            | 4-6  |
| Fig. | 4-9:  | Lecteur monotrame : aspect du faisceau en mode «Aide à l'alignement»                   | 4-9  |
| Fig. | 4-10: | Correction de l'affectation imprimée dans le compartiment à bornes du module AMV/S 40  | 4-10 |
|      |       |                                                                                        |      |

| Fio                                                          | 4-11·                                                                                                    | Lecteur monotrame : exemple de nositionnement du canteur externe de déclenchement 4.11                                                                                                    |
|--------------------------------------------------------------|----------------------------------------------------------------------------------------------------|----------------------------------------------------------------------------------------------------|
| Fig.                                                         | 4-12·                                                                                                    | Lecteur monotrame : emplacement du code de déclenchement 4                                                                                                    |
| Fio                                                          | 4 12 .<br>4-13 ·                                                                                                    | CLV 44x : evemple de montage pour le positionnement du canteur de distance 4.15                                                                                                    |
| Fid                                                          |                                                                                                    | Schéma synontique de raccordement du CLV au module AMV/S 40                                                                                                    |
| Fid                                                          | 5-2.                                                                                                    | Câblage de l'interface Host                                                                                                    |
| Fid                                                          | 5-2.                                                                                                    | Câblage de l'interface Terminal                                                                                                    |
| Fio                                                          | 5.4.                                                                                                    | Schéma de l'entrée TOR Sensor 1" 5-7                                                                                                    |
| Fio                                                          | 5-5.                                                                                                    | Câblage de l'entrée TOR Sensor 2" 5-8                                                                                                    |
| Fio                                                          | 5-6.                                                                                                    | Câblage de la sortie TOR, Result 1" 5-9                                                                                                    |
| Fig.                                                         | 6-1 ·                                                                                                    | Modèle de code à barres (Code 39 : 0 35 mm : contraste d'impression 2:1) 6-3                                                                                                    |
| Fig.                                                         | 6-2 ·                                                                                                    | Model oscillation avec amplitude fixe"                                                                                                    |
| Fig.                                                         | 6-3 ·                                                                                                    | Mode oscillation avec amplitude variable"                                                                                                    |
| Fig.                                                         | 6-4 ·                                                                                                    | Suivi d'obiet en fonction monocoun (lecture par l'avant)                                                                                                    |
| Fig.                                                         | 6-5 ·                                                                                                    | Autoconfiguration du code dans l'émulateur de terminal de $CIV$ -Setun (CIV 44x) 6-18                                                                                                    |
| Fig.                                                         | 6-6 ·                                                                                                    | Saisie de commandes dans l'émulateur de terminal de CLV-Setun                                                                                                    |
| Fio                                                          | 6-7 ·                                                                                                    | Sortie du résultat de lecture dans l'émulateur de terminal de CLV-Setup                                                                                                    |
| Fig.                                                         | 6-8 ·                                                                                                    | Structure du résultat de lecture sur l'interface Terminal en cas de bonne lecture 6-29                                                                                                    |
| Fio                                                          | 6-9·                                                                                                    | Structure du résultat de lecture sur l'interface Terminal en cas de mauvaise lecture 6-29                                                                                                    |
| Fio                                                          | 6-10·                                                                                                    | Affichage du mode «nourcentage» dans l'émulateur de terminal de CLV-Setun 6-31                                                                                                    |
| Fid                                                          | 6.11                                                                                                    | Annarance du faisceau en mode, limites CP"                                                                                                    |
| Fid                                                          | 6-12·                                                                                                    | Boîte de dialogue "Operating Data» dans CLV-Setun                                                                                                    |
| Fio                                                          | 6-13·                                                                                                    | Sortie du résultat de lecture de l'interface Host dans l'émulateur de terminal de CIV-                                                                                                    |
| 1.18.                                                        | 010.                                                                                                    | Setup avec préfixe de direction (ici : 0=0utput)                                                                                                    |
| Fio                                                          | 6-14 ·                                                                                                    | Sortie du résultat de l'autotest dans l'émulateur de terminal de CIV-Setup                                                                                                    |
| Fio                                                          | 6-15 ·                                                                                                    | Boîte de dialogue d'exécution de l'autoconfiguration dans CIV-Setun                                                                                                    |
| 1 16.                                                        | 010.                                                                                                    | bolte de dialogue à execution de l'addocomignation dans dev octup                                                                                                    |
| Fio                                                          | 7-1 ·                                                                                                    | Nettovage de la fenêtre de lecture 7.1                                                                                                    |
| Fig.<br>Fig                                                  | 7-1:<br>7-2:                                                                                                    | Nettoyage de la fenêtre de lecture                                                                                                    |
| Fig.<br>Fig.<br>Fig                                          | 7-1:<br>7-2:<br>9-1:                                                                                                    | Nettoyage de la fenêtre de lecture       7-1         Nettoyage des capteurs externes       7-2         Dimensions des lecteurs monotrame / multitrame CLV 43x/44x       9-4                                                                                                    |
| Fig.<br>Fig.<br>Fig.<br>Fig                                  | 7-1:<br>7-2:<br>9-1:<br>9-2:                                                                                                    | Nettoyage de la fenêtre de lecture       7-1         Nettoyage des capteurs externes       7-2         Dimensions des lecteurs monotrame / multitrame CLV 43x/44x       9-4         Dimensions des lecteurs monotrame / multitrame CLV 43x/44x à déflecteur 105° 9-5                                                                                                    |
| Fig.<br>Fig.<br>Fig.<br>Fig.<br>Fig.                         | 7-1:<br>7-2:<br>9-1:<br>9-2:<br>9-2:                                                                                                    | Nettoyage de la fenêtre de lecture       7-1         Nettoyage des capteurs externes       7-2         Dimensions des lecteurs monotrame / multitrame CLV 43x/44x       9-4         Dimensions des lecteurs monotrame / multitrame CLV 43x/44x à déflecteur 105° 9-5       9-5         Dimensions des lecteurs monotrame avec miroir oscillant CLV 43x/440       9-6                                                                                                    |
| Fig.<br>Fig.<br>Fig.<br>Fig.<br>Fig.                         | 7-1:<br>7-2:<br>9-1:<br>9-2:<br>9-2:                                                                                                    | Nettoyage de la fenêtre de lecture       7-1         Nettoyage des capteurs externes       7-2         Dimensions des lecteurs monotrame / multitrame CLV 43x/44x à déflecteur 105° 9-5         Dimensions des lecteurs monotrame avec miroir oscillant CLV 43x/440         9-6         CLV 430-0010/-1010 : prof. de champ (DOE) des lecteurs mono/multitrame                                                                                                    |
| Fig.<br>Fig.<br>Fig.<br>Fig.<br>Fig.<br>Fig.                 | 7-1:<br>7-2:<br>9-1:<br>9-2:<br>9-2:<br>10-1:                                                                                                    | Nettoyage de la fenêtre de lecture       7-1         Nettoyage des capteurs externes       7-2         Dimensions des lecteurs monotrame / multitrame CLV 43x/44x       9-4         Dimensions des lecteurs monotrame / multitrame CLV 43x/44x à déflecteur 105° 9-5       9-5         Dimensions des lecteurs monotrame avec miroir oscillant CLV 43x/440       9-6         CLV 430-0010/-1010 : prof. de champ (DOF) des lecteurs mono/multitrame       10-3         CLV 430-6010 : prof. de champ (DOF) du lecteur monotrame avec miroir oscillant       10-4                                                                                                    |
| Fig.<br>Fig.<br>Fig.<br>Fig.<br>Fig.<br>Fig.<br>Fig.         | 7-1:<br>7-2:<br>9-1:<br>9-2:<br>9-2:<br>10-1:<br>10-2:                                                                                                    | Nettoyage de la fenêtre de lecture       7-1         Nettoyage des capteurs externes       7-2         Dimensions des lecteurs monotrame / multitrame CLV 43x/44x       9-4         Dimensions des lecteurs monotrame / multitrame CLV 43x/44x à déflecteur 105° 9-5       9-5         Dimensions des lecteurs monotrame avec miroir oscillant CLV 43x/440       9-6         CLV 430-0010/-1010 : prof. de champ (DOF) des lecteurs mono/multitrame       10-3         CLV 431-0010/-1010 : prof. de champ (DOF) du lecteur monotrame avec miroir oscillant 10-4       10-5                                                                                                    |
| Fig.<br>Fig.<br>Fig.<br>Fig.<br>Fig.<br>Fig.<br>Fig.<br>Fig. | 7-1:<br>7-2:<br>9-1:<br>9-2:<br>9-2:<br>10-1:<br>10-2:<br>10-3:                                                                                               | Nettoyage de la fenêtre de lecture7-1Nettoyage des capteurs externes7-2Dimensions des lecteurs monotrame / multitrame CLV 43x/44x à déflecteur 105° 9-5Dimensions des lecteurs monotrame avec miroir oscillant CLV 43x/4409-6CLV 430-0010/-1010 : prof. de champ (DOF) des lecteurs mono/multitrame 10-3CLV 430-0010/-1010 : prof. de champ (DOF) du lecteur monotrame avec miroir oscillant 10-4CLV 431-0010/-1010 : prof. de champ (DOF) des lecteurs mono/multitrame 10-5CLV 431-2010/-3010 : prof. de champ (DOF) des lecteurs mono/multitrame                                                                                                    |
| Fig.<br>Fig.<br>Fig.<br>Fig.<br>Fig.<br>Fig.<br>Fig.<br>Fig. | 7-1:<br>7-2:<br>9-1:<br>9-2:<br>9-2:<br>10-1:<br>10-2:<br>10-3:<br>10-4:                                                                                      | Nettoyage de la fenêtre de lecture       7-1         Nettoyage des capteurs externes       7-2         Dimensions des lecteurs monotrame / multitrame CLV 43x/44x à déflecteur 105° 9-5         Dimensions des lecteurs monotrame avec miroir oscillant CLV 43x/440         9-6         CLV 430-0010/-1010 : prof. de champ (DOF) des lecteurs mono/multitrame         10-8         CLV 430-6010 : prof. de champ (DOF) du lecteur monotrame avec miroir oscillant         10-7         CLV 431-0010/-1010 : prof. de champ (DOF) des lecteurs mono/multitrame         10-8         CLV 431-2010/-3010 : prof. de champ (DOF) des lecteurs mono/multitrame         10-7         CLV 431-2010/-3010 : prof. de champ (DOF) des lecteurs mono/multitrame         10-8         CLV 431-2010/-3010 : prof. de champ (DOF) des lecteurs mono/multitrame avec         déflecteur 105°                                                                                                    |
| Fig.<br>Fig.<br>Fig.<br>Fig.<br>Fig.<br>Fig.<br>Fig.<br>Fig. | 7-1:<br>7-2:<br>9-1:<br>9-2:<br>10-1:<br>10-2:<br>10-3:<br>10-4:                                                                                              | Nettoyage de la fenêtre de lecture       7-1         Nettoyage des capteurs externes       7-2         Dimensions des lecteurs monotrame / multitrame CLV 43x/44x       9-4         Dimensions des lecteurs monotrame / multitrame CLV 43x/44x à déflecteur 105° 9-5         Dimensions des lecteurs monotrame avec miroir oscillant CLV 43x/440       9-6         CLV 430-0010/-1010 : prof. de champ (DOF) des lecteurs mono/multitrame       10-3         CLV 431-0010/-1010 : prof. de champ (DOF) du lecteur monotrame avec miroir oscillant 10-4       10-5         CLV 431-0010/-1010 : prof. de champ (DOF) des lecteurs mono/multitrame       10-5         CLV 431-2010/-3010 : prof. de champ (DOF) des lecteurs mono/multitrame avec       10-6         CLV 431-6010 : prof. de champ (DOF) du lecteur monotrame avec miroir oscillant 10-4       10-6                                                                                                    |
| Fig.<br>Fig.<br>Fig.<br>Fig.<br>Fig.<br>Fig.<br>Fig.<br>Fig. | 7-1:<br>7-2:<br>9-1:<br>9-2:<br>9-2:<br>10-1:<br>10-2:<br>10-3:<br>10-4:<br>10-5:                                                                             | Nettoyage de la fenêtre de lecture7-1Nettoyage des capteurs externes7-2Dimensions des lecteurs monotrame / multitrame CLV 43x/44x à déflecteur 105° 9-5Dimensions des lecteurs monotrame / multitrame CLV 43x/44x à déflecteur 105° 9-5Dimensions des lecteurs monotrame avec miroir oscillant CLV 43x/4409-6CLV 430-0010/-1010 : prof. de champ (DOF) des lecteurs mono/multitrame10-3CLV 430-6010 : prof. de champ (DOF) du lecteur monotrame avec miroir oscillant 10-4CLV 431-0010/-1010 : prof. de champ (DOF) des lecteurs mono/multitrame10-5CLV 431-2010/-3010 : prof. de champ (DOF) des lecteurs mono/multitrame avecdéflecteur 105°10-6CLV 431-6010 : prof. de champ (DOF) du lecteur monotrame avec miroir oscillant . 10-7CLV 432-0010/-1010 : prof. de champ (DOF) des lecteurs mono/multitrame10-6CLV 431-6010 : prof. de champ (DOF) du lecteur monotrame avec miroir oscillant . 10-7CLV 432-0010/-1010 : prof. de champ (DOF) des lecteurs mono/multitrame10-6CLV 432-0010/-1010 : prof. de champ (DOF) des lecteurs mono/multitrame10-7CLV 432-0010/-1010 : prof. de champ (DOF) des lecteurs mono/multitrame10-8                                                                                                    |
| Fig.<br>Fig.<br>Fig.<br>Fig.<br>Fig.<br>Fig.<br>Fig.<br>Fig. | 7-1:<br>7-2:<br>9-1:<br>9-2:<br>9-2:<br>10-1:<br>10-2:<br>10-3:<br>10-4:<br>10-5:<br>10-6:                                                                    | Nettoyage de la fenêtre de lecture       7-1         Nettoyage des capteurs externes       7-2         Dimensions des lecteurs monotrame / multitrame CLV 43x/44x à déflecteur 105° 9-5         Dimensions des lecteurs monotrame avec miroir oscillant CLV 43x/440         9-6         CLV 430-0010/-1010 : prof. de champ (DOF) des lecteurs mono/multitrame         10-3         CLV 430-6010 : prof. de champ (DOF) du lecteur monotrame avec miroir oscillant         10-4         CLV 431-0010/-1010 : prof. de champ (DOF) des lecteurs mono/multitrame         10-5         CLV 431-2010/-3010 : prof. de champ (DOF) des lecteurs mono/multitrame avec         déflecteur 105°         10-6         CLV 432-0010/-1010 : prof. de champ (DOF) du lecteur monotrame avec miroir oscillant . 10-7         CLV 431-6010 : prof. de champ (DOF) du lecteur monotrame avec miroir oscillant . 10-7         CLV 432-0010/-1010 : prof. de champ (DOF) des lecteurs mono/multitrame avec         déflecteur 105°         10-6         CLV 432-0010/-1010 : prof. de champ (DOF) des lecteurs mono/multitrame avec         déflecteur 105°         10-7         CLV 432-0010/-1010 : prof. de champ (DOF) des lecteurs mono/multitrame         10-8         CLV 432-2010/-3010 : prof. de champ (DOF) des lecteurs mono/multitrame                                                                                                    |
| Fig.<br>Fig.<br>Fig.<br>Fig.<br>Fig.<br>Fig.<br>Fig.<br>Fig. | 7-1:<br>7-2:<br>9-1:<br>9-2:<br>10-1:<br>10-2:<br>10-3:<br>10-4:<br>10-5:<br>10-6:<br>10-7:                                                                   | Nettoyage de la fenêtre de lecture7-1Nettoyage des capteurs externes7-2Dimensions des lecteurs monotrame / multitrame CLV 43x/44x9-4Dimensions des lecteurs monotrame / multitrame CLV 43x/44x à déflecteur 105° 9-5Dimensions des lecteurs monotrame avec miroir oscillant CLV 43x/4409-6CLV 430-0010/-1010 : prof. de champ (DOF) des lecteurs mono/multitrame10-3CLV 430-6010 : prof. de champ (DOF) du lecteur monotrame avec miroir oscillant 10-410-4CLV 431-0010/-1010 : prof. de champ (DOF) des lecteurs mono/multitrame10-5CLV 431-2010/-3010 : prof. de champ (DOF) des lecteurs mono/multitrame avec10-6CLV 431-6010 : prof. de champ (DOF) du lecteur monotrame avec miroir oscillant . 10-710-6CLV 431-6010 : prof. de champ (DOF) du lecteur monotrame avec miroir oscillant . 10-710-6CLV 432-0010/-1010 : prof. de champ (DOF) des lecteurs mono/multitrame avec10-6CLV 432-0010/-1010 : prof. de champ (DOF) des lecteurs mono/multitrame10-8CLV 432-2010/-3010 : prof. de champ (DOF) des lecteurs mono/multitrame10-8CLV 432-2010/-3010 : prof. de champ (DOF) des lecteurs mono/multitrame10-8CLV 432-2010/-3010 : prof. de champ (DOF) des lecteurs mono/multitrame avec10-8CLV 432-2010/-3010 : prof. de champ (DOF) des lecteurs mono/multitrame10-8CLV 432-2010/-3010 : prof. de champ (DOF) des lecteurs mono/multitrame avec10-9                                                                                                    |
| Fig. Fig. Fig. Fig. Fig. Fig. Fig. Fig.                      | 7-1:<br>7-2:<br>9-1:<br>9-2:<br>9-2:<br>10-1:<br>10-2:<br>10-3:<br>10-4:<br>10-5:<br>10-6:<br>10-7:                                                           | Nettoyage de la fenêtre de lecture       7-1         Nettoyage des capteurs externes       7-2         Dimensions des lecteurs monotrame / multitrame CLV 43x/44x       9-4         Dimensions des lecteurs monotrame / multitrame CLV 43x/44x à déflecteur 105° 9-5         Dimensions des lecteurs monotrame avec miroir oscillant CLV 43x/440       9-6         CLV 430-0010/-1010 : prof. de champ (DOF) des lecteurs mono/multitrame       10-3         CLV 430-6010 : prof. de champ (DOF) du lecteur monotrame avec miroir oscillant .       10-4         CLV 431-0010/-1010 : prof. de champ (DOF) des lecteurs mono/multitrame       10-5         CLV 431-2010/-3010 : prof. de champ (DOF) des lecteurs mono/multitrame avec       10-6         CLV 431-6010 : prof. de champ (DOF) du lecteur monotrame avec miroir oscillant .       10-7         CLV 431-6010 : prof. de champ (DOF) du lecteur monotrame avec miroir oscillant .       10-7         CLV 432-0010/-1010 : prof. de champ (DOF) du lecteur monotrame avec miroir oscillant .       10-7         CLV 432-0010/-1010 : prof. de champ (DOF) des lecteurs mono/multitrame                                                                                                    |
| Fig. Fig. Fig. Fig. Fig. Fig. Fig. Fig.                      | 7-1:<br>7-2:<br>9-1:<br>9-2:<br>9-2:<br>10-1:<br>10-2:<br>10-3:<br>10-4:<br>10-5:<br>10-6:<br>10-7:<br>10-8:                                                  | Nettoyage de la fenêtre de lecture7-1Nettoyage des capteurs externes7-2Dimensions des lecteurs monotrame / multitrame CLV 43x/44x à déflecteur 105° 9-5Dimensions des lecteurs monotrame avec miroir oscillant CLV 43x/4409-6CLV 430-0010/-1010 : prof. de champ (DOF) des lecteurs mono/multitrame10-3CLV 430-6010 : prof. de champ (DOF) du lecteur monotrame avec miroir oscillant 10-4CLV 431-0010/-1010 : prof. de champ (DOF) des lecteurs mono/multitrame10-5CLV 431-2010/-3010 : prof. de champ (DOF) des lecteurs mono/multitrame avecdéflecteur 105°10-6CLV 432-0010/-1010 : prof. de champ (DOF) du lecteur monotrame avec miroir oscillant . 10-7CLV 432-0010/-1010 : prof. de champ (DOF) du lecteur monotrame avec miroir oscillant . 10-7CLV 432-0010/-1010 : prof. de champ (DOF) des lecteurs mono/multitrame10-8CLV 432-2010/-3010 : prof. de champ (DOF) des lecteurs mono/multitrame avecdéflecteur 105°10-9CLV 432-2010/-3010 : prof. de champ (DOF) des lecteurs mono/multitrame avecdéflecteur 105°10-9CLV 432-6010 : prof. de champ (DOF) des lecteurs mono/multitrame avecdéflecteur 105°10-9CLV 432-6010 : prof. de champ (DOF) du lecteur monotrame avec miroir oscillant 10-10CLV 432-6010 : prof. de champ (DOF) du lecteur monotrame avec miroir oscillant 10-10CLV 440-0010 : Prof. de champ (DOF) du lecteur monotrame avec miroir oscillant 10-10                                                                                                    |
| Fig. Fig. Fig. Fig. Fig. Fig. Fig. Fig.                      | 7-1:<br>7-2:<br>9-1:<br>9-2:<br>10-1:<br>10-2:<br>10-3:<br>10-4:<br>10-5:<br>10-6:<br>10-7:<br>10-8:<br>10-9:                                                 | Nettoyage de la fenêtre de lecture       7-1         Nettoyage des capteurs externes       7-2         Dimensions des lecteurs monotrame / multitrame CLV 43x/44x       9-4         Dimensions des lecteurs monotrame / multitrame CLV 43x/44x à déflecteur 105° 9-5         Dimensions des lecteurs monotrame avec miroir oscillant CLV 43x/440       9-6         CLV 430-0010/-1010 : prof. de champ (DOF) des lecteurs mono/multitrame       10-3         CLV 430-6010 : prof. de champ (DOF) du lecteur monotrame avec miroir oscillant 10-4       10-4         CLV 431-0010/-1010 : prof. de champ (DOF) des lecteurs mono/multitrame       10-5         CLV 431-2010/-3010 : prof. de champ (DOF) des lecteurs mono/multitrame avec       10-6         CLV 431-6010 : prof. de champ (DOF) du lecteur monotrame avec miroir oscillant 10-7       10-6         CLV 431-6010 : prof. de champ (DOF) du lecteur monotrame avec miroir oscillant 10-7       10-6         CLV 432-0010/-1010 : prof. de champ (DOF) du lecteur monotrame avec miroir oscillant 10-7       10-8         CLV 432-0010/-1010 : prof. de champ (DOF) des lecteurs mono/multitrame                                                                                                    |
| Fig. Fig. Fig. Fig. Fig. Fig. Fig. Fig.                      | 7-1:<br>7-2:<br>9-1:<br>9-2:<br>9-2:<br>10-1:<br>10-3:<br>10-3:<br>10-4:<br>10-5:<br>10-6:<br>10-7:<br>10-8:<br>10-9:                                         | Nettoyage de la fenêtre de lecture       7-1         Nettoyage des capteurs externes       7-2         Dimensions des lecteurs monotrame / multitrame CLV 43x/44x à déflecteur 105° 9-5       9-4         Dimensions des lecteurs monotrame avec miroir oscillant CLV 43x/44x à déflecteur 105° 9-5       9-5         Dimensions des lecteurs monotrame avec miroir oscillant CLV 43x/440       9-6         CLV 430-0010/-1010 : prof. de champ (DOF) des lecteurs mono/multitrame       10-3         CLV 430-0010/-1010 : prof. de champ (DOF) du lecteur monotrame avec miroir oscillant 10-4       10-4         CLV 431-0010/-1010 : prof. de champ (DOF) des lecteurs mono/multitrame       10-5         CLV 431-0010/-1010 : prof. de champ (DOF) des lecteurs mono/multitrame avec       10-6         CLV 431-0010/-1010 : prof. de champ (DOF) du lecteur monotrame avec miroir oscillant 10-7       10-6         CLV 431-6010 : prof. de champ (DOF) du lecteur monotrame avec miroir oscillant 10-7       10-6         CLV 432-0010/-1010 : prof. de champ (DOF) des lecteurs mono/multitrame       10-8         CLV 432-2010/-3010 : prof. de champ (DOF) des lecteurs mono/multitrame       10-9         CLV 432-6010 : prof. de champ (DOF) du lecteur monotrame avec miroir oscillant 10-10       10-9         CLV 432-6010 : prof. de champ (DOF) du lecteur monotrame avec miroir oscillant 10-10       10-9         CLV 442-6010 : prof. de champ du lecteur monotrame en fonction de la focale pour une résolutio           |
| Fig. Fig. Fig. Fig. Fig. Fig. Fig. Fig.                      | 7-1:<br>7-2:<br>9-1:<br>9-2:<br>9-2:<br>10-1:<br>10-2:<br>10-3:<br>10-4:<br>10-5:<br>10-6:<br>10-7:<br>10-8:<br>10-9:                                         | Nettoyage de la fenêtre de lecture       7-1         Nettoyage des capteurs externes       7-2         Dimensions des lecteurs monotrame / multitrame CLV 43x/44x à déflecteur 105° 9-5         Dimensions des lecteurs monotrame avec miroir oscillant CLV 43x/440       9-6         CLV 430-0010/-1010 : prof. de champ (DOF) des lecteurs mono/multitrame       10-3         CLV 430-0010/-1010 : prof. de champ (DOF) du lecteur monotrame avec miroir oscillant 10-4       10-4         CLV 431-0010/-1010 : prof. de champ (DOF) dus lecteurs mono/multitrame       10-5         CLV 431-0010/-1010 : prof. de champ (DOF) des lecteurs mono/multitrame avec       10-6         CLV 431-0010/-1010 : prof. de champ (DOF) dus lecteurs mono/multitrame avec       10-6         CLV 431-2010/-3010 : prof. de champ (DOF) du lecteur monotrame avec miroir oscillant 10-7       10-6         CLV 431-6010 : prof. de champ (DOF) du lecteur monotrame avec miroir oscillant 10-7       10-6         CLV 432-0010/-1010 : prof. de champ (DOF) dus lecteurs mono/multitrame       10-8         CLV 432-2010/-3010 : prof. de champ (DOF) dus lecteurs mono/multitrame avec       10-9         CLV 432-6010 : prof. de champ (DOF) du lecteur monotrame avec miroir oscillant 10-10       10-9         CLV 432-6010 : prof. de champ (DOF) du lecteur monotrame avec miroir oscillant 10-10       10-9         CLV 440-0010 : Prof. de champ du lecteur monotrame avec miroir oscillant 10-10       10-9                                  |
| Fig. Fig. Fig. Fig. Fig. Fig. Fig. Fig.                      | 7-1:<br>7-2:<br>9-1:<br>9-2:<br>9-2:<br>10-1:<br>10-3:<br>10-3:<br>10-4:<br>10-5:<br>10-6:<br>10-7:<br>10-8:<br>10-9:<br>10-10:                               | Nettoyage de la fenêtre de lecture                                                                                                    |
| Fig. Fig. Fig. Fig. Fig. Fig. Fig. Fig.                      | 7-1:<br>7-2:<br>9-1:<br>9-2:<br>9-2:<br>10-1:<br>10-3:<br>10-3:<br>10-4:<br>10-5:<br>10-6:<br>10-7:<br>10-8:<br>10-9:<br>10-10:                               | Nettoyage de la fenêtre de lecture       7-1         Nettoyage des capteurs externes       7-2         Dimensions des lecteurs monotrame / multitrame CLV 43x/44x.       9-4         Dimensions des lecteurs monotrame avec miroir oscillant CLV 43x/44x à déflecteur 105° 9-5       9-5         Dimensions des lecteurs monotrame avec miroir oscillant CLV 43x/44x à déflecteur 105° 9-5       9-6         CLV 430-0010/-1010 : prof. de champ (DOF) des lecteurs mono/multitrame       10-3         CLV 430-6010 : prof. de champ (DOF) du lecteur monotrame avec miroir oscillant .       10-4         CLV 431-0010/-1010 : prof. de champ (DOF) des lecteurs mono/multitrame       10-5         CLV 431-2010/-3010 : prof. de champ (DOF) du lecteur monotrame avec miroir oscillant .       10-6         CLV 431-6010 : prof. de champ (DOF) du lecteur monotrame avec miroir oscillant .       10-7         CLV 432-0010/-1010 : prof. de champ (DOF) du lecteur monotrame avec miroir oscillant .       10-7         CLV 432-0010/-1010 : prof. de champ (DOF) du lecteur monotrame avec miroir oscillant .       10-70         CLV 432-2010/-3010 : prof. de champ (DOF) du lecteur monotrame avec miroir oscillant       10-90         CLV 432-6010 : prof. de champ (DOF) du lecteur monotrame avec miroir oscillant       10-10         CLV 432-6010 : prof. de champ (DOF) du lecteur monotrame avec miroir oscillant       10-10         CLV 440-0010 : Prof. de champ du lecteur monotrame en fonction de la focale pour<     |
| Fig. Fig. Fig. Fig. Fig. Fig. Fig. Fig.                      | 7-1:<br>7-2:<br>9-1:<br>9-2:<br>9-2:<br>10-1:<br>10-2:<br>10-3:<br>10-4:<br>10-5:<br>10-6:<br>10-7:<br>10-8:<br>10-9:<br>10-10:<br>10-11:                     | Nettoyage de la fenêtre de lecture                                                                                                    |
| Fig. Fig. Fig. Fig. Fig. Fig. Fig. Fig.                      | 7-1:<br>7-2:<br>9-1:<br>9-2:<br>9-2:<br>10-1:<br>10-3:<br>10-3:<br>10-4:<br>10-5:<br>10-6:<br>10-7:<br>10-8:<br>10-9:<br>10-10:<br>10-11:<br>10-11:           | Nettoyage de la fenêtre de lecture       7-1         Nettoyage des capteurs externes       7-2         Dimensions des lecteurs monotrame / multitrame CLV 43x/44x à déflecteur 105° 9-5         Dimensions des lecteurs monotrame avec miroir oscillant CLV 43x/440       9-4         Dimensions des lecteurs monotrame avec miroir oscillant CLV 43x/440       9-6         CLV 430-0010/-1010 : prof. de champ (DOF) des lecteurs mono/multitrame       10-3         CLV 430-6010 : prof. de champ (DOF) du lecteur monotrame avec miroir oscillant 10-4       10-4         CLV 431-0010/-1010 : prof. de champ (DOF) des lecteurs mono/multitrame       10-5         CLV 431-2010/-3010 : prof. de champ (DOF) des lecteurs mono/multitrame avec       déflecteur 105°         Multitrame (DOF) du lecteur monotrame avec miroir oscillant . 10-7       10-6         CLV 431-6010 : prof. de champ (DOF) du lecteur monotrame avec miroir oscillant . 10-7       10-8         CLV 432-0010/-1010 : prof. de champ (DOF) des lecteurs mono/multitrame       10-8         CLV 432-0010/-3010 : prof. de champ (DOF) du lecteur monotrame avec miroir oscillant 10-9       10-9         CLV 432-6010 : prof. de champ (DOF) du lecteur monotrame avec miroir oscillant 10-10       10-9         CLV 432-6010 : prof. de champ (DOF) du lecteur monotrame avec miroir oscillant 10-10       10-9         CLV 440-0010 : Prof. de champ du lecteur monotrame en fonction de la focale pour       10-11 <t< td=""></t<>                          |
| Fig. Fig. Fig. Fig. Fig. Fig. Fig. Fig.                      | 7-1:<br>7-2:<br>9-1:<br>9-2:<br>9-2:<br>10-1:<br>10-3:<br>10-3:<br>10-4:<br>10-5:<br>10-6:<br>10-7:<br>10-8:<br>10-9:<br>10-10:<br>10-11:<br>10-11:           | Nettoyage de la fenêtre de lecture       7-1         Nettoyage des capteurs externes       7-2         Dimensions des lecteurs monotrame / multitrame CLV 43x/44x à déflecteur 105° 9-5         Dimensions des lecteurs monotrame avec miroir oscillant CLV 43x/440       9-6         CLV 430-0010/-1010 : prof. de champ (DOF) des lecteurs mono/multitrame       10-3         CLV 430-0010/-1010 : prof. de champ (DOF) du lecteur monotrame avec miroir oscillant 10-4       10-3         CLV 431-0010/-1010 : prof. de champ (DOF) du lecteurs mono/multitrame       10-5         CLV 431-2010/-3010 : prof. de champ (DOF) des lecteurs mono/multitrame avec       déflecteur 105°         déflecteur 105°       10-6         CLV 432-0010/-1010 : prof. de champ (DOF) du lecteur monotrame avec miroir oscillant 10-7         CLV 431-6010 : prof. de champ (DOF) du lecteur monotrame avec miroir oscillant 10-7         CLV 432-0010/-1010 : prof. de champ (DOF) des lecteurs mono/multitrame avec         déflecteur 105°       10-8         CLV 432-0010/-1010 : prof. de champ (DOF) du lecteur monotrame avec miroir oscillant 10-7         CLV 432-0010/-3010 : prof. de champ (DOF) du lecteurs mono/multitrame avec         déflecteur 105°       10-9         CLV 432-6010 : prof. de champ (DOF) du lecteur monotrame avec miroir oscillant 10-10         CLV 440-0010 : Prof. de champ du lecteur monotrame en fonction de la focale pour         une résolution de 0,2 mm </td                                          |
| Fig. Fig. Fig. Fig. Fig. Fig. Fig. Fig.                      | 7-1:<br>7-2:<br>9-1:<br>9-2:<br>9-2:<br>10-1:<br>10-3:<br>10-3:<br>10-4:<br>10-5:<br>10-6:<br>10-7:<br>10-8:<br>10-9:<br>10-10:<br>10-11:<br>10-11:<br>10-12: | Nettoyage de la fenêtre de lecture       7-1         Nettoyage des capteurs externes       7-2         Dimensions des lecteurs monotrame / multitrame CLV 43x/44x.       9-4         Dimensions des lecteurs monotrame avec miroir oscillant CLV 43x/440       9-6         CLV 430-0010/-1010 : prof. de champ (DOF) des lecteurs mono/multitrame       10-3         CLV 430-0010/-1010 : prof. de champ (DOF) du lecteur monotrame avec miroir oscillant .       10-4         CLV 431-0010/-1010 : prof. de champ (DOF) du lecteurs mono/multitrame       10-5         CLV 431-2010/-3010 : prof. de champ (DOF) du lecteur monotrame avec miroir oscillant .       10-6         CLV 431-6010 : prof. de champ (DOF) du lecteur monotrame avec miroir oscillant .       10-7         CLV 432-0010/-1010 : prof. de champ (DOF) du lecteur monotrame avec miroir oscillant .       10-70         CLV 432-0010/-1010 : prof. de champ (DOF) du lecteur monotrame avec miroir oscillant .       10-70         CLV 432-0010/-1010 : prof. de champ (DOF) du lecteur monotrame avec miroir oscillant .       10-70         CLV 432-0010/-1010 : prof. de champ (DOF) du lecteur monotrame avec miroir oscillant .       10-90         CLV 432-0010/-1010 : prof. de champ (DOF) du lecteur monotrame avec miroir oscillant       10-10         CLV 440-0010 : Prof. de champ du lecteur monotrame avec miroir oscillant       10-10         CLV 440-0010 : Prof. de champ du lecteur monotrame en fonction de la focale pour une résolution de 0 |

| Fig. | 10-14:  | CLV 440-6010 : Prof. de champ du lecteur monotrame en fonction de la focale p        | our     |
|------|---------|--------------------------------------------------------------------------------------|---------|
|      |         | une résolution de 0,25 mm                                                            | 10-16   |
| Fig. | 10-15 : | CLV 440-6010 : Prof. de champ du lecteur monotrame en fonction de la focale p        | our     |
|      |         | une résolution de 0,35 mm                                                            | 10-17   |
| Fig. | 10-16:  | CLV 440-6010 : Prof. de champ du lecteur monotrame en fonction de la focale p        | our     |
|      |         | une résolution de 0,50 mm                                                            | 10-18   |
| Fig. | 10-17 : | CLV 43x/440 : Fréquence de balayage en fonction de la distance de lecture et de      | e la    |
|      |         | résolution                                                                           | . 10-19 |
| Fig. | 10-18:  | CLV 43x/440 : Amplitude d'ouverture en fonction de la distance de lecture et de      | la      |
|      |         | résolution                                                                           | . 10-19 |
| Fig. | 10-19:  | CLV 442-0010 : Prof. de champ du lecteur monotrame en fonction de la focale p        | our     |
|      |         | une résolution de 0,15 mm                                                            | 10-20   |
| Fig. | 10-20:  | CLV 442-0010 : Prof. de champ du lecteur monotrame en fonction de la focale p        | our     |
|      |         | une résolution de 0,20 mm                                                            | 10-21   |
| Fig. | 10-21:  | CLV 442-0010 : Prof. de champ du lecteur monotrame en fonction de la focale p        | our     |
|      |         | une résolution de 0,25 mm                                                            | 10-22   |
| Fig. | 10-22:  | CLV 442 : Fréquence de balayage en fonction de la distance de lecture et de la       |         |
|      |         | résolution                                                                           | .10-23  |
| Fig. | 10-23:  | CLV-Setup : Fenêtre de résultat de la détection automatique                          | 10-28   |
| Fig. | 10-24 : | Interface utilisateur du logiciel CLV-Setup                                          | . 10-29 |
| Fig. | 10-25 : | Lecteur monotrame : exemple de calcul du nombre de balayages pour les codes          | en      |
|      |         | échelle                                                                              | 10-33   |
| Fig. | 10-26:  | Lecteur monotrame : exemple de calcul du nombre de balayages pour les codes          | 10-33   |
| Fig. | 10-27:  | Lecteur monotrame avec miroir oscillant : exemple de calcul du nombre de balag       | yages   |
|      |         | pour les codes en clôture                                                            | 10-34   |
| Fig. | 10-28:  | Lecteur monotrame avec miroir oscillant, monocoup : calcul du nombre de balag        | yages   |
|      |         | pour les codes en clôture                                                            | 10-35   |
| Fig. | 10-29:  | Configuration de l'entrée "Sensor 2" pour l'apprentissage du code de comparaison 1 . | . 10-37 |
| Fig. | 10-30:  | Saisie auxiliaire via l'interface Terminal du CLV                                    | .10-43  |
| Fig. | 10-31:  | CLV-Setup : Saisie auxiliaire par l'émulateur terminal                               | . 10-44 |
| Fig. | 10-32:  | Cotes de l'équerre de fixation n° 2 020 410                                          | . 10-52 |
| Fig. | 10-33:  | Copie de la Déclaration CE de conformité (en réduction)                              | . 10-62 |
| Fig. | 10-34:  | Spécimens de codes à barres de différentes résolutions (ratio d'impression 2:1)      | . 10-65 |

## **1** Introduction

## 1.1 Fonction

Ce document explique le fonctionnement des lecteurs de codes à barres suivants :

- CLV 430 à focale fixe, longue focale
- CLV 431 à focale fixe, moyenne focale
- CLV 432 à focale fixe, courte focale
- CLV 440 à réglage dynamique de focale
- CLV 442 à réglage dynamique de focale, haute densité

avec les variantes suivantes :

- lecteur monotrame sans / avec miroir de renvoi 105°
- lecteur multitrame sans / avec miroir de renvoi 105°
- · lecteur monotrame avec miroir oscillant

Ce document contient des informations sur :

- le montage et l'installation électrique
- la mise en service
- l'utilisation et la configuration (paramétrage)
- la maintenance
- l'échange d'un appareil avec reprise du jeu de paramètres
- les applications et processus spéciaux

Dans un but de simplification, les appareils sont simplement appelés «CLV» dans la suite de ce manuel, à l'exception des parties où il est nécessaire de distinguer les différents modèles.

## **1.2** Destinataires

Les destinataires de ce manuel sont les personnes chargées des activités suivantes :

#### 1.2.1 Montage, installation électrique, maintenance et échange d'appareil

Electriciens et techniciens après-vente.

#### 1.2.2 Mise en service, utilisation et configuration

Techniciens et ingénieurs.

## **1.3** Niveau d'information

Ce document contient toutes les informations nécessaires pour le montage, l'installation électrique et la mise en service du CLV avec la **configuration d'usine**. Chaque activité est expliquée pas à pas. La configuration du CLV pour une situation spécifique de l'application s'effectue à l'aide du logiciel sous Windows "CLV-Setup". Ce programme dispose d'un système d'aide en ligne, "CLV-Setup Help". L'installation du logiciel et l'utilisation de l'interface sont décrites en annexe.

Pour plus d'informations sur la structure du lecteur de codes à barres et sur la technologie des codes à barres, contacter la société SICK, division Identification automatique.

#### 1.4 Symboles utilisés

Certaines informations de ce document sont mises en évidence pour faciliter leur repérage :

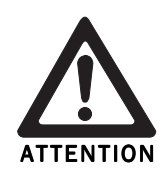

## **Avertissement!**

L'avertissement prévient du risque de blessures corporelles ou de dommages graves au lecteur de codes à barres.

> Toujours lire attentivement et respecter les avertissements.

| Remarque                 | Une remarque informe de particularités.                                                      |
|--------------------------|----------------------------------------------------------------------------------------------|
| Explication              | Une explication fournit des détails de fond sur des points techniques.                       |
| Conseil                  | Un conseil aide à accomplir une tâche de manière optimale.                                   |
| NOTE                     | Une note signale des possibilités de paramétrage dans l'interface utilisateur de CLV-Setup.  |
| Configuration par défaut | Signale un paragraphe dans lequel les valeurs de la configuration par défaut sont indiquées. |
| FRÉQUENCE DE BALAYAGE    | Cette police de caractères représente un élément de l'interface utilisateur de CLV-Setup.    |
| <u>a</u>                 | Une icône renvoie au bouton correspondant dans l'interface utilisateur de CLV-Setup.         |

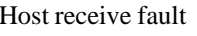

Host receive fault Cette police de caractères signale les messages que le CLV envoie via son interface Terminal.

Ce symbole signale un paragraphe contenant une description des étapes d'utilisation de l'interface utilisateur de CLV-Setup.

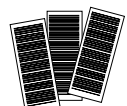

Ce symbole signale un paragraphe contenant une description des étapes d'autoconfiguration des paramètres.

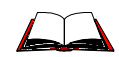

Ce symbole indique le renvoi à des documentations techniques complémentaires.

## 2 Sécurité

## 2.1 Personnel autorisé

Pour que le CLV fonctionne correctement et en toute sécurité, le montage et l'utilisation doivent être confiés à un personnel suffisamment qualifié.

Les qualifications suivantes sont requises pour les différentes activités :

#### 2.1.1 Montage et maintenance

- formation technique pratique de base
- connaissance des consignes de sécurité en vigueur au poste de travail

#### 2.1.2 Installation électrique et remplacement d'appareil

- formation électrotechnique pratique
- connaissance des directives de sécurité électrotechniques en vigueur
- connaissance du fonctionnement et de l'utilisation des appareils dans le domaine d'utilisation concerné (ex. convoyeurs)

#### 2.1.3 Mise en service, utilisation et configuration

- connaissance du fonctionnement et de l'utilisation des appareils dans le domaine d'utilisation concerné (ex. convoyeurs)
- connaissance de l'environnement matériel et logiciel dans le domaine d'utilisation concerné (ex. convoyeurs)
- connaissances de base sur Windows 95<sup>™</sup>, Windows 98<sup>™</sup> ou Windows NT<sup>™</sup>
- connaissances de base sur un navigateur HTML (ex. Netscape Navigator™)
- connaissances de base sur la transmission de données
- connaissances de base sur la technologie des codes à barres

## 2.2 Utilisation conforme

Le CLV sert à détecter et décoder automatiquement des codes à barres. Il est monté sur un poste de lecture et lit par exemple les codes à barres apposés sur des objets transportés par un convoyeur.

Via son interface «Host», le CLV transmet le contenu des données du code à barres à un ordinateur hôte pour traitement.

Toute autre utilisation ou modification de l'appareil, même dans le cadre du montage et de l'installation électrique, entraîne une annulation de la garantie de SICK AG.

## 2.3 Consignes générales de sécurité et de protection

Il est impératif de lire attentivement les consignes générales de sécurité et de les respecter soigneusement lors de toute intervention sur le CLV. Il en va de même pour les avertissements signalés avant les instructions des différents chapitres de ce manuel.

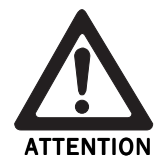

#### Risque de blessures dues au courant électrique !

Le module de raccordement AMS 40 (accessoire) pour le CLV est alimenté par le secteur en CA 230 V ou CA 115 V.

> Lors de travaux sur les installations électriques, respecter les consignes de sécurité en vigueur.

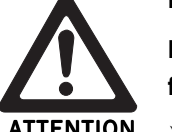

#### Rayonnement laser dangereux pour la vue !

Le CLV fonctionne avec un laser à lumière rouge de classe 2. Regarder directement le faisceau pendant une durée prolongée risque d'entraîner des lésions de la rétine.

> Ne jamais regarder directement le faisceau (comparable à la lumière du soleil).

- > Ne pas diriger le faisceau laser sur une personne.
- Lors du montage et du positionnement du CLV, tenir compte des éventuelles réflexions du faisceau laser sur les surfaces réfléchissantes.
- Ne pas ouvrir le boîtier. L'ouverture n'interrompt pas l'allumage éventuel de la diode laser par la source de déclenchement.
- > Respecter les consignes de prévention laser de la norme DIN EN 60825-1 (dernière version).

### Puissance du laser

Le laser fonctionne sur une longueur d'onde  $\lambda$  =670 nm (lumière rouge visible). La puissance maximale d'émission à la fenêtre de lecture est de 3,5 mW (CLV 43x/440) ou 1,5 mW (CLV 442). Le rayonnement est inoffensif pour la peau.

#### Etiquettes de danger laser

Les étiquettes de danger laser pour l'Europe (*Fig.* 2-1) se trouvent aux emplacements suivants sur le CLV :

- Sur les lecteurs monotrame / multitrame, le symbole de danger laser et l'étiquette d'avertissement en anglais se trouvent près de la fenêtre de lecture frontale, sur le côté (cf. fig. 3-1, page 3-3)
- Sur les lecteurs monotrame / multitrame à déflecteur et les lecteurs monotrame à miroir oscillant, le symbole de danger laser et l'étiquette d'avertissement en anglais se trouvent sur le côté opposé à la fenêtre de lecture (cf. fig. 3-2, page 3-4).

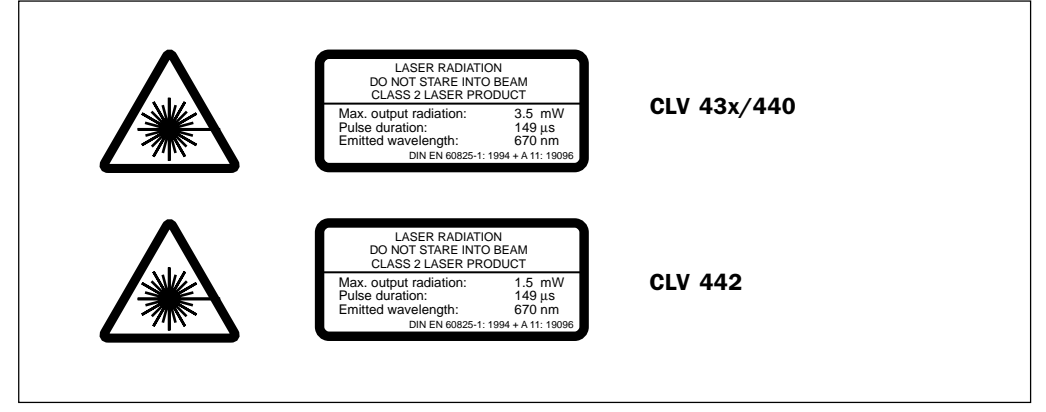

Fig. 2-1: Etiquettes d'avertissement laser apposées sur les CLV

## Traduction de l'avertissement en anglais :

RAYONNEMENT LASER, NE PAS REGARDER LE FAISCEAU EN FACE, LASER CLASSE 2. Puissance maximale : 3,5 mW (CLV 43x/440)/1,5 mW (CLV 442) Durée d'impulsion : 149 µs selon norme EN 60825-1: 1994 + A 11: 19096 Longueur d'onde : 670 nm

Remarque L'appareil est livré avec un jeu supplémentaire d'étiquettes de danger laser en allemand et en français à coller si nécessaire sur l'étiquette d'origine.
 Si le CLV est monté dans une machine ou un habillage dissimulant les étiquettes de danger laser de l'appareil, apposer d'autres étiquettes (non fournies) sur la machine près de la sortie du faisceau laser !

#### **Circuits de protection internes**

**Explication** Le CLV possède des circuits de surveillance qui coupent la diode laser en cas d'irrégularité dans la production du faisceau.

L'allumage et l'extinction de la diode laser pendant le fonctionnement sont commandés par la source de déclenchement.

Une commutation de sécurité (temporisation) éteint automatiquement la diode laser au bout de 10 minutes (paramétrage par défaut) en mode lecture avec déclenchement «entrée capteur» ou «interface série». Toutefois, cela ne termine pas le cycle de lecture. Le CLV envoie alors le message suivant sur l'interface Terminal :

"Laser safety timeout"

Pour mettre fin au cycle de lecture, envoyer le signal de déclenchement adapté. La diode laser se rallume au début du cycle suivant.

En mode «pourcentage, «alignement», «limites CP» et «autoconfiguration» ainsi qu'en mode «lecture libre», la diode laser est allumée en permanence. En mode «scrutation» (avec «Reflector polling»), la diode laser est allumée tous les 20 balayages.

## 2.4 Arrêt et redémarrage rapide

## 2.4.1 Eteindre le CLV

> Débrancher l'alimentation électrique.

Au maximum, les informations suivantes sont perdues :

- le jeu de paramètres spécifiques de l'application s'il n'a été sauvegardé que de manière **temporaire** dans le CLV ;
- le dernier résultat de lecture ;
- les données de fonctionnement journalières

(compteur d'heures de fonctionnement, nombre de fenêtres de lecture, nombre de bonnes lectures, durée maximale de la fenêtre de lecture, durée minimale de la fenêtre de lecture, qualité moyenne d'identification)

## 2.4.2 Remettre le CLV en marche

Activer l'alimentation électrique.

Le CLV se met en marche avec le **dernier** jeu de paramètres enregistré de manière **permanente** et remet à zéro les données de fonctionnement journalières.

## 2.5 Respect de l'environnement

Le CLV est conçu pour respecter autant que possible l'environnement. Il ne contient aucun matériau contenant des silicones et ne représente donc pas une source de perturbations pour l'utilisation par exemple dans les ateliers de peinture.

## 2.5.1 Consommation d'énergie

La consommation d'énergie est faible :

- les lecteurs monotrame / multitrame CLV 430/431/432 consomment au max. 4 W ;
- les lecteurs monotrame CLV 440/442 consomment au max. 5 W de puissance ;

Ces valeurs s'appliquent au fonctionnement avec sorties TOR non raccordées.

## 2.5.2 Elimination après la mise hors service définitive

Les appareils inutilisables ou irréparables doivent être éliminés en respectant l'environnement, conformément aux directives nationales en vigueur pour l'élimination des déchets. La structure du CLV permet de séparer les matières premières recyclables des déchets spéciaux (déchets électroniques).

Voir aussi le § 7.3, page 7-2.

La société SICK AG ne reprend actuellement aucun appareil devenu inutilisable ou irréparable.

## **3** Description du produit

## 3.1 Structure de l'appareil

#### 3.1.1 Livraison

Le CLV est fourni avec :

- deux codes spéciaux pour automatiser le déclenchement de la lecture
- une fiche d'information (conseils sur l'appareil) avec schéma de raccordement électrique et démarrage rapide
- un jeu supplémentaire d'étiquettes de danger laser (autocollantes) de classe 2 en allemand et en français
- deux autocollants d'affectation des bornes à fixer sur les descriptions des raccordements sur le circuit imprimé du module de raccordement AMV/S 40 et à l'intérieur du couvercle

Selon le **nombre d'appareils commandés,** un **jeu de documents techniques** en un ou plusieurs exemplaires, composé de :

- ce manuel d'utilisation CLV 43x/44x en français
- un CD-ROM contenant le logiciel pour PC CLV-Setup sous Windows™, le système d'aide en ligne CLV-Setup Help et le navigateur HTML I-ViewPro™
- une carte pliable comportant 12 codes à barres de référence

Le § 10.9, page 10-50, donne un aperçu des accessoires de montage livrables, des modules de raccordement, des câbles et des connecteurs ainsi que des capteurs de déclenchement et de détection de distance des objets (CLV 44x).

#### 3.1.2 Variantes

Le CLV existe dans les variantes suivantes :

#### CLV 43x

| Type<br>(lumière rouge) | Référence | Mode de balayage                     | Fenêtre de lecture |
|-------------------------|-----------|--------------------------------------|--------------------|
| CLV 430-0010            | 1 017 585 | Lecteur monotrame                    | frontale           |
| CLV 430-1010            | 1 016 705 | Lecteur multitrame                   | frontale           |
| CLV 430-6010            | 1 017 981 | Lecteur monotrame à miroir oscillant | latérale           |
| CLV 431-0010            | 1 017 622 | Lecteur monotrame                    | frontale           |
| CLV 431-1010            | 1016679   | Lecteur multitrame                   | frontale           |
| CLV 431-2010            | 1 016 746 | Lecteur monotrame à déflecteur 105°  | latérale           |
| CLV 431-3010            | 1 016 747 | Lecteur multitrame à déflecteur 105° | latérale           |
| CLV 431-6010            | 1 017 982 | Lecteur monotrame à miroir oscillant | latérale           |
| CLV 432-0010            | 1 017 623 | Lecteur monotrame                    | frontale           |
| CLV 432-1010            | 1016680   | Lecteur multitrame                   | frontale           |
| CLV 432-2010            | 1 016 748 | Lecteur monotrame à déflecteur 105°  | latérale           |
| CLV 432-3010            | 1 016 749 | Lecteur multitrame à déflecteur 105° | latérale           |
| CLV 432-6010            | 1 017 983 | Lecteur monotrame à miroir oscillant | latérale           |

Tab.3-1:Variantes du CLV 43x

#### **CLV 440**

| Type<br>(lumière rouge) | Référence | Mode de balayage                     | Fenêtre de lecture |
|-------------------------|-----------|--------------------------------------|--------------------|
| CLV 440-0010            | 1 017 588 | Lecteur monotrame                    | frontale           |
| CLV 440-6010            | 1 017 984 | Lecteur monotrame à miroir oscillant | latérale           |

Tab. 3-2: Variantes du CLV 440

#### CLV 442

| Type<br>(lumière rouge) | Référence | Mode de balayage                | Fenêtre de lecture |
|-------------------------|-----------|---------------------------------|--------------------|
| CLV 442-0010            | 1 017 595 | Lecteur monotrame haute densité | frontale           |
|                         |           |                                 |                    |

Tab. 3-3: Variantes du CLV 442

#### 3.1.3 Système minimal

Pour mettre en service et utiliser un CLV, les éléments suivants sont nécessaires :

1. Un module de raccordement SICK de la série **AMV/S 40** pour l'alimentation et pour le raccordement des interfaces de données et de fonction.

Types disponibles :

- AMV 40-011 (réf. 1 017 132) pour 24 V CC  $\pm 20~\%$
- AMS 40-013 (réf. 1 017 135) pour 230 V CA / 24 V CC
- AMS 40-012 (réf. 1 017 136) pour 115 V CA / 24 V CC

- ou -

un dispositif d'alimentation externe avec une tension de sortie de 10 ... 30 V CC selon la norme CEI 742 (basse tension) et une puissance minimale de **10 W**. Pour raccorder le CLV au dispositif d'alimentation, un câble réf. 6 010 137 avec un connecteur femelle 15 points Sub-D HD et une extrémité dénudée.

- 2. Tensions / puissances suivantes :
  - AMV 40-011 : 24 V CC ±20 %, minimum 10 W
  - AMS 40-013 : 230 V CA ±10 %
  - AMS 40-012 : 115V CA  $\pm 10~\%$
- pour le raccordement du CLV à une interface de données 20 mA, un convertisseur d'interface optionnel réf. 2 020 825 à insérer dans le module de raccordement AMV/S 40.
- 4. en cas de déclenchement externe par l'entrée TOR "Sensor 1" : un capteur de déclenchement adapté pour signaler les objets portant un code à barres, par exemple une barrière reflex.
- 5. pour la détection de distance des objets par l'entrée TOR "Sensor 2" (CLV 44x/45x) : un capteur adapté pour la commutation de focale sur 2 niveaux, par ex. une barrière reflex.
- 6. un PC avec Windows 95<sup>™</sup>, Windows 98<sup>™</sup> ou Windows NT<sup>™</sup> et une interface série (port "COM x").
- un câble de données RS-232 avec deux connecteurs femelles 9 points Sub-D pour raccorder le PC à l'interface Terminal du CLV dans le module AMV/S 40, par ex. réf. 2 014 054. Les broches 2 (RxD) et 3 (TxD) sont croisées.
- 8. pour utiliser le système d'aide en ligne CLV-Setup Help, un navigateur HMTL, par ex. Netscape Navigator™ ou le navigateur fourni, "I-ViewPro™" (cf. § 3.1.1, page 3-1).

3.1.4 Aperçu des lecteurs monotrame / multitrame

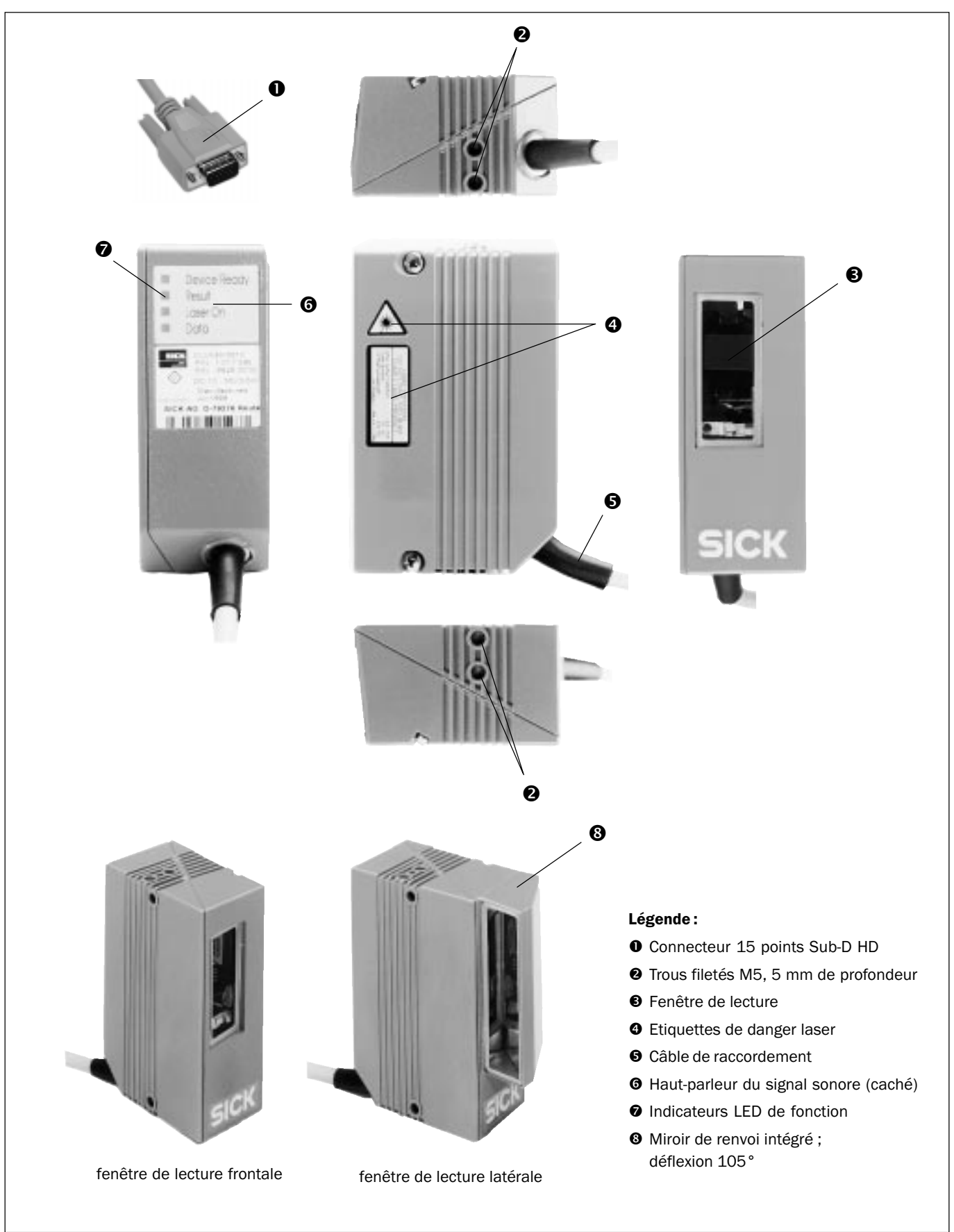

Fig. 3-1: Structure des lecteurs monotrame / multitrame CLV 43x/44x sans/avec déflecteur 105°

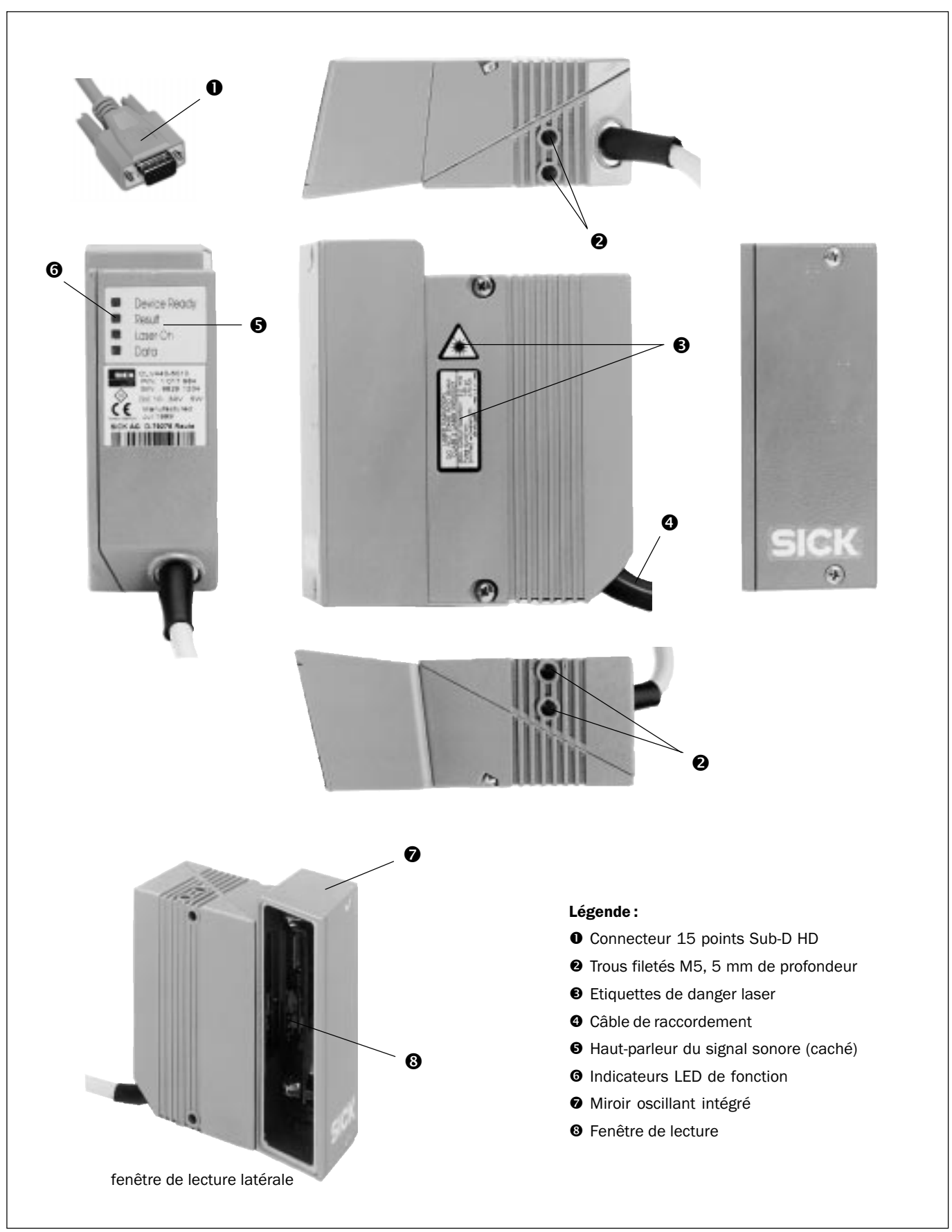

## 3.1.5 Aperçu du lecteur monotrame avec miroir oscillant

Fig. 3-2: Structure du lecteur monotrame avec miroir oscillant CLV 43x/440

## 3.2 Fonctionnement de l'appareil

Le CLV détecte les codes à barres à l'aide d'un faisceau lumineux et les décode. Il transmet les données à un ordinateur hôte ou un PC pour traitement. La *fig.* 3-3 ci-dessous donne un aperçu des fonctions du CLV.

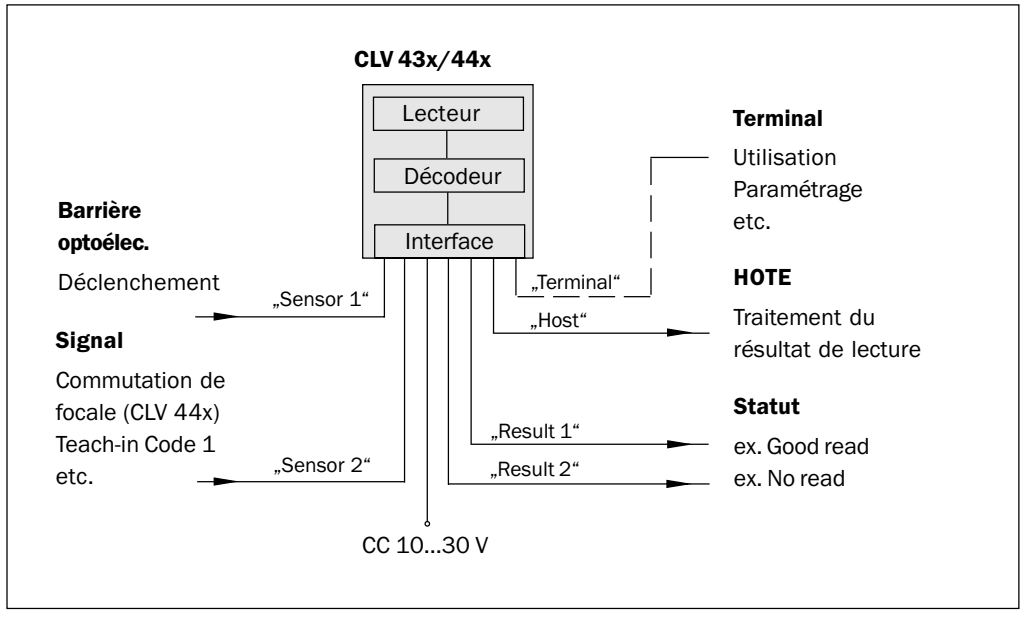

Fig. 3-3 : Synoptique des fonctions du CLV

Pour le décodage, le CLV possède deux systèmes :

- le décodeur SMART (SICK Modular Advanced Recognition Technology) pour le décodage des codes à barres à faible rapport d'allongement (rapport de la hauteur du code sur sa longueur), des codes endommagés ou salis ainsi que pour la lecture des codes à barres très inclinés (azimut élevé).
- le décodeur standard de la gamme CLV.

A partir du processus de lecture, le CLV déduit les données utiles pour le diagnostic, qui peuvent être transmises à l'hôte. En outre, il est possible d'accéder aux données de fonctionnement du CLV. La qualité de lecture peut être contrôlée en mode Pourcentage.

Pour démarrer un cycle de lecture lorsqu'un objet se trouve dans le champ, le CLV a besoin d'un déclenchement adéquat. Une fenêtre de temps («fenêtre de lecture») s'ouvre alors pour la lecture. Par défaut, le déclenchement est effectué par un capteur externe. Il peut aussi s'effectuer à l'aide d'un code de déclenchement en mode «scrutation avec reflector polling», à l'aide du mode «lecture libre» ou par une commande envoyée via l'interface Host. Pour les lecteurs monotrame avec miroir oscillant, le mode «scrutation avec reflector polling» n'est utilisable qu'en «position fixe» (pas d'oscillation du miroir).

Quatre LED d'état informent l'utilisateur sur l'état de fonctionnement actuel de l'appareil. Un signal sonore indique le statut du résultat de lecture. En configuration par défaut, il indique la bonne lecture (fonction "Good Read").

En cas de déclenchement externe par un capteur, l'entrée TOR "Sensor 1" indique au CLV quand il peut démarrer une lecture. L'entrée TOR "Sensor 2" sert à la commutation de focale sur le CLV 44x et à la commutation de la configuration de distance sur le CLV 43x. Elle peut également être utilisée pour l'apprentissage d'un code. Les sorties TOR "Result 1" et "Result 2" peuvent avoir différentes fonctions de sortie du résultat et pilotent des dispositifs externes, par exemple des commandes programmables.

Pour piloter et configurer le CLV, on peut utiliser l'interface Terminal (interface auxiliaire) et l'interface utilisateur du logiciel CLV-Setup ou l'interface Host / l'interface Terminal avec des chaînes de commandes.

Les messages système, d'avertissement et d'erreur facilitent l'installation et la recherche des erreurs pendant la mise en service et le fonctionnement.

## 3.2.1 Commutation de focale

Contrairement au CLV 43x à focale fixe, le CLV 44x peut modifier sa focale de manière dynamique pour couvrir une grande profondeur de champ. Pour cela, il est possible de définir au maximum huit plages de lecture comme configurations de distance et de les faire défiler dans l'ordre souhaité (*fig. 3-4*).

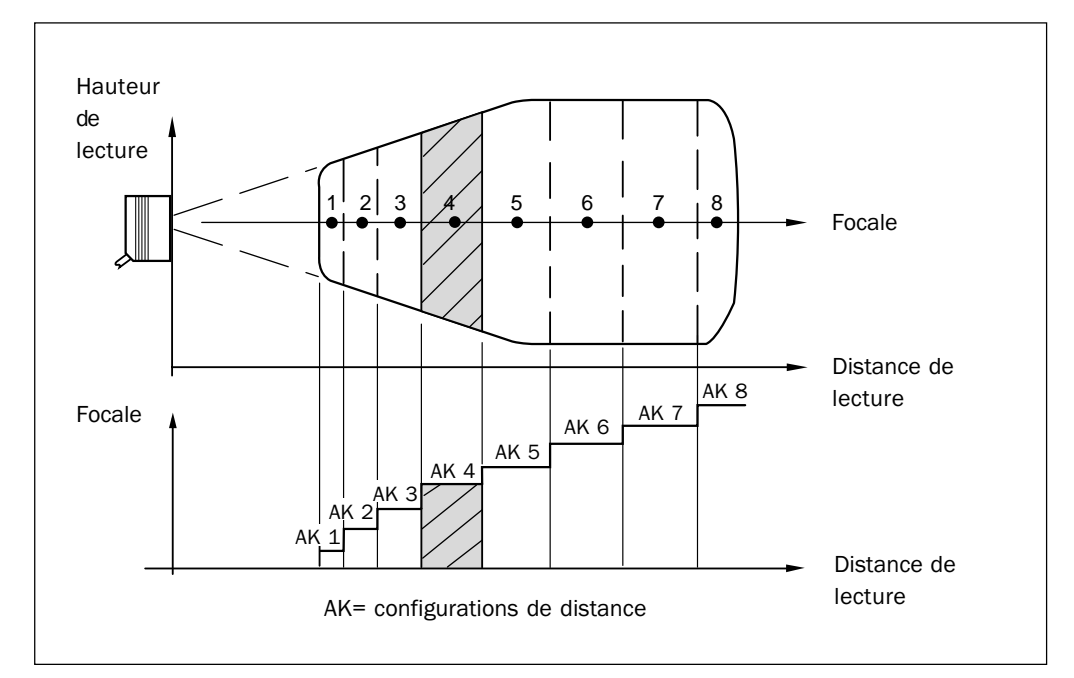

Fig. 3-4 : Commutation de focale du CLV 44x : division de la zone de lecture en configurations de distance

La commutation s'effectue en fonction de la distance de l'objet (de sa hauteur en cas de lecture par le haut). La source de déclenchement de la commutation sur 2 niveaux max. est un signal envoyé sur l'entrée TOR "Sensor 2". La commutation sur 8 niveaux max. est déclenchée par une commande sur l'interface Host / l'interface Terminal ou par l'horloge intégrée (ex. pour la recherche de code). Pour les lecteurs monotrame avec miroir oscillant, la commutation peut également s'effectuer à chaque retour du miroir. L'ordre des configurations de distance est défini par une table de combinaison programmable.

Sur les CLV 430, 431 et 432 à focale fixe, les configurations de distances permettent de limiter si nécessaire la plage active du faisceau ainsi que l'angle d'ouverture du miroir oscillant.

En configuration par défaut, les trois premières plages de focale du CLV 440 couvrent les plages de lecture du CLV 432 (courte focale), du CLV 431 (moyenne focale) et du CLV 430 (longue focale).

#### 3.2.2 Variantes de balayage

#### Lecteur monotrame

Crée une ligne de balayage. La largeur de champ de lecture (longueur utile de la ligne de balayage) dépend de la distance de lecture, selon le principe de l'émission en V.

#### Lecteur multitrame

Crée 8 lignes de balayage parallèles et à la même distance l'une de l'autre. La largeur de champ de lecture (longueur utile des lignes de balayage) dépend de la distance de lecture, selon le principe de l'émission en V.

Hauteur de trame de la zone de balayage : 15 mm à 200 mm de distance (fenêtre de lecture frontale)

Utilisable avec le décodeur standard uniquement !

#### Lecteur monotrame avec miroir oscillant

Le miroir oscillant dévie la ligne de balayage perpendiculairement à la direction de lecture des deux côtés avec une fréquence d'oscillation réduite. Ainsi, le CLV peut détecter les codes à barres sur des surfaces étendues. La largeur de champ de lecture (longueur utile de la ligne de balayage) dépend de la distance de lecture selon le principe de l'émission en V.

Outre la position fixe et la déviation simple avec amplitude maximale, le miroir oscillant possède d'autres fonctions optimisées :

- · oscillation avec amplitude variable pour chaque configuration de distance
- monocoup : une seule oscillation définie par fenêtre de lecture (aller et retour).

Pour une lecture sans déplacement de l'objet, la *fig.* 3-5 donne un exemple de déclenchement de la commutation de focale par l'horloge interne ou au retour du miroir oscillant (mode "recherche") avec 6 configurations de distance.

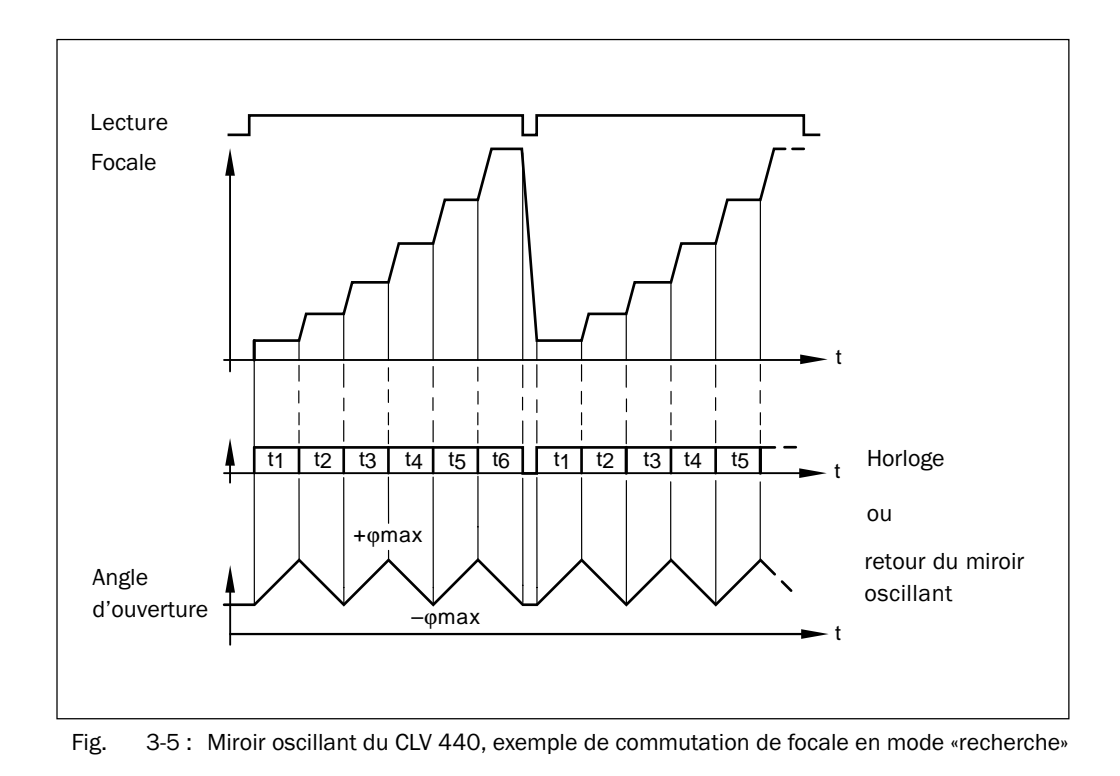

## 3.3 Indicateurs et éléments de commande

#### 3.3.1 Mots de commande

Pour piloter et configurer le CLV, utiliser l'interface Terminal (interface Auxiliaire) avec le logiciel pour PC CLV-Setup ou l'interface Host / l'interface Terminal par chaînes de commandes. De nombreuses options de paramétrage permettent d'adapter l'appareil aux applications les plus diverses.

Il est notamment possible d'adapter :

- la configuration des types de codes à lire ;
- les caractéristiques de lecture, de traitement et de sortie ;
- les paramètres de communication de l'interface Host;
- la structure de la chaîne de sortie de données sur l'interface Host pour la bonne lecture (Good Read) ou l'absence de lecture (No Read) ;
- la fonction de l'interface Terminal.

*Le* § 10.4, *page* 10-25, décrit l'installation du logiciel CLV-Setup et l'utilisation de l'interface utilisateur. Le processus de configuration (paramétrage) est expliqué au § 6.4, *page* 6-5.

## 3.3.2 Fonctionnement des LED

Quatre LED indiquent l'état de fonctionnement, l'activité de la diode laser, l'état du résultat de lecture et la transmission de données sur l'interface Host. Les LED (*fig.* 3-6) se trouvent sur la face arrière de l'appareil. Le *tableau* 3-4 donne la signification des LED selon les modes de fonctionnement / fonctions.

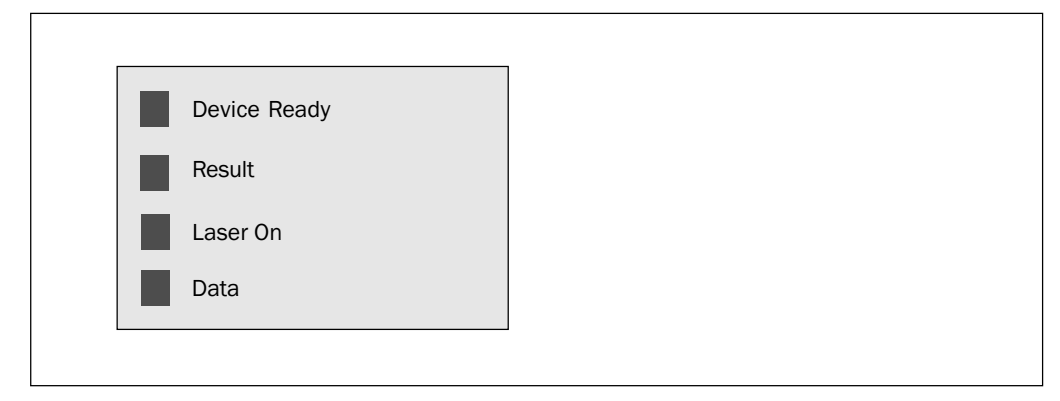

Fig. 3-6: Indicateurs à LED

| Mode de fonctionn.                  | LED          | Couleur | Fonction                                                                                                    |
|-------------------------------------|--------------|---------|----------------------------------------------------------------------------------------------------|
| Démarrage                           | Device Ready | orange  | <ul> <li>après la mise sous tension, s'allume si l'autotest a réussi et si le temps<br/>d'attente pour la lecture du code de configuration est écoulé.</li> </ul>                                                                                                    |
|                                     | Laser On     | orange  | <ul> <li>est allumée tant que la diode laser est active pour la lecture du code<br/>de configuration.</li> </ul>                                                                                                    |
| Lecture                             | Device Ready | orange  | <ul><li>reste allumée.</li><li>s'éteint au changement de mode ou de fonction.</li></ul>                                                                                                    |
|                                     | Laser On     | orange  | <ul> <li>s'allume lorsque la diode laser est active.<br/>(la diode laser est allumée et éteinte par le système de déclenchement)</li> <li>reste allumée en mode "lecture libre", car la diode laser reste<br/>constamment active.</li> <li>s'allume toutes les 20 lectures en mode de déclenchement par code.<br/>L'intensité du faisceau lumineux est réduite.</li> </ul>                                                                                            |
|                                     | Result       | orange  | <ul> <li>La LED est couplée avec la sortie TOR "Result 2". Elle indique l'état du résultat choisi pendant la durée définie pour la sortie.</li> <li>s'allume après une lecture réussie.<br/>(paramètre par défaut : Good Read)</li> <li>s'allume lorsque la comparaison de code est active si le code lu correspond au(x) code(s) de comparaison préalablement indiqué(s) et si la fonction d'état correspondante a été choisie pour la sortie "Result 2".</li> </ul> |
|                                     | Data         | orange  | <ul> <li>clignote au rythme des transmissions de données du CLV sur l'interface<br/>Host.</li> </ul>                                                                                                    |
| Pourcentage                         | Laser On     | orange  | reste allumée (fonctionnement en lecture libre).                                                                                                    |
|                                     | Result       | orange  | <ul> <li>Selon la qualité de lecture :</li> <li>s'éteint si le taux de bonnes lectures est &lt; 30%</li> <li>clignote deux fois par seconde si le taux est compris entre 30% et 70%</li> <li>clignote cinq fois par seconde si le taux est compris entre 70% et 90%</li> <li>reste allumée si le taux est &gt; 90%</li> </ul>                                                                                                    |
| Autoconfiguration des codes         | Laser On     | orange  | <ul> <li>reste allumée pendant la lecture du code de configuration (mode<br/>lecture libre).</li> </ul>                                                                                                    |
| Autoconfiguration<br>des paramètres | Laser On     | orange  | <ul> <li>reste allumée pendant la lecture du code spécifique de l'application<br/>(mode lecture libre).</li> </ul>                                                                                                    |
| Limites CP                          | Laser On     | orange  | reste allumée (fonctionnement en lecture libre)                                                                                                    |
| Limites CP                          | Laser On     | orange  | <ul> <li>clignote alternativement claire / foncée au rythme de l'atténuation<br/>partielle du faisceau.</li> </ul>                                                                                                    |

Tab. 3-4 : Signification des LED

#### 3.3.3 Fonctionnement du signal sonore

Le signal sonore indique l'exécution réussie des fonctions de l'appareil et certaines fonctions d'erreur par diverses séquences (*tableau* 3-5).

Pour plus d'informations sur la résolution des erreurs, voir le chapitre 8. «En cas de problème», page 8-1.

En configuration par défaut, le signal sonore indique en mode lecture l'état du résultat "Good READ" et le niveau sonore par défaut est "Low" (bas). Les descriptions qui suivent dans ce manuel supposent qu'il est utilisé en mode lecture avec la configuration par défaut.

Le haut-parleur se situe à l'arrière de l'appareil, recouvert par l'étiquette de désignation des LED.

| Mode / fonction                                | Nombre de bips | Fonction du signal sonore                                                                                                    |  |
|------------------------------------------------|----------------|----------------------------------------------------------------------------------------------------|--|
| Démarrage                                      | 1              | Indique la fin sans erreur de l'autotest après la mise sous tension                                                                                              |  |
| Lecture                                        | 2              | <ul> <li>confirme le passage en mode lecture après la mise sous tension et<br/>l'écoulement du délai de 5 s pour la lecture du code de configuration.</li> </ul> |  |
|                                                | 1              | <ul> <li>confirme une lecture réussie (Good Read ; paramètre par défaut) et la<br/>sortie du résultat de lecture.</li> </ul>                                     |  |
| Autoconfiguration<br>Start AutoSetup           | 1              | <ul> <li>confirme la bonne lecture du code de configuration pour le début / la fin<br/>de l'autoconfiguration.</li> </ul>                                        |  |
|                                                | 2              | <ul> <li>confirme la bonne lecture du code spécifique de l'application et le passage<br/>en mode lecture.</li> </ul>                                             |  |
|                                                | 1 bip long     | • indique que le code spécifique de l'application n'a pas été lu.                                                                                                |  |
| Autoconfiguration codes                        | 1              | confirme la lecture réussie du code de configuration.                                                                                                    |  |
|                                                | 2              | <ul> <li>confirme le passage en mode lecture 10 s après le dernier code de<br/>configuration</li> </ul>                                                          |  |
| Dépassement de la<br>temporisation de sécurité | 3              | indique la coupure de la diode laser après l'écoulement des 10 minutes de sécurité en mode lecture, sans mettre fin à la séquence de lecture.                    |  |

Tab. 3-5: Fonctions du signal sonore

NOTE

La programmation du signal sonore en **mode lecture** peut être modifiée dans l'onglet "Device Configuration" de l'interface utilisateur de CLV-Setup.

#### Volume sonore :

> Dans la section "BEEPER VOLUME", cliquer sur le niveau choisi.

#### Fonction de sortie de l'état du résultat :

- 1. Dans la section "RESULT OUTPUT", cliquer sur le bouton "EDIT RESULTS OUTPUTS". La boîte de dialogue correspondante s'ouvre.
- Dans la section "Result functions", cliquer sur le champ "BEEPER".
   La liste contenant les différentes fonctions possibles pour l'état du résultat s'affiche.
- 3. Cliquer sur la fonction choisie et confirmer par OK.
- 4. Effectuer un download vers le CLV. Pour cela, cliquer sur l'icône dans la barre d'icônes. La boîte de dialogue "Download Parameters" s'ouvre.
- 4. Choisir l'option d'enregistrement "PERMANENT".

Le CLV utilise désormais les valeurs choisies pour la fonction de sortie d'état du résultat et de niveau sonore.

## 4 Montage

## 4.1 Aperçu des étapes de montage

- Changer la langue des étiquettes de danger laser (si nécessaire)
- Choisir l'emplacement de montage du CLV
- Orienter le CLV sur les codes à barres
- Monter le CLV
- Monter le module de raccordement AMV/S 40
- Connecter le CLV au module de raccordement AMV/S 40
- Aligner le CLV précisément
- Monter le capteur de déclenchement de la lecture
- En option en cas de commutation de focale (CLV 44x) : monter le capteur de détection de distance des objets

## 4.2 Préparation du montage

#### 4.2.1 Préparer les composants à monter

• Lecteur de codes à barres CLV

#### 4.2.2 Préparer les accessoires

• Equerre de fixation réf. 2 020 410 avec deux vis M5, 8 mm (non fournies avec le CLV)

#### - ou -

- si l'utilisateur dispose d'un support :
- dispositif de montage stable permettant de modifier l'orientation du CLV sur les axes x et y. Le poids du CLV en version monotrame / multitrame est au maximum de 480 g, avec miroir de renvoi de 510 g et en version monotrame avec miroir oscillant de 620 g. Ces valeurs incluent le câble de raccordement
- deux vis M5 pour le CLV. La longueur des vis dépend de l'épaisseur du support utilisé.
   Profondeur de vissage dans le CLV max. 5 mm à partir de la surface du boîtier
- Module de raccordement AMV/S 40, en option avec convertisseur d'interface CL 20 mA (non fourni avec le CLV)
- Capteur de déclenchement externe de la lecture, par exemple barrière ou détecteur reflex (non fourni avec le CLV)

- ou -

codes spéciaux pour déclenchement automatique interne

• en option en cas de commutation de focale (CLV 44x) : capteur de détection de distance des objets, par exemple barrière ou détecteur reflex (non fourni avec le CLV)

#### 4.2.3 Préparer l'outillage

- Deux vis M5 pour fixer l'équerre de fixation SICK sur le support de montage. La longueur des vis dépend de l'épaisseur du support.
- Jeu d'étiquettes de danger laser (si nécessaire)

- Etiquettes de désignation des bornes du CLV 43x/44x pour le module de raccordement AMV/S 40
- Outils
- Mètre (jusqu'à 2000 mm)
- Rapporteur

#### 4.2.4 Remplacer l'étiquette de danger laser

Si nécessaire, recouvrir l'étiquette de danger laser en anglais du CLV par une étiquette dans la langue de l'utilisateur (*fig. 4-1*).

Le jeu d'étiquettes de danger laser fourni se compose :

- d'une étiquette en allemand
- d'une étiquette en français

Voir aussi § 2.3, page 2-1.

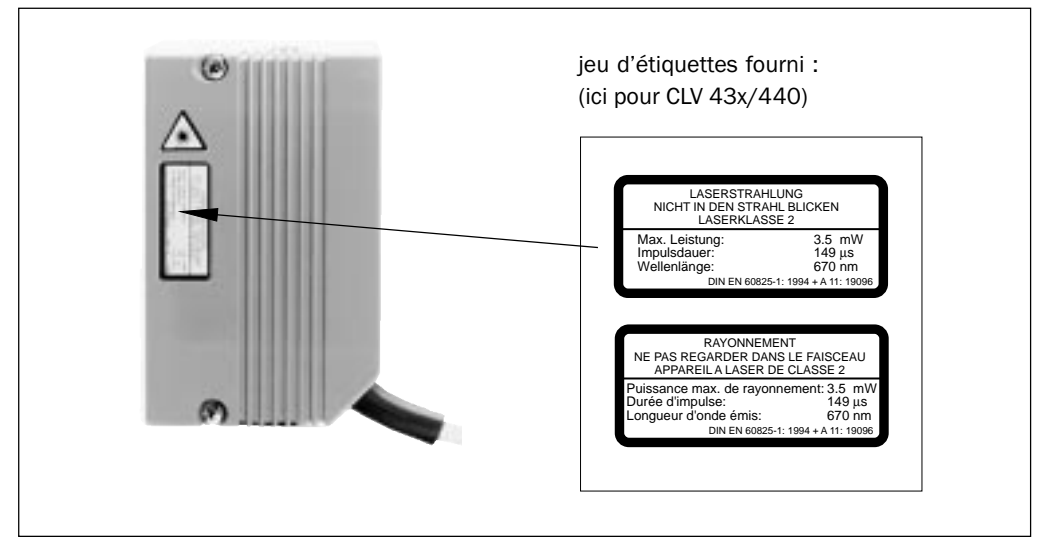

Fig. 4-1: Remplacement de l'étiquette de danger laser sur lecteur monotrame / multitrame

#### 4.2.5 Choisir l'emplacement de montage

Pour choisir l'emplacement de montage, tenir compte de la distance entre le CLV et l'ordinateur Host ainsi qu'entre le CLV et les codes à barres.

#### Distance entre le CLV et l'ordinateur Host

Le CLV peut être monté à 1200 m max. de l'ordinateur Host sans raccordement à un réseau SICK ou à une liaison bus. L'éloignement réalisable dépend toutefois de la version physique de l'interface Host et de la vitesse de transmission des données paramétrée. *Cf. tableau 5-2, page 5-2.* 

## Distance entre le CLV et le module de raccordement AMV/S 40

Le module de raccordement AMV/S 40 ne doit pas être installé à plus de 10 m du CLV, car le PC avec le logiciel CLV-Setup accède à l'interface Terminal du CLV par le module (interface RS-232).

#### 4.2.6 Accessoires de fixation

Le CLV est fixé à l'aide de deux trous filetés (M5), se trouvant sur les faces étroites du boîtier, en haut et en bas. La *fig. 4-2* montre la position des trous sur un lecteur monotrame / multitrame.

Les dimensions complètes des boîtiers se trouvent dans les fig. 9-1 à 9-3, page 9-4 et suiv.

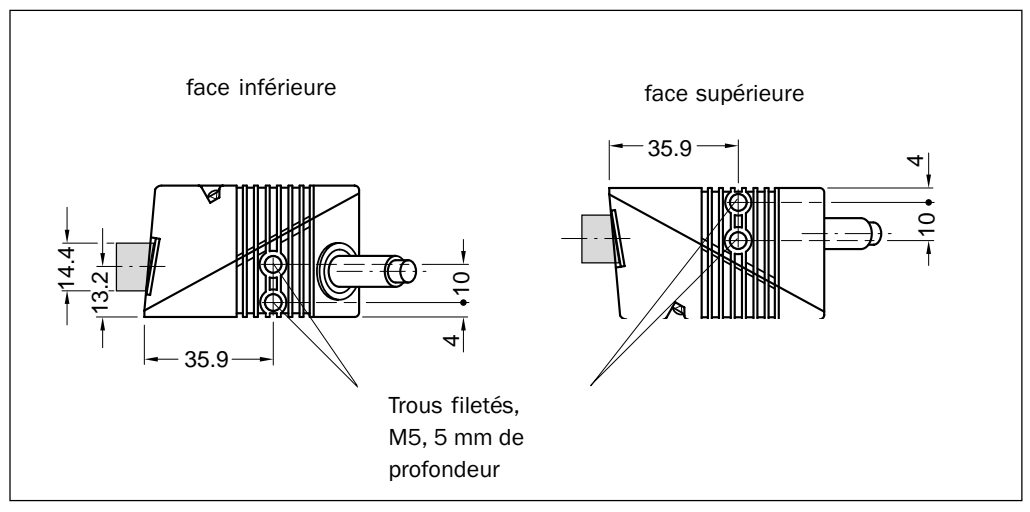

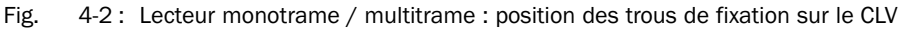

Le CLV peut être monté sur le support SICK suivant :

• Equerre de fixation réf. 2 020 410

La conception de cette équerre permet de réaliser diverses variantes de montage et d'orienter le CLV dans deux plans. La *fig. 4-3* montre deux exemples de fixation. Les trous oblongs permettent un positionnement fin du CLV avec une marge de rotation de  $\pm 15^{\circ}$ .

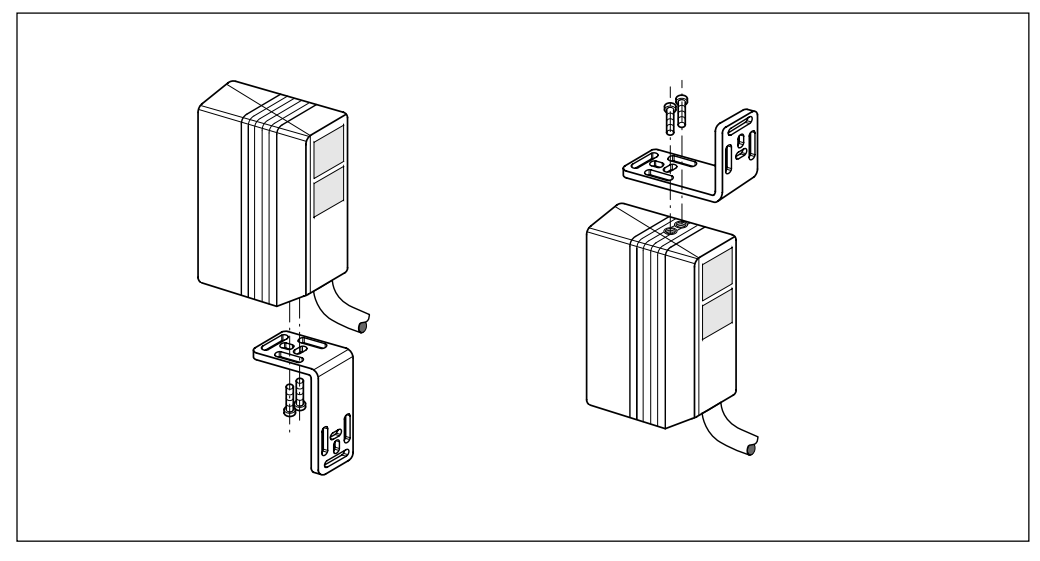

Fig. 4-3 : Lecteur monotrame / multitrame : exemples de montage du CLV avec l'équerre de fixation réf. 2 020 410

Les dimensions de l'équerre de fixation réf. 2 020 410 sont données § 10.10, page 10-52.

#### 4.2.7 Distance entre le CLV et les codes à barres

#### Principe de positionnement du faisceau par rapport au code à barres

Le CLV en version monotrame, multitrame ou monotrame avec miroir oscillant est positionné en fonction de l'application. La *fig. 4-4* montre l'agencement des lecteurs pour les trois méthodes de lecture de codes à barres.

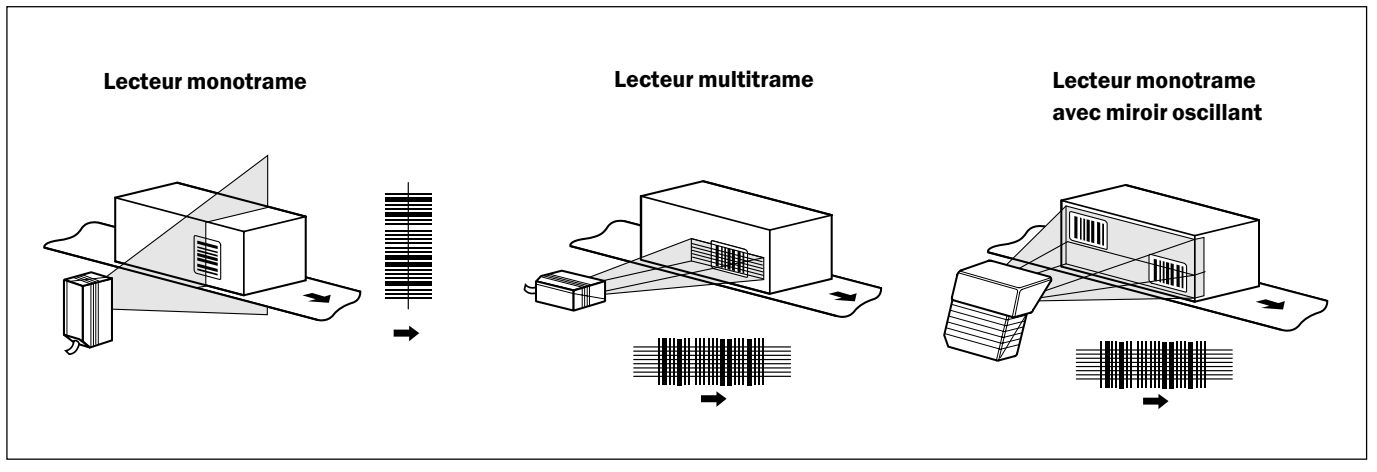

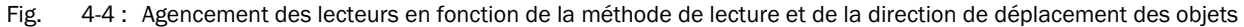

#### Distance de lecture jusqu'au code à barres et angle d'ouverture $\boldsymbol{\alpha}$

La distance entre la fenêtre de lecture du CLV et le code à barres ne doit pas dépasser les limites techniques de l'appareil. Les § 10.2.3 à 10.2.10, pp. 10-3 représentent la profondeur de champ en fonction de la distance de lecture pour différentes résolutions (largeurs de module).

La fig. 4-5 définit la distance de lecture a à partir de la fenêtre de lecture et l'angle d'ouverture  $\alpha$  pour les trois méthodes de lecture.

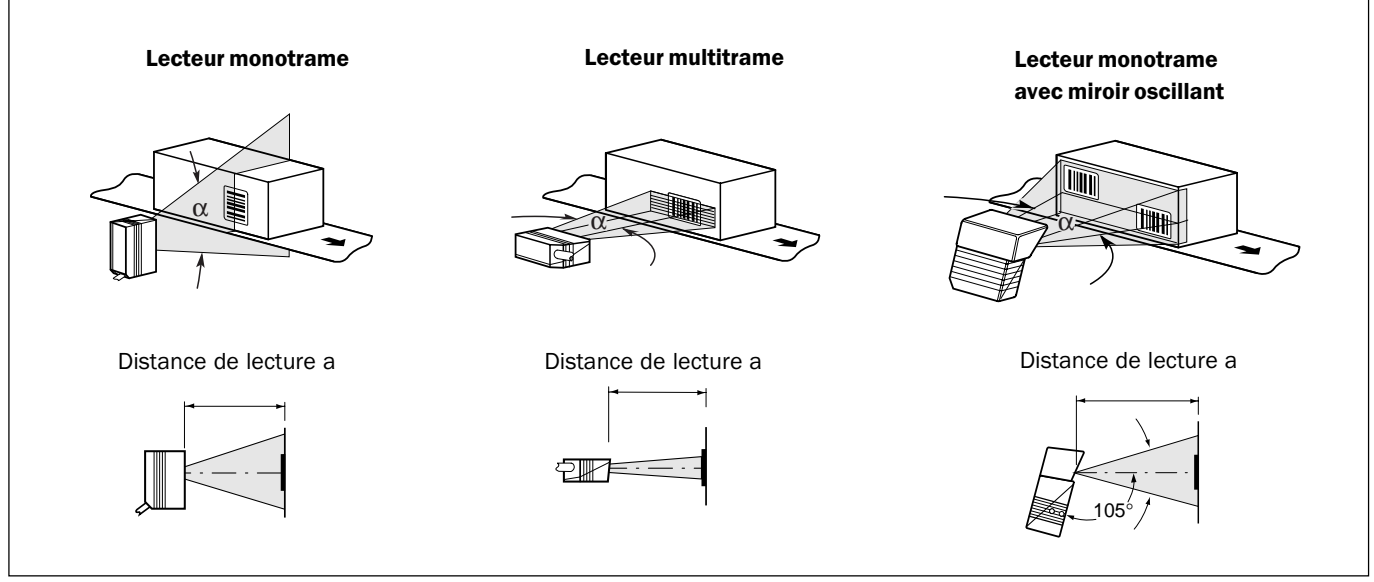

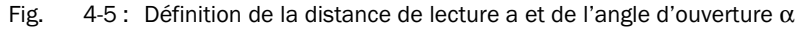

L'angle d'ouverture utile  $\alpha$  est au maximum de **50** ° pour les trois méthodes de lecture, y compris avec miroir de renvoi additionnel. De par le principe de l'émission en V, la largeur de lecture (longueur utile du faisceau pour le traitement) dépend de la distance de lecture.

#### Angle du CLV

L'orientation du CLV est optimale lorsque le plan du faisceau est presque perpendiculaire (90°) au code à barres (*fig. 4-4*). Les angles de lecture possibles entre le faisceau et le code à barres doivent être pris en compte (*fig. 4-6* et *tableau 4-1*).

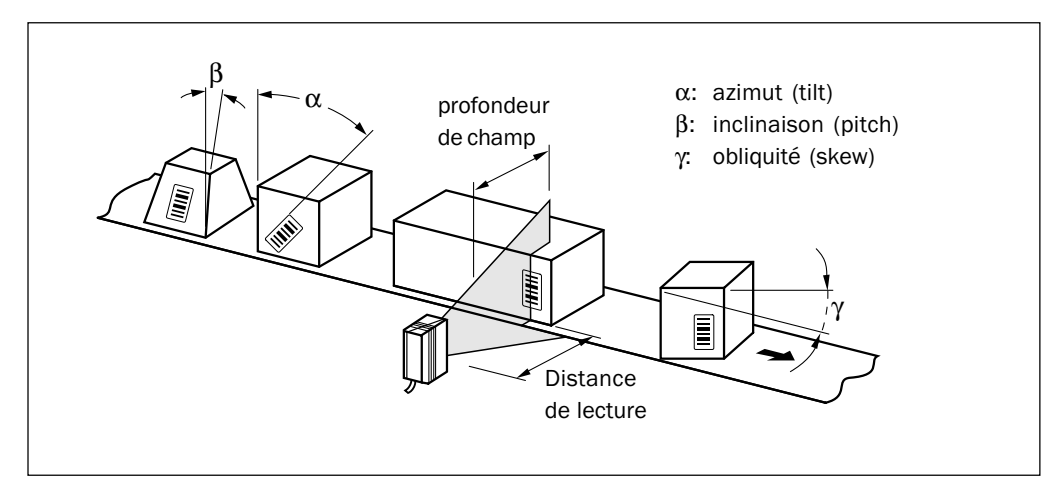

Fig. 4-6 : Lecteur monotrame : prise en compte des angles de lecture

| Angle                       | Limite                                                           |
|-----------------------------|------------------------------------------------------------------|
| Azimut $\alpha$ (Tilt)      | max. 30° (résolution 0,35 mm, en fonction de la hauteur du code) |
| Inclinaison $\beta$ (Pitch) | max. 0°                                                          |
| Obliquité γ (Skew)          | max. 45 °                                                        |

Tab. 4-1: Angles de lecture admissibles entre le faisceau et le code à barres

#### Réduction des réflexions directes à la surface du code

Si le faisceau arrive perpendiculairement à la surface du code à barres, la réflexion directe de la lumière peut perturber la lecture. Pour éviter cet effet, il faut monter le CLV de sorte que le plan du faisceau s'écarte de la perpendiculaire au code. La *fig.* 4-7 illustre ce principe sur le lecteur monotrame.

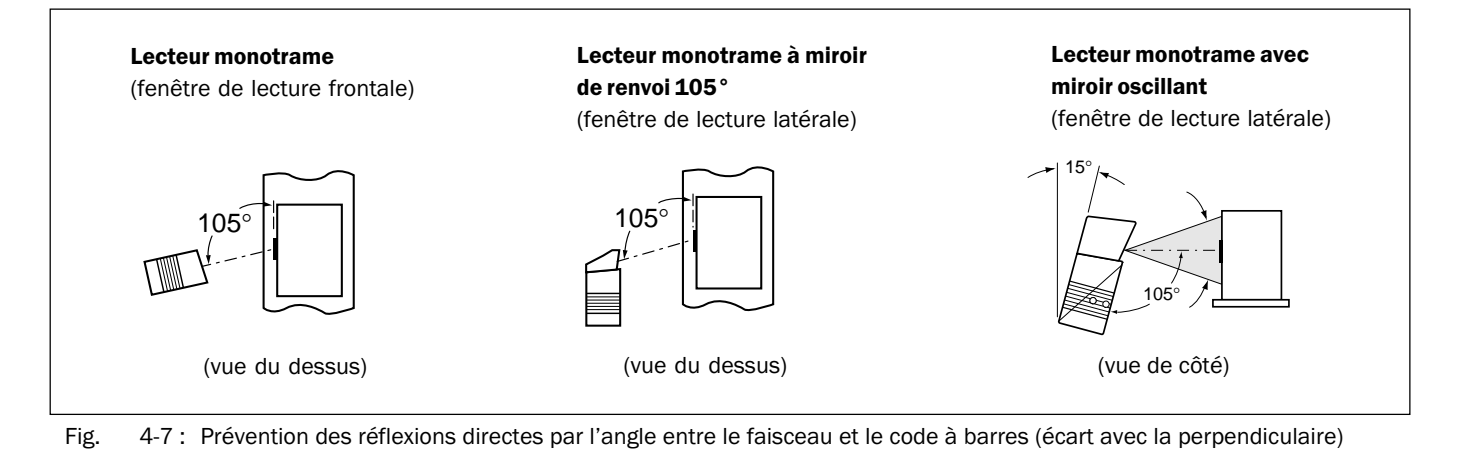

• Sur les lecteurs monotrame / multitrame à miroir de renvoi, le faisceau forme un angle de 105 ° par rapport au boîtier. L'appareil peut, selon les applications, être monté parallèlement au plan du code.

 Sur les lecteurs monotrame avec miroir oscillant, le faisceau oscillant forme un angle de 105° par rapport au boîtier lorsqu'il passe par la position centrale (angle CW=50). L'appareil peut être monté parallèlement au plan du code pour les faibles amplitudes du miroir oscillant uniquement. Sinon, il doit être monté avec un angle de 15° pour conserver des zones d'oscillation symétriques.

### 4.2.8 Direction du repérage de la position du code CP et de l'angle du code CW

Explication

A chaque lecture, le CLV peut balayer et décoder plusieurs codes à barres. Pour chaque code, il transmet les données de diagnostic relatives à la position :

- position (valeur CP) du milieu du code à barres dans le faisceau
- pour les lecteurs à miroir oscillant, l'angle d'ouverture du faisceau (valeur CW) au moment de la détection du milieu du code à barres.

La fig. 4-8 montre la direction de repérage de la position et de l'angle du code.

La détermination de ces deux données permet de distinguer les codes identiques (type de code, longueur et contenu) et d'affecter les données d'un code dans le résultat de lecture en fonction de sa position sur l'objet.

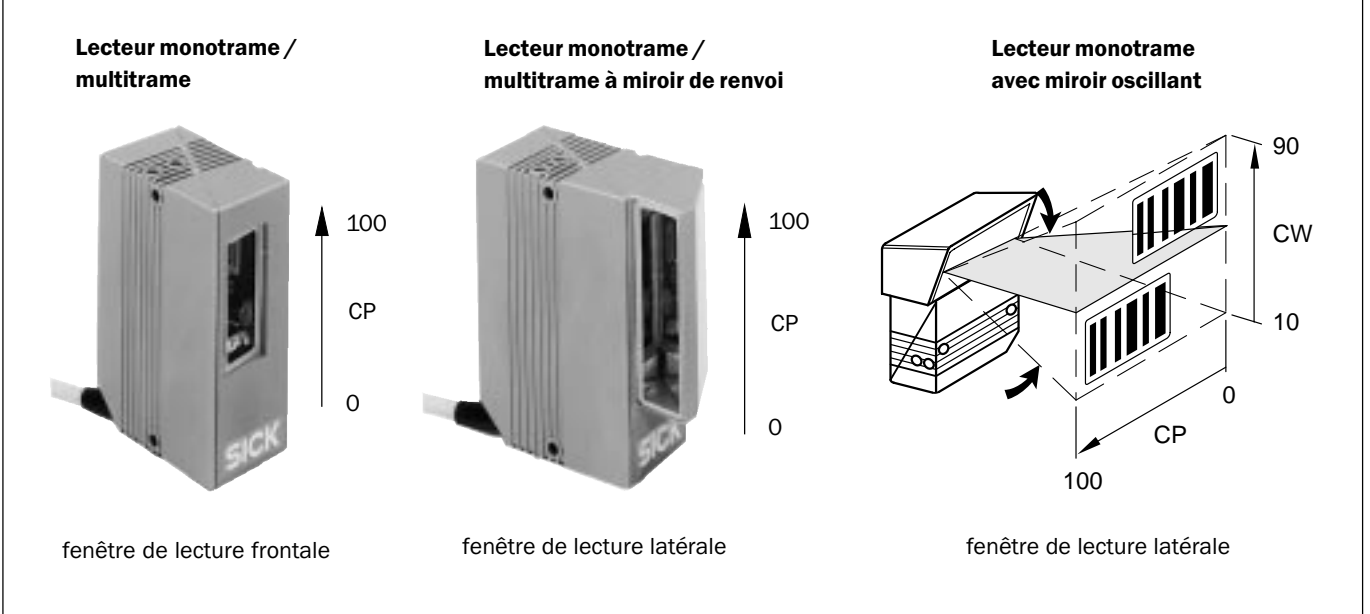

Angle de déflexion  $\alpha$  (angle d'ouverture) dans la direction de balayage : 1° = 2 CP (50° = 100 CP) Angle d'ouverture du faisceau perpendiculairement à la direction de balayage : 1° = 2 CW (20° = 40 CW)

Fig. 4-8: Sens de repérage de la position du code CP dans le faisceau et de l'angle du code CW pour les miroirs oscillants

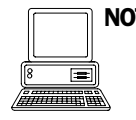

 NOTE En configuration par défaut, le CLV n'envoie pas les valeurs "CP" et "CW" (lecteur monotrame avec miroir oscillant uniquement) dans le résultat de lecture sur l'interface Host. Si ces valeurs sont nécessaires pour le traitement dans l'ordinateur Host, il est possible d'activer la sortie dans le séparateur de la chaîne de sortie à l'aide de l'interface utilisateur de CLV-Setup.

#### Configurer le séparateur:

- 1. Sélectionner l'onglet "DATA STRINGS".
- Cliquer dans le champ "Separator".
   La boîte de dialogue "Edit Parameter TFS" s'ouvre.

- 3. Dans la liste, cliquer sur les paramètres CP et / ou CW dans l'ordre choisi. CP et/ou CW est ajouté en haut dans la ligne de texte.
- 4. Cliquer sur OK pour confirmer.
- 5. Effectuer un Download vers le CLV. Pour cela, cliquer sur l'icône d'icônes.

La boîte de dialogue "Download Parameters" s'ouvre.

6. Choisir l'option d'enregistrement "PERMANENT". Le CLV envoie sur l'interface Host la valeur CP et la valeur CW pour chaque code à barres dans le résultat de lecture. Les valeurs sont exprimés sous la forme d'un nombre à 3 chiffres dans le séparateur correspondant.

## 4.3 Montage et alignement de l'appareil

## 4.3.1 Monter le CLV

- 1. Préparer les éléments pour le montage du support du CLV comme indiqué dans le § 4.2.2, page 4-1.
- 2. Placer un objet portant un code à barres à l'emplacement prévu pour la lecture, dans la ligne de visée du CLV (pas de déplacement).
- 3. Orienter grossièrement le CLV en fonction de la méthode de lecture vers le code à barres de telle sorte que :
  - pour un lecteur monotrame / multitrame, le côté arrière étroit de l'appareil portant les LED soit presque parallèle à la surface du code
  - pour un lecteur monotrame / multitrame à miroir de renvoi, le côté large portant l'étiquette de danger laser soit presque parallèle à la surface du code
  - pour un lecteur monotrame avec miroir oscillant, le côté large portant l'étiquette de danger laser soit presque parallèle à la surface du code

Tenir compte des angles de lecture pour le fonctionnement ultérieur (*cf. fig. 4-6, page 4-5*).

- 4. Si c'est nécessaire pour le traitement, tenir compte de la direction de repérage de la position et de l'angle du code (cf. fig. 4-8, page 4-6).
- 5. Monter le support du CLV sur le bâti.

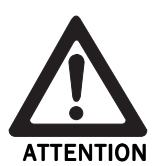

## Risque de détérioration du boîtier !

La profondeur maximale de vissage des trous filetés M5 est de 5 mm. Des vis plus longues risquent d'endommager le boîtier.

> Utiliser des vis de la longueur adéquate.

- 6. Passer les vis M5 dans les trous du support et les enfiler dans les trous filetés du CLV.
- 7. Serrer légèrement les vis.
- 8. Aligner précisément le CLV comme indiqué au § 4.3.2, page 4-8.

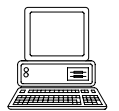

#### 4.3.2 Aligner le CLV

Le mode de lecture "pourcentage" facilite l'alignement précis du CLV. Dans ce mode de fonctionnement, le CLV indique la qualité de lecture des codes à barres placés dans le champ du CLV (sans déplacement). Le CLV effectue en lecture libre 100 balayages et traite statistiquement la qualité de lecture. Il envoie ces résultats de lecture toutes les 2 s sur l'interface Terminal.

Le comportement de la LED "Read Result" donne une information visuelle supplémentaire sur la qualité de lecture. Si la LED reste éteinte, cela signifie que le CLV ne peut pas lire le code à barres (taux de bonnes lectures <30 %). Si la LED clignote, cela signifie que le CLV ne lit les codes que difficilement (taux de bonnes lecture entre 30 % et 90 %). Le CLV est parfaitement aligné lorsque la LED reste allumée en permanence (taux de bonnes lectures >90 %). La fréquence de balayage en configuration par défaut est de 700 Hz.

- 1. Relier le CLV au module de raccordement AMV/S 40 et mettre le module sous tension (*cf.* § 5.5.3, page 5-4). Après le démarrage, le CLV confirme la réussite de l'autotest par un bip et signale peu après le passage en mode lecture par deux bips successifs. La LED "Device Ready" s'allume.
- 2. Relier le PC à l'interface Terminal du CLV. Pour cela, raccorder un câble RS-232 au connecteur 9 points "Auxiliaire" du module (cf. § 5.5.5, page 5-6).
- 3. Sur le PC, démarrer Windows et le logiciel CLV-Setup (cf. § 10.4.3, page 10-27).

## Choisir le décodage standard :

- 4. Sélectionner l'onglet "Code configuration".
- 5. Dans la section "Decoder", cliquer sur le champ "Standard".
- 6. Effectuer un Download vers le CLV. Pour cela, cliquer sur l'icône dans la barre d'icônes. La boîte de dialogue "Download Parameters" s'ouvre.
- 7. Choisir l'option d'enregistrement "TEMPORARY" (pour les lecteurs multitrame, choisir l'option "PERMANENT").

Le CLV fonctionne avec le décodeur standard.

## Activer le mode Pourcentage :

8. Dans la barre de menus, choisir sous "View" le mode "Terminal Emulator" puis cliquer sur "Percentage evaluation".

La boîte de dialogue de sélection de la configuration de distance s'ouvre.

9. Cliquer sur la configuration de distance correspondant à la distance de lecture : - CLV 43x :

choisir la configuration n° 1 (paramètre par défaut) si la plage active d'évaluation du faisceau n'est pas limitée par rapport à la configuration de distance

- CLV 44x :
- choisir la configuration de distance correspondant à la distance de lecture de l'objet.
- 10. Confirmer en cliquant sur OK.

L'émulateur de terminal s'ouvre et affiche en continu le résultat de lecture (cf. § 6.5.2, page 6-30).

Pour les étapes suivantes, surveiller l'évolution de la qualité de lecture (%)!

Lecteur monotrame avec miroir oscillant :

En mode pourcentage, le CLV désactive l'oscillation (paramètre par défaut : oscillation à amplitude fixe) et positionne le faisceau de balayage sous l'angle CW=50 (correspond à une inclinaison de 105° du faisceau). Cet angle ne peut pas être modifié.
## Effectuer le réglage fin :

- 11. Orienter le CLV pour que l'angle entre le faisceau et les barres du code soit presque 90°.
- 12. Pour éviter les réflexions parasites, tourner le CLV par rapport à la verticale pour que le faisceau forme un angle d'environ 105° (lecteur monotrame) avec le code à barres (*cf. fig. 4-7, page 4-5*).
- 13. Si nécessaire, placer le milieu du faisceau exactement sur le code à barres (cf. § 4.3.3).
- 14. Faire défiler manuellement les objets portant des codes d'une manière réaliste devant le CLV et vérifier le résultat de lecture. Tester plusieurs passages des objets dans différentes positions (angles de lecture) du code à barres et vérifier que les angles de lecture ne dépassent pas les limites admissibles.
- 15. Aligner le CLV pour que le taux de bonnes lectures se situe entre **70 et 100** %. CLV 44x/45x : tester la focale choisie avec des objets de différentes tailles pour chaque plage de lecture (configuration de distance) définie et si nécessaire corriger les paramètres (cf. § 6.4.3, page 6-9).
- 16. Serrer à fond les vis de fixation du CLV.

Le CLV est bien orienté sur les codes à barres.

## 4.3.3 Aide à l'alignement

Le mode de fonctionnement "Aide à l'alignement" facilite le positionnement optimal du **centre** du faisceau sur l'objet. Pour cela, le CLV masque la moitié du faisceau à partir du milieu (position du code CP=50 jusqu'à CP=100). Cette opération s'effectue indépendamment de la configuration de distance choisie. La *fig. 4*-9 montre le résultat obtenu sur un lecteur monotrame.

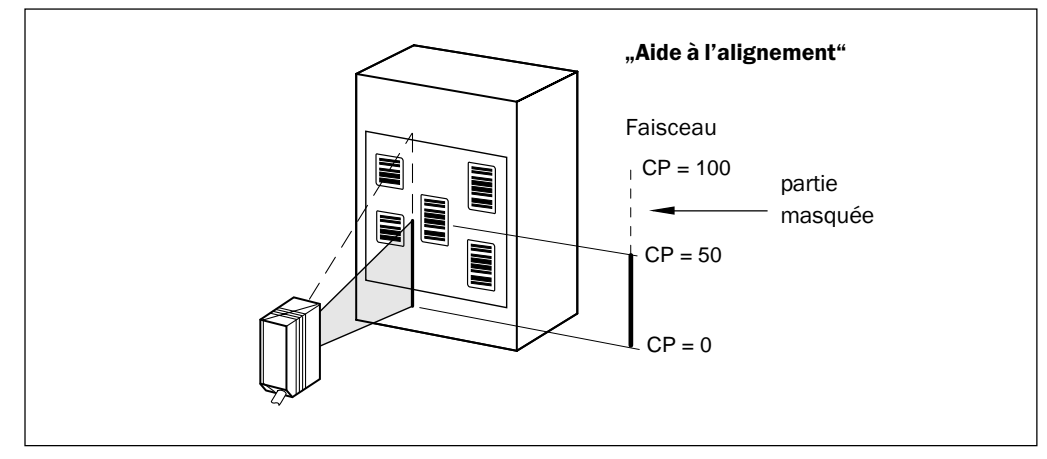

Fig. 4-9: Lecteur monotrame : aspect du faisceau en mode «Aide à l'alignement»

#### Lecteur monotrame avec miroir oscillant :

En mode d'aide à l'alignement, le CLV désactive l'oscillation (paramètre par défaut : oscillation à amplitude fixe) et positionne le faisceau de balayage sous l'angle CW=50 (correspond à une inclinaison de 105 ° du faisceau). Cet angle ne peut pas être modifié..

- 1. Activer le mode de fonctionnement suivant le § 6.5.3, page 6-32.
- Positionner le CLV de telle sorte que le milieu du faisceau, symbolisé par l'extrémité du faisceau (position du CP=50), se trouve au milieu du code à barres - s'il y a plusieurs codes, au milieu de l'aire contenant tous les codes.

## 4.4 Montage des composants externes

## 4.4.1 Monter le module de raccordement AMV/S 40

## Affectation des bornes

L'affectation des bornes imprimée sur la carte dans le compartiment à bornes du module AMV/S 40 est valable pour les appareils de type CLV 21x/22x/41x. Pour le raccordement d'un CLV 43x/44x sur le connecteur femelle 15 points, l'affectation des bornes est différente de la configuration imprimée. Cela s'applique également au schéma de raccordement correspondant qui se trouve dans le couvercle du boîtier.

# Risque de détérioration du CLV et des périphériques externes !

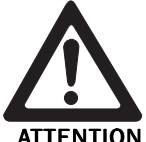

La représentation différente de l'affectation des bornes entraîne un risque de mauvais raccordement des appareils externes (ex. PC) au CLV, voire de détérioration.

Avant le montage, coller les deux étiquettes fournies sur les affectations imprimées dans le compartiment à bornes et sur le schéma de raccordement dans le couvercle de l'appareil.

1. Coller la grande étiquette dans le compartiment à bornes à côté du bornier de telle sorte que les bornes 2 et 18 correspondent. La *fig. 4-10* montre la position de l'étiquette. Coller la petite étiquette dans le couvercle de l'appareil.

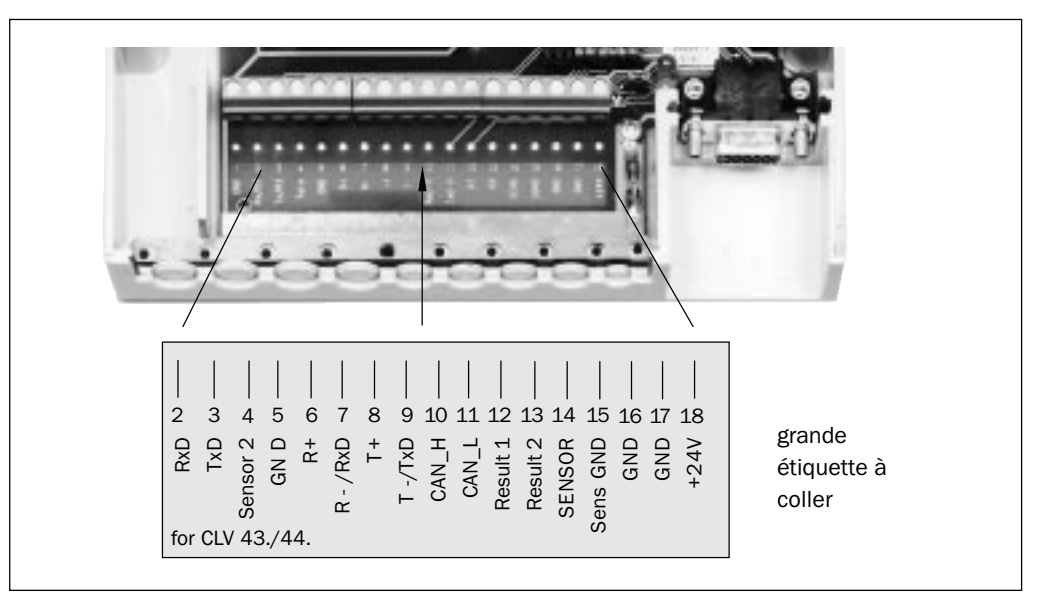

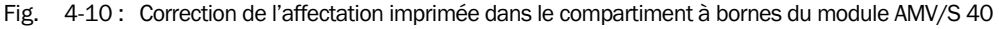

- 2. Monter le module de raccordement AMV/S 40 à proximité du CLV. La distance maximale entre le module AMV/S 40 et le CLV ne doit pas dépasser 10 m.
- 3. Monter le module AMV/S 40 de telle sorte que l'accès au boîtier reste possible à tout moment. L'accès à l'interface Terminal du CLV s'effectue par le connecteur interne "Auxiliaire".

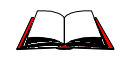

Pour plus de détails sur le montage et l'installation électrique, voir le manuel d'utilisation "Module de raccordement AMV/S 40" (référence 8 008 447, en français).

## 4.4.2 Monter le capteur externe de déclenchement

Si le CLV doit être déclenché par un capteur externe, celui-ci doit être monté à proximité du CLV. En configuration par défaut, c'est l'entrée TOR "Sensor 1" qui est choisie comme source de déclenchement pour ce mode de fonctionnement.

La fig. 4-11 montre deux exemples d'emplacements pour le montage d'une barrière reflex. Cet emplacement dépend de la distance a entre le code à barres et le bord avant de l'objet. Selon l'application, placer le capteur de manière à pouvoir lire entièrement les codes sur des objets de diverses tailles pendant la durée de la fenêtre de lecture.

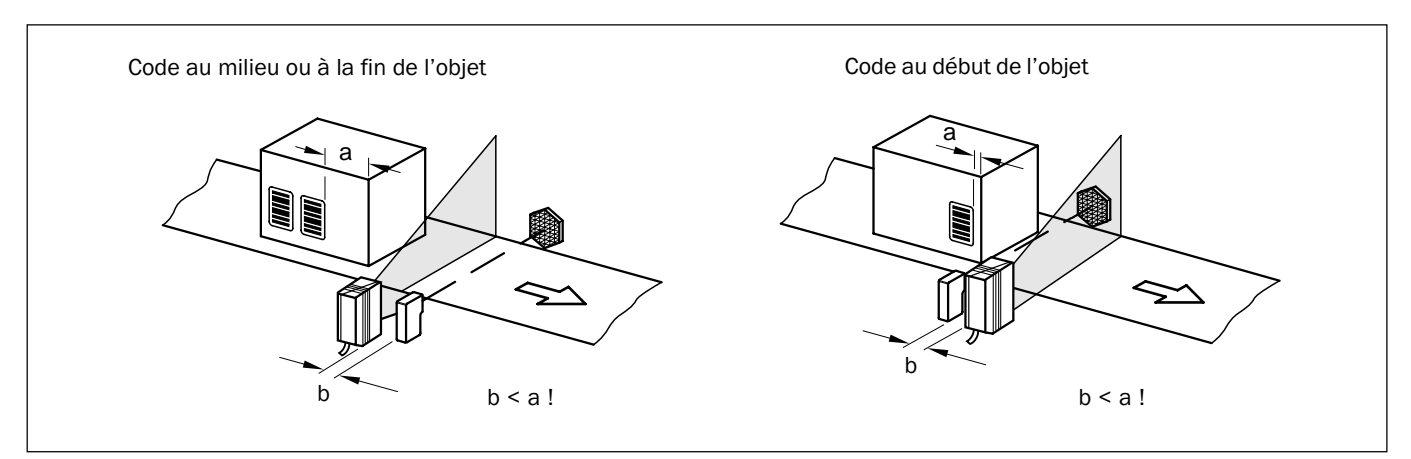

Fig. 4-11: Lecteur monotrame : exemple de positionnement du capteur externe de déclenchement

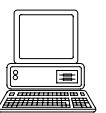

- 1. Placer le capteur de déclenchement à l'emplacement de montage.
- 2. Raccorder le capteur de déclenchement à l'entrée TOR «Sensor 1» du CLV via le module AMV/S 40 (cf. § 5.5.6, page 5-7).
- 3. Relier le CLV au module de raccordement AMV/S 40 et mettre le module sous tension (cf. § 5.5.3, page 5-4). Après le démarrage, le CLV confirme la réussite de l'autotest par un bip et peu de temps après, signale le passage en mode «lecture» par deux bips successifs. La LED "Device Ready" s'allume.
- 4. Relier le PC à l'interface Terminal du CLV. Pour cela, utiliser un câble RS-232 branché sur le connecteur interne 9 points "Auxiliaire" du module (cf. § 5.5.5, page 5-6).
- 5. Sur le PC, démarrer Windows et le logiciel CLV-Setup (cf. § 10.4.3, page 10-27).
- 6. Lecteur multitrame : choisir le décodeur standard (cf. § 4.3.2, page 4-8).
- Dans la barre de menus, sélectionner sous "View" le menu "TERMINAL EMULATOR". La fenêtre de l'émulateur de terminal s'ouvre. Le CLV est en mode «lecture». Pour les étapes suivantes, surveiller l'évolution du résultat de lecture !

Lecteur monotrame avec miroir oscillant : En mode lecture, le faisceau du CLV oscille par défaut à une fréquence de 1 Hz autour de la position CW =50 avec un angle maximum de  $\pm 20^{\circ}$ . 50 CW correspond à un faisceau émis sous un angle de 105°.

- 8. Présenter manuellement les objets portant des codes d'une manière réaliste dans le champ du CLV. Vérifier que le déclenchement s'effectue correctement et contrôler le résultat de lecture.
- 9. Répéter la procédure en faisant défiler les objets. Vérifier que le déclenchement de la lecture est synchronisé avec le passage des objets.

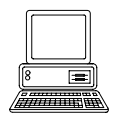

Paramétrer un capteur externe comme source de déclenchement (inutile en configuration par défaut) :

- 1. Sélectionner l'onglet "Device configuration".
- 2. Cliquer sur le bouton "Edit Reading Trigger". La boîte de dialogue "Edit Reading Trigger" s'ouvre.
- 3. Sélectionner l'option "SENSOR INPUT (ACTIVE HIGH)" et confirmer.
- 4. Effectuer un Download vers le CLV. Pour cela, cliquer sur l'icône dans la barre d'icônes. La boîte de dialogue "Download Parameters" s'ouvre.
- Choisir l'option d'enregistrement "PERMANENT".
   Le CLV utilise l'entrée TOR "Sensor 1" comme source de déclenchement externe.
   L'alimentation de l'entrée déclenche la lecture.

## 4.4.3 Monter le code de déclenchement «Reflector Polling»

Pour déclencher la lecture sans capteur externe et en fonction de la présence d'un objet dans le champ, on peut utiliser le mode de déclenchement par codes du CLV. Pour cela, il faut placer l'un des deux codes spéciaux fournis avec l'appareil en face du CLV, derrière le convoyeur (*fig. 4-12*).

Le *tableau 4-2* donne les portées admissibles des codes de déclenchement. Ce mode n'est pas celui de la configuration par défaut.

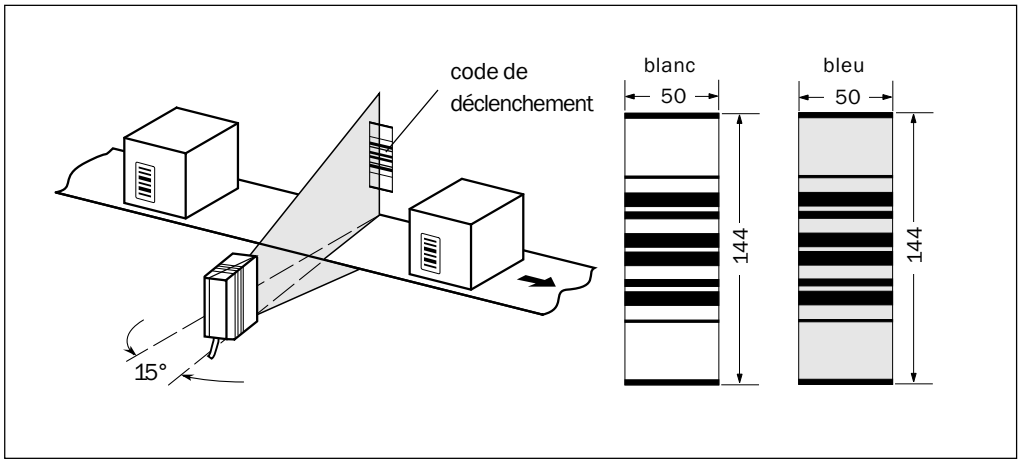

Fig. 4-12 : Lecteur monotrame : emplacement du code de déclenchement

| Type d'appareil        | Réflecteur        | Portée (fréquence de balayage 700 Hz) |  |
|------------------------|-------------------|---------------------------------------|--|
| CLV 430                | blanc             | 200 600 mm                            |  |
| CLV 440 avec F3=280 mm | bleu avec feuille | 1000 1350 mm                          |  |
|                        | bleu sans feuille | 1350 1500 mm                          |  |
| CLV 431                | blanc             | 200 500 mm                            |  |
| CLV 440 avec F2=215 mm | bleu avec feuille | 750 950 mm                            |  |
|                        | bleu sans feuille | 950 1100 mm                           |  |
| CLV 432                | blanc             | 160 260 mm                            |  |
| CLV 440 avec F1=140 mm | bleu avec feuille | 450 500 mm                            |  |
|                        | bleu sans feuille | 500 600 mm                            |  |

Tab. 4-2 : Portées admissibles des codes de déclenchement

| Explication | Avec les codes de déclenchement, le CLV active la diode laser tous les 20 balayages et              |
|-------------|----------------------------------------------------------------------------------------------------|
|             | vérifie s'il détecte le réflecteur. Si le code est visible, le CLV répète l'opération au bout de 20 |
|             | balayages. Si le code est masqué par l'entrée d'un objet dans le champ, le CLV déclenche            |
|             | un cycle de lecture. Ce cycle se termine lorsque le code de déclenchement est lu à nouveau.         |
|             | L'appareil reprend alors le processus ci-dessus. Au démarrage, le CLV doit d'abord détecter         |
|             | le code de déclenchement avant de pouvoir commencer le premier cycle de lecture. En                 |
|             | mode «lecture, le CLV ne transmet pas le contenu des données du code de déclenchement.              |

#### Conseil Ce mode de déclenchement n'est pas adapté pour :

- les applications dans lesquelles le temps est critique.
   Le délai maximum entre la détection du code de déclenchement et le début de la fenêtre de lecture s'élève à environ 25 ms pour une fréquence de balayage de 800 Hz.
- les lecteurs monotrame avec miroir oscillant en mode oscillant.
   En oscillant, le faisceau traverse répétitivement le code et déclenche une nouvelle fenêtre de lecture à chaque fois qu'il le quitte.
- le fonctionnement avec commutation de focale (CLV 44x).
   La commutation sur des distances plus faibles peut faire sortir le code de déclenchement de la portée du CLV et empêcher sa détection.

## Aligner grossièrement le code de déclenchement «Reflector Polling» :

- Raccorder le CLV au module AMV/S 40 et mettre le module sous tension (cf. § 5.5.3, page 5-4).
   Après le démarrage, le CLV confirme la réussite de l'autotest par un bip et peu de temps après, signale le passage en mode «lecture» par deux bips successifs. La LED "Device
- Ready" s'allume.
   Orienter le CLV de manière optimale sur le code à barres de l'objet à détecter
- (cf. § 4.3.2, page 4-8).
- 3. Choisir le code de déclenchement adapté au type d'appareil suivant le *tableau 4-2*. Autres portées disponibles sur demande.
- 4. Fixer provisoirement le code de déclenchement dans la ligne de fuite du CLV sur un support adapté (support mobile, mur) pour que le CLV puisse détecter le code sans erreur dans les espaces entre les objets. Le code doit se trouver au milieu du faisceau ! (cf. fig. 4-12).

## Choisir le décodeur standard :

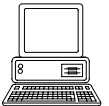

- 5. Raccorder le PC à l'interface Terminal du CLV. Pour cela, brancher un câble RS-232 sur le connecteur interne 9 points "Auxiliaire" du module (cf. § 5.5.5, page 5-6).
- 6. Sur le PC, démarrer Windows et le logiciel CLV-Setup (cf. § 10.4.3, page 10-27).
- 7. Sélectionner l'onglet "Device configuration".
- 8. Dans la section "Decoder", cliquer sur l'option "Standard".
- 9. Effectuer un Download vers le CLV. Pour cela, cliquer sur l'icône dans la barre d'icônes. La boîte de dialogue "Download Parameters" s'ouvre.
- 10. Choisir l'option d'enregistrement "TEMPORARY" (pour les lecteurs multitrame, choisir l'option "PERMANENT").

Le CLV fonctionne avec le décodeur standard.

## Activer le mode Pourcentage :

- 11. Dans la barre de menus, choisir sous "View" le mode "Terminal Emulator" puis "Percentage evaluation". La boîte de dialogue de sélection de la configuration de distance s'ouvre.
- 12. Cliquer sur la configuration de distance correspondant à la distance de lecture :
  - CLV 43x : choisir la configuration n° 1 (paramètre par défaut) si la plage active d'évaluation du faisceau n'est pas limitée par rapport à la configuration de distance
     - CLV 44x/45x :
  - choisir la configuration de distance correspondant à la distance de lecture de l'objet. Le code de déclenchement doit se trouver dans la plage de profondeur de champ de cette configuration.
- Confirmer en cliquant sur OK.
   L'émulateur de terminal s'ouvre et affiche en continu le résultat de lecture (cf. § 6.5.2, page 6-30).

## Aligner le code avec précision et le fixer :

14. Aligner le code sur le CLV (et non l'inverse !) pour atteindre un taux de bonnes lectures compris entre **95 et 100** % . Tenir compte des réflexions directes possibles (cf. § 4.2.7, page 4-5).

Le CLV envoie le contenu du code de déclenchement détecté avec l'indication "REPO".

15. Une fois l'emplacement définitif choisi, ôter la feuille de protection à l'arrière de l'étiquette et la coller sur le support.

## Activer le mode de déclenchement par code dans le CLV :

- 16. Sélectionner l'onglet "Device configuration.
- 17. Cliquer sur le bouton "EDIT READING TRIGGER". La boîte de dialogue s'ouvre.
- 18. Dans la section "Mode", cliquer sur l'option "Reflector Polling".
- 19. Confirmer en cliquant sur OK.
- 20. Effectuer un Download vers le CLV. Pour cela, cliquer sur l'icône dans la barre d'icônes. La boîte de dialogue "Download Parameters" s'ouvre.
- 21. Choisir l'option d'enregistrement "PERMANENT". Le CLV fonctionne en mode de déclenchement par codes «Reflector Polling».
- 22. Contrôler le bon fonctionnement du code de déclenchement dans les conditions réelles en appliquant le défilement des objets. Si nécessaire, rectifier la position du code.

## 4.4.4 Monter le capteur de détection de distance des objets (CLV 44x)

Le CLV 44x possède une fonction de commutation de focale dynamique pour couvrir une large plage de lecture. Pour cela, l'entrée TOR "Sensor 2" peut être utilisée pour réaliser une commutation à 2 niveaux. La *fig. 4-13* montre un exemple de lecture sur le dessus. Pour la détection de la distance de l'objet, on utilise par exemple une barrière reflex. Cette application est adaptée pour les objets dont les tailles peuvent être réparties dans deux plages de focale. Le capteur de distance doit être placé de telle sorte que la taille des objets puisse être classifiée sans équivoque. On obtient deux plages de lecture chevauchantes qui peuvent être formées par les plages de profondeur de champ du CLV. Une table de combinaison interne permet d'affecter les deux configurations de distance (plages de lecture) parmi 8 configurations maximum. Par défaut, c'est l'entrée TOR "Sensor 2" qui sert à la commutation de focale.

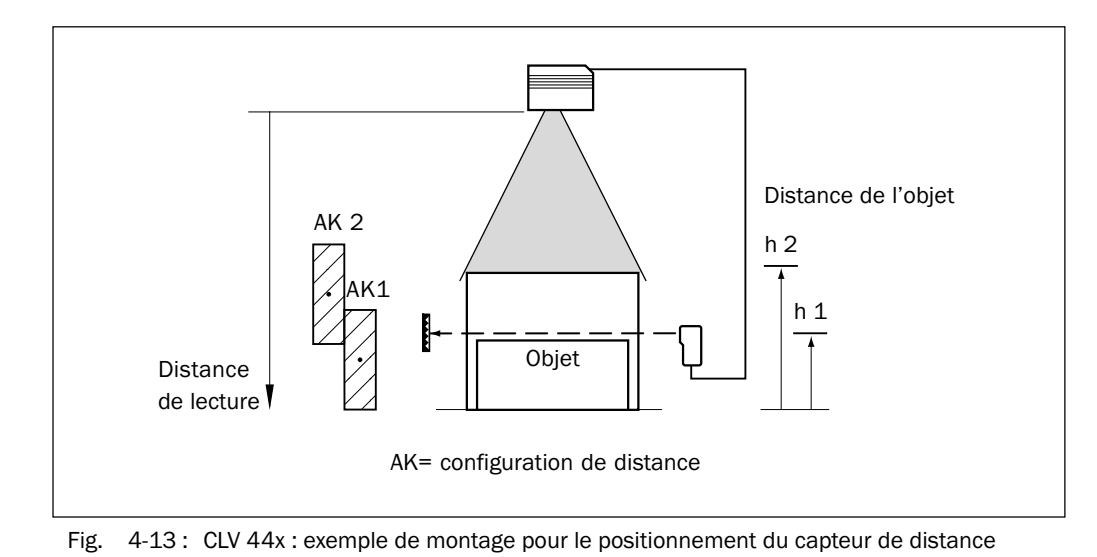

- 1 Noter la profondeur de champ du CLV pour la résolution du code à barres dans les
- Noter la profondeur de champ du CLV pour la résolution du code à barres dans les diagrammes des § 10.2.11 et 10.2.12 (CLV 440) à partir de la page 10-11 ou du § 10.2.15, page 10-20 (CLV 442). Rechercher et noter les focales correspondant aux plages de lecture chevauchantes.
- Monter le capteur de détection de hauteur (barrière reflex) de telle sorte que le faisceau reste dégagé pour la plage de lecture 1 (voir aussi la table d'affectation 5-8, page 5-9). Il est recommandé de monter le capteur de distance à contresens du convoyeur environ 100 mm avant le capteur de déclenchement.
- 3. Raccorder le capteur de distance à l'entrée TOR «Sensor 2» du CLV par l'intermédiaire du module AMV/S 40 (cf. § 5.5.7, page 5-8).

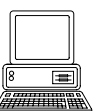

- Dans l'onglet "Reading Configuration" de l'interface utilisateur de CLV-Setup, paramétrer les deux positions de focale pour les plages de lecture nécessaires.
   Pour cela, cliquer sur le bouton "Distance Configuration/Assignment Table" et paramétrer la boîte de dialogue.
- 5. Comme au § 4.3.2, page 4-8, choisir le décodeur standard et activer temporairement le mode «pourcentage».
- 6. Contrôler la qualité de lecture pour les deux configurations de distance en fonctionnement statique (pas de déplacement des objets).
- 7. Ensuite, contrôler le fonctionnement de la détection de distance en mode Lecture de manière réaliste.

Pour cela, surveiller le résultat de lecture dans l'émulateur de terminal, comme indiqué au § 4.4.2, page 4-11.

Par défaut : CLV 440 : F1 = 140 mm, F2 = 215 mm, F3 = 280 mm CLV 442 : F1 = 140 mm, F2 = 215 mm, F3 = 280 mm

ConseilAvec l'horloge intégrée ou les points de retour du miroir oscillant, le CLV peut utiliser au<br/>maximum 8 plages de distance pour les recherches lentes.Des chaînes de commandes permettent de synchroniser la commutation entre les 8 plages

de distance avec le déroulement de processus de lecture.

## 4.5 Démontage de l'appareil

- 1. Mettre le module de raccordement AMV/S 40 hors tension.
- 2. Retirer le connecteur du CLV après avoir desserré les vis de fixation du module de raccordement AMV/S 40.
- 3. Dévisser le CLV du support de montage.

Pour éliminer l'appareil dans le respect de l'environnement après sa mise hors service définitive, suivre les instructions du § 7.3, page 7-2.

## 5 Installation électrique

## 5.1 Aperçu des étapes de l'installation

- raccorder le CLV au module de raccordement SICK AMV/S 40
- dans le module, connecter les interfaces de données et de fonction du CLV
- connecter le PC au module de raccordement (sur l'interface Terminal du CLV)
- brancher le module de raccordement à l'alimentation électrique

## 5.2 Raccordements électriques et câbles

Le boîtier du CLV comporte un connecteur Sub-D-HD 15 points mâle. Il connecte les interfaces suivantes :

- deux interfaces de données série («Host» et «Terminal»)
- deux entrées TOR (déclenchement externe et entrée multifonctions)
- deux sorties TOR (sorties des fonctions d'état de résultat, pour connexion par exemple à un automate programmable)
- alimentation
- Tous les raccordements doivent être faits au moyen de fils en cuivre d'une section minimale de 0,09 mm<sup>2</sup> !

## 5.2.1 Raccordement/câbles à utiliser avec le module AMV/S 40

Le module de raccordement AMV/S 40 permet de raccorder le CLV aux périphériques (fonction de répartiteur) et à l'alimentation pour une utilisation industrielle. Il permet de réaliser une liaison directe (point à point) avec l'hôte, d'intégrer le CLV dans le réseau SICK ou de créer une configuration «Daisy-Chain» (transparente ou maître/esclave). La *fig. 5-1* montre le principe de raccordement du module AMV/S 40 pour un CLV.

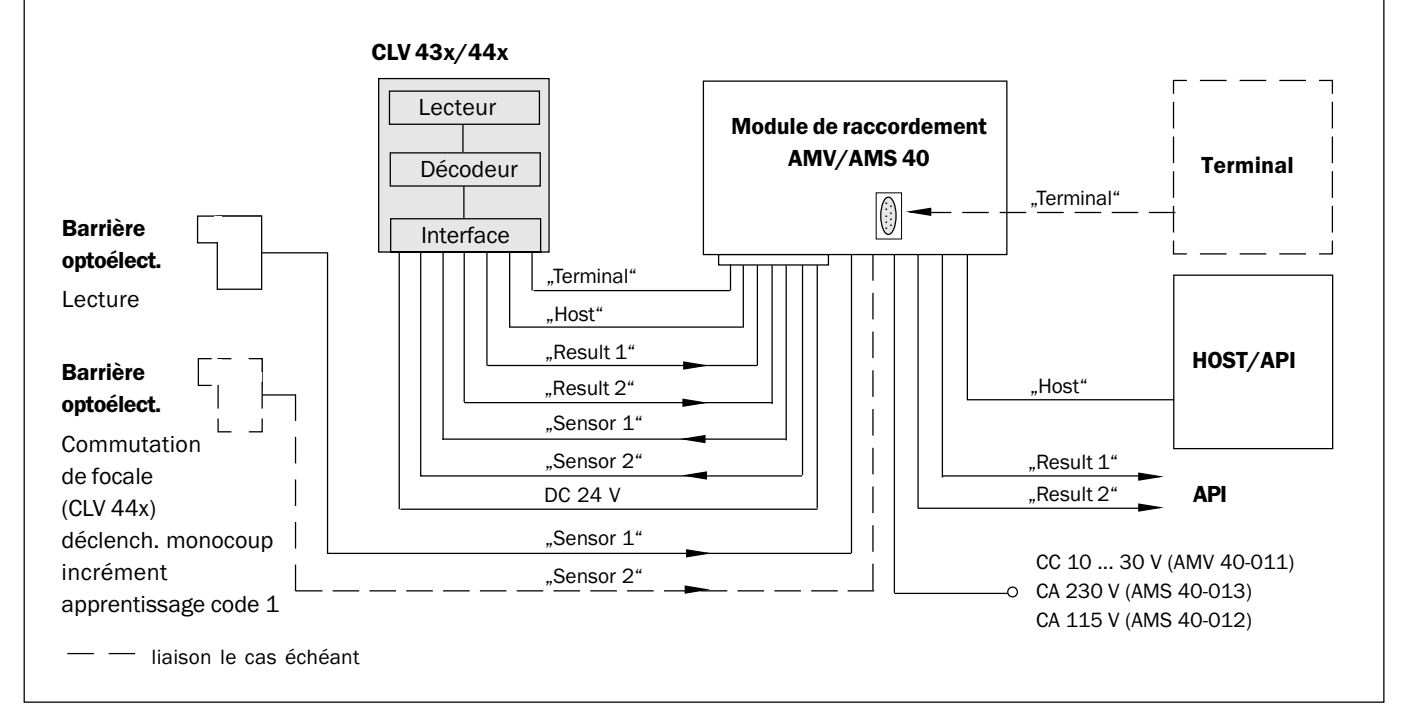

Fig. 5-1: Schéma synoptique de raccordement du CLV au module AMV/S 40

- 1. Respecter la modification de l'affectation des bornes pour le CLV dans le compartiment à bornes du module AMV/S 40 (cf. § 4.4.1, page 4-10).
- 2. Le câblage et la configuration du module de raccordement AMV/S 40 est décrit dans le manuel d'utilisation "Module de raccordement AMV/S 40" (réf. 8 008 447, français).

## 5.3 Brochage du connecteur

|        | 5 10<br><b>**</b><br>15         |                                       |
|--------|---------------------------------|---------------------------------------|
| Broche | Signal                          | Fonction                              |
| 1      | CC +10 +30 V                    | Alimentation                          |
| 2      | RxD (Terminal)                  | Interface Terminal (récepteur)        |
| 3      | TxD (Terminal)                  | Interface Terminal (émetteur)         |
| 4      | Sensor 2                        | Entrée TOR, fonction réglable         |
| 5      | GND                             | Ground (masse)                        |
| 6      | RD+ (RS-422/485)                | Interface Host (récepteur )           |
| 7      | RD- (RS-422/485) ; RxD (RS-232) | Interface Host (récepteur )           |
| 8      | TD+ (RS-422/485)                | Interface Host (émetteur)             |
| 9      | TD- (RS-422/485) ; TxD (RS-232) | Interface Host (émetteur)             |
| 10     | CAN H                           | CAN-Bus (IN/OUT)                      |
| 11     | CAN L                           | CAN-Bus (IN/OUT)                      |
| 12     | Result 1                        | Sortie TOR, fonction réglable         |
| 13     | Result 2                        | Sortie TOR, fonction réglable         |
| 14     | Sensor 1                        | Entrée TOR pour déclenchement externe |
| 15     | SensGND                         | masse commune de toutes les entrées   |
| -      | -                               | blindage                              |

Tab. 5-1: Brochage du connecteur mâle 15 points Sub-D-HD

## 5.4 Préparation de l'installation électrique

## 5.4.1 Interface Host

L'interface Host du CLV peut être utilisée en configuration RS-422/485 ou en configuration RS-232. Le *tableau* 5-2 indique les longueurs maximales de câbles recommandées en fonction de la vitesse de transmission choisie.

| Type d'interface             | Vitesse de transmission | Distance par rapport à l'ordinateur Host |
|------------------------------|-------------------------|------------------------------------------|
| RS-232                       | jusqu'à 19 200 bauds    | max. 10 m                                |
|                              | 38 40057600 bauds       | max. 3 m                                 |
| RS-422/4851)                 | max. 38 400 bauds       | max. 1200 m                              |
|                              | max. 57 600 bauds       | max. 500 m                               |
| 1) avec la terminaison de cá | àble adéquate           |                                          |

Tab. 5-2: Longueur maximale des câbles entre le CLV et l'ordinateur Host

Pour éviter les perturbations, ne pas faire cheminer le câble de liaison le long d'un câble d'alimentation de puissance ou de moteur, par ex. dans une goulotte de câblage.

## 5.4.2 Alimentation

Le CLV a besoin d'une alimentation CC 10 ... 30 V conformément à la norme CIE 742 (basse tension). Selon le type, il faut fournir les puissances suivantes :

| Туре                        | Méthode de balayage                  | Puissance <sup>1)</sup> |  |  |
|-----------------------------|--------------------------------------|-------------------------|--|--|
| CLV 43x                     | Lecteur monotrame / multitrame       | max. 4 W                |  |  |
| CLV 43x                     | Lecteur monotrame à miroir oscillant | max. 6,15 W             |  |  |
| CLV 44x                     | Lecteur monotrame                    | max. 5 W                |  |  |
| CLV 440                     | Lecteur monotrame à miroir oscillant | max. 6,15 W             |  |  |
| 1) sorties TOR non activées |                                      |                         |  |  |

Tab. 5-3 : Puissance du CLV

Le module de raccordement AMS 40-013, -012 alimente le CLV en CC 24 V  $\pm$ 20 %.

#### **Temporisation à l'appel**

Le choix du numéro d'appareil (réglage par défaut : 1) influence la temporisation à l'appel du CLV. Cette particularité est utile si un grand nombre de CLV (ex. dans un réseau SICK) est alimenté par une seule source d'électricité. Le *tableau* 5-4 indique les différents intervalles.

| Numéro d'appareil | Temporisation<br>à l'appel | Numéro d'appareil | Temporisation<br>à l'appel |
|-------------------|----------------------------|-------------------|----------------------------|
| 1;11;21;31        | 0 ms                       | 6;16;26           | 2000 ms                    |
| 2;12;22           | 400 ms                     | 7;17;27           | 2400 ms                    |
| 3;13;23           | 800 ms                     | 8;18;28           | 2800 ms                    |
| 4;14;24           | 1200 ms                    | 9;19;29           | 3200 ms                    |
| 5;15;25           | 1600 ms                    | 10;20;30          | 3600 ms                    |

Tab. 5-4 : Temporisation à l'appel en fonction du numéro d'appareil

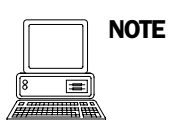

Le numéro d'appareil peut être sélectionné dans l'onglet "Device Configuration" (configuration système) de l'interface utilisateur de CLV-Setup.

## 5.4.3 Alimentation externe / câblage sans module de raccordement SICK

Si un appareil autre que le module SICK est utilisé pour alimenter le CLV, il doit délivrer au moins 10 W de puissance continue et respecter la norme CEI 742 (basse tension). Le circuit de sortie doit être séparé du circuit d'entrée conformément à la norme CEI 742 au moyen d'une double isolation et d'un transformateur de sécurité.

La section minimale des fils d'alimentation (br. 1/br. 5) doit être de 0,15 mm<sup>2</sup>.

Pour raccorder le CLV, utiliser le câble réf. 6 010 137 à connecteur femelle 15 points Sub-D HD et extrémité dénudée. Le brochage en fonction des couleurs figure dans le tableau 5-5.

| Broche | Signal                          | Couleur de fil |
|--------|---------------------------------|----------------|
| 1      | CC +10 +30 V                    | rouge          |
| 2      | RxD (Terminal)                  | violet         |
| 3      | TxD (Terminal)                  | jaune          |
| 4      | Sensor 2                        | rouge-noir     |
| 5      | GND                             | noir           |
| 6      | RD+ (RS-422/485)                | bleu ciel      |
| 7      | RD- (RS-422/485) ; RxD (RS-232) | bleu           |
| 8      | TD+ (RS-422/485)                | turquoise      |
| 9      | TD- (RS-422/485) ; TxD (RS-232) | vert           |
| 10     | CAN H                           | gris           |
| 11     | CAN L                           | rose           |
| 12     | Result 1                        | brun           |
| 13     | Result 2                        | orange         |
| 14     | Sensor 1                        | blanc          |
| 15     | SensGND                         | blanc-noir     |
| -      | Blindage                        | blanc-vert     |

Tab. 5-5 : Brochage du câble réf. 6 010 137

## 5.5 Installation électrique

## 5.5.1 Aperçu des étapes du raccordement

- Raccorder l'alimentation électrique
- Connecter l'interface Host
- Raccorder le PC (connecter l'interface Terminal)
- Connecter les entrées TOR "Sensor 1" et "Sensor 2"
- Connecter les sorties TOR "Result 1" et "Result 2"

#### 5.5.2 Outillage

- outils
- multimètre numérique (mesure d'ampérage / voltage)

## 5.5.3 Raccorder l'alimentation électrique

L'alimentation du CLV via le module de raccordement AMV/S 40 ne nécessite aucun câblage particulier.

- 1. Vérifier que le module de raccordement AMV/S 40 est hors tension.
- Relier le connecteur 15 points du CLV au connecteur femelle correspondant du module AMV/S 40 et visser les fixations. Le câble peut être prolongé de 2 m à l'aide du câble de prolongation réf. 6 010 075.

Les interfaces de données et de fonction du CLV sont en contact avec le module de raccordement.

## - ou -

Utilisation d'une alimentation externe :

Raccorder l'alimentation aux fils rouge (broche 1, CC +10 ... +30 V) et noir (broche 5, GND) du câble réf. 6 010 137. Cf. tableau 5-5.

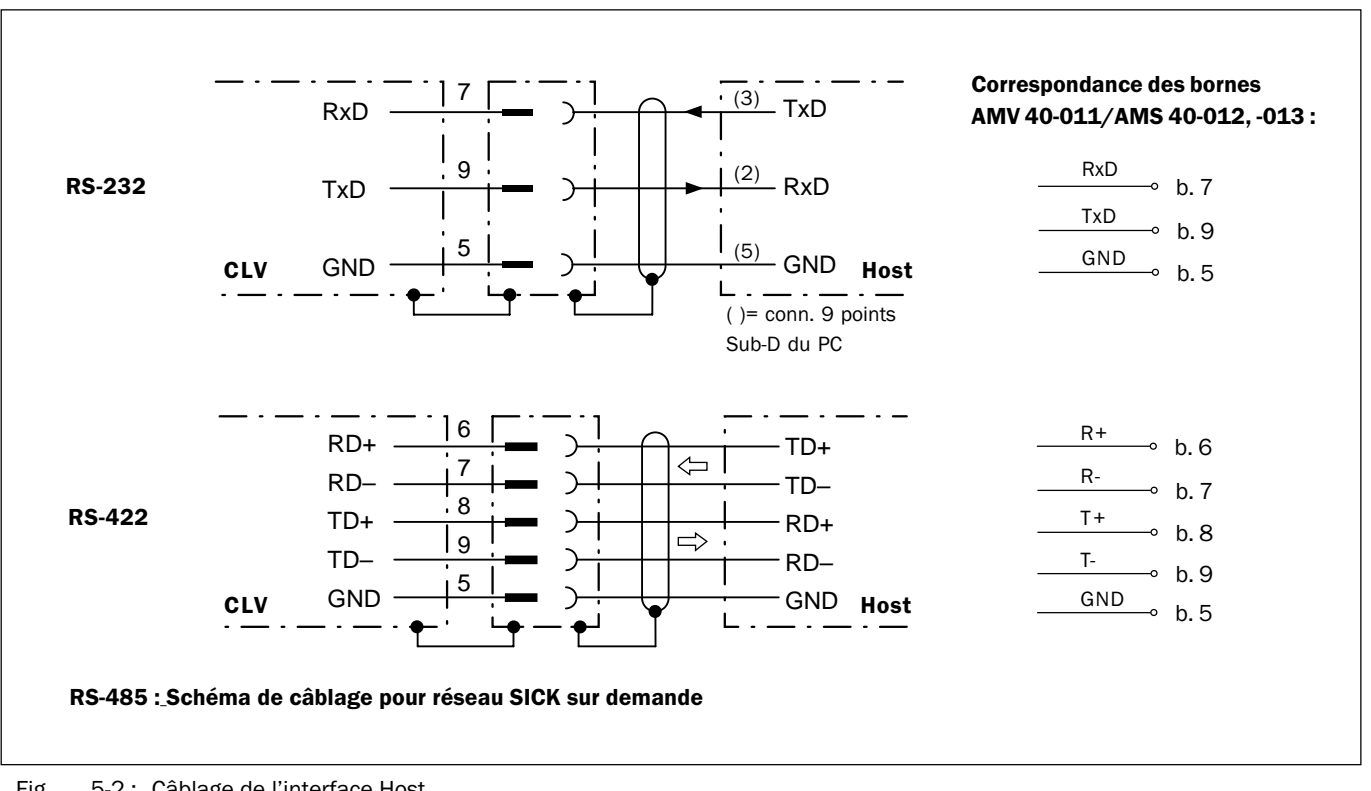

#### 5.5.4 **Raccorder l'interface Host**

Fig. 5-2 : Câblage de l'interface Host

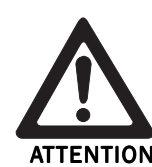

#### Risque d'endommagement du module interface !

Si l'interface Host est mal raccordée, des éléments électroniques du CLV risquent d'être endommagés. Ceci s'applique également lors de la configuration de l'interface Host dans le module de raccordement AMV/S 40.

- Câbler correctement l'interface Host suivant la fig. 5-2.
- Vérifier le câblage avant de mettre le CLV sous tension.
- 1. Raccorder l'interface Host du CLV à l'ordinateur Host au moyen de câbles blindés en respectant les prescriptions CEM. Respecter les longueurs maximales (cf. tableau 5-2, page 5-2).
- Recommandation Raccorder le blindage d'un seul côté. 2.

En paramétrage par défaut, le CLV communique avec l'ordinateur Host via l'interface suivant les valeurs indiquées dans le tableau 5-6.

| Paramètre               | Valeur                                                                                                    |
|-------------------------|----------------------------------------------------------------------------------------------------|
| Interface physique      | RS-422/485                                                                                                    |
| Vitesse de transmission | 9600 bauds                                                                                                    |
| Bits de données         | 8                                                                                                    |
| Parité                  | aucune                                                                                                    |
| Bit de stop             | 1                                                                                                    |
| Protocole               | SICK (caractère de début : STX, caractère de fin : ETX, aucune demande de répétition, expiration (timeout) : 50 ms) |

Tab. 5-6: Paramètres de communication de l'interface Host (par défaut)

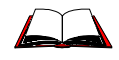

Pour le raccordement de l'interface Host via le module de raccordement AMV/S 40, consulter le manuel d'utilisation "Module de raccordement AMV/S 40" (réf. 8 008 447, français).

## Terminaison de l'interface RS-422

La terminaison peut être effectuée dans le module de raccordement AMV/S 40. Consulter le *manuel d'utilisation "Module de raccordement AMV/S* 40".

### Raccordement à l'interface CL 20 mA

Pour raccorder la version RS-422 à une interface CL 20 mA, il existe un convertisseur d'interface en option, réf. 2 020 825, à monter dans le module de raccordement AMV/S 40. Le câblage est décrit dans le manuel d'utilisation "Module de raccordement AMV/S 40".

### Activer l'interface RS-232

L'interface RS-232 peut être activée via l'interface-utilisateur du logiciel CLV-Setup :

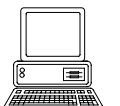

- 1. Choisir l'onglet "Host INTERFACE".
- 2. Dans la section "Data Format" choisir l'option "RS-232" dans la liste "Hardware".
- 3. Effectuer un Download vers le CLV. Pour cela, cliquer sur l'icône dans la barre d'icônes.

La boîte de dialogue "Download Parameters" s'ouvre.

4. Choisir l'option d'enregistrement "PERMANENT".

Le CLV est maintenant configuré pour utiliser l'interface Host en RS-232.

**NOTE** Les paramètres de communication peuvent être modifiés si nécessaire dans l'onglet "Host Interface".

Pour cela, modifier les sections "Data Format" et "Interface Protocol".

## 5.5.5 Raccorder le PC

Le logiciel pour PC «CLV-Setup» permet de piloter et de configurer le CLV. Pour cela, l'interface Terminal (interface auxiliaire) du CLV doit être reliée au PC. Contrairement à l'interface Host, l'interface Terminal possède un format de données et une vitesse de transmission fixes. La *fig.* 5-3 présente le câblage de l'interface Terminal. La longueur des câbles ne doit pas dépasser 10 m.

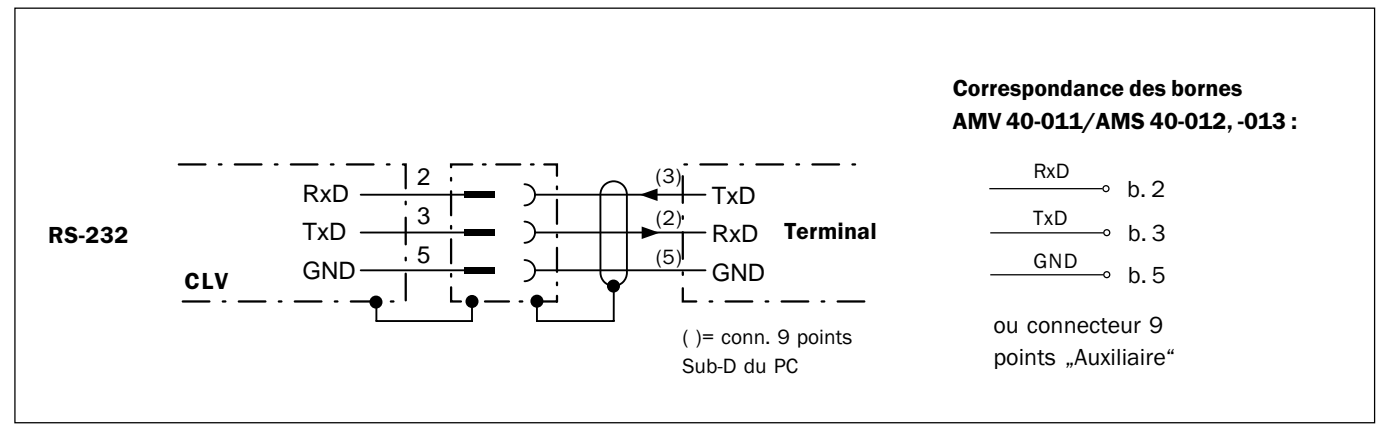

Fig. 5-3 : Câblage de l'interface Terminal

- Lecteurs de codes à barres CLV 43x/44x
  - 1. Mettre le PC et le module de raccordement SICK hors tension.
  - 2. Raccorder le PC au connecteur interne 9 points «Auxiliaire» du module de raccordement. Utiliser un câble de liaison RS-232 (RxD et TxD inversés).

- ou -

en l'absence de module de raccordement SICK : raccorder le PC suivant la *fig.* 5-3.

- 3. Mettre le PC et le module de raccordement SICK sous tension.
- 4. Définir les paramètres de communication (cf. § 10.4.3, page 10-27).

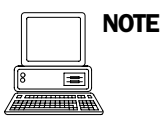

Par défaut, l'interface Terminal sort le résultat de lecture en mode «diagnostic de lecture». L'onglet "Auxiliary Interface" (interface auxiliaire) de l'interface utilisateur CLV-Setup permet de passer en mode "Monitor Host Interface" ou "Auxiliary Input".

## 5.5.6 Raccorder l'entrée TOR "Sensor 1"

Lorsqu'un cycle de lecture du CLV doit être déclenché par un capteur externe, ce capteur est connecté à l'entrée TOR "Sensor 1". La configuration par défaut du CLV utilise ce mode de déclenchement. La *fig.* 5-4 montre le schéma de raccordement de l'entrée TOR "Sensor 1". Le *tableau* 5-7 donne les caractéristiques de cette entrée.

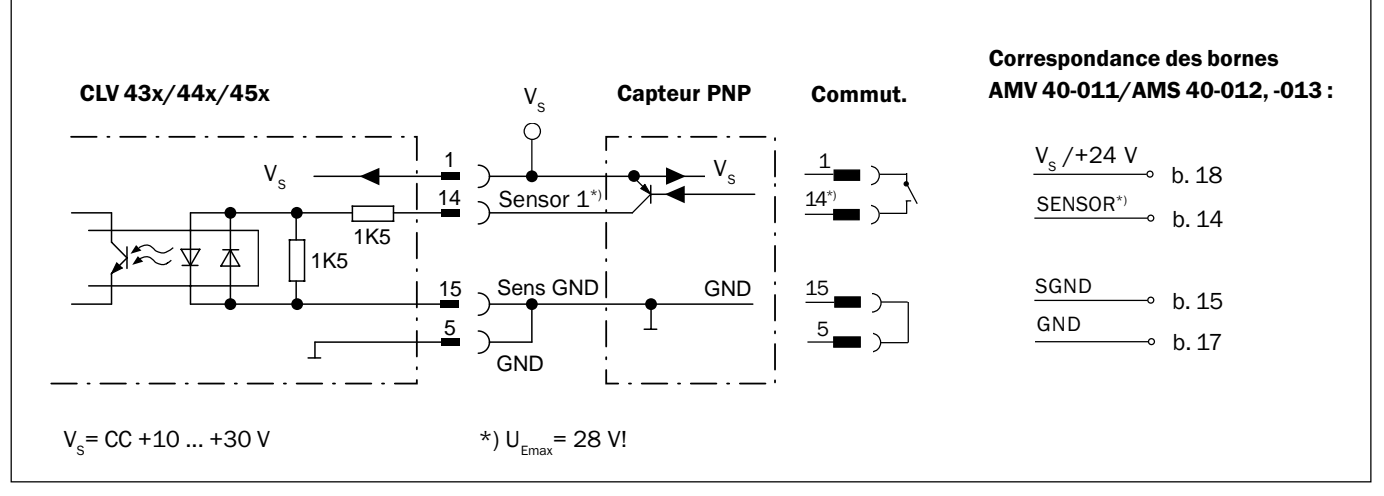

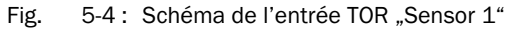

Raccorder le capteur de déclenchement comme indiqué sur la fig. 5-4.

| Commutation         | Déclenchement de la fenêtre de lecture en portant l'entrée à l'état haut.<br>(par défaut : «active high», filtre anti-rebond : max. 30 ms (standard)) |                                                                                                    |  |
|---------------------|----------------------------------------------------------------------------------------------------|----------------------------------------------------------------------------------------------------|--|
| Caractéristiques    | <ul> <li>optocouplée, protégée contre les inversions de polarité</li> <li>se connecte à la sortie PNP d'un capteur</li> </ul>                         |                                                                                                    |  |
| Valeurs électriques | Bas: $-1V \le U_e \le +1V$<br>-0,3 mA $\le I_e \le +0,3$ mA                                                                                           | Haut: -28 V ≤ U <sub>e</sub> ≤ -3 V<br>-18 mA ≤ I <sub>e</sub> ≤ -1,4 mA<br>+3 V ≤ U <sub>e</sub> ≤ +28 V<br>+1,4 mA ≤ I <sub>e</sub> ≤ +18 mA |  |

Tab. 5-7 : Caractéristiques de l'entrée TOR "Sensor 1"

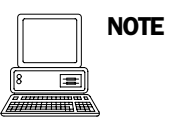

Sélectionner l'onglet "Device Configuration" de l'interface utilisateur de CLV-Setup pour modifier les caractéristiques de l'entrée "Sensor 1" (polarité, filtre anti-rebond et premier cycle après la mise sous tension).

Cliquer sur le bouton "Edit Reading Pulse". Remplir la boîte de dialogue.

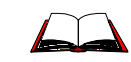

Pour le raccordement de l'entrée TOR via le module de raccordement AMV/S 40, consulter le manuel d'utilisation "Module de raccordement AMV/S 40" (réf. 8 008 447, français).

**Remarque** En mode "Pourcentage", il n'y a pas besoin de déclenchement externe.

## 5.5.7 Raccorder l'entrée TOR "Sensor 2"

Si le changement de focale du CLV 44x doit être déclenché par un capteur externe, ce capteur doit être raccordé à l'entrée "Sensor 2". Celle-ci permet, en fonction de la table de combinaison des focales, d'effectuer le changement entre deux configurations de distance parmi 8 configurations max.

Pour tous les CLV, cette entrée peut également avoir l'une des fonctions suivantes au choix :

- déclenchement pour l'apprentissage du code 1 (Teach-in)
- entrée de signal d'incrémentation
- déclenchement de la fonction monocoup du miroir oscillant

En configuration par défaut, c'est la fonction "commutation de focale" qui est sélectionnée. Les caractéristiques sont identiques à celles de l'entrée "Sensor 1" (*tableau* 5-7).

La fig. 5-5 montre le câblage de l'entrée TOR. Le *tableau* 5-8 représente les combinaisons de l'entrée par rapport aux configurations de distance.

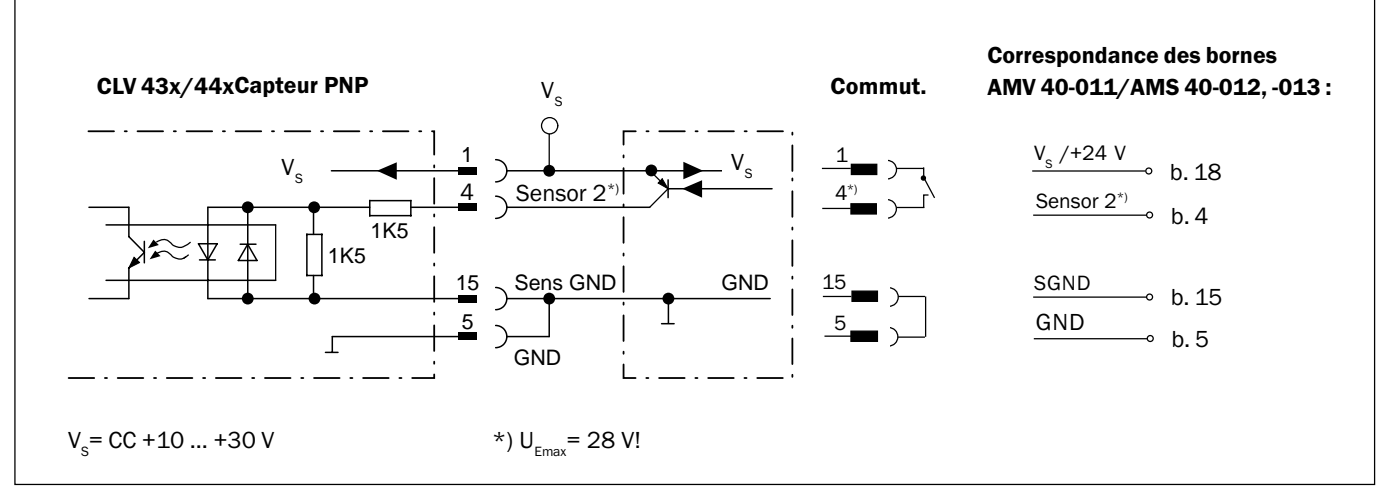

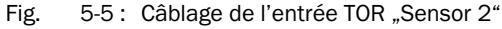

Raccorder les capteurs comme indiqué fig. 5-5.

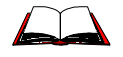

Pour le câblage de l'entrée TOR via le module de raccordement AMV/S 40, consulter le manuel d'utilisation "Module de raccordement AMV/S 40" (réf. 8 008 447, français).

NOTE

| Entrée TOR                             |                      | Table des config. de di | Table des config. de distance <sup>1)</sup>         |  |
|----------------------------------------|----------------------|-------------------------|-----------------------------------------------------|--|
| Etat logique de<br>l'entrée "Sensor 2" | Index de la<br>table | Paramètre par défaut    | Exemple :<br>barrières optoélec<br>(commut. claire) |  |
| 0                                      | 0                    | AK 1                    | AK 2                                                |  |
| 1                                      | 1                    | AK 2                    | AK 3                                                |  |
|                                        | 2                    | AK 3                    | AK 3                                                |  |
|                                        | 3                    | AK 4                    | AK 4                                                |  |
|                                        | 4                    | AK 5                    | AK 5                                                |  |
|                                        | 5                    | AK 6                    | AK 6                                                |  |
|                                        | 6                    | AK 7                    | AK 7                                                |  |
|                                        | 7                    | AK8                     | AK 8                                                |  |

Tab. 5-8 : Commutation de focale : tableau de combinaison entrée TOR - configurations de distance

L'onglet "Device Configuration" de l'interface utilisateur de CLV-Setup permet de modifier la fonction affectée à l'entrée "Sensor 2" .

Cliquer sur le champ "FUNCTION SENSOR 2" et choisir une fonction.

Le raccordement et la procédure d'apprentissage du code 1 sont décrits dans le § 10.7.1, page 10-37.

#### 5.5.8 Raccorder les sorties TOR "Result 1" et "Result 2"

Les deux sorties TOR peuvent être programmées indépendamment les unes des autres avec des fonctions spécifiques pour la sortie d'état du résultat. Si l'événement spécifié se produit pendant la lecture, la sortie correspondante devient passante à la fin du cycle de lecture pendant la durée programmée. La durée d'impulsion est identique pour les deux sorties.

La LED "Result" est couplée à la sortie "Result 2" et s'allume en mode «Lecture» selon la durée programmée et la fonction d'affichage choisie (par défaut : bonne lecture ("Good Read"), durée d'impulsion 100 ms).

La fig. 5-6 montre un exemple de câblage de la sortie TOR "Result 1". Le tableau 5-9 donne les caractéristiques des sorties (identiques pour les deux sorties).

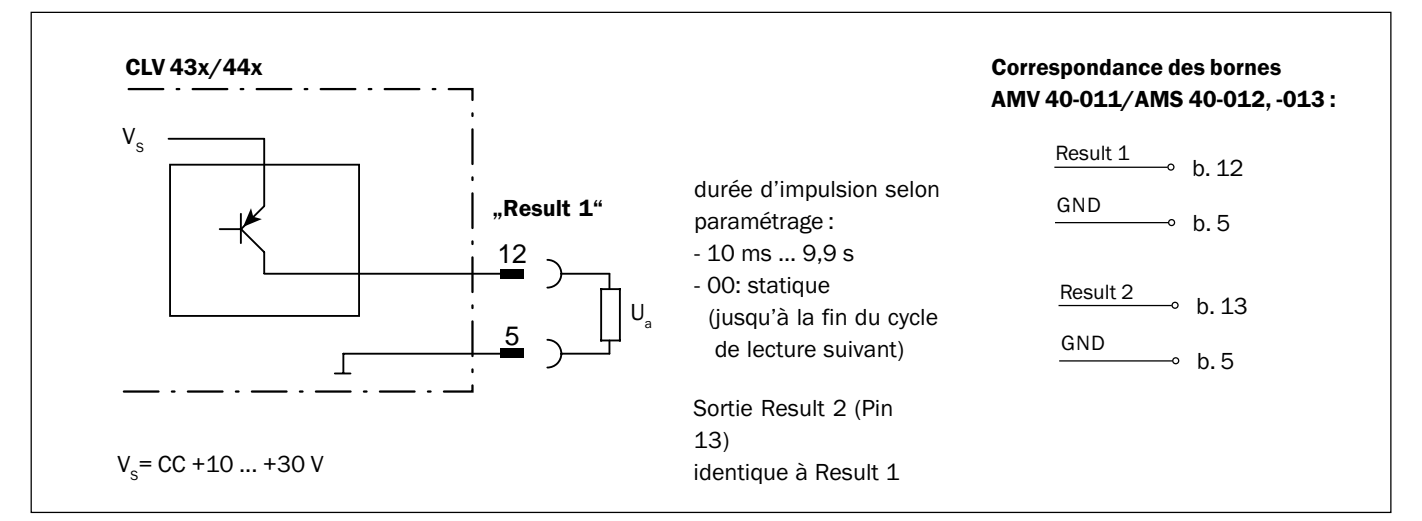

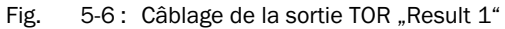

> Raccorder les sorties comme indiqué fig. 5-6.

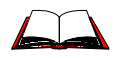

Pour le raccordement des sorties TOR via le module de raccordement AMV/S 40, consulter le manuel d'utilisation "Module de raccordement AMV/S 40" (réf. 8 008 447, français).

| Fonctionnement           | commutation PN                                                                                                    | commutation PNP à la tension d'alimentation $V_s$ |                                                          |  |
|--------------------------|----------------------------------------------------------------------------------------------------|---------------------------------------------------|----------------------------------------------------------|--|
| Caractéristiques         | protégée contre les courts-circuits et les températures extrêmes,<br>pas de séparation galvanique de V <sub>s</sub>                            |                                                   |                                                          |  |
| Fonction<br>(par défaut) | Result 1 : "Device Ready (statique)", polarité : non inversée<br>Result 2 : "Good Read", polarité : non inversée<br>Durée d'impulsion : 100 ms |                                                   |                                                          |  |
| Limites électriques      | $0 V \le U_a \le V_s$ $I_a \le 100 \text{ mA}$                                                                                                 | garanti :                                         | $\rm U_a {\leq} V_S {-}$ 1,5 V à $\rm I_a {\leq} 100$ mA |  |

Tab. 5-9 : Caractéristiques des sorties TOR "Result 1" et "Result 2"

**Remarque** La fonction "Device Ready" envoie une impulsion statique lorsque le CLV est opérationnel.

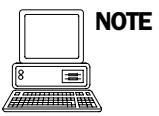

L'onglet "DEVICE CONFIGURATION" de l'interface utilisateur CLV-Setup permet de modifier les fonctions des sorties, la durée d'impulsion (horloge) et la polarité des signaux.

Cliquer sur le bouton "Edit Reading Outputs". Remplir la boîte de dialogue.

## Recommandation

Pour contrôler les fonctions de commutation à l'aide d'un voltmètre numérique, raccorder les sorties à une charge.
Cole évite l'affichare de voleure errenéee

Cela évite l'affichage de valeurs erronées.

## 6 Utilisation

## 6.1 Aperçu des étapes de la mise en service

- Mise en service du CLV avec la configuration d'usine (démarrage rapide). Dans cette configuration par défaut, le CLV peut fonctionner sans être relié à un PC (exception : première mise en service du lecteur multitrame).
- Raccordement du PC (cf. § 5.5.5, page 5-6) et installation du logiciel CLV-Setup (cf. § 10.4, page 10-25).
- Configuration (paramétrage) du CLV pour l'application.

## 6.2 Configuration par défaut

Les *tableaux* 6-1 et 6-2 donnent un aperçu de la configuration d'usine du CLV. Les paramètres de la configuration par défaut sont choisis de telle sorte que le CLV peut être utilisé pour de nombreuses applications directement dans cette configuration ou avec seulement un minimum d'adaptations. Il n'est pas nécessaire d'avoir un PC pour la mise en service en configuration par défaut (exception : première mise en service du lecteur multitrame).

Les valeurs de la configuration par défaut sont sauvegardées de manière permanente dans le CLV (ROM) ainsi que dans la banque de données de CLV-Setup. Il est possible de les charger à tout moment dans la mémoire vive (RAM) du CLV ou de les afficher dans les onglets de CLV-Setup.

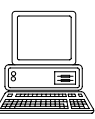

## Afficher et imprimer la configuration par défaut dans CLV-Setup

- Pour sauvegarder la configuration courante dans un jeu de paramètres : dans la barre de menus, choisir dans le menu "FILE" l'option "SAVE As" et entrer un nom de fichier dans la boîte de dialogue. CLV-Setup enregistre les paramètres courants dans un fichier de configuration "\*.scl".
- Dans la barre d'icônes, cliquer sur 2.
  - CLV-Setup charge la configuration par défaut depuis sa banque de données interne et l'affiche dans les onglets.
- Dans la barre d'icônes, cliquer sur 
   La boîte de dialogue "PRINT FILE" s'ouvre.
- 4. Si besoin, saisir un commentaire pour la ligne d'en-tête de l'impression. Confirmer en cliquant sur OK.

La boîte de dialogue "PRINT" pour la configuration de l'imprimante s'ouvre.

5. Modifier les valeurs souhaitées et confirmer.

CLV-Setup imprime la configuration par défaut complète sous forme de tableau. L'en-tête contient également le nom de société et le nom d'utilisateur qui ont été saisis pendant la procédure d'installation de CLV-Setup.

| 6.2.1 | Configuration par défaut des lecteurs monotrame, | / multitrame CLV 43x/44x |
|-------|--------------------------------------------------|--------------------------|
|-------|--------------------------------------------------|--------------------------|

| Paramètre                          | Configuration par défaut                                                                |
|------------------------------------|-----------------------------------------------------------------------------------------|
| Décodage                           | décodage SMART                                                                          |
| Types de codes actifs              | Code 39, 2/5 entrelacé, Code 128                                                        |
| Longueur de code                   | libre (2/5 entrelacé : intervalle 4 50 signes)                                          |
| Segmentation                       | start/stop ratio, en mode automatique                                                   |
| Position de code min./ max.        | 0/100 CP                                                                                |
| Répétitions                        | 3                                                                                       |
| Nombre de codes min./ max.         | 1                                                                                       |
| Fréquence de balayage              | 700 Hz                                                                                  |
| Résolution (larg. min. des barres) | 0,35 mm                                                                                 |
| Distance de lecture min.           | AK 1 : 60 mm, AK 2 : 100 mm, AK 3 : 200 mm, AK 4 AK 8 : 200 mm                          |
| Contrôle de focale (CLV 44x)       | 8 configurations de distance (AK)                                                       |
| Focales                            | AK 1 : 140 mm, AK 2 : 215 mm, AK 3 : 280 mm, AK 4 AK 8 : 280 mm                         |
| Déclenchement                      | entrée TOR "Sensor 2" / interface série                                                 |
| Déclenchement de la lecture        | début : entrée TOR "Sensor 1" (active à l'état haut) ; fin : entrée TOR "Sensor 1"      |
| Entrée TOR "Sensor 2"              | commutation de focale                                                                   |
| Entrée TOR "Sensor 1"              | début et fin de la lecture (niveau : active à l'état haut), filtre anti-rebond 20 30 ms |
| Sorties TOR                        | non inversées ; durée d'impulsion : 100 ms                                              |
| Fonction de sortie d'état          | Result 1 : CLV prêt ("Device Ready", statique), Result 2 : bonne lecture ("Good Read")  |
| Signal sonore                      | fonction de sortie d'état : bonne lecture ("Good Read"), niveau sonore "bas"            |
| Position par rapport à l'hôte      | autonome                                                                                |
| Numéro d'appareil                  | 1                                                                                       |
| Interface Host (type)              | RS-422/485                                                                              |
| Protocole                          | NAK ; caractère de début : STX, caractère de fin : ETX                                  |
| Vitesse de transmission            | 9600 bauds                                                                              |
| Format des données                 | 8 bits de données, aucune parité, 1 bit de stop                                         |
| Format de sortie                   | en-tête, séparateur, fin de trame : vides ; chaîne d'erreur : NOREAD + séparateur       |
| Ordre de sortie                    | selon la position du code                                                               |
| Synchronisation de sortie          | résultat de lecture : fin de la fenêtre séparateur : après le code                      |
| Chaîne de test                     | non activée                                                                             |
| Interface Terminal                 | RS-232, 9600 bauds, 8 bits de données, aucune parité, 1 bit de stop (valeurs fixes)     |
| Fonction                           | diagnostic de lecture                                                                   |

Tab. 6-1: Extrait de la configuration par défaut des lecteurs monotrame / multitrame CLV 43x/44x

## 6.2.2 Configuration par défaut du lecteur monotrame à miroir oscillant CLV 43x/440

Configuration par défaut identique à celle des lecteurs monotrame / multitrame CLV 43x/ 44x :

| Paramètre               | Configuration par défaut                                               |
|-------------------------|------------------------------------------------------------------------|
| Amplitude d'oscillation | $\pm$ 40 CW (correspond à un angle d'ouverture de $-20^{\circ}$ + 20°) |
| Mode de fonctionnement  | oscillation avec amplitude fixe                                        |
| Fréquence d'oscillation | 1 Hz                                                                   |
| Position fixe           | 50 CW (correspond à une sortie du faisceau à 105°)                     |

Tab. 6-2: Extrait de la configuration par défaut du lecteur monotrame avec miroir oscillant CLV 43x/440

## 6.3 Démarrage rapide

L'utilisation du CLV avec la configuration par défaut ne nécessite pas le raccordement d'un PC (exception : première mise en service du lecteur multitrame, cf. § 6.3.2).

# 6.3.1 Mise en service d'un lecteur monotrame sans / avec miroir oscillant en configuration par défaut

- 1. Relier le CLV au module de raccordement SICK AMV/S 40.
- 2. Raccorder le capteur de déclenchement (par ex. barrière reflex, commutateur) via le module AMV/S 40 à l'entrée TOR "Sensor 1" du CLV (cf. § 5.5.6, page 5-7).
- Mettre le module AMV/S 40 sous tension.
   Après le démarrage, le CLV confirme la réussite de l'autotest par un bip sonore puis, peu de temps après, signale le passage en mode lecture par deux bips successifs. La LED "Device Ready" s'allume. La sortie "Result 1" ("Device Ready") commute.

Lecteur monotrame avec miroir oscillant :

En mode lecture, le faisceau du CLV oscille par défaut à une fréquence de 1 Hz autour de la position CW =50 avec un angle maximum de  $\pm 20^{\circ}$ . 50 CW correspond à un angle de sortie du faisceau de  $105^{\circ}$ .

4. Déclencher la lecture : couper le faisceau lumineux de la barrière reflex ou fermer le commutateur.

La LED "Laser On" s'allume. Le CLV allume la diode laser, le faisceau apparaît.

- 5. Présenter au CLV le modèle de code de la *fig.* 6-1 à la distance de lecture figurant dans le *tableau* 6-3 selon le type de lecteur.
- 6. Orienter le code de telle sorte que le faisceau tombe sur le code presque perpendiculairement aux barres (lecteur monotrame) ou que le faisceau dévié (miroir oscillant) traverse les barres du codes à angle droit.
- 7. Mettre fin au cycle de lecture : libérer le trajet lumineux de la barrière reflex ou ouvrir le commutateur.

La LED "Laser On" s'éteint. Le CLV coupe la diode laser.

Le CLV confirme la bonne lecture par un bip sonore. La LED "Result" s'allume pendant une durée de 100 ms. La sortie "Result 2" ("Good Read") commute pendant une durée de 100 ms.

Le CLV est prêt à fonctionner avec la configuration d'usine.

L'appareil peut être éteint sans perte des données de configuration car le jeu de paramètres n'a pas été modifié.

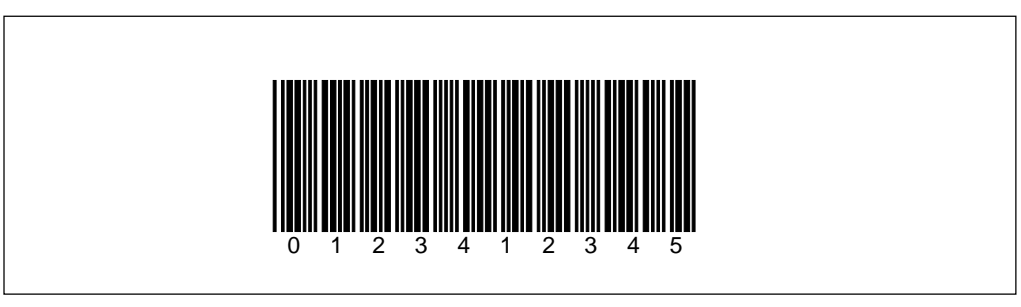

Fig. 6-1: Modèle de code à barres (Code 39; 0,35 mm; contraste d'impression 2:1)

Chapitre 6

| Type d'appareil | Méthode de balayage                              | Distance de lecture |
|-----------------|--------------------------------------------------|---------------------|
| CLV 430/431     | Lecteur monotrame / multitrame                   | env. 300 mm         |
| CLV 430         | Lecteur monotrame avec miroir oscillant          | env. 300 mm         |
| CLV 431         | Lecteur monotrame / multitrame à déflecteur 105° | env. 250 mm         |
| CLV 431         | Lecteur monotrame avec miroir oscillant          | env. 250 mm         |
| CLV 432         | Lecteur monotrame / multitrame                   | env. 150 mm         |
| CLV 432         | Lecteur monotrame / multitrame à déflecteur 105° | env. 150 mm         |
| CLV 432         | Lecteur monotrame avec miroir oscillant          | env. 150 mm         |
| CLV 440         | Lecteur monotrame                                | env. 150 mm (AK 1)  |
| CLV 440         | Lecteur monotrame avec miroir oscillant          | env. 120 mm (AK 1)  |
| CLV 442         | Lecteur monotrame                                | env. 110 mm (AK 1)  |

Tab. 6-3: Distances de lecture pour une résolution de 0,35 mm en configuration par défaut

## 6.3.2 Première mise en service d'un lecteur multitrame avec la configuration d'usine

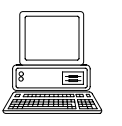

En configuration par défaut, le lecteur multitrame fonctionne également avec le décodeur SMART. Comme CLV-Setup ne fait pas la différence entre lecteurs monotrame et lecteurs multitrame, le type de décodeur utilisé pour la lecteur doit être modifié manuellement. Pour cela, il est nécessaire de raccorder le CLV à un PC équipé du logiciel CLV-Setup.

- 1. Raccorder le CLV au module SICK AMV/S 40.
- 2. Raccorder le capteur de déclenchement (par ex. barrière reflex, commutateur) via le module AMV/S 40 à l'entrée TOR "Sensor 1" du CLV (cf. § 5.5.6, page 5-7).
- Mettre le module AMV/S 40 sous tension.
   Après le démarrage, le CLV confirme la réussite de l'autotest par un bip sonore puis, peu de temps après, signal le passage en mode lecture par deux bips successifs. La LED "Device Ready" s'allume. La sortie "Result 1" ("Device Ready") commute.
- 4. Relier le PC à l'interface Terminal du CLV. Pour cela, brancher un câble RS-232 sur le connecteur interne 9 points "Auxiliaire" du module (cf. § 5.5.5, page 5-6).
- 5. Sur le PC, démarrer Windows et le logiciel CLV-Setup (cf. § 10.4.3, page 10-27).

En configuration par défaut, CLV-Setup essaie de communiquer avec le CLV via le port COM 1. Si les paramètres de communication coïncident, CLV-Setup copie le jeu de paramètres actuels du CLV depuis la mémoire vive (RAM) par Upload dans sa banque de données interne et affiche les valeurs dans les onglets (lors de la première mise en service, ce sont les valeurs du jeu de paramètres par défaut qui s'affichent). Si nécessaire, sélectionner le type d'appareil "CLV 43x" dans le champ "DEVICE" en haut à droite pour lancer manuellement la communication et le transfert.

- 6. Sélectionner l'onglet "Code Configuration".
- 7. Dans la section "Decoder", cliquer sur l'option "Standard".
- 8. Effectuer un Download vers le CLV. Pour cela, cliquer dans la barre d'icônes sur La boîte de dialogue "Download Parameters" s'ouvre.
- 9. Sélectionner l'option d'enregistrement "PERMANENT". Le CLV fonctionne avec le décodeur standard.

Reprendre le démarrage rapide à partir de l'étape 4, § 6.3.1.

## 6.4 Configuration (paramétrage)

La configuration permet d'adapter le CLV aux conditions de lecture sur place. Il est ainsi possible de paramétrer les caractéristiques de lecture, de traitement et de sortie. Au départ, le CLV fonctionne avec le paramétrage d'usine ou un jeu de paramètres spécifique de l'application préalablement créé.

Le CLV propose quatre modes de configuration :

- configuration avec le logiciel pour PC CLV-Setup (réglage des paramètres par interface série)
- autoconfiguration du code à lire (AutoSetup)
   (adaptation automatique des configurations de lecture et de codes à un type de code à barres par interface optique (fenêtre de lecture)).
   Cf. § 6.4.4, page 6-16.
- autoconfiguration des paramètres (par codes de configuration) (réglage des paramètres par interface optique (fenêtre de lecture)).
   Cf. § 6.4.5, page 6-22.
- configuration par chaînes de commande (réglage des paramètres par interface série). *Cf.* § 6.4.6, page 6-25.

En mode Paramétrage, le CLV ne donne aucun résultat de lecture, sauf en AutoSetup.

## 6.4.1 Configuration du CLV à l'aide de CLV-Setup

| 8 | =                                                                                                    |
|---|----------------------------------------------------------------------------------------------------|
|   | in and the second second second second second second second second second second second second second second s |

Pour utiliser le logiciel CLV-Setup, il faut disposer d'un PC raccordé au CLV et y installer le logiciel. Pour le raccordement du PC au CLV, voir le § 5.5.5, page 5-6. L'installation et le démarrage du logiciel CLV-Setup ainsi que l'utilisation de l'interface utilisateur sont décrits en annexe (§ 10.4, page 10-25).

## Transférer le jeu de paramètres entre CLV-Setup et le CLV

Pendant le paramétrage du CLV, le logiciel CLV-Setup fonctionne en mode hors ligne. Pour pouvoir modifier le jeu de paramètres courant du CLV, il faut tout d'abord le charger du CLV dans CLV-Setup. Ce processus est appelé **Upload**. CLV-Setup charge toujours une copie du jeu de paramètres courant du CLV. Ce jeu de paramètres reste intact jusqu'à ce que CLV-Setup l'écrase par un nouveau jeu de paramètres.

Les modifications effectuées dans CLV-Setup sur le jeu de paramètres courant ne sont appliquées qu'après le transfert vers le CLV. CLV-Setup télécharge toujours une copie du jeu de paramètres complet vers le CLV, c'est-à-dire que tous les paramètres précédents du CLV sont écrasés. Le transfert et l'enregistrement des paramètres dans le CLV sont désignés par le terme **Download**.

## Charger un jeu de paramètres du CLV (Upload)

Dans la barre d'icônes, cliquer sur CLV-Setup charge le jeu de paramètres courant depuis la mémoire vive (RAM) du CLV vers sa banque de données et affiche les valeurs dans les onglets de l'interface utilisateur. Pendant le transfert, la LED "Device Ready" s'éteint.

Si le logiciel CLV-Setup ne reconnaît pas certains paramètres chargés pendant l'Upload, il envoie un message d'avertissement. Les paramètres inconnus peuvent être édités dans l'onglet "Extras" suivant les conventions relatives aux chaînes de commandes. Lors de l'enregistrement du jeu de paramètres, ces paramètres sont pris en compte.

## Transférer et enregistrer les paramètres dans le CLV (Download)

1. Dans la barre d'icônes, cliquer sur

La LED "Device Ready" s'éteint. CLV-Setup copie le jeu de paramètres dans la mémoire vive (RAM) du CLV. La boîte de dialogue "DownLoad PARAMETERS" contenant les options de sauvegarde s'ouvre.

| "Permanent" : | CLV-Setup copie le jeu de paramètres dans la mémoire vive et<br>dans la mémoire non volatile (EEPROM) du CLV.                 |
|---------------|----------------------------------------------------------------------------------------------------|
| "TEMPORARY":  | CLV-Setup ne copie le jeu de paramètres que dans la mémoire vive.<br>Si le CLV est débranché, les modifications sont perdues. |

2. Confirmer la boîte de dialogue avec l'option souhaitée. La LED "Device Ready" se rallume.

Le nouveau jeu de paramètres est enregistré dans le CLV soit durablement, soit temporairement selon l'option choisie.

## Enregistrer un jeu de paramètres dans CLV-Setup

1. Pour enregistrer le jeu de paramètres modifié sous la forme d'un nouveau fichier de configuration dans CLV-Setup ou pour écraser un fichier existant, choisir dans le menu "File" le sous-menu "Save as".

La boîte de dialogue "CLV FILE SELECTOR" s'ouvre.

2. Dans la boîte de dialogue, entrer le nom du fichier (extension ".scl") et confirmer.

Le nouveau jeu de paramètres est enregistré dans le sous-répertoire "data" de CLV-Setup.

## 6.4.2 Fonction des onglets de CLV-Setup (aperçu)

## **Configuration de la lecture**

Cet onglet permet de modifier si nécessaire :

- la fréquence de balayage
- CLV 43x : la configuration de distance (distance de lecture minimale, plage active du faisceau, amplitude du miroir oscillant, table d'affectation)
- CLV 44x : la commutation de focale (distance de lecture minimale, focale, plage active du faisceau, amplitude du miroir oscillant, table d'affectation)
- le déclenchement du changement de configuration de distance (CLV 43x) ou de la commutation de focale (CLV 44x)
- le start/stop ratio
- l'adaptation à la qualité du code à barres

## Π

## Configuration de l'appareil

Cet onglet permet de modifier si nécessaire :

- le numéro d'appareil
- la source de déclenchement
- la sortie du résultat de lecture par rapport au début du cycle de lecture
- les paramètres spatiaux
- le filtrage de sortie

- la configuration physique de la sortie des données sur l'interface Host (autonome, maître / esclave)
- l'affectation des fonctions de l'entrée TOR "Sensor 2"
- l'affectation des fonctions des sorties TOR "Result 1" et "Result 2"
- l'affectation des fonctions et le niveau du signal sonore
- le mode d'apprentissage du code de comparaison 1 par l'entrée TOR "Sensor 2"
- la comparaison de code

## Configuration du code

Cet onglet permet de modifier si nécessaire :

- le type de décodeur activé (décodage SMART ou standard)
- l'activation des routines de traitement pour chaque type de code
- le nombre de lectures identiques (répétitions)
- le nombre minimum et maximum de codes à barres à lire ou à transmettre
- I'activation de la comparaison des positions de code pour les codes identiques

## Recommandation

Pour améliorer la sûreté de la lecture dans les applications rapides, n'activer que les types et longueurs de codes indispensables.

## Interface Host

Cet onglet permet de modifier si nécessaire :

- la configuration physique active de l'interface (RS-422/485 ou RS-232)
- le protocole de transmission des données
- les caractères de début et de fin
- le format des données et la vitesse de transmission

## ∰ C

## Chaîne de données

Cet onglet permet de modifier si nécessaire :

- le format de sortie des données sur l'interface Host
- les constantes et les données de diagnostic de lecture à insérer dans l'en-tête, le séparateur et la fin de chaîne
- l'ordre des séparateurs dans la chaîne de données
- le format de sortie pour les lectures erronées et le contenu de la chaîne d'erreur
- la fonction de chaîne de test
- l'ordre de sortie et les critères tri pendant la lecture de plusieurs codes par cycle
- l'activation et la structure du masque de format

## ЯШX

## Interface auxiliaire

Cet onglet permet de modifier si nécessaire :

• le mode de fonctionnement de l'interface Terminal

**=** 

## **Miroir oscillant**

Cet onglet permet de modifier si nécessaire :

- le mode de fonctionnement du miroir oscillant
- la fréquence d'oscillation
- l'ouverture (amplitude d'oscillation)
- l'activité du mode d'oscillation
- la source de déclenchement de la fonction monocoup

## Extras

Cet onglet permet de modifier si nécessaire les paramètres que CLV-Setup n'a pas reconnus après un Upload depuis le CLV.

**Remarque** L'aide en ligne "CLV-Setup Help" décrit en détail les fonctions des paramètres et leurs valeurs possibles (*pour appeler l'aide en ligne cf.* § 10.4.6, *page* 10-30)

## 6.4.3 Guide de paramétrage

A la première mise en service, CLV démarre avec la configuration d'usine. A partir de cette configuration par défaut, modifier les paramètres suivants :

#### Adapter les caractéristiques de lecture

- Fréquence de balayage ⇒ Onglet "Reading Configuration" ⇒ paramètres de lecture
- Position de repos ⇒ Onglet "Reading Configuration" ⇒ segmentation
- Codes mal imprimés ⇒ Onglet "Reading Configuration" ⇒ qualité des codes

# Régler le changement de configuration de distance (CLV 43x) ou la commutation de focale (CLV 44x) :

| Action                                                                                                    | Lecteur monotrame / multitrame                                                                                                    | Lecteur monotrame avec miroir oscillant                                                                                                    |
|----------------------------------------------------------------------------------------------------|----------------------------------------------------------------------------------------------------|----------------------------------------------------------------------------------------------------|
| <ol> <li>Activer la commutation de<br/>configuration de distance<br/>/ de focale<br/>(choix du déclenchement)</li> </ol> | 1.1 ⇔ Onglet "READING CONFIGURATION"<br>⇔ "Focus TRIGGER SOURCE"<br>- entrées / série ou<br>- horloge ⇔ "TIMER" ou<br>- statique / pas de déclenchement                                                                                                    | 1.1 ⇔ Onglet "READING CONFIGURATION"<br>⇔ "Focus TRIGGER SOURCE"<br>- entrées / série ou<br>- horloge ⇔ "TIMER" ou<br>- statique / pas de déclenchement ou<br>- points extrêmes d'oscillation                                                                                                    |
| <ol> <li>Programmer le déclenche-<br/>ment de la commutation<br/>(en fonction du cycle de<br/>lecture)</li> </ol>        | <ul> <li>2.1 "Focus TRIGGER SOURCE"</li> <li>⇒ entrées / série</li> <li>- immédiat ou synchrone</li> <li>- mémorisation au début du cycle</li> </ul>                                                                                                    | <ul> <li>2.1 "Focus TRIGGER SOURCE"</li> <li>⇒ entrées / série</li> <li>- immédiat ou synchrone</li> <li>- mémorisation au début du cycle</li> </ul>                                                                                                    |
| <ol> <li>Définir des configurations<br/>de distance / focales</li> </ol>                                                 | <ul> <li>3.1 "DISTANCE CONFIGURATION/ASSIGNMENT TABLE" ⇒<br/>Configuration de distance <ul> <li>distance de lecture minimale</li> <li>focale (CLV 44x seulement)</li> <li>position de code CP minimale</li> <li>position de code CP maximale</li> <li>⇒ Table d'affectation <ul> <li>Index</li> <li>nombre de configurations valides</li> </ul> </li> </ul></li></ul> | <ul> <li>3.1 "DISTANCE CONFIGURATION/ASSIGNMENT TABLE" ⇔</li> <li>Configuration de distance <ul> <li>distance de lecture minimale</li> <li>focale (CLV 44x seulement)</li> <li>position de code CP minimale</li> <li>position de code CP maximale</li> <li>amplitude d'oscillation CW</li> <li>⇔ Table d'affectation</li> <li>Index</li> <li>nombre de configurations valides</li> </ul> </li> </ul> |
| <ol> <li>En mode de déclenche-<br/>ment "INPUTS/SERIAL":<br/>choisir la fonction de<br/>l'entrée TOR Sensor 2</li> </ol> | 4.1                                                                                                    | 4.1                                                                                                    |

Tab. 6-4 : Guide de paramétrage de la commutation de configuration de distance / de focale

**Remarque** Il est possible de vérifier la réduction de la zone active du faisceau ("MIN. AND MAX. CODE POSITION") à l'aide du mode "SHOW CP-LIMITS". Voir à ce sujet le § 6.5.4, page 6-32.

## Définir les fonctions du miroir oscillant :

| Action                                                                                                    | Lecteur monotrame avec miroir oscillant                                                                                                    |
|----------------------------------------------------------------------------------------------------|----------------------------------------------------------------------------------------------------|
| <ol> <li>choisir le mode "oscillation avec amplitude<br/>fixe"         (ouvertures identiques lors de la commu-<br/>tation de configuration de distance / de<br/>focale)         - ou -</li> </ol>           | <ul> <li>1.1 ⇒ Onglet "Oscillating Mirror"</li> <li>⇒ "Oscillating Mirror"</li> <li>- oscillation avec amplitude fixe</li> <li>1.2 ⇒ "Oscillating Mode"</li> <li>- fréquence</li> </ul>                                                                                                    |
| <ul> <li>2. choisir le mode "oscillation avec amplitude variable"</li> <li>(possibilité d'ouvertures différentes lors de la commutation de configuration de distance / de focale)</li> <li>- Ou -</li> </ul> | <ul> <li>2.1 ⇔ Onglet "Oscillating Mirror"</li> <li>⇒ "Oscillating Mirror"</li> <li>- oscillation avec amplitude variable</li> <li>2.2 ⇔ "Oscillating Mode"</li> <li>- fréquence</li> <li>2.3 ⇔ Onglet "Reading Configuration"</li> <li>⇒ "Distance Configurations"</li> <li>- amplitude du miroir oscillant</li> </ul>                                                                       |
| <ul> <li>3. choisir le mode "position fixe"</li> <li>- ou -</li> </ul>                                                                                                    | <ul> <li>3.1 ⇒ Onglet "Oscillating Mirror"</li> <li>⇒ "Oscillating Mirror"</li> <li>- position fixe</li> <li>3.2 ⇒ "Fixed Position"</li> <li>- angle CW fixe</li> </ul>                                                                                                    |
| 4. choisir le mode "monocoup"                                                                                                    | <ul> <li>4.1 ⇒ Onglet "OSCILLATING MIRROR"</li> <li>⇒ "OSCILLATING MIRROR"</li> <li>- monocoup</li> <li>4.2 ⇒ "ONE-SHOT"</li> <li>⇒ "PHASE 1"</li> <li>- vitesse du miroir</li> <li>- position de départ</li> <li>- configuration de distance (n° AK)</li> <li>⇒ "PHASE 2"</li> <li>- vitesse du miroir</li> <li>- position de départ</li> <li>- configuration de distance (n° AK)</li> </ul> |
| 5. fonction monocoup : choisir la source de<br>déclenchement                                                                                                    | 5.1 ⇔ Onglet "Oscillating Mirror"<br>⇔ "One-shot"<br>⇔ "Trigger Mode"<br>- fenêtre de lecture ou<br>- entrée TOR Sensor 2 ou<br>- interface série                                                                                                    |
| 6. fonction monocoup et déclenchement par<br>entrée TOR «Sensor 2» :<br>choisir la fonction de l'entrée TOR                                                                                                  | 6.1      Onglet "Device Configuration"                                                                                                    |
| <ol> <li>choisir la durée d'activité du mode<br/>"oscillation avec …"</li> </ol>                                                                                                    | <ul> <li>7.1 ⇒ Onglet "Oscillating Mirror"</li> <li>⇒ "Oscillating Mirror active"</li> <li>- continu</li> <li>- pendant la fenêtre de lecture</li> </ul>                                                                                                    |

Tab.6-5 : Guide de paramétrage des fonctions du miroir oscillant

## Explication des fonctions du miroir oscillant

## 1. Mode "oscillation avec amplitude fixe"

Le faisceau oscille jusqu'à l'amplitude maximale de  $\pm 40$  CW (correspond à  $\pm 20^{\circ}$ ). La *fig.* 6-2 montre le schéma pour une lecture par le haut.

## 2. Mode "oscillation avec amplitude variable"

L'amplitude d'oscillation peut être réglée indépendamment pour chacune des 8 configurations de distance / focales max. La réduction de la zone d'oscillation est utile pour les applications rapides, car elle garantit que le faisceau ne balaye que les surfaces indispensables, contenant des codes à barres, dans le temps imparti. Simultanément, cela permet d'obtenir une densité du faisceau presque constante pour tous les objets. La *fig.* 6-3 montre l'application pour une lecture par le haut.

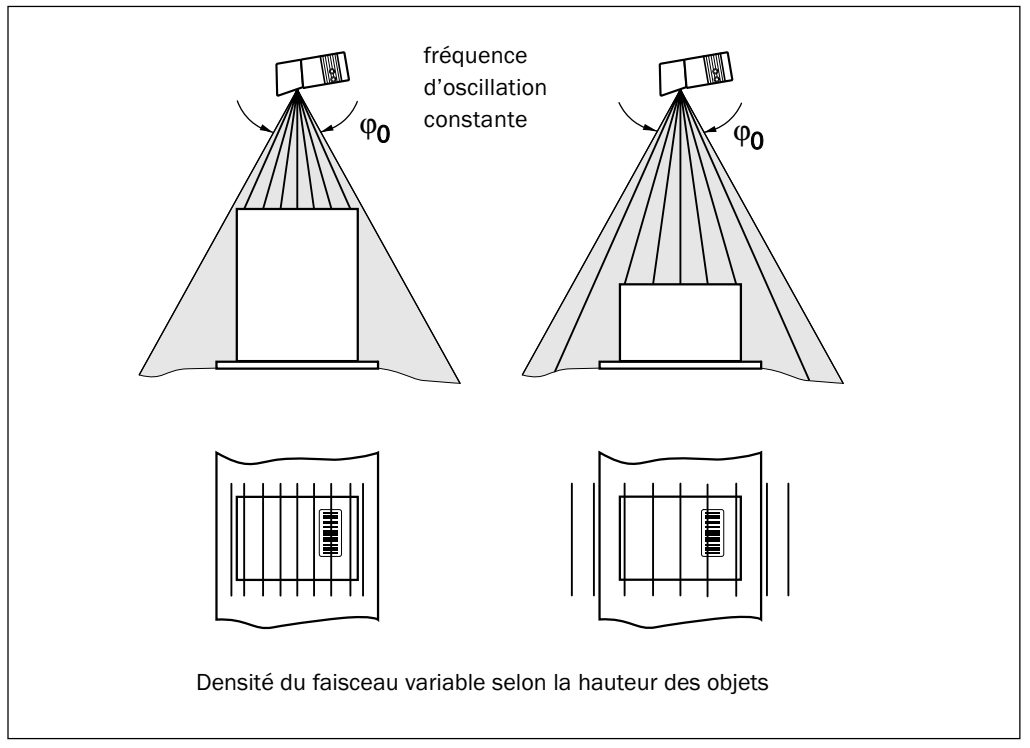

Fig. 6-2: Mode "oscillation avec amplitude fixe"

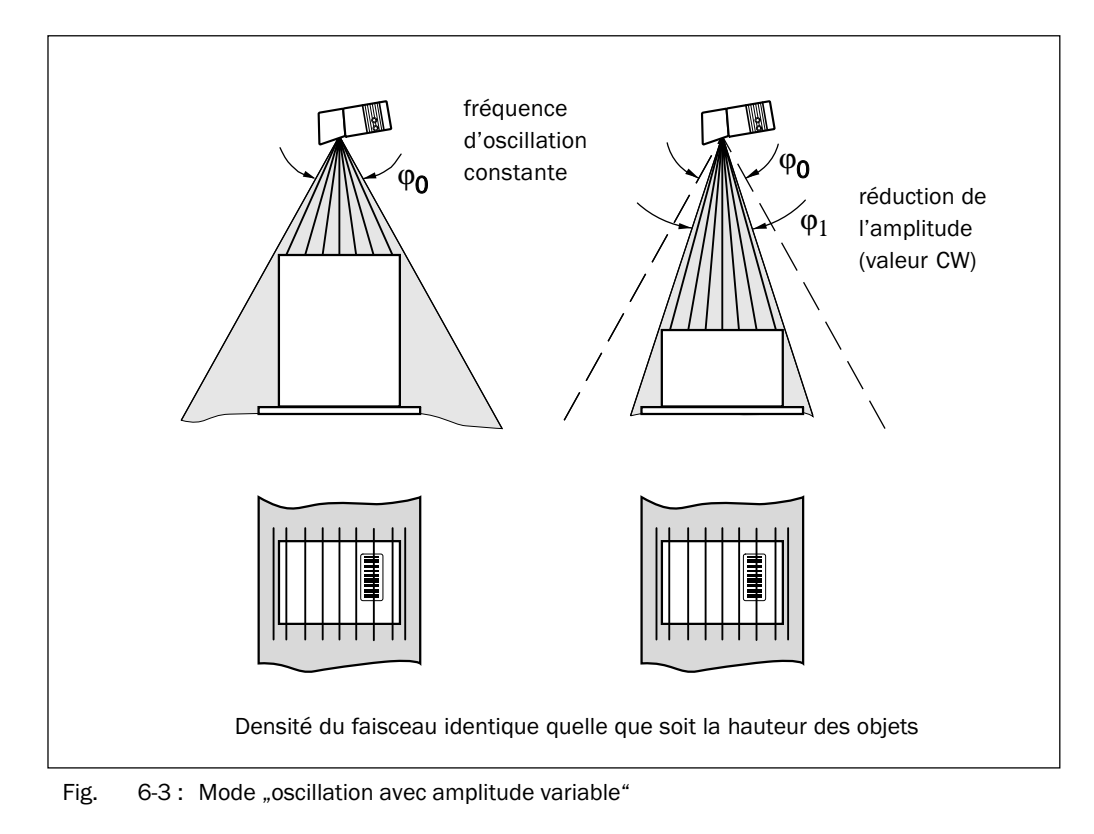

## 3. Mode "Position fixe"

Le CLV place le miroir oscillant à la position souhaitée. Une valeur de 10 CW correspond à  $-20^{\circ}$ , 90 CW à  $+20^{\circ}$  (cf. fig. 4-8, page 4-6). La position fixe en configuration par défaut est égale à 50 CW (sortie du faisceau à  $105^{\circ}$ ). Le mode oscillant est désactivé.

## 4. Mode "monocoup"

En mode monocoup, le miroir oscillant effectue une seule oscillation définie par fenêtre de lecture. L'oscillation comporte une phase aller et une phase retour. Pour chaque phase, il est possible de définir séparément la position de départ du faisceau, la vitesse d'oscillation et la configuration de distance. La position finale d'une phase correspond à la position de départ de l'autre phase. La *fig.* 6-4 montre un exemple d'application au suivi d'objets. La face avant de l'objet qui se déplace en direction du miroir est parcourue à l'aller une fois de haut en bas par le faisceau, en fonction de la vitesse de déplacement. Il n'est pas nécessaire de changer plusieurs fois de focale car la profondeur de champ nécessaire pour la lecture est nettement plus réduite qu'avec un lecteur monotrame. La *fig.* 10.5.2, page 10-35 décrit le calcul de la position de départ et la vitesse d'oscillation pour une vitesse de déplacement donnée.

Sources de déclenchement possibles pour la fonction monocoup :

- l'entrée TOR "Sensor 2"
- une chaîne de commande (par l'interface série)
- l'ouverture de la fenêtre de lecture par le CLV

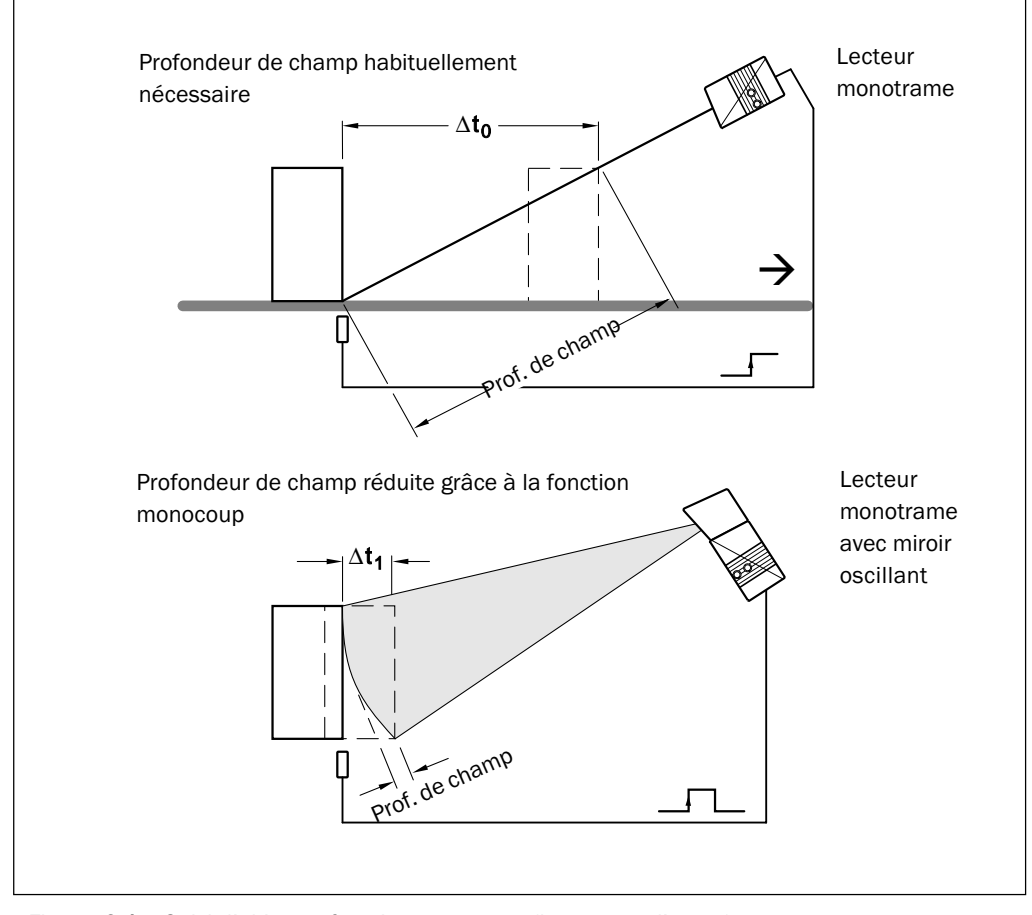

Fig. 6-4: Suivi d'objet en fonction monocoup (lecture par l'avant)

## Adapter la source de déclenchement de la lecture :

| Action                                                                                                    | Paramètres                                                                                                    |  |  |
|----------------------------------------------------------------------------------------------------|----------------------------------------------------------------------------------------------------|--|--|
| <ol> <li>Cycle de lecture : choisir la source de<br/>déclenchement</li> </ol>                                                          | <ul> <li>1.1 ⇒ Onglet "Device Configuration"</li> <li>⇒ "Edit Reading Trigger"</li> <li>- entrée capteur «active high» ou</li> <li>- entrée capteur «active low» ou</li> <li>- interface série ou</li> <li>- lecture libre avec délai Timeout ou</li> <li>- code de déclenchement</li> </ul> |  |  |
| <ol> <li>Source "Entrée TOR Sensor 1" :<br/>choisir le filtre anti-rebond et le comporte-<br/>ment au premier déclenchement</li> </ol> | <ul> <li>2.1 ⇒ "EDIT READING TRIGGER"</li> <li>⇒ "DEBOUNCING SENSOR"</li> <li>- standard ou</li> <li>- rapide</li> <li>⇒ "First TRIGGER"</li> <li>- dynamique ou</li> <li>- statique</li> </ul>                                                                                              |  |  |
| <ol> <li>Source "interface série" :<br/>choisir le caractère de déclenchement</li> </ol>                                               | 3.1   ⇒ "Edit Reading Trigger"<br>⇒ "Serial InterFace"<br>- déclenchement standard ou<br>- caractère unique                                                                                                    |  |  |
| 4. Source "libre" :<br>choisir le délai Timeout                                                                                        | 4.1 ⇔ "Edit Reading Trigger"<br>⇔ "End of Label/Free Running"<br>- délai Timeout                                                                                                    |  |  |
| 5. Cycle de lecture : choisir la source de fin de cycle                                                                                | 5.1 ⇔ "Edit Reading Trigger"<br>⇔ "End of Reading Interval"<br>- source de déclenchement ou<br>- horloge                                                                                                    |  |  |

Tab. 6-6 : Guide de paramétrage de la source de déclenchement de la lecture

## Adapter les caractéristiques de traitement

- Choisir le type de décodage ⇒ onglet "Code Configuration" ⇒ "Decoder" (lecteur multitrame : choisir le décodage standard !)
- Activer les types de codes à traiter ⇒ onglet "Code Configuration" ⇒ "Codes" et "Edit Codes"
- Activer la comparaison de codes ⇔ onglet "Device Configuration" ⇔ "Code Comparison"
- Mode d'apprentissage du code de comparaison 1 par l'entrée TOR "Sensor 2" 
   ⇔ onglet "Device ConFiguration" 
   ⇒ "Teach-in"
- Programmer la sortie du résultat de lecture 
   onglet "Device Configuration" 
   "Edit Reading Trigger" 
   «Output on Good Read»

| Nombre de codes par objet                                                                                                    | lecteur monotrame / multitrame                                                                                                    | lecteur monotrame avec i                                                                                     | miroir oscillant                                                                                                    |
|----------------------------------------------------------------------------------------------------|----------------------------------------------------------------------------------------------------|----------------------------------------------------------------------------------------------------|----------------------------------------------------------------------------------------------------|
|                                                                                                    | objet immobile / en mouvement                                                                                                    | objet immobile                                                                                               | objet en mouvement                                                                                                    |
| 1. Nombre n=1                                                                                                    | 1.1 ⇔ onglet "Code Configuration"<br>⇔ "Code Position"<br>- désactiver "Compare" !                                                             | 1.1 ⇔ onglet "Code<br>ConFiguration"<br>⇔ "Code Position"<br>- <b>désactiver</b><br>"Compare" !              | <ul> <li>⇒ onglet "Code Configura-<br/>TION"</li> <li>⇒ "Code Position"</li> <li>- activer "Compare" !</li> </ul>                                            |
| <ol> <li>Nombre n&gt;1 :</li> <li>- même type de code</li> <li>- contenu différent<br/>ou identique</li> </ol>                             | <ul> <li>2.1 ⇒ "CODE POSITION"</li> <li>- activer "Compare" !</li> <li>⇒ "NUMBER OF CODES"</li> <li>- minimum</li> <li>- maximum</li> </ul>    | 2.1 ⇔ "CODE POSITION"<br>- <b>activer</b><br>"Compare" !<br>⇒ "NUMBER OF CODES"<br>- minimum<br>- maximum    | <ul> <li>⇒ "NUMBER OF CODES"</li> <li>- minimum</li> <li>- maximum</li> <li>⇒ onglet</li> <li>"Device Configuration"</li> <li>⇒ "Edit OPC Spatial</li> </ul> |
| <ol> <li>Nombre n&gt;1 :         <ul> <li>types de code différents</li> <li>contenu différent</li> <li>ou identique</li> </ul> </li> </ol> | <ul> <li>3.1 ⇒ "CODE POSITION"</li> <li>- désactiver "Compare" !</li> <li>⇒ "NUMBER OF CODES"</li> <li>- minimum</li> <li>- maximum</li> </ul> | 3.1 ⇔ "CODE POSITION"<br>- <b>désactiver</b><br>"Compare" !<br>⇒ "NUMBER OF CODES"<br>- minimum<br>- maximum | PARAMETERS"<br>- distance des codes<br>- longueur du vecteur<br>d'incrément<br>- angle du vecteur<br>d'incrément                                             |

Tab. 6-7 : Guide des paramètres à sélectionner pour traiter des codes identiques

## Adapter les caractéristiques de sortie

- définir la fonction de sortie d'état de résultat des sorties TOR "Result 1" et "Result 2" : ⇒ onglet "Device Configuration" ⇒ "Edit Read Outputs"
- définir la fonction de sortie d'état de résultat et le volume du signal sonore :
   ⇔ onglet "Device Configuration" ⇔ "Edit Read Outputs"
- filtrer les résultats de lecture ⇒ onglet "Device Configuration" ⇒ «Odette-Filter»
- trier les résultats de lecture ⇒ onglet "Data Strings" ⇒ «Output Sequence Sort»
- masquer les résultats de lecture ⇒ onglet "Data Strings" ⇒ «Format mask»

## Interface Host :

- Ordre dans le réseau de données ⇔ "Device Configuration" ⇔ "CLV Arrangement"
- Interface physique ⇒ "Host Interface" ⇒ "Data Format"
- Paramètres de communication ⇒ "Host InterFace" ⇒ "Data Format"
- Protocole 
   "Host Interface" 
   "Interface Protocol"

## Chaîne de sortie de données de l'interface Host :

- choisir le contenu de l'en-tête, du séparateur, de la fin de chaîne
   ⇒ onglet "Data Strings" ⇒ "Output Format"
- position du séparateur dans la chaîne ⇔ onglet "Data Strings" ⇔ "Separator Position"
- définir le format de lecture erronée ⇔ onglet "Data Strings" ⇔ "Wrong Read Format", "Character Count" et "Error String"
- si besoin, définir / activer la chaîne de test ⇔ onglet "Data Strings" ⇔ "Test String"
- définir les fonctions spéciales ⇒ onglet "Data Strings" ⇒ "Specials"

## Adapter la fonction de l'interface auxiliaire

• onglet "Auxiliary Interface"

## 6.4.4 Autoconfiguration du code à lire (AutoSetup)

L'autoconfiguration du code à lire (AutoSetup) permet d'adapter automatiquement les paramètres de lecture et la configuration de code du CLV à la situation donnée. Les conditions suivantes doivent être réunies pour utiliser ce mode de configuration :

- un seul code à barres (un seul type, une seule longueur)
- distance de lecture fixe
- pas de déplacement des objets (lecture fixe)

Le CLV détermine pour le code présenté le type de code, la longueur, la focale optimale (pour les CLV 44x) ainsi que la fréquence de balayage la plus avantageuse. Cette configuration s'effectue en mode «lecture libre» à l'aide du décodeur standard, même si le décodage SMART a été précédemment choisi pour la lecture. Une fois l'autoconfiguration du code réussie, le CLV intègre les paramètres ainsi déterminés dans son jeu de paramètres. **Pour les lectures suivantes, il désactive tous les autres types et longueurs de codes.** Si la configuration du code échoue, le jeu de paramètres n'est pas modifié. En mode d'autoconfiguration du code, le CLV ne reconnaît pas les types Pharmacode, EAN ou UPC. Il ignore les déclenchements externes.

L'autoconfiguration du code peut être activée de trois manières dans le CLV :

- via l'interface utilisateur de CLV-Setup
- en présentant le code préimprimé n° 10 de la carte fournie devant l'interface optique (fenêtre de lecture)
- par une chaîne de commande (via l'interface série)

## Explication

Pendant l'autoconfiguration, le CLV transmet sur l'interface Terminal les modifications progressives des paramètres en mode recherche ainsi que les données de diagnostic calculées sous la forme d'une liste. Cette liste peut être affichée par exemple dans l'émulateur de terminal de CLV-Setup. Par ailleurs, en cas d'interruption de l'autoconfiguration pour cause de lecture erronée, le CLV émet un message d'erreur correspondant au défaut détecté.

## Déroulement de l'autoconfiguration du code à lire

## Sur le CLV 44x (focale dynamique) :

- Le CLV parcourt la plage de focale complète à partir de F = 20 mm avec une fréquence de balayage de 500 Hz par pas de 20 mm. Pour chaque focale, il évalue la qualité de lecture de 100 balayages.
- 2. Dans la plage de focale présentant la meilleure qualité de lecture, il détermine 5 positions à partir desquelles il calcule la qualité de lecture maximale et la focale.
- 3. Le CLV se place sur cette focale calculée et effectue une lecture de contrôle.
- 4. Si la qualité de lecture est >75 %, le CLV augmente sa fréquence de balayage par pas de 100 Hz en commençant à 300 Hz pour atteindre 800 Hz. A chaque étape, il évalue la qualité de lecture sur 100 balayages. Si la qualité de lecture diminue, le CLV modifie d'autres paramètres internes.
- 5. A partir de la fréquence de balayage présentant la meilleure qualité de lecture, le CLV effectue des lectures de contrôle en augmentant la fréquence de 50 Hz puis en la diminuant de 50 Hz.
- 6. Le CLV intègre dans son jeu de paramètres la fréquence de balayage et la focale optimales ainsi que le type et la longueur de code.

## Sur le CLV 43x (focale fixe) :

- 1. Le CLV augmente sa fréquence de balayage de 300 Hz jusqu'à 800 Hz par pas de 100 Hz. A chaque étape, il évalue la qualité de lecture sur 100 balayages.
- 2. A partir de la fréquence de balayage présentant la meilleure qualité de lecture, le CLV effectue des lectures de contrôle en augmentant la fréquence de 50 Hz puis en la diminuant de 50 Hz.
- 3. Le CLV intègre dans son jeu de paramètres la fréquence de balayage optimale ainsi que le type et la longueur de code.

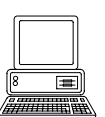

## a) Activer l'autoconfiguration du code par l'interface utilisateur de CLV-Setup

Dans CLV-Setup, il est possible de lancer l'autoconfiguration à partir des menus, de l'émulateur de terminal ou comme fonction exécutable (interactive). Le déroulement de l'opération étant plus clair, il est recommandé d'utiliser l'émulateur de terminal.

## Préparer l'autoconfiguration du code :

 Mettre le module de raccordement AMV/S 40 (le CLV) sous tension. Après le démarrage, le CLV confirme la réussite de l'autotest par un bip et, peu de temps après, signal le passage en mode «lecture» par deux bips successifs. La LED "Device Ready" s'allume.

#### lecteur monotrame avec miroir oscillant :

En autoconfiguration du code, le CLV désactive la fonction d'oscillation (configuration par défaut : oscillation avec amplitude fixe) et positionne le faisceau à un angle CW=50 (correspond à une sortie du faisceau à 105°). Cet angle ne peut pas être modifié.

- Avec CLV-Setup, charger le jeu de paramètres actuels du CLV par Upload (lors de la première mise en service, ces valeurs sont celles de la configuration par défaut).
   CLV-Setup affiche les valeurs dans les onglets de l'interface utilisateur.
- L'autoconfiguration du code va effacer les paramètres actuels du CLV.
   Si le jeu de paramètres courant est différent de la configuration par défaut, il est préférable de l'enregistrer dans un fichier de configuration "\*.scl" à l'aide de CLV-Setup. *Cf. § 6.4.1, page 6-5.*

### Effectuer l'autoconfiguration du code :

- Dans la barre d'icônes, cliquer sur .
   L'émulateur de terminal s'ouvre. Le CLV se trouve en mode «lecture».
- Présenter au CLV le code spécifique de l'application à la distance maximale prévue par l'application. Tenir compte des limites du CLV (cf. diagrammes de profondeur de champ au § 10.2, page 10-1). Pour éviter les réflexions à la surface du code, incliner le code vers le CLV d'environ 15° par rapport à la verticale (cf. fig. 4-7, page 4-5).
- Dans la rubrique "SCANNER MODE", cliquer sur l'option "AUTO SETUP". Le CLV quitte le mode «lecture». La LED "Device Ready" s'éteint. Le CLV démarre l'autoconfiguration du code et active temporairement le décodage standard. Le faisceau apparaît et la LED "Laser On" s'allume.
- 4. Le CLV effectue l'autoconfiguration du code et affiche au fur et à mesure les modifications de paramètres dans l'émulateur de terminal. La *fig.* 6-5 en donne un exemple.
- 5. Le CLV confirme la réussite de l'autoconfiguration du code par deux bips successifs et la LED "Result" s'allume pendant 100 ms (configuration par défaut). Pour le moment, le CLV transfère les nouveaux paramètres dans sa mémoire vive uniquement. Il repasse ensuite en mode «lecture» avec le décodage prévu dans les paramètres.

La LED "Device Ready" s'allume. Toutefois, l'option "READING MODE" dans l'émulateur de terminal n'est pas encore indiquée comme mode actif.

Pour les lectures suivantes, le CLV ne reconnaît que le type et la longueur de code présentés.

- Effectuer un Upload depuis le CLV. Pour cela, cliquer sur nd ans la barre d'icônes.
   CLV-Setup charge le jeu de paramètres actuels depuis la mémoire vive (RAM) du CLV et affiche les nouvelles valeurs dans les onglets.
- Effectuer un Download vers le CLV. Pour cela, cliquer sur d'icônes. La boîte de dialogue "Download Parameters" s'ouvre.
- 8. Choisir l'option d'enregistrement "PERMANENT". Le CLV sauvegarde les modifications du jeu de paramètres dans son EEPROM.
- 9. Fermer l'émulateur de terminal.

| >>       Com       Antwort       C       Lesebetrieb       C       Lesebetrieb         FocPos       Step       Amp       ScanFreq       ReadRate       CodeLype       CodeLen       CodeStr       C       Parametrieren         0       020mm       72       4       0500Hz       081%       C39       10       0123412345       C       Just Setup       C       Just Setup       C       Setup Setup       C       Setup Setup       C       Setup Setup       C       Setup Setup       Setup Setup       C       S                                                                                                    |                | _          |      |            |          |         |          |        |                     |         | Scanner Modus               |
|----------------------------------------------------------------------------------------------------|----------------|------------|------|------------|----------|---------|----------|--------|---------------------|---------|-----------------------------|
| Com       Antwort       C       Prozentauswe         FocPos       Step       Amp       ScanFreq       ReadRate       CodeType       CodeLen       CodeStr       SebSttest         020mm       72       4       0500Hz       081%       C39       10       0123412345       Justerhilfe         040mm       72       4       0500Hz       096%       C39       10       0123412345       Zeige CP-Gre         060mm       72       4       0500Hz       099%       C39       10       0123412345       Zeige CP-Gre         080mm       64       4       0500Hz       099%       C39       10       0123412345       Standard       Standard         100mm       54       4       0500Hz       000%       Standard       Standard                                                                                                    | >>             | I          |      |            |          |         |          |        |                     |         | <u>L</u> esebetrieb         |
| FocPos Step Amp ScanFreq ReadRate CodeType CodeLen CodeStr $020mm$ 7240500Hz081%C39100123412345 $040mm$ 7240500Hz096%C39100123412345 $060mm$ 7240500Hz099%C39100123412345 $060mm$ 7240500Hz099%C39100123412345 $060mm$ 6440500Hz099%C39100123412345 $100mm$ 5440500Hz000%Image: Color Color                                                                                                    | Com            | Antwort    |      |            |          |         |          |        |                     | <b></b> | C Prozentauswertung         |
| $\begin{array}{c ccccccccccccccccccccccccccccccccccc$                                                                                                    |                | FocPos     | Sten | Ar         | mn ScanF | ien Bea | vdBate ( | CodeTu | ne Codel en CodeStr |         | C <u>P</u> arametrieren     |
| 020mm       72       4       0500Hz       081%       C39       10       0123412345         040mm       72       4       0500Hz       096%       C39       10       0123412345         060mm       72       4       0500Hz       099%       C39       10       0123412345         060mm       72       4       0500Hz       099%       C39       10       0123412345         080mm       64       4       0500Hz       099%       C39       10       0123412345         100mm       54       4       0500Hz       002%                                                                                                    | _              | 1 001 00   | 0.00 |            | np oodni | ioq noa |          |        |                     |         | C <u>S</u> elbsttest        |
| $\begin{array}{c ccccccccccccccccccccccccccccccccccc$                                                                                                    |                | 020mm      | 72   | 4          | 0500Hz   | 081%    | C39      | 10     | 0123412345          |         | Auto Setup                  |
| u4umm $72$ 4       0500Hz       095%       C33       10       0123412345         060mm       72       4       0500Hz       099%       C33       10       0123412345         080mm       64       4       0500Hz       099%       C33       10       0123412345         100mm       54       4       0500Hz       099%       C33       10       0123412345         100mm       54       4       0500Hz       002%       Image: Comparison of the comparison of the comparison of the                                                                                                    |                |            | 70   |            | 050011   | 00004   | ~~~      | 10     | 0100410045          |         | C Justierhilfe              |
| 060mm       72       4       0500Hz       099%       C39       10       0123412345         080mm       64       4       0500Hz       099%       C39       10       0123412345         100mm       54       4       0500Hz       009%       C39       10       0123412345         100mm       54       4       0500Hz       000%       Image: Case of the second second                                                                                                    |                | U4Umm      | 12   | 4          | USUUHZ   | 096%    | L39      | 10     | 0123412345          |         | C Zeige CP- <u>G</u> renzen |
| 080mm       64       4       0500Hz       099%       C39       10       0123412345         100mm       54       4       0500Hz       000%       Image: Case of the case of the ca | _              | 060mm      | 72   | 4          | 0500Hz   | 099%    | C39      | 10     | 0123412345          |         | Standard                    |
| 100mm       54       4       0500Hz       002%         120mm       47       4       0500Hz       000%         140mm       43       4       0500Hz       000%         160mm       40       4       0500Hz       000%         180mm       37       4       0500Hz       000%         180mm       37       4       0500Hz       000%         190mm       37       4       0500Hz       000%         190mm       37       4       0500Hz       000%         190mm       37       4       0500Hz       000%         190mm       37       4       0500Hz       000%         190mm       37       4       0500Hz       000%         190mm       37       4       0500Hz       000%         190mm       37       4       0500Hz       000%         190mm       37       4       0500Hz       000%         190mm       37       4       0500Hz       000%         190mm       37       4       0500Hz       000%         190mm       37       4       0500Hz       000%         190mm       37 <td></td> <td>080mm</td> <td>64</td> <td>4</td> <td>0500Hz</td> <td>099%</td> <td>C39</td> <td>10</td> <td>0123412345</td> <td></td> <td>C Erweitert</td>                                                                                                    |                | 080mm      | 64   | 4          | 0500Hz   | 099%    | C39      | 10     | 0123412345          |         | C Erweitert                 |
| 120mm       47       4       0500Hz       000%         120mm       47       4       0500Hz       000%         140mm       43       4       0500Hz       000%         160mm       40       4       0500Hz       000%         180mm       40       4       0500Hz       000%         190mm       37       4       0500Hz       000%         190mm       37       4       0500Hz       000%         190mm       37       4       0500Hz       000%         190mm       37       4       0500Hz       000%         Ende       Ende       Ende                                                                                                    |                | 100mm      | 54   | л          | 0500Hz   | 002%    |          |        |                     |         | 🗖 Zeige Steuerzeiche        |
| 120mm 47 4 0500Hz 000%         140mm 43 4 0500Hz 000%         160mm 40 4 0500Hz 000%         160mm 40 4 0500Hz 000%         180mm 37 4 0500Hz 000%         Ende         Ende                                                                                                    |                | 1001111    | 54   | 7          | 0000112  | 002/8   |          |        |                     |         | C Schreibe Logdatei         |
| 140mm 43 4 0500Hz 000%         160mm 40 4 0500Hz 000%         160mm 37 4 0500Hz 000%         180mm 37 4 0500Hz 000%         Ende         Ende         i         cPos = focale         ep = pas de réglage de focale         up = amplificateur         anFreq = fréquence de balayage         adRate = qualité de lecture         de Ture = troe de code                                                                                                    |                | 120mm      | 47   | 4          | 0500Hz   | 000%    |          |        |                     |         | Start SW-Trigger [F7]       |
| 160mm 40 4 0500Hz 000%         180mm 37 4 0500Hz 000%         180mm 37 4 0500Hz 000%         Ende         EPos = focale         ep = pas de réglage de focale         up = amplificateur         anFreq = fréquence de balayage         adRate = qualité de lecture         deTure = true de code                                                                                                    | _              | 140mm      | 43   | 4          | 0500Hz   | 000%    |          |        |                     |         | Ston SW-Trigger [F8]        |
| Ende                                                                                                    |                | 160mm      | 40   | 4          | 0500Hz   | 000%    |          |        |                     |         | Bildschirm löschen (E5)     |
| Ende                                                                                                    |                | 100        | 27   |            | 050011-  | 000%    |          |        |                     | -       |                             |
| <ul> <li>cPos = focale</li> <li>cp = pas de réglage de focale</li> <li>p = amplificateur</li> <li>anFreq = fréquence de balayage</li> <li>adRate = qualité de lecture</li> <li>deTune = type de code</li> </ul>                                                                                                    | •              | Tatimm     |      |            | 1511087  | 10012   |          |        |                     |         | Ende                        |
| :<br>:<br>:<br>:<br>:<br>:<br>:<br>:<br>:<br>:<br>:<br>:<br>:<br>:                                                                                                    |                |            |      |            |          |         |          |        |                     |         |                             |
| -<br>cPos = focale<br>p = pas de réglage de focale<br>p = amplificateur<br>anFreq = fréquence de balayage<br>adRate = qualité de lecture<br>deTure = twe de code                                                                                                    |                |            |      |            |          |         |          |        |                     |         |                             |
| p =     pas de réglage de focale       p =     amplificateur       anFreq =     fréquence de balayage       adRate =     qualité de lecture       deType =     type de code                                                                                                    | Pos            | ; =        | fo   | са         | le       |         |          |        |                     |         |                             |
| p =     amplificateur       anFreq =     fréquence de balayage       adRate =     qualité de lecture       deType =     type de code                                                                                                    | n =            |            | na   | 35         | de régl  | age de  | e foca   | le     |                     |         |                             |
| anFreq = fréquence de balayage<br>adRate = qualité de lecture                                                                                                    | n =            |            | ar   | nn         | lificate | eur     |          |        |                     |         |                             |
| adRate = qualité de lecture                                                                                                    | anFr           | ea =       | fre  | ηυ<br>Δ    | uence    | de hal: | avage    |        |                     |         |                             |
| daTvne = tvne de code                                                                                                    | adRa           | vy<br>ate= |      | -9'<br>Ial | ité de l | ecture  | ayage    |        |                     |         |                             |
|                                                                                                    | <b>u</b> ui (0 | ne =       | tv   | ne         |          |         |          |        |                     |         |                             |
| del en = longueur de code                                                                                                    | -<br>Tor       |            |      |            |          | C       |          |        |                     |         |                             |

Fig. 6-5: Autoconfiguration du code dans l'émulateur de terminal de CLV-Setup (CLV 44x)

## Interruption de l'autoconfiguration du code par le CLV suite à une lecture erronée :

Si le CLV n'a pas réussi l'autoconfiguration, il met fin au mode de recherche après la dernière augmentation des valeurs de paramètres et émet un bip long.

Il envoie sur l'interface Terminal les messages d'erreur suivants en fonction de la cause :

"No valid code found" (pas de code valide détecté ou qualité de lecture inférieure à 75 %) "Cancel AutoSetup" (autoconfiguration du code annulée)

"More than on code found" (plusieurs codes détectés) "Cancel AutoSetup" (autoconfiguration du code annulée)
Le jeu de paramètres actuels du CLV n'est pas modifié. Le CLV repasse en mode «lecture» avec le décodage prévu dans les paramètres. La LED "Device Ready" s'allume.

## Répéter l'autoconfiguration du code :

- 1. Dans la rubrique "SCANNER MODE", cliquer sur l'option "READING MODE". Le CLV passe en mode «lecture».
- 2. Dans la rubrique "SCANNER MODE", cliquer sur l'option "Auto Setup" une nouvelle fois. Le CLV démarre l'autoconfiguration du code.
- 3. Si l'autoconfiguration du code échoue à nouveau, vérifier si le CLV peut lire correctement le code (distance de lecture, azimut, plusieurs codes dans le champ).

### Interrompre l'autoconfiguration du code :

Il n'est pas possible d'interrompre l'autoconfiguration du code avant la fin.

Pour éviter l'écrasement des paramètres dans la mémoire vive (RAM) du CLV, retirer le code du champ et attendre le message d'erreur du CLV (l'autoconfiguration ne doit pas pouvoir envoyer de paramètres valables).

### Vérifier les paramètres déterminés dans le CLV :

- 1. Couper puis rebrancher l'alimentation du module de raccordement (du CLV).
- 2. Effectuer un Upload depuis le CLV. Pour cela, cliquer sur La dans la barre d'icônes.
- 3. Vérifier les valeurs affichées dans les onglets "Reading Configuration" et "Code Configuration".

L'onglet "Code Configuration" ne doit afficher qu'un seul type de code actif.

**Remarque** Pour les paramètres "Minimum Distance" et "Minimum Bar Width", le CLV n'entre pas des valeurs réelles dans le jeu de paramètres car il ne peut pas déterminer des valeurs absolues. Les valeurs affichées dans l'onglet "READING CONFIGURATION" et dans la boîte de dialogue "EDIT DISTANCE CONFIGURATIONS" ne correspondent donc pas aux données réelles.

## Tester la configuration ainsi définie :

Une fois l'autoconfiguration du code réussie, tester les paramètres du CLV comme suit :

- Dans la barre d'icônes, cliquer sur .
   L'émulateur de terminal s'ouvre. Le CLV se trouve en mode «lecture».
- 2. Dans la rubrique "SCANNER MODE", cliquer sur l'option "PERCENT EVAL.". La boîte de dialogue de configuration de distance s'ouvre.
- Cliquer sur la configuration nécessaire pour la lecture :
   CLV 43x : configuration de distance n°1
   CLV 44x : configuration de distance n°1.
- Cliquer sur OK pour confirmer. Le CLV passe en mode «pourcentage» et affiche au fur et à mesure la qualité de lecture de 100 balayages (cf. § 6.5.2, page 6-30).
- 5. Présenter le code à barres à la distance configurée (à la distance minimale et à la distance maximale si l'application nécessite une distance de lecture variable).
- 6. Surveiller la qualité de lecture dans l'émulateur de terminal. Elle doit se situer entre 70 et 100 %.

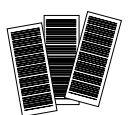

### b) activer l'autoconfiguration par code préimprimé

La programmation par codes préimprimés utilise des codes spéciaux permettant de paramétrer le CLV et d'activer des fonctions de l'appareil via l'interface optique (la fenêtre de lecture). Les codes de configuration contiennent sous forme codée des valeurs de paramètres ou des commandes.

Il n'est pas nécessaire de disposer d'un PC raccordé au CLV pour effectuer une configuration par codes préimprimés.

Le code de configuration n° 10 de la carte fournie permet de démarrer et d'arrêter l'autoconfiguration du code à lire. Il peut être présenté directement après la mise sous tension du CLV, pendant l'intervalle d'attente en mode «lecture libre» ou, en mode «lecture», à tout moment pendant un cycle de lecture.

### Préparer l'autoconfiguration :

- L'autoconfiguration du code va effacer les paramètres actuels du CLV. Si le CLV a déjà été paramétré pour une application spécifique, il est préférable d'enregistrer le jeu de paramètres dans un fichier de configuration "\*.scl" à l'aide de CLV-Setup. Cf. § 6.4.1, page 6-5.
- 2. Préparer la carte réf. 8 008 085 contenant les 12 codes préimprimés.

### Lancer l'autoconfiguration juste après la mise sous tension :

- 1. Plier la carte de codes préimprimés de telle manière que seul le code n°10 soit visible.
- Mettre le module de raccordement AMV/S 40 (le CLV) sous tension. Le CLV confirme la réussite de l'autotest par un bip sonore. La LED "Device Ready" s'allume. Le CLV passe pendant 5 secondes en mode «lecture libre». Le faisceau apparaît et la LED "Laser On" s'allume.

### lecteur monotrame avec miroir oscillant :

En autoconfiguration du code, le CLV désactive la fonction d'oscillation (configuration par défaut : oscillation avec amplitude fixe) et positionne le faisceau à un angle CW=50 (correspond à une sortie du faisceau à 105°). Cet angle ne peut pas être modifié.

- Présenter le code préimprimé n° 10 dans les 5 secondes.
   Le CLV confirme le début de l'autoconfiguration par un bip sonore. Il active temporairement le décodage standard. La LED "Device Ready" s'éteint.
- 4. Présenter au CLV le code spécifique de l'application à la distance maximale prévue par l'application. Tenir compte des limites du CLV (cf. diagrammes de profondeur de champ au § 10.2, page 10-1). Pour éviter les réflexions à la surface du code, incliner le code vers le CLV d'environ 15° par rapport à la verticale (cf. fig. 4-7, page 4-5). Laisser le code dans cette position.
- 5. Le CLV confirme la réussite de l'autoconfiguration du code par deux bips sonore successifs et la LED "Result" s'allume pendant 100 ms (paramètre par défaut). Il transfère les valeurs correspondantes dans le jeu de paramètres actuels dans la mémoire vive (RAM) et les sauvegarde de manière permanente dans l'EEPROM. Le CLV repasse en mode «lecture» avec le décodage prévu dans les paramètres. La LED "Device Ready" s'allume.

Pour les lectures suivantes, le CLV ne reconnaît que le type et la longueur de code présentés.

### Démarrer l'autoconfiguration du code en mode «lecture» :

- 1. Plier la carte de codes préimprimés de telle manière que seul le code n°10 soit visible.
- 2. Déclencher le cycle de lecture : interrompre le faisceau de la barrière optoélectronique ou fermer l'interrupteur. La LED "Laser On" s'allume. Le faisceau du CLV apparaît.
- Présenter le code préimprimé n° 10. Le CLV confirme le démarrage de l'autoconfiguration par un bip sonore. Il active temporairement le décodage standard. La LED "Device Ready" s'éteint.

Poursuivre l'autoconfiguration comme à l'étape 4 de la section *"Lancer l'autoconfiguration juste après la mise sous tension", page* 6-20.

#### Interruption de l'autoconfiguration par le CLV en cas d'erreur de lecture :

Si le CLV n'a pas réussi l'autoconfiguration, il met fin au mode de recherche et émet un bip long. Le jeu de paramètres actuels du CLV n'est pas modifié.

Le CLV repasse en mode «lecture» avec le décodage prévu dans les paramètres. La LED "Device Ready" s'allume.

#### Répéter l'autoconfiguration du code :

- 1. Couper puis rebrancher l'alimentation du module de raccordement (du CLV).
- Après le premier bip sonore, présenter à nouveau le code préimprimé n° 10. Le CLV confirme le démarrage de l'autoconfiguration par un bip sonore. Il active temporairement le décodage standard. La LED "Device Ready" s'éteint.

- ou -

- 1. Déclencher à nouveau le mode «lecture» : interrompre le faisceau de la barrière optoélectronique ou fermer l'interrupteur. La LED "Laser On" s'allume. Le faisceau du CLV apparaît.
- Présenter le code préimprimé n° 10. Le CLV confirme le démarrage de l'autoconfiguration par un bip sonore. Il active temporairement le décodage standard. La LED "Device Ready" s'éteint.

Poursuivre l'autoconfiguration comme à l'étape 4 de la section *"Lancer l'autoconfiguration juste après la mise sous tension", page* 6-20.

Si l'autoconfiguration du code échoue à nouveau, vérifier si le CLV peut lire correctement le code (distance de lecture, azimut, plusieurs codes dans le champ).

### Interrompre l'autoconfiguration du code :

 Pendant l'autoconfiguration du code, présenter à nouveau le code préimprimé n°10. Le CLV confirme l'interruption de l'autoconfiguration par un bip long. Le jeu de paramètres actuels du CLV n'est pas modifié. Le CLV repasse en mode «lecture» avec le décodage prévu dans les paramètres. La LED "Device Ready" s'allume.

### Tester la configuration ainsi définie :

Effectuer un test en mode «Pourcentage» du CLV. Pour cela, il est nécessaire de raccorder un PC équipé du logiciel CLV-Setup. Voir la rubrique identique dans la section "Activer l'autoconfiguration du code par l'interface utilisateur de CLV-Setup", page 6-19.

### c) Activer l'autoconfiguration du code par une chaîne de commande

Cf. § 6.4.6, page 6-25.

### 6.4.5 Configurer le CLV à l'aide des codes préimprimés

La programmation par codes préimprimés utilise des codes spéciaux permettant de paramétrer le CLV via l'interface optique (la fenêtre de lecture). Les codes de configuration contiennent sous forme codée des valeurs de paramètres. Il n'est pas nécessaire de disposer d'un PC raccordé au CLV pour effectuer une configuration par codes préimprimés. Il suffit de présenter les codes préimprimés au CLV qui les lit. L'appareil transfère alors les valeurs des paramètres dans le jeu de paramètres actuel. Les modifications sont enregistrées dans la mémoire permanente de l'appareil dès la fin de la programmation et peuvent avoir des effets immédiats sur le comportement du CLV (lecture et sortie). Les codes de configuration peuvent être présentés directement après la mise sous tension du CLV, pendant l'intervalle d'attente en mode «lecture libre» ou, en mode «lecture», à tout moment pendant un cycle de lecture. Pendant la configuration, le CLV ne transmet aucun résultat de lecture et ignore les déclenchements externes.

Il est possible de créer et d'imprimer des codes de configuration à l'aide de l'interface utilisateur de CLV-Setup après avoir composé le jeu de paramètres spécifique de l'application (cf. § "Imprimer des codes de configuration").

La carte réf. 8 008 085 ("Configuration Profiles for CLV 41x Bar Code Scanners") présente 12 codes de configuration préimprimés qui permettent de paramétrer des configurations courantes ou de déclencher des fonctions (ex. autoconfiguration du code à lire). Le *tableau* 6-8, page 6-25 donne la signification de chaque code de configuration. Les codes n°11 et n°12 de la carte n'ont aucun effet sur les CLV 43x/44x.

## Préparer la configuration par codes préimprimés :

- La configuration va effacer les paramètres actuels du CLV. Si le CLV a déjà été paramétré pour une application spécifique, il est préférable d'enregistrer le jeu de paramètres dans un fichier de configuration "\*.scl" à l'aide de CLV-Setup. *Cf.* § 6.4.1, page 6-5.
- 2. Préparer les codes de configuration imprimés à partir d'un jeu de paramètres ou la carte réf. 8 008 085.

### Lancer la configuration juste après la mise sous tension :

 Mettre le module de raccordement AMV/S 40 (le CLV) sous tension. Le CLV confirme la réussite de l'autotest par un bip sonore. La LED "Device Ready" s'allume. Le CLV passe pendant **5 secondes** en mode «lecture libre». Le faisceau apparaît et la LED "Laser On" s'allume.

lecteur monotrame avec miroir oscillant : Par défaut, le faisceau du CLV oscille à une fréquence de 1 Hz autour de la position CW =50 avec un angle maximum de ±20°.

2. Présenter le premier code de la série imprimée (ou le code de configuration souhaité de la carte) dans les 5 secondes. Plier la série imprimée / la carte de telle manuelle qu'un seul code soit visible à la fois.

Le CLV confirme la réussite de la lecture par un bip sonore et attend **10 secondes** le code suivant.

Il transfère le(s) nouveau(x) paramètre(s) dans le jeu de paramètres courants en mémoire vive (RAM).

Présenter le code suivant dans les 10 secondes.
 Le CLV confirme la réussite de la lecture comme indiqué à l'étape 2.

4. Après le dernier code de configuration, laisser 10 secondes s'écouler. Le CLV termine la programmation et enregistre les nouveaux paramètres dans sa mémoire permanente (EEPROM). La diode laser s'éteint. Ensuite, le CLV confirme le passage en mode «lecture» par deux bips successifs. La LED "Device Ready" s'allume.

Le CLV utilise la nouvelle configuration.

### Démarrer la configuration en mode «lecture» :

- 1. Déclencher le cycle de lecture : interrompre le faisceau de la barrière optoélectronique ou fermer l'interrupteur. La LED "Laser On" s'allume. Le faisceau du CLV apparaît.
- 2. Présenter le premier code de la série imprimée (ou le code de configuration souhaité de la carte).

Plier la série imprimée / la carte de telle manuelle qu'un seul code soit visible à la fois. Le CLV confirme la réussite de la lecture par un bip sonore et attend **10 secondes** le code suivant.

Il transfère le(s) nouveau(x) paramètre(s) dans le jeu de paramètres courants en mémoire vive (RAM).

Poursuivre la configuration comme à l'étape 3 de la section *"Lancer la configuration juste après la mise sous tension", page* 6-22.

**Remarque** Avant de présenter les codes de configuration, tenir compte du fait que les modifications provoquées par les nouveaux paramètres en mémoire vive (RAM) peuvent avoir immédiatement un effet sur le comportement du CLV. Dans certains cas, le CLV ne peut plus lire les codes de configuration ou alors difficilement.

Il est donc nécessaire de réfléchir avant d'utiliser les codes de configuration pour modifier la plage active du faisceau (valeur CP min. / max.), augmenter la fréquence de lecture ou modifier la focale.

Si le CLV ne peut plus lire les codes de configuration, il faut corriger les paramètres dans les onglets de l'interface utilisateur de CLV-Setup. Pour cela, il est nécessaire de raccorder un PC au CLV.

## Interrompre la configuration :

Couper l'alimentation du CLV dans les 10 secondes suivant la présentation du dernier code de configuration.

Les modifications provisoires du jeu de paramètres actuel dans la mémoire vive (RAM) sont ainsi perdues.

A la mise sous tension, le CLV utilise le dernier jeu de paramètres sauvegardé de manière permanente.

### Imprimer des codes de configuration

Il est possible de définir et d'imprimer des codes de configuration à l'aide de l'interface utilisateur CLV-Setup. Il n'est pas nécessaire de raccorder le PC au CLV si le jeu de paramètres actuels du CLV a été sauvegardé sous forme de fichier de configuration avec l'extension ".scl" dans CLV-Setup.

CLV-Setup calcule un jeu minimum de codes de configuration sur la base des valeurs des paramètres affichées dans les onglets par rapport à la configuration par défaut du CLV. Ce jeu de codes comporte :

• un code standard (tous les types de codes actifs ou tous les types de codes bloqués);

- un code pour la configuration de l'interface Host
- selon les différences restantes entre les deux codes ci-dessus et les valeurs actuelles du jeu de paramètres entier, une quantité variable de codes de configuration.

CLV-Setup imprime les codes dans un ordre donné à respecter pour la lecture. La taille, l'emplacement et le nombre de codes par page sont réglables.

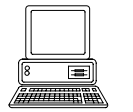

- 1. Ouvrir le fichier de configuration "\*.scl" du jeu de paramètres actuels. CLV-Setup affiche les valeurs des paramètres du CLV dans les onglets.
- Si nécessaire, modifier le jeu de paramètres.
   Enregistrer le nouveau jeu de paramètres dans un fichier de configuration "\*.scl" sous un nouveau nom.
- 3. Dans la barre de menus, sélectionner sous "PROFILES" le sous-menu "CONFIGURE PRINTING". Accepter les options d'impression par défaut pour les codes de configuration ou les modifier (cf. ci-dessous).
- Dans la barre de menus, sélectionner sous "PROFILES" le sous-menu "PRINT PROFILES".
   CLV-Setup calcule le nombre de codes de configuration nécessaires.
   La boîte de dialogue "PRINT" s'ouvre.
- Définir le nombre d'exemplaires à imprimer.
   Si nécessaire, définir le format de page. Pour cela, cliquer sur le bouton "PROPERTIES". Imprimer les codes longs en format «paysage» !
- 6. Cliquer sur OK pour confirmer. CLV-Setup imprime les codes de configuration.

### Modifier les options d'impression des codes de configuration :

- 1. Dans la barre de menus, sélectionner sous "Profiles" le sous-menu "Configure Printing". La boîte de dialogue "Barcode Printing Options" s'ouvre.
- 2. Choisir les options d'impression dans les onglets "BARCODE" et "PAGE LAYOUT" et confirmer. CLV-Setup demande s'il faut sauvegarder les options d'impression.
- 3. Si oui, cliquer sur OK pour confirmer. La boîte de dialogue "Save Settings As..." s'ouvre.
- 4. Entrer le nom du fichier avec l'extension ".prf" et cliquer sur "SAVE" pour confirmer. CLV-Setup enregistre les options d'impression dans un fichier de configuration dans le répertoire "CLV".

Après le démarrage de CLV-Setup, les options d'impression par défaut sont actives.

#### Codes de configuration préimprimés

La carte réf. 8 008 085 jointe ("Configuration Profiles for CLV 41x Bar Code Scanners") contient 12 codes de configuration préimprimés qui permettent de paramétrer des configurations courantes ou de déclencher des fonctions (ex. autoconfiguration du code à lire). Plier les différents segments de la carte pour garantir que le CLV ne puisse lire que le code choisi. Le *tableau* 6-8 indique la signification de chaque code préimprimé. Les fonctions de chaque paramètre sont expliquées dans l'aide en ligne "CLV-Setup Help".

Utilisation

Lecteurs de codes à barres CLV 43x/44x

| Code       | Fonction                                                                                                    |
|------------|----------------------------------------------------------------------------------------------------|
| Profile 1  | Configuration par défaut du CLV pour tous les paramètres.                                                            |
|            | Configuration de code : tous les types de code sauf Pharmacode sont acceptés.                                        |
|            | Détruit et remplace toute configuration de code entrée par autoconfiguration du code à lire !                        |
| Profile 2  | Modifie seulement la configuration de l'interface Host :                                                             |
|            | - vitesse de transmission des données : 38400 Bd                                                                     |
|            | - format des données : 8 bits de données, aucune parité, 1 bit de stop                                               |
|            | - demande de répétition des transferts : non                                                                         |
| Profile 3  | Modifie seulement la configuration de l'interface Host :                                                             |
|            | - active l'interface RS-422/485                                                                                      |
|            | - active le protocole réseau SICK (standard)                                                                         |
|            | - vitesse de transmission des données : 38400 Bd                                                                     |
|            | - format des données : 7 bits de données, parité impaire, 1 bit de stop                                              |
|            | - numéro de station : 99                                                                                             |
| Profile 4  | Modifie seulement la configuration de l'interface Host :                                                             |
|            | sortie du résultat de lecture dès que les critères de traitement sont atteints                                       |
| Profile 5  | Modifie seulement la configuration de l'interface Host :                                                             |
|            | - ajout du code d'erreur "ST" dans le séparateur                                                                     |
|            | - sortie du CLV : ajout des caractères : <cr> <lf> dans la fin de chaîne (saut de ligne après chaque code)</lf></cr> |
| Profile 6  | Configure le CLV comme maître dans le mode maître / esclave                                                          |
|            | - nombre d'esclaves : 1                                                                                              |
|            | - Timeout (temps de réponse) : automatique                                                                           |
| Profile 7  | Comme le code Profile 6, mais nombre d'esclaves : 2                                                                  |
| Profile 8  | Configure le CLV comme esclave dans le mode maître / esclave                                                         |
| Profile 9  | Configure le CLV pour le mode «transparent» (Pass-Through) : ajout de " / " et du numéro de station dans l'en-tête   |
| Profile 10 | Démarre ou termine l'autoconfiguration du code (AutoSetup)                                                           |
| Profile 11 | sans fonction pour les CLV 43x/44x                                                                                   |
| Profile 12 | sans fonction pour les CLV 43x/44x                                                                                   |

Tab. 6-8 : Fonctions des codes de configuration préimprimés sur la carte réf. 8 008 085

### 6.4.6 Configurer le CLV à l'aide de chaînes de commandes

Le CLV peut être configuré et piloté à l'aide de chaînes de commandes via l'interface Terminal ou l'interface Host. Les paramètres non reconnus par CLV-Setup peuvent également être utilisés en suivant les conventions d'écriture des chaînes de commandes. Cela permet notamment d'adapter des appareils spéciaux ou de configurer des paramètres nouveaux du CLV que le logiciel CLV-Setup ne reconnaît pas s'il s'agit d'une version plus ancienne. L'interface utilisateur de CLV-Setup repose sur le langage de commandes.

Le langage de commandes accède directement à l'interpréteur de commandes du CLV. Il doit être utilisé avec précautions. Les commandes envoyées au CLV sont exécutées immédiatement. Les paramètres modifiés par les commandes sont tout d'abord enregistrés dans le jeu de paramètres courant en mémoire vive (RAM) seulement. Une commande spécifique doit être utilisée pour copier le jeu de paramètres modifiés définitivement dans l'EE-PROM. Si cela n'est pas fait, les modifications sont perdues à la mise hors tension de l'appareil.

Le mode «Online» de l'émulateur de terminal de CLV-Setup permet de paramétrer directement le CLV à l'aide de chaînes de commandes. La *fig.* 6-6 montre l'aspect de l'émulateur de terminal avec les lignes de commandes et la fenêtre de communication entre le PC et le CLV. Exemple:

- Dans la barre d'icônes, cliquer sur .
   La fenêtre de l'émulateur de terminal s'ouvre. Le CLV se trouve en mode «lecture».
- Sous "SCANNER MODE", cocher l'option "PARAMETRIZE". Le CLV quitte le mode «lecture». La LED "Device Ready" s'éteint. CLV-Setup envoie au CLV une commande de passage au mode de paramétrage. En mode «paramétrage», toutes les commandes commencent par le chiffre "3".
- Dans la ligne de commande ①, entrer la commande souhaité puis appuyer sur la touche <Entrée>. La commande est envoyée au CLV. Le CLV répond presque toujours par un écho à une commande sans erreur de syntaxe.

La commande "3?LT" demande au CLV de transmettre les paramètres du cycle de lecture sous forme codée dans la fenêtre de communication <sup>(2)</sup>.

4. Pour le retour au mode «lecture», cliquer sur l'option "Reading Mode". La LED "Device Ready" s'allume.

| -                              | Scanner Modus —             |
|--------------------------------|-----------------------------|
| >> 3?LT <b>0</b>               | C Lesebetrieb               |
| Com Antwort                    | C Prozentauswertung         |
| <b>_</b> 11                    | • <u>P</u> arametrieren     |
| <b>1</b> 3                     | C <u>S</u> elbsttest        |
|                                | C Auto Setup                |
| 3?LT                           | C Justierhilfe              |
| 3LTM1T050E0C0Z0100A0B4BS49F0 2 | C Zeige CP- <u>G</u> renzen |
|                                | Terminal Modus              |
|                                | Standard                    |
|                                | C Er <u>w</u> eitert        |
|                                | Zeige Steuerzeicher         |
|                                | 🗖 Schreibe <u>L</u> ogdatei |
|                                | Start SW-Trigger [F7]       |
|                                | Stop SW-Trigger [F8]        |
|                                | Bildschirm löschen [F5]     |
|                                |                             |

Fig. 6-6 : Saisie de commandes dans l'émulateur de terminal de CLV-Setup

**Remarque** Les modifications des paramètres effectuées dans le CLV à l'aide de chaînes de commandes ne peuvent être visualisées dans CLV-Setup qu'après un Upload du jeu de paramètres du CLV.

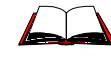

Le manuel de référence "Command Language of the CLV Bar Code Scanners" (réf. 8 007 385, en anglais) décrit en détail le langage de commande.

# 6.5 Modes de fonctionnement et sortie du résultat de lecture

Dans CLV-Setup, il est possible de sélectionner les modes de fonctionnement et fonctions suivants du CLV :

### Mode de fonctionnement standard :

• mode «lecture»

#### Pour la mise en service :

- mode «pourcentage»
- aide à l'alignement

#### Pour l'adaptation à la situation de lecture :

- autoconfiguration du code (AutoSetup, adaptation automatique aux conditions de lecture) Cf. § 6.4.4, page 6-16.
- configuration par codes préimprimés *Cf.* § 6.4.5, page 6-22.
- paramétrage (configuration de l'appareil) Cf. § 6.4.1, page 6-5.
- apprentissage (Teach-in) du code de comparaison 1/activation de la comparaison de code à l'aide de l'entrée TOR "Sensor 2".
   Cf. § 10.7, page 10-37.
- affichage des limites CP

#### Pour la surveillance / la résolution des problèmes :

- visualiser et modifier les données de fonctionnement
- diagnostic de lecture
- surveillance de l'interface Host
- aide
- autotest

### 6.5.1 Mode «lecture» (mode de fonctionnement standard)

Au démarrage, le CLV effectue un autotest. Il signale le passage au mode «lecture» par deux bips sonores successifs. En configuration par défaut, l'entrée TOR "Sensor 1" est la source de déclenchement (externe) du cycle de lecture. Le résultat de lecture est transmis à la fin du cycle de lecture via l'interface Host et l'interface Terminal.

L'émulateur de terminal de CLV-Setup permet de visualiser le résultat de lecture envoyé sur l'interface Terminal, à condition que l'interface Terminal du CLV se trouve en mode de diagnostic, "READING DIAGNOSIS". Ce mode est activé dans la configuration par défaut. Le résultat de lecture sur l'interface Terminal a un format fixe, non modifiable.

Le mode «lecture» peut être déclenché dans la barre de menu sous «View» ou via l'émulateur de terminal.

#### Lecteur monotrame avec miroir oscillant :

En mode «lecture», le faisceau du CLV oscille dans la configuration par défaut à une fréquence de 1 Hz autour de la position CW =50 avec un angle maximum de  $\pm 20^{\circ}$ . 50 CW correspond à un angle de sortie du faisceau égal à 105°.

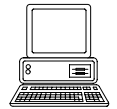

### Afficher le résultat de lecture dans l'émulateur de terminal :

- 1. Lecteur multitrame : choisir le décodage standard (cf. § 6.3.2, page 6-4).
- Dans la barre d'icônes, cliquer sur .
   La boîte de dialogue de l'émulateur de terminal s'ouvre.
- 3. Sous "Scanner Mode", cocher l'option "Reading Mode".
- Présenter au CLV le modèle de code à barres de la fig. 6-1 et activer le cycle de lecture. La LED "Laser On" s'allume, le faisceau apparaît. Cf. § 6.3.1, page 6-3.
- 5. Terminer le cycle de lecture.

Le CLV envoie le résultat de lecture dans la fenêtre de l'émulateur de terminal et émit un bip sonore. La LED "Result" s'allume pendant une durée de 100 ms (configuration par défaut).

La fig. 6-7 montre deux exemples de sortie du résultat de lecture : bonne lecture (Good Read) et échec (No Read). Le résultat de lecture se compose du contenu du (des) code(s) à barres et des donnée de diagnostic de lecture. La fig. 6-8 explique la structure et la fonction des données de diagnostic en cas de bonne lecture, la fig. 6-9 pour l'échec.

**Remarque** Le CLV ne transmet plusieurs codes dans le résultat de lecture que si les nombres minimum et maximum de codes ont été paramétrés > 1 et si plusieurs codes ont été présentés. Le nombre des codes à lire / à transmettre par fenêtre de lecture peut être modifié dans l'onglet "CODE CONFIGURATION" de la section "NUMBER OF CODES".

|     |                                                                    | Scanner Modus —                                                                                                    |
|-----|--------------------------------------------------------------------|----------------------------------------------------------------------------------------------------|
| >>  |                                                                    |                                                                                                    |
| Com | Antwort                                                            | C Prozentauswertung                                                                                                    |
|     | 11                                                                 | C Parametrieren                                                                                                    |
|     | 11                                                                 | C Selbsttest                                                                                                    |
|     | TT=_1110ms MG=_21% n=_1 AK=1                                       | C Auto Setup                                                                                                    |
|     | U123412345<br>C39 _98% ST=0 CP=_47 CL=10 CA=608 CS=600 CK=172 DI=R | C Justierhilfe                                                                                                    |
|     | TT=170ms MG=_21% n=_0 AK=1<br>no code!                             | C Zeige CP-Grenzen<br>Terminal Modus<br>Standard<br>C Erweitert<br>Zeige Steuerzeiche<br>Start SW-Trigger [F7]<br>Stop SW-Trigger [F8] |
|     |                                                                    | Bildschirm löschen (F5)                                                                                                    |

Fig. 6-7 : Sortie du résultat de lecture dans l'émulateur de terminal de CLV-Setup

Lecture réussie (Good Read) :

| T T= _ 11<br>0123412<br>C39 _98 | .10 ms MG=_219<br>345<br>3% ST=0 CP=_4 | % n=_1 AK=1<br>47 CL=10 CA=608 CS=600 CK=172 DI= R      |
|---------------------------------|----------------------------------------|---------------------------------------------------------|
| <u>où :</u>                     |                                        |                                                         |
| 1e ligne :                      | T T =                                  | durée de la fenêtre de lecture                          |
|                                 | MG =                                   | moyenne de la qualité de décodage                       |
|                                 | n =                                    | nombre de codes reconnus                                |
|                                 | AK =                                   | n° de la configuration de distance utilisée             |
| 2e ligne :                      | 0123412345 =                           | contenu du code à barres                                |
| 3e ligne :                      | C39 =                                  | ID : type de code «Code 39»                             |
|                                 | _98% =                                 | pourcentage de bonnes lectures                          |
|                                 | ST =                                   | état de la lecture (ST=0 : bonne lecture)               |
|                                 | CP =                                   | position du code                                        |
|                                 | CL =                                   | longueur du code (nombre de caractères)                 |
|                                 | CA =                                   | nombre de balayages nécessaires                         |
|                                 | CS =                                   | nombre total de bonnes lectures                         |
|                                 | CK =                                   | nombre maximum de bonnes lectures successives           |
|                                 | DI =                                   | sens de décodage (F= sens de balayage, R= sens inverse) |

Fig. 6-8 : Structure du résultat de lecture sur l'interface Terminal en cas de bonne lecture

| Lecture er          | ronée (No Read) : |                                             |
|---------------------|-------------------|---------------------------------------------|
| T T=17<br>no code ! | 70 ms MG=_21%     | n=_0 AK=1                                   |
| où :                |                   |                                             |
| 1e ligne :          | TT=               | durée de la fenêtre de lecture              |
|                     | MG =              | moyenne de la qualité de décodage           |
|                     | n =               | nombre de codes reconnus                    |
|                     | AK=               | n° de la configuration de distance utilisée |
| 2e ligne :          | no code! =        | aucun code reconnu !                        |

Fig. 6-9: Structure du résultat de lecture sur l'interface Terminal en cas de mauvaise lecture

Remarque En mode «lecture», le CLV n'envoie pas le contenu du code de déclenchement.

Le résultat de lecture envoyé à **l'interface Host** peut également être affiché. Le § 6.5.7, *page* 6-35, décrit la marche à suivre et la structure du résultat de lecture en configuration par défaut.

### Déclencher le cycle de lecture via l'émulateur de terminal

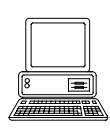

Dans la configuration par défaut, c'est l'entrée TOR "Sensor 1" qui déclenche (de manière externe) le cycle de lecture. Pour effectuer des tests, il est possible de déclencher le cycle de lecture directement à l'aide de l'émulateur de terminal de CLV-Setup. Pour cela, il faut temporairement paramétrer une autre source de déclenchement dans le CLV.

- 1. Sélectionner l'onglet "Device Configuration".
- Cliquer sur le bouton "EDIT READING TRIGGER".
   La boîte de dialogue "EDIT READING TRIGGER" s'ouvre.
- 3. Cocher l'option "Serial Interface".
- 4. Cliquer sur OK pour confirmer.
- 5. Effectuer un Download vers le CLV. Pour cela, cliquer dans la barre d'icônes sur La boîte de dialogue "Download Parameters" s'ouvre.
- Choisir l'option de sauvegarde "TEMPORARY".
   L'interface série est configurée comme source de déclenchement du cycle de lecture et prête à recevoir les commandes correspondantes.
- Dans la barre d'icônes, cliquer sur .
   La boîte de dialogue de l'émulateur de terminal s'ouvre.
   Le CLV est en mode «lecture».
- Cliquer sur le bouton "SW-TRIGGER ON" ou appuyer sur la touche [F7]. CLV-Setup envoie une commande de démarrage au CLV. La LED "Laser On" s'allume. Le faisceau apparaît.
- 9. Présenter le modèle de code à barres de la fig. 6-1, page 6-3.
- 10. Cliquer sur le bouton "SW-TRIGGER OFF" ou appuyer sur la touche [F8].
  CLV-Setup envoie une commande d'arrêt au CLV.
  La LED "Laser On" s'éteint. Le CLV coupe la diode laser.
  Le CLV envoie le résultat de lecture dans la fenêtre de l'émulateur de terminal avec un bip sonore. La LED "Result" s'allume pendant 100 ms (configuration par défaut).

### 6.5.2 Mode «pourcentage»

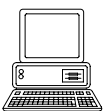

Le mode «pourcentage» permet d'évaluer la qualité de lecture des codes à barres présentés de manière statique dans le champ de lecture du CLV (pas de déplacement). Le CLV fonctionne en lecture libre et évalue la qualité de lecture tous les 100 balayages. Il envoie au fur et à mesure les résultats de lecture toutes les 2 secondes sur l'interface Terminal. Ces résultats peuvent être affichés dans l'émulateur de terminal de CLV-Setup. En mode «pourcentage», il est nécessaire de passer temporairement au décodage standard. Le mode «pourcentage» peut être activé dans la barre de menus sous "View" ou à l'aide de l'émulateur de terminal.

lecteur monotrame avec miroir oscillant :

En mode «pourcentage», le CLV désactive le mode oscillant (configuration par défaut : oscillation avec amplitude fixe) et positionne le faisceau sous l'angle CW=50 (correspond à une sortie de faisceau à 105°). Cet angle ne peut pas être modifié.

- 1. Choisir l'onglet "Code Configuration".
- 2. Dans la section "Decoder", cocher l'option "Standard".
- Effectuer un Download vers le CLV. Pour cela, cliquer dans la barre d'icônes sur La boîte de dialogue "Download Parameters" s'ouvre.
- 4. Choisir l'option de sauvegarde "TEMPORARY" (pour les lecteurs multitrame : choisir l'option "PERMANENT").

Le CLV utilise le décodeur standard.

- Dans la barre d'icônes, cliquer sur .
   La boîte de dialogue de l'émulateur de terminal s'ouvre. Le CLV est en mode «lecture».
- 6. Sous "SCANNER MODE", cocher l'option "PERCENT EVAL".La boîte de dialogue permettant de choisir la configuration de distance s'ouvre.
- 7. Cliquer sur la configuration de distance correspondant à la distance de lecture :
   CLV 43x : configuration de distance n°1 (configuration par défaut), si la plage active d'évaluation du faisceau n'est pas limitée par rapport à la configuration de distance
   CLV 44x: configuration de distance correspondant à la distance de lecture de l'objet (configuration par défaut : n°1, focale F= 140 mm).
- Cliquer sur OK pour confirmer.
   La LED "Device Ready" s'éteint. Le CLV passe en mode «pourcentage» et envoie les résultats de lecture en continu. Un exemple est donné *fig. 6-10*.
- 9. Présenter le modèle de code à barres de la *fig. 6-1, page 6-3* et surveiller les résultats de lecture dans la fenêtre de l'émulateur de terminal.

Le comportement de la LED "Read Result" donne en outre des indications sur la qualité de lecture atteinte :

- la LED s'éteint si la qualité de lecture est < 30 %
- la LED clignote deux fois par seconde si la qualité de lecture est entre 30 % et 70 %
- la LED clignote cinq fois par seconde si la qualité de lecture est entre 70 % et 90 %
- la LED est allumée en continu si la qualité de lecture est >90 %.

|        |                                                                                                  | <sub>E</sub> Scanner Modus ———                  |
|--------|--------------------------------------------------------------------------------------------------|-------------------------------------------------|
| >>     |                                                                                                  | C Lesebetrieb                                   |
| Com I. | Antwort                                                                                          | Prozentauswertung                               |
|        | 11                                                                                               | C <u>P</u> arametrieren                         |
|        | 2AA1                                                                                             | C Selbsttest                                    |
|        | 12                                                                                               | C Auto Setup                                    |
| ₩      | 12<br>TT= 220ms MG= 29% n= 1 AK=1                                                                | C Justierhilfe                                  |
|        | 0123412345<br>C39 _91% ST=0 CP=_45 CL=10 CA=100 CS=_69 CK=_43 DI=R                               | C Zeige CP- <u>G</u> renzen                     |
|        | TT=240ms MG=_30% n=_1 AK=1<br>0123412345<br>C39 _99% ST=0 CP=_43 CL=10 CA=100 CS=_93 CK=_96 DI=R | Standard     Erweitert                          |
|        | TT=230ms MG=_31% n=_1 AK=1<br>0123412345<br>C39 _92% ST=0 CP=_41 CL=10 CA=100 CS=_88 CK=_70 DI=R | Schreibe Logdatei                               |
|        | TT=240ms MG=_32% n=_1 AK=1<br>0123412345<br>C39 100% ST=0 CP=_43 CL=10 CA=100 CS=_95 CK=100 DI=R | Stop SW-Trigger [F8]<br>Bildschirm löschen [F5] |
| •      |                                                                                                  | Ende                                            |

Fig. 6-10 : Affichage du mode «pourcentage» dans l'émulateur de terminal de CLV-Setup

Le format de sortie du résultat de lecture est identique à celui du mode "lecture". La fig. 6-8, page 6-29 décrit la structure et les fonctions des données de diagnostic de lecture.

**Remarque** Les codes de configuration lus par le CLV en mode «Pourcentage» ne modifient pas le jeu de paramètres et n'ont donc aucune influence sur la lecture.

L'apprentissage des codes de comparaison (Teach In) n'est pas possible en mode «pourcentage». Ils sont saisis dans l'onglet "DEVICE CONFIGURATION". Le code de comparaison Match-code 1 peut aussi être programmé par Teach-In.

En mode «pourcentage», le CLV transmet le contenu du code de déclenchement lorsqu'il est visible avec l'identifiant "REPO".

#### 6.5.3 Aide à l'alignement

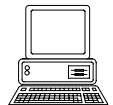

Le mode «aide à l'alignement» permet de positionner le milieu du faisceau de manière optimale sur le code à barres. Le § 4.3.3, page 4-9 décrit la procédure à suivre après le déclenchement de l'aide à l'alignement. Pendant que ce mode est actif, le CLV ne transmet aucun résultat de lecture.

L'aide à l'alignement peut être activée dans la barre de menus sous "View", comme fonction de l'appareil sous "Tools" (mode interactif) ou à l'aide de l'émulateur de terminal.

#### lecteur monotrame avec miroir oscillant :

En mode d'aide à l'alignement, le CLV désactive le mode oscillant (configuration par défaut : oscillation avec amplitude fixe) et positionne le faisceau sous l'angle CW=50 (correspond à une sortie du faisceau à 105°). Cet angle ne peut pas être modifié.

- Dans la barre d'icônes, cliquer sur .
   La boîte de dialogue de l'émulateur de terminal s'ouvre. Le CLV est en mode «lecture».
- Sous "SCANNER MODE", cocher l'option "ADJUSTING MODE".
   La LED "Device Ready" s'éteint. Le CLV interrompt la lecture et efface le faisceau de la position CP=50 à la position CP=100.
- 3. Cocher l'option "READING MODE" pour quitter l'aide à l'alignement. Le CLV repasse en mode «lecture». La LED "Device Ready" se rallume.

#### 6.5.4 Limites CP

Ce mode efface le faisceau du CLV par parties pour contrôler directement les limitations de la plage active du faisceau effectuée pendant le paramétrage. Limiter la plage active du faisceau, par exemple dans les applications rapides, diminue le temps de traitement. En effet, la routine de traitement ne doit tenir compte que des zones pertinentes du faisceau. Pour limiter la plage active du faisceau, sélectionner les valeurs "MIN. Code Position" et "Max. CODE POSITION" dans la boîte de dialogue "EDIT DISTANCE CONFIGURATIONS" de l'onglet "READING CONFIGURATION".

Le mode "Limites CP" permet de vérifier, pour chaque configuration de distance, si la limitation effectuée est adaptée à la distance de lecture pour le réglage de commutation de focale choisi ("effet sapin de Noël"). Le CLV ne transmet aucun résultat de lecture.

Le mode "Limites CP" peut être activé dans la barre de menus sous "View", comme fonction de l'appareil sous "Tools" (mode interactif) ou à l'aide de l'émulateur de terminal.

#### lecteur monotrame avec miroir oscillant :

En mode «limites CP», le CLV désactive le mode oscillant (configuration par défaut : oscillation avec amplitude fixe) et positionne le faisceau sous l'angle CW=50 (correspond à une sortie du faisceau à 105°). Cet angle ne peut pas être modifié.

Le CLV efface le faisceau alternativement à partir de la valeur choisie pour  $CP_{min}$  et de la valeur choisie pour  $CP_{max}$ . La *fig.* 6-11 en montre un exemple. L'alternance s'effectue en continu toutes les secondes. La partie du faisceau qui reste active pour la lecture est représentée par le segment allant de  $CP_{min}$  à  $CP_{max}$ .

### Exemple:

Configuration par défaut : plage active allant de  $CP_{min} = 5 \text{ à } CP_{max} = 95$ . Le CLV efface le faisceau à partir de  $CP_{min} = 5$  (faisceau court) et à partir de  $CP_{max} = 95$  (faisceau long).

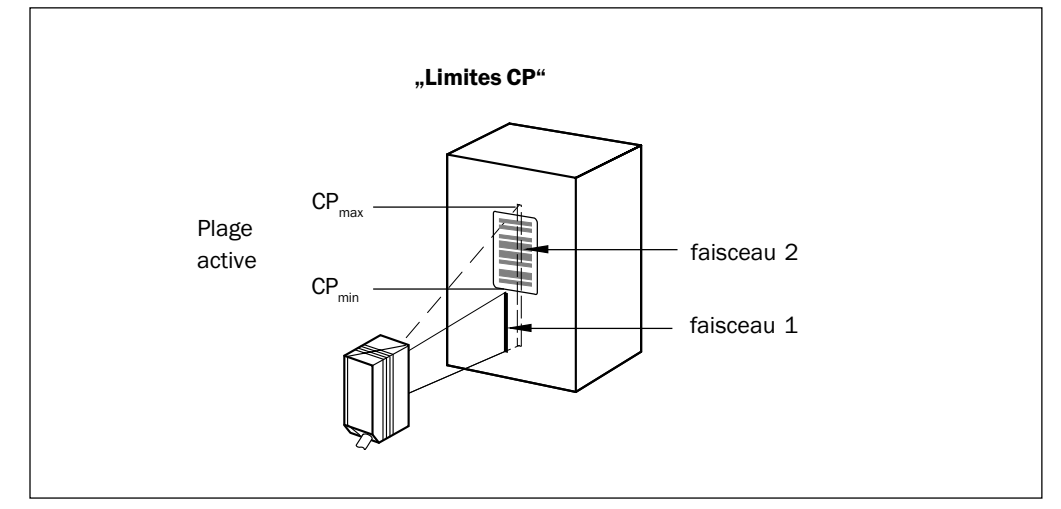

Fig. 6-11: Apparence du faisceau en mode "limites CP"

Pour contrôler la réduction de la plage active, procéder comme suit :

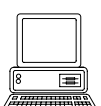

- Dans la barre d'icônes, cliquer sur 
   La fenêtre de l'émulateur de terminal s'ouvre. Le CLV est en mode «lecture».
- Sous "SCANNER MODE", cocher l'option "SHOW CP-LIMITS".
   La boîte de dialogue pour le choix de la configuration de distance s'ouvre.
- 3. Cliquer sur la configuration de distance pour laquelle la plage active du faisceau a été limitée en fonction de la distance.

La LED "Device Ready" s'éteint. Le CLV interrompt le mode «lecture» et efface le faisceau alternativement à partir de CP<sub>min</sub> et de CP<sub>max</sub> comme décrit ci-dessus.

- 4. Pour chaque configuration de distance activée, contrôler en répétant les *étapes 2 et 3* que le code à barres se trouve toujours au milieu de la zone délimitée par l'extrémité du faisceau court (CP<sub>min</sub>) et celle du faisceau long (CP<sub>max</sub>). S'il y a plusieurs codes, le milieu du champ délimité par les codes doit se situer dans cette zone.
- 5. Si nécessaire, corriger les valeurs CP<sub>min</sub> et CP<sub>max</sub>. Effectuer un Download vers le CLV !
- 6. Cocher l'option "READING MODE", pour quitter le mode "Limites CP". Le CLV repasse en mode «lecture». La LED "Device Ready" se rallume.
- **Remarque** En mode «lecture», le CLV n'efface pas le faisceau mais ne tient compte que de la plage limitée lors du décodage.

#### 6.5.5 Visualiser et modifier les données de fonctionnement

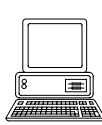

Cette fonction permet d'interroger et de remettre à zéro les statistiques de fonctionnement que le CLV gère sous forme de chiffres pendant la lecture. Dans ce mode, le CLV ne transmet aucun résultat de lecture.

- Dans la barre d'icônes, cliquer sur 2014 . Le CLV interrompt le mode «lecture». La LED "Device Ready" s'éteint. La boîte de dialogue "OPERATING DATA" s'ouvre (fig. 6-12).
- 2. Après avoir lu / remis à zéro les compteurs souhaités, cliquer sur OK pour fermer la fenêtre. Le CLV repasse en mode «lecture». La LED "Device Ready" se rallume.

| Gerätedaten ———    |             |    | Tagesdaten                 |          |              |
|--------------------|-------------|----|----------------------------|----------|--------------|
| Software Version   | V2.10       |    | Betriebsstunden/Tag:       | 0000.0   | Zurücksetzen |
| Gerätetyp          | CLV432-1010 |    | Anzahl Leseintervalle      | 00001    | Zurücksetzen |
| Bestellnummer      | 1016680     |    | Anzahl Good Reads:         | 00000    | Zurücksetzen |
| Seriennummer       | 98390042    |    | Minimalzeit des Lesetores: | 655.3    | Zurücksetzen |
| Prüfdatum          | 13.10.98    |    | Maximalzeit des Lesetores: | 000.0    | Zurücksetzen |
| Kurzzeichen Prüfer | 25          |    | Lesetakt                   | 00000001 | Zurücksetzen |
| Renutzertevt       |             |    | Anzahl Good Reads:         | 00000000 | Zurücksetzen |
| 23.09.99 Möser     |             | -1 | Anzahl NoReads             | 00000000 | Zurücksetzen |
|                    | Sender      |    | Matchcode 1:               | 00000000 | Zurücksetzen |
|                    |             |    | Matchcode 2:               | 00000000 | Zurücksetzen |
|                    |             |    | No Match                   | 0000000  | Zurücksetzen |
|                    |             |    | Durchschnittl. Leserate    | 026      | Zurücksetzen |
|                    |             |    | Gesamtbetriebsstunden      | 29876.3  | _            |
|                    |             |    | Zahl der Einschaltungen    | 00155    | _            |
|                    |             |    |                            |          |              |

Fig. 6-12 : Boîte de dialogue «Operating Data» dans CLV-Setup

#### 6.5.6 Diagnostic de lecture

Fonction de l'**interface Terminal**. Dans ce mode, le CLV transmet sur l'interface Terminal le contenu de tous les codes à barres qu'il a lus ainsi que les données de diagnostic de lecture, y compris pour les codes considérés comme incomplets et donc erronés selon les critères de traitement. Le nombre de codes transmis peut donc être supérieur au nombre de codes transmis en résultat de lecture sur l'interface Host. En configuration par défaut, ce mode est sélectionné pour l'interface Terminal.

La fig. 6-7, page 6-28 montre le format de sortie de ces données sur l'interface Terminal.

En configuration par défaut, le CLV n'envoie pendant ce temps aucun diagnostic de lecture sur l'interface Host.

Pour activer / désactiver le diagnostic de lecture, utiliser l'onglet "AUXILIARY INTERFACE".

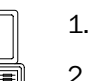

- 1. Dans la liste "Auxiliary Interface", sélectionner l'option "Read Diagnostics".
- Effectuer un Download vers le CLV. Pour cela, dans la barre d'icônes cliquer sur La boîte de dialogue "Download Parameters" s'ouvre.
- 3. Choisir l'option d'enregistrement "PERMANENT".

L'interface Terminal fonctionne en mode "diagnostic de lecture".

### 6.5.7 Surveillance de l'interface Host

Fonction de l'**interface Terminal**. Dans ce mode, le CLV transmet via l'interface Terminal les échanges de données de son interface Host. Les demandes de répétitions du gestionnaire de protocole et les données spécifiques du protocole telles que les caractères de début et de fin sont ici ignorés (*tableau* 6-9). L'écran affiche chaque chaîne de données dans une ligne séparée.

| Direction des données | Format de sortie                                      | Affichage à l'écran |
|-----------------------|-------------------------------------------------------|---------------------|
| CLV reçoit de l'hôte  | <stx>I données <cr> <lf> <etx></etx></lf></cr></stx>  | I données           |
| CLV émet vers l'hôte  | <stx> 0 données <cr> <lf> <etx></etx></lf></cr></stx> | O données           |

Tab. 6-9: Fonction "surveillance de l'interface Host"

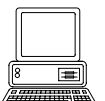

1. Dans la liste "Auxiliary Interface", choisir l'option "Monitor Host Interface".

Pour activer la surveillance de l'interface Host, utiliser l'onglet "Auxiliary Interface".

- Effectuer un Download vers le CLV. Pour cela, dans la barre d'icônes cliquer sur La boîte de dialogue "Download Parameters" s'ouvre.
- 3. Choisir l'option d'enregistrement "TEMPORARY".

Jusqu'à la prochaine mise hors tension du CLV, l'interface Terminal fonctionne en mode "surveillance de l'interface Host".

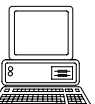

#### Affichage des données échangées sur l'interface Host dans l'émulateur de terminal:

Les données échangées sur l'interface Host peuvent être affichées dans l'émulateur de terminal de CLV-Setup. La *fig.* 6-13 montre un exemple de sortie du résultat de lecture.

- 1. Sélectionner l'interface série comme source externe de déclenchement de la lecture. Cf. § 6.5.1, Déclencher le cycle de lecture via l'émulateur de terminal, page 6-30.
- Dans la barre d'icônes, cliquer sur .
   La fenêtre de l'émulateur de terminal s'ouvre. Le CLV est en mode «lecture».
- 3. Cliquer sur le bouton "SW-TRIGGER ON" ou appuyer sur la touche [F7]. Le faisceau lumineux apparaît.
- 4. Présenter le modèle de code à barres de la fig. 6-1, page 6-3.
- Cliquer sur le bouton "SW-TRIGGER OFF" ou appuyer sur la touche [F8]. CLV-Setup envoie le résultat de lecture sur l'émulateur de terminal. *Exemple :* "O 0123412345".

|             | Scanner Modus               |
|-------------|-----------------------------|
| >>>         | C <u>L</u> esebetrieb       |
| Com Antwort | C Prozentauswertung         |
| <b></b> 21  | C <u>P</u> arametrieren     |
| <b>1</b> 21 | C Selbsttest                |
|             | C Auto Setup                |
|             | C Justierhilfe              |
|             | C Zeige CP- <u>G</u> renzen |
|             | Terminal Modus              |
|             | Standard                    |
|             | C Er <u>w</u> eitert        |
|             | 🗖 Zeige Steuerzeiche        |
|             | 🗖 Schreibe Logdatei         |
|             | Start SW-Trigger [F7]       |
|             | Stop SW-Trigger [F8]        |
|             | Bildschirm löschen (F5)     |
|             |                             |

Fig. 6-13 : Sortie du résultat de lecture de l'interface Host dans l'émulateur de terminal de CLV-Setup avec préfixe de direction (ici : 0=0utput)

RemarqueEn cas d'échange très rapide et intense de données sur l'interface Host, le déroulement des<br/>transmissions peut ne pas être affiché intégralement (affichage "...").<br/>La raison en est la vitesse de transmission plus faible de l'interface Terminal (9600 Bd).

En configuration par défaut, le CLV envoie dans la chaîne de données à l'interface Host :

• le contenu du code à barres

L'en-tête, le séparateur et la chaîne de fin sont vides.

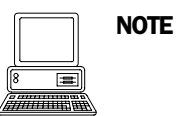

La structure de la chaîne de données transmise à l'interface Host peut être configurée via l'onglet "Data Strungs".

L'en-tête, le séparateur et la chaîne de fin peuvent contenir chacun jusqu'à 10 éléments, composés de constantes et / ou de données de diagnostic de lecture.

- 1. Choisir l'onglet "DATA STRINGS".
- Dans la liste, cliquer sur "Header".
   La boîte de dialogue "Edit Parameter TFH" s'ouvre.
- Cliquer sur les constantes ou les espaces pour les données de diagnostic. Les éléments choisis s'affichent en haut dans la ligne de texte de la boîte de dialogue dans l'ordre où ils ont été sélectionnés.
- 4. Cliquer sur OK pour confirmer.
- 5. Procéder de la même manière pour le séparateur et la chaîne de fin.
- Effectuer un Download vers le CLV. Pour cela, cliquer dans la barre d'icônes sur La boîte de dialogue "Download Parameters" s'ouvre.
- Choisir l'option de sauvegarde "PERMANENT".
   Le CLV transmet les éléments choisis dans la chaîne de données envoyée à l'interface Host pour le résultat de lecture suivant.

#### 6.5.8 Entrée auxiliaire

Fonction de l'**interface Terminal**. Dans ce mode, le CLV accepte un code à barres entré sur l'interface Terminal (par le clavier ou par un lecteur manuel avec décodeur). Il envoie le code dans une chaîne de données séparées à l'interface Host. Ainsi, il est possible de corriger par exemple des lectures erronées en transmettant ultérieurement les codes manquants.

Le § 10.7.2, page 10-43 décrit cette fonction et sa procédure d'utilisation.

#### 6.5.9 Autotest

Après la mise sous tension, l'appareil effectue un autotest avant de s'initialiser avec le jeu de paramètres. Le test peut également être lancé à tout moment à l'aide de CLV-Setup. Dans l'autotest, le CLV vérifie le bon fonctionnement de ses composants matériels. Un message final envoyé sur l'interface Terminal indique le résultat du test. Pendant le test, le CLV n'envoie aucun résultat de lecture.

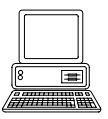

- Dans la barre d'icônes, cliquer sur .
   La fenêtre de l'émulateur de terminal s'ouvre.
   Le CLV est en mode «lecture».
- Sous "SCANNER MODE", cocher l'option "SELF TEST".
   La LED "Device Ready" s'éteint. Le CLV interrompt la lecture et lance la routine de test.
   Après quelques secondes, le CLV donne le résultat du test sous forme codée (*fig.* 6-14).
- 3. Pour revenir au mode «lecture», cocher l'option "Reading Mode" ou fermer l'émulateur de terminal.

Le CLV repasse en mode «lecture» et la LED "Device Ready" se rallume.

|             |     | <sub>E</sub> Scanner Modus ——— |
|-------------|-----|--------------------------------|
| >>          |     | Eesebetrieb                    |
| Com Antwort |     | C Prozentauswertung            |
| 11          |     | © <u>P</u> arametrieren        |
| <b>9</b> 15 | I   | C Selbsttest                   |
| 11          |     | C Auto Setup                   |
| 15000       | I   | O <u>J</u> ustierhilfe         |
|             |     | C Zeige CP- <u>G</u> renzen    |
|             | I   | Terminal Modus                 |
|             | I   | Standard                       |
|             | I   | C Er <u>w</u> eitert           |
|             |     | 🗖 Zeige Steuerzeiche           |
|             |     | 🔲 Schreibe <u>L</u> ogdatei    |
|             | I   | Start SW-Trigger [F7]          |
|             |     | Stop SW-Trigger [F8]           |
|             |     | Bildschirm löschen (F5)        |
|             |     |                                |
| •           | • • | Ende                           |

Fig. 6-14 : Sortie du résultat de l'autotest dans l'émulateur de terminal de CLV-Setup

Le code "15000" signifie que le test a réussi et qu'aucune erreur n'a été diagnostiquée.

Le § 8.3, page 8-2, donne la liste des codes d'erreur ainsi que les solutions à appliquer.

### 6.5.10 Exécution interactive de fonctions de l'appareil

CLV-Setup permet d'exécuter certaines fonctions du CLV de manière interactive avec l'utilisateur. CLV-Setup demande des actions et informe l'utilisation du déroulement des fonctions choisies.

Les fonctions suivantes sont disponibles :

- autoconfiguration du code à lire (AutoSetup)
- apprentissage du code de comparaison (Teach-in)
- affichage des limites CP
- aide à l'alignement
- 1. Dans la barre de menus, choisir sous "Tools" le sous-menu "Device Functions". La boîte de dialogue "Execute Device Functions" s'ouvre.
- 2. Dans la barre de menus de la boîte de dialogue, choisir la fonction désirée sous "EXECUTE".

CLV-Setup lance la fonction et demande l'exécution des actions nécessaires.

| La fig. 6-15 montre en exemp | ole | la | boîte d | le dia | logue affic | hée pour l | l'autoconfiguration. |
|------------------------------|-----|----|---------|--------|-------------|------------|----------------------|
|------------------------------|-----|----|---------|--------|-------------|------------|----------------------|

|                 |                                                               |           |   | Kommunikation |
|-----------------|---------------------------------------------------------------|-----------|---|---------------|
|                 |                                                               |           |   |               |
|                 |                                                               |           |   |               |
|                 |                                                               |           |   |               |
|                 |                                                               |           |   |               |
|                 |                                                               |           |   |               |
| ,               | Plazieren Sie den Barcode<br>entsprechend der Lesesituation L |           |   |               |
| ,               |                                                               |           |   |               |
|                 |                                                               |           |   |               |
|                 |                                                               |           |   |               |
|                 |                                                               |           |   |               |
| A h h a a h a m |                                                               | N/silve x |   |               |
| Abbrechen       |                                                               | weiter->  | • |               |

Fig. 6-15 : Boîte de dialogue d'exécution de l'autoconfiguration dans CLV-Setup

## 6.6 Messages du CLV

Le CLV envoie en réponse aux actions de l'utilisateur des messages système, d'alerte et d'erreur en anglais. Les messages sont exclusivement envoyés en clair sur l'interface Terminal.

### 6.6.1 Afficher les messages

Pour afficher les messages à l'écran du PC dans l'interface utilisateur CLV-Setup, procéder comme suit :

- Dans la barre d'icônes, cliquer sur .
   La fenêtre de l'émulateur de terminal s'ouvre.
- 2. Dans la section "TERMINAL MODE", cocher l'option "EXTENDED".

Le CLV envoie désormais les messages correspondant aux événements survenus pendant la lecture. Les messages n'apparaissent qu'en **mode étendu** de l'émulateur de terminal !

### 6.6.2 Messages-système

Les messages-système confirment le déroulement réussi d'une action, par exemple le changement de mode de fonctionnement. Aucune action n'est nécessaire. *Le § 10.3, page 10-24* commente le contenu de ces messages.

### 6.6.3 Messages d'alerte

Les messages d'alerte indiquent qu'une action n'est pas possible ou que la modification effectuée sur les paramètres peut entraîner des erreurs pendant la lecture. Le tableau 6-10 donne la liste des messages d'alerte avec les solutions à apporter.

| Message                   | Signification                                          | Solution                                                                                                    |
|---------------------------|--------------------------------------------------------|----------------------------------------------------------------------------------------------------|
| "Warning: Master Timeout" | La durée du délai Timeout du maître est trop<br>faible | Optimiser le délai Timeout du maître à l'aide<br>de l'onglet "DEVICE FUNCTION" de CLV-Setup.<br>Effectuer un Download vers le CLV !<br>Voir aussi la fiche technique spéciale<br>«Master/Slave with CLV Bar Code Scanners»,<br>Nr. 8 007 675, anglais |

Tab. 6-10: Messages d'alerte

### 6.6.4 Messages d'erreur

Les messages d'erreur indiquent les sources d'erreur suivantes :

- défaut de l'appareil
- mauvais réglage de paramètres
- erreur de transmission vers l'ordinateur hôte

Le § 8.3, page 8-2 donne la liste des messages en ordre alphabétique avec les solutions à apporter.

# 6.7 Eteindre le CLV

- 1. Si le jeu de paramètres a été modifié dans CLV-Setup ou enregistré seulement de manière temporaire par Download dans le CLV, sauvegarder le jeu de paramètres dans le CLV avec l'option "PERMANENT" par Download.
- 2. Enregistrer le jeu de paramètres comme fichier de configuration dans CLV-Setup.
- 3. Couper l'alimentation du module AMV/S 40.

Le dernier jeu de paramètres enregistré de manière permanente dans le CLV reste valable.

Pour archiver le jeu de paramètres, il est recommandé d'imprimer le fichier de configuration.

- Dans la barre d'icônes, cliquer sur 
   La boîte de dialogue "PRINT FILE" s'ouvre.
- Dans la zone de texte, saisir un commentaire pour affecter l'impression au CLV. Cliquer sur OK pour confirmer. La boîte de dialogue "PRINT" pour la configuration de l'imprimante s'ouvre.
- Configurer la boîte de dialogue et confirmer.
   CLV-Setup imprime le fichier de configuration sous forme de tableau.

# 7 Maintenance

# 7.1 Entretien pendant l'utilisation

Pour garantir la puissance de lecture, la fenêtre de lecture du CLV doit rester propre. Dans les environnements difficiles (poussière, particules, humidité, traces de doigts), il est donc recommandé de vérifier régulièrement la propreté de la fenêtre de lecture.

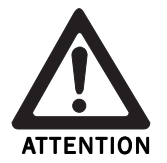

### Rayonnement laser dangereux pour la vue !

Le CLV fonctionne avec un laser à lumière rouge de classe 2. Regarder directement le faisceau pendant une durée prolongée risque d'entraîner des lésions de la rétine.

- > Ne jamais regarder directement le faisceau (similaire au soleil).
- > Eteindre l'appareil le temps de le nettoyer.
- > Eviter de regarder dans la fenêtre de lecture pendant le fonctionnement de l'appareil.

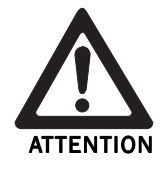

#### Risque de détérioration de la fenêtre de lecture !

La fenêtre de lecture est en verre. Les rayures et les saletés diminuent la qualité de lecture.

- > Utiliser un nettoyant doux sans poudre.
- > Eviter les mouvements susceptibles de rayer ou de salir la fenêtre de lecture.

#### Nettoyage de la fenêtre de lecture :

Nettoyer régulièrement la fenêtre de lecture à l'aide d'un nettoyant doux sans poudre, par exemple un liquide nettoyant antistatique pour vitres. La fig. 7-1 indique les surfaces à nettoyer.

Utiliser un chiffon doux non pelucheux.

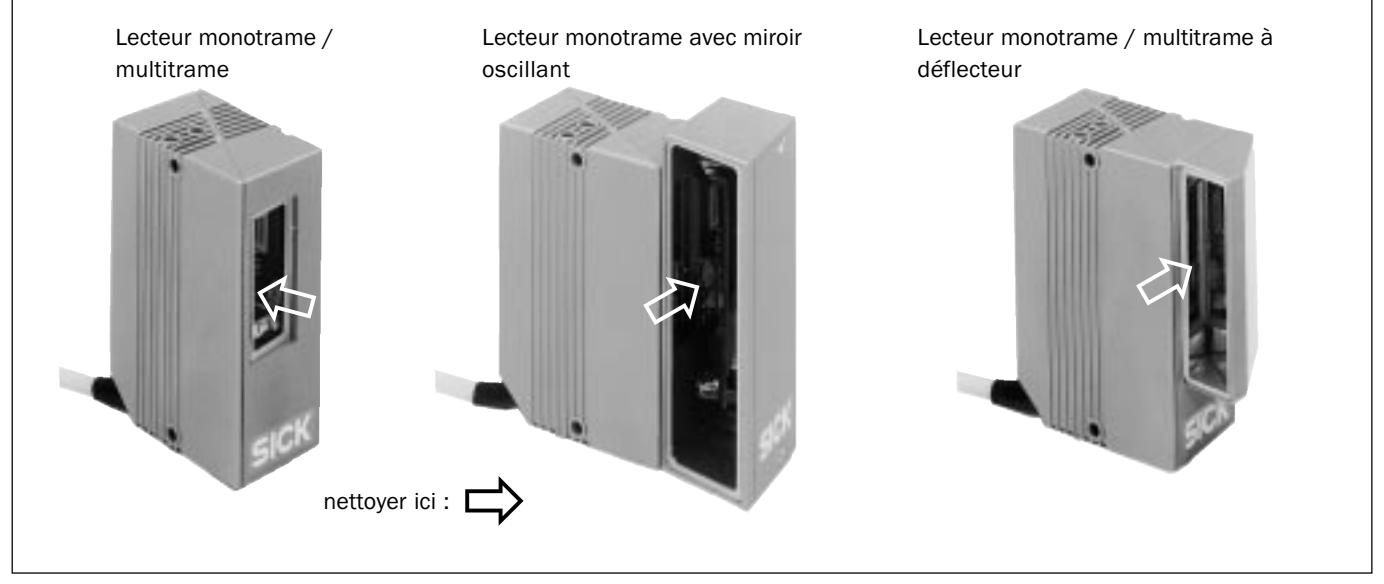

Fig. 7-1: Nettoyage de la fenêtre de lecture

> Si nécessaire, nettoyer également les LED à l'arrière de l'appareil.

#### Nettoyage des autres surfaces optiques :

En cas de déclenchement externe ou de détection de hauteur des objets par des capteurs (par ex. barrières reflex), nettoyer également leurs surfaces optiques actives (fig. 7-2). Les saletés peuvent entraîner un comportement défectueux des capteurs.

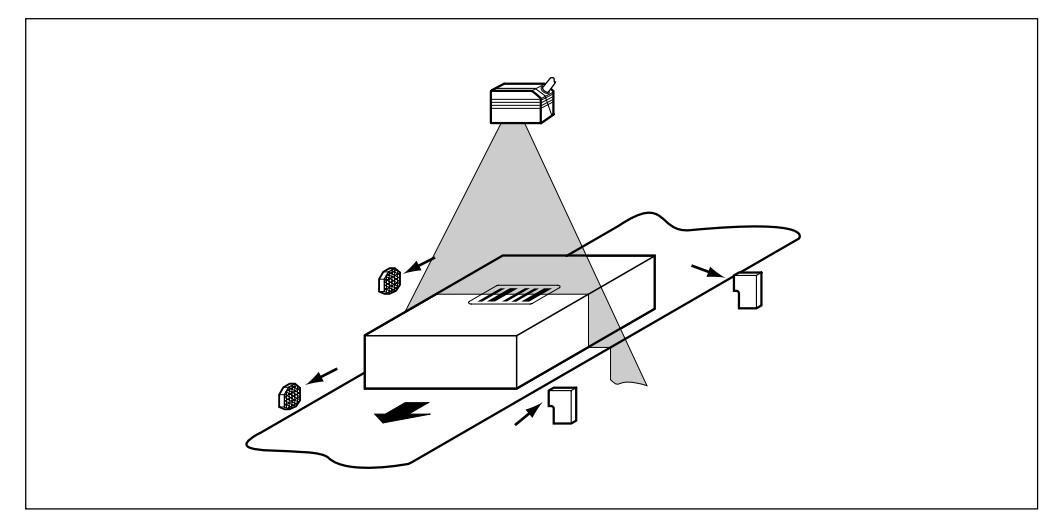

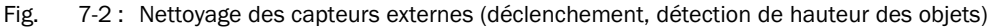

> En cas de déclenchement par code, nettoyer la surface du code de déclenchement.

# 7.2 Maintenance

Le CLV fonctionne sans maintenance. Ses fonctions d'autosurveillance intégrées permettent un fonctionnement sans défaut et une durée de vie élevée.

Les défauts de l'appareil ou des fonctions sont signalés par le CLV sous la forme de messages envoyés sur l'interface Terminal. En mode étendu de l'émulateur de terminal dans l'interface utilisateur CLV-Setup, ces messages peuvent être affichés à l'écran du PC. *Cf.* § 8.3, page 8-2.

### 7.3 Elimination

Après la mise hors service, les appareils inutilisables ou irréparables sont à éliminer dans le respect de l'environnement :

- 1. Respecter les directives nationales en vigueur pour l'élimination des déchets.
- 2. Démonter le boîtier du CLV.
- 3. Démonter les composants électroniques et le câble.
- 4. Retirer la vitre de la fenêtre de lecture. Le verre peut être recyclé.
- 5. Le châssis et le couvercle sont en aluminium à recycler.
- 6. Les composants électroniques et le câble sont à traiter comme déchets spéciaux.

La société SICK AG ne reprend pas les appareils devenus inutilisables ou irréparables.

# 8 En cas de problème

### 8.1 Aperçu des erreurs et défauts possibles

### 8.1.1 Erreurs de montage

- Le CLV est mal orienté vers l'objet portant le code à barres (ex. problème de réflexion)
- Le capteur de déclenchement est mal placé
- Commutation de focale : le capteur de détection de hauteur des objets est mal placé

### 8.1.2 Erreurs d'installation électrique

- Les interfaces du CLV sont mal raccordées (erreur de câblage dans le module AMV/S 40)
- L'interface Host du module AMV/S 40 est mal configurée

### 8.1.3 Erreurs de paramétrage

- Les fonctions ne sont pas adaptées aux conditions locales, par exemple les paramètres de communication de l'interface Host sont mal réglés
- Les limites techniques de l'appareil ne sont pas prises en compte, par exemple la fréquence de balayage possible en fonction de la distance de lecture

### 8.1.4 Défauts de fonctionnement

- Délai de sécurité de la diode laser écoulé
- Défaut de l'appareil (matériel / logiciel)

# 8.2 Surveillance des signes d'erreur ou de défaut

Le CLV surveille son propre fonctionnement de la manière suivante :

- Après la mise sous tension, l'appareil exécute avant l'initialisation (chargement du jeu de paramètres et initialisation des fonctions de l'appareil) un autotest dans lequel les principaux composants matériels sont vérifiés. Il est possible d'effectuer à tout moment un autotest après interruption du mode «lecture».
   Démarrage de l'autotest : cf. § 6.5.9, page 6-37.
- Si le CLV détecte un défaut au cours de l'autotest ou de la surveillance, il transmet sur l'interface Host l'état d'erreur ST=3. Pour cela, il faut configurer la transmission de l'état d'erreur, ce qui n'est pas le cas dans la configuration par défaut. Sur l'interface Terminal, le CLV affiche les erreurs diagnostiquées sous forme codée par des combinaisons de chiffres (cf. tableau 8-1).
- Pendant le fonctionnement, le CLV surveille en permanence le fonctionnement de la diode laser et la vitesse de rotation du miroir tournant à facettes. En outre, une commutation «chien de garde» surveille les erreurs internes de l'appareil.
- En mode de déclenchement par «entrée capteur» et «interface série», une commutation de sécurité (temporisation) éteint automatiquement la diode laser au bout de 10 minutes si aucun signal de fin de cycle n'a été reçu. Toutefois, cela ne met pas fin au cycle de lecture. Le CLV envoie alors sur l'interface Terminal le message suivant : "Laser safety timeout". Envoyer un signal de déclenchement pour mettre fin au cycle. Le déclenchement suivant rallume la diode laser.

# 8.3 Messages d'erreur

Le CLV envoie des messages d'erreur en clair uniquement sur son **interface Terminal** en anglais. Le *tableau* 8-1 présente les messages en ordre alphabétique.

Messages d'alerte : cf. § 6.6.3, page 6-39

### Pour afficher les messages :

Pour afficher les messages sur l'écran du PC dans l'interface utilisateur CLV-Setup, procéder comme suit :

- Dans la barre d'icônes, cliquer sur .
   La fenêtre de l'émulateur de terminal s'ouvre.
- 2. Dans la section "TERMINAL MODE", cliquer sur le bouton "EXTENDED".

| Message                                                                                                    | Signification                                                                                                    | Cause possible       | Solution                                                                                                    |
|----------------------------------------------------------------------------------------------------|----------------------------------------------------------------------------------------------------|----------------------|----------------------------------------------------------------------------------------------------|
| <ul> <li>"CLV SYS-Failure: xxx"</li> <li>011 Erreur de RAM</li> <li>012 Erreur de RAM</li> <li>013 Erreur de RAM</li> <li>051 Vitesse du miroir<br/>hors tolérance</li> <li>061 Intervalle miroir hors<br/>tolérance</li> <li>071 Erreur obturateur laser</li> <li>091095 Erreur de réglage<br/>de focale<br/>(CLV 44x)</li> <li>201215 Erreur DSP</li> </ul> | Le CLV a diagnostiqué une<br>erreur système. La LED<br>"Device Ready" ne s'allume<br>pas ou s'éteint.<br>Le CLV tente de redémarrer le<br>système.                                                    | Appareil défectueux. | Après le redémarrage du<br>système, si l'erreur se<br>reproduit : contacter le<br>service après-vente SICK. |
| "EEprom Check fault,<br>default parameters loaded"<br>(défaut contrôle EEPROM,<br>paramètres par défaut<br>chargés)                                                                                                    | Le CLV a détecté une<br>irrégularité dans l'EEPROM<br>et charge la totalité des<br>paramètres par défaut dans<br>la RAM au lieu du dernier jeu<br>de paramètres sauvegardé.                           | Appareil défectueux. | Contacter le service après-<br>vente SICK.                                                                  |
| "EEprom - reading fault"<br>(erreur de lecture EEPROM)                                                                                                    | Le CLV ne peut pas charger<br>dans la RAM le jeu de<br>paramètres sauvegardé dans<br>l'EEPROM.                                                                                                    | Appareil défectueux. | Contacter le service après-<br>vente SICK.                                                                  |
| "EEprom - writing fault"<br>(erreur d'écriture EEPROM)                                                                                                    | Le CLV ne peut pas copier le<br>jeu de paramètres courant de<br>la RAM vers l'EEPROM.                                                                                                    | Appareil défectueux. | Contacter le service après-<br>vente SICK.                                                                  |
| "Focus table inconsistent:<br>defaults loaded"<br>(table de focales incohé-<br>rente, paramètres par défaut<br>chargés)                                                                                                    | Le CLV a détecté une<br>irrégularité dans la table de<br>référence interne pour les<br>réglages de focale choisis par<br>l'utilisateur.<br>Chargement des configura-<br>tions de distance par défaut. | Appareil défectueux. | Contacter le service après-<br>vente SICK.                                                                  |

Tab. 8-1: Messages d'erreur envoyés sur l'interface Terminal

| Message                                                                              | Signification                                                                                                    | Cause possible                                                                                                    | Solution                                                                                                    |
|--------------------------------------------------------------------------------------|----------------------------------------------------------------------------------------------------|----------------------------------------------------------------------------------------------------|----------------------------------------------------------------------------------------------------|
| "Host - Receive fault"<br>(erreur de réception Host)                                 | L'ordinateur Host a demandé<br>trois fois la répétition de la<br>dernière chaîne de données<br>envoyée par le CLV, avec trois<br>fois pour réponse NAK. | <ul> <li>Host mal configuré en<br/>réception</li> <li>Transfert de données<br/>interrompu, par ex. à cause<br/>d'une rupture de câble</li> </ul>                        | <ul> <li>Contrôler l'ordinateur Host.</li> <li>Contrôler les câbles de<br/>liaison et surveiller le<br/>transfert de données sur<br/>l'interface Host. Pour cela,<br/>faire un Upload du CLV vers<br/>l'interface utilisateur CLV-<br/>Setup, choisir l'onglet<br/>"AUXILIARY INTERFACE" et cocher<br/>l'option "MONITOR HOST<br/>INTERFACE". Faire un Download<br/>vers le CLV. Ouvrir l'émula-<br/>teur de terminal.</li> </ul>                 |
| "Host - transfer too slow"<br>(transfert vers ordinateur<br>Host trop lent)          | Le CLV émet les données<br>plus vite qu'elles ne sont<br>transmises à l'ordinateur<br>Host.                                                             | <ul> <li>vitesse trop faible</li> <li>type de protocole erroné</li> <li>délai (timeout) du protocole<br/>trop long par rapport à la<br/>fréquence de lecture</li> </ul> | Vérifier la configuration de<br>l'interface Host.                                                                                                    |
| "Host - transmit fault"<br>(erreur de transmission<br>Host)                          | Le CLV ne peut pas recevoir<br>correctement les données<br>envoyées par l'ordinateur<br>Host.                                                           | <ul> <li>Interface Host du CLV mal<br/>configurée</li> <li>Transfert de données<br/>interrompu, par ex. à cause<br/>d'une rupture de câble</li> </ul>                   | <ul> <li>Contrôler le CLV et l'ordina-<br/>teur Host.</li> <li>Contrôler les câbles de<br/>liaison et surveiller le<br/>transfert de données sur<br/>l'interface Host. Pour cela,<br/>faire un Upload du CLV vers<br/>l'interface utilisateur CLV-<br/>Setup, choisir l'onglet<br/>"AUXILIARY INTERFACE" et cocher<br/>l'option "MONITOR HOST<br/>INTERFACE". Faire un Download<br/>vers le CLV. Ouvrir l'émula-<br/>teur de terminal.</li> </ul> |
| "Master/slave - trigger too<br>soon"<br>(déclenchement maître /<br>esclave trop tôt) | Le déclenchement se produit<br>avant l'écoulement du délai<br>(Timeout) du maître                                                                       | Délai (timeout) du maître<br>trop court                                                                                                    | Contrôler la coordination<br>entre le déclenchement et le<br>délai. Pour cela, faire un<br>Upload du CLV vers l'interface<br>utilisateur CLV-Setup, choisir<br>l'onglet "Device configuration" et<br>modifier la durée "Master<br>TIMEOUT" dans la section "CLV<br>ARRANGEMENT". Faire un<br>Download vers le CLV !                                                                                                    |
| "More than one code found"<br>(Plusieurs codes à barres<br>détectés)                 | L'autoconfiguration du code<br>a échoué.                                                                                                    | Plusieurs codes différents<br>ont été présentés au CLV.                                                                                                    | Répéter l'autoconfiguration.<br>Veiller à ce qu'un seul code<br>soit visible dans le champ du<br>CLV (surtout pour les<br>appareils à miroir oscillant !)                                                                                                    |

| Tab. | 8-1: | Messages | d'erreur | envoyés | sur | l'interface | Terminal | (suite) |
|------|------|----------|----------|---------|-----|-------------|----------|---------|
|------|------|----------|----------|---------|-----|-------------|----------|---------|

| Message                                                                          | Signification                                                                                                    | Cause possible                                                                                                    | Solution                                                                                                    |
|----------------------------------------------------------------------------------|----------------------------------------------------------------------------------------------------|----------------------------------------------------------------------------------------------------|----------------------------------------------------------------------------------------------------|
| "No polls?"<br>(pas d'interrogation ?)                                           | Fonctionnement en réseau :<br>Le CLV attend des interroga-<br>tions par le contrôleur de<br>réseau CLX 200.                                                                                | <ul> <li>Câbles de données interrompus</li> <li>Le CLX 200 n'est pas prêt</li> <li>numéro d'appareil erroné</li> <li>paramétrage «réseau»<br/>erroné</li> </ul>                                                                           | <ul> <li>Contrôler les câbles.</li> <li>Allumer le CLX 200.</li> <li>Paramétrer le numéro<br/>d'appareil entre 01 et 31.</li> <li>Vérifier la configuration de<br/>l'interface Host.</li> <li>Pour cela, faire un Upload<br/>du CLV vers l'interface<br/>utilisateur CLV-Setup,<br/>choisir l'onglet "Host<br/>INTERFACE" et dans la section<br/>"INTERFACE PROTOCOL", vérifier<br/>les paramètres. Après<br/>modification, faire un<br/>Download vers le CLV !</li> </ul> |
| "No valid code found"<br>(pas de code valide détecté)                            | L'autoconfiguration du code<br>à lire a échoué.                                                                                                    | Aucun code n'a été présenté<br>au CLV ou la qualité de<br>lecture n'a pas atteint 75 %.                                                                                                    | Répéter l'autoconfiguration.<br>Veiller à ce que le code à<br>barre soit dans le champ du<br>CLV.                                                                                                    |
| "Oscillating mirror faulty"<br>(miroir oscillant défectueux)                     | Le CLV ne peut pas actionner<br>ou initialiser le miroir<br>oscillant.                                                                                                    | Appareil défectueux.                                                                                                    | Contacter le service après-<br>vente SICK.                                                                                                    |
| "Slave string faulty"<br>(chaîne esclave défectueuse)                            | Erreur de transfert de<br>données entre le maître et<br>un esclave.                                                                                                    | Câbles de données interrom-<br>pus.                                                                                                    | En cas d'occurrence fré-<br>quente, contrôler les câbles<br>de liaison entre tous les CLV.                                                                                                    |
| "Wrong number of slaves"<br>(nombre d'esclaves erroné)                           | Dans le délai maître, le<br>maître reçoit plus ou moins<br>de résultats de lecture que<br>prévu par le nombre d'escla-<br>ves paramétré.                                                   | <ul> <li>Le nombre d'esclaves<br/>paramétré ne correspond<br/>pas au nombre d'appareils<br/>raccordés</li> <li>le délai Timeout du maître<br/>est trop court</li> <li>la liaison entre les esclaves<br/>est interrompue</li> </ul>        | <ul> <li>Vérifier le nombre d'esclaves paramétré. Pour cela, faire un Upload du CLV vers l'interface utilisateur CLV-Setup, choisir l'onglet "DEVICE CONFIGURATION" et vérifier le nombre d'esclaves dans "CLV ARRANGEMENT". Après modification, faire un Download vers le CLV !</li> <li>comme ci-dessus, mais contrôler le délai (Timeout) du maître.</li> <li>Contrôler les câbles de connexion.</li> </ul>                                                             |
| "Wrong parameters -<br>master/slave"<br>(paramètres maître / esclave<br>erronés) | Des paramètres ont été<br>modifiés après l'activation de<br>la liaison maître / esclave.<br>Ces valeurs sont incompati-<br>bles avec le paramétrage<br>automatique effectué par le<br>CLV. | <ul> <li>Paramètres différents des valeurs suivantes :</li> <li>Test string : non (esclaves)</li> <li>Aux. input : non (esclaves)</li> <li>Pulse : interface série ou entrée TOR</li> <li>RK 512 : sans télégramme de réaction</li> </ul> | Vérifier les paramètres dans<br>l'interface utilisateur CLV-<br>Setup, sous les onglets "Data<br>string", "Terminal interface",<br>"Device configuration" et "Host<br>interface".                                                                                                    |

 Tab.
 8-1: Messages d'erreur envoyés sur l'interface Terminal (suite et fin)

| Valeur | Signification                                                                                                    | Cause possible                                                                                                    | Solution                                                                                                    |
|--------|----------------------------------------------------------------------------------------------------|----------------------------------------------------------------------------------------------------|----------------------------------------------------------------------------------------------------|
| 0      | Lecture sans erreur (Good read).                                                                                                    | -                                                                                                    | N/A                                                                                                    |
| 1      | Somme de contrôle erronée.                                                                                                    | La somme de contrôle calculée<br>par le CLV ne correspond pas à la<br>somme de contrôle imprimée dans<br>le champ du code.                                                                                                    | Vérifier la somme de contrôle<br>déterminée lors de l'impression.                                                                                                    |
| 2      | Aucun code à barres du type activé<br>n'a été détecté suivant les<br>conditions de traitement.                                                                                                    | <ul> <li>Aucun code à barres dans le<br/>champ du CLV pendant le cycle</li> <li>Type / longueur du code non<br/>activé dans le CLV</li> <li>Fenêtre de lecture recouverte /<br/>sale</li> </ul>                                                            | <ul> <li>Synchroniser le cycle du CLV avec<br/>l'apparition d'un code dans la<br/>plage de lecture</li> <li>Corriger la configuration du code.</li> <li>Contrôler la fenêtre de lecture.</li> </ul> |
| 3      | Appareil défectueux.                                                                                                    | Appareil défectueux.                                                                                                    | Effectuer un autotest !<br><i>Cf.</i> § 6.5.9, page 6-37.<br>Si le résultat est ≠ 000 :<br>contacter le service après-vente<br>SICK.                                                                |
| 5      | Le nombre de lectures multiples<br>du code n'a pas été atteint.                                                                                                    | <ul> <li>Vitesse de déplacement de l'objet<br/>trop élevée</li> <li>Fréquence de balayage trop faible</li> <li>Codes en échelle par rapport au<br/>sens de déplacement : hauteur<br/>du code trop faible</li> <li>Mauvaise qualité d'impression</li> </ul> | <ul> <li>Contrôler la vitesse de déplacement.</li> <li>Adapter la fréquence de balayage.</li> <li>Vérifier la hauteur des codes.</li> <li>Vérifier la qualité des codes.</li> </ul>                 |
| 6      | Maître :<br>le nombre de résultats de lecture<br>des esclaves ne correspond pas<br>au nombre d'esclaves paramétré.                                                                                 | <ul> <li>Le nombre d'esclaves paramétré<br/>ne correspond pas au nombre<br/>réel d'appareils</li> <li>Délai (Timeout) du maître trop<br/>court</li> <li>Liaison interrompue entre les<br/>esclaves et le maître</li> </ul>                                 | <ul> <li>Vérifier le nombre d'esclaves.</li> <li>Vérifier le délai (Timeout) du<br/>maître.</li> <li>Contrôler les câbles de liaison<br/>entre les esclaves et le maître.</li> </ul>                |
| 7      | La source du résultat de lecture<br>est l'entrée auxiliaire via l'inter-<br>face Terminal.                                                                                                    | Le code à barres n'a pas été<br>détecté par le CLV pendant la<br>lecture, mais saisi par la fonction<br>auxiliaire de l'interface Terminal et<br>transmis dans une chaîne séparée<br>à l'ordinateur Host.                                                  | _                                                                                                    |
| 9      | En comparaison de code, la<br>fonction "OUTPUT FILTER" est activée.<br>Le CLV a détecté des codes à<br>barres valables mais ne correspon-<br>dant pas au(x) code(s) de compa-<br>raison activé(s). | L'objet scruté ne porte aucun code<br>à barres correspondant au code de<br>comparaison défini.                                                                                                    | -                                                                                                    |

# 8.4 Etat d'erreur ST dans le résultat de lecture d'un code

Tab.8-2 : Signification de l'état d'erreur ST dans le résultat de lecture

| Valeur | Signification                                                                                                    | Cause possible                                                                                                    | Solution                                                                                                    |
|--------|----------------------------------------------------------------------------------------------------|----------------------------------------------------------------------------------------------------|----------------------------------------------------------------------------------------------------|
| A      | La fonction "CHECK MAX. NUMBER OF<br>Codes" est activée.<br>Le CLV a détecté pendant le cycle<br>plus de codes à barres valables<br>que le nombre paramétré sous<br>"NUMBER OF CODES: MAXIMUM".<br>Au lieu des codes à barres, il<br>transmet la chaîne d'erreur définie<br>autant de fois que paramétré sous<br>"NUMBER OF CODES: MINIMUM". | Dans un groupe d'objets portant<br>un nombre constant de codes,<br>l'un des objets porte plus de codes<br>que défini.              | Le message indique une erreur sur<br>les objets (par ex. test d'homogé-<br>néité d'objets - mélange avec des<br>objets incorrects). |
| D      | L'option de traitement "Code 32"<br>est activée pour le type Code 39.<br>Le CLV cherche à interpréter les<br>codes à 6 chiffres C39 comme<br>codes C32 (sortie de nombres<br>décimaux à 9 chiffres).                                                                                                    | Le code à 6 chiffres lu ne repré-<br>sente pas un code à barres C32.<br>A la place, le CLV transmet la<br>chaîne d'erreur définie. | -                                                                                                    |

Tab. 8-2 : Signification de l'état d'erreur ST dans le résultat de lecture (suite)

# 8.5 Recherche et élimination des défauts

Pour rechercher les défauts suivant le tableau ci-dessous, les éléments suivants sont indispensables :

- ce manuel d'utilisation
- de l'outillage
- un mètre (jusqu'à 2000 mm)
- un multimètre (voltmètre / ampèremètre)
- un PC avec le logiciel CLV-Setup
- un câble de liaison RS-232 (broches 2 et 3 inversées), par ex. réf. 2 014 054 de SICK

### 8.5.1 Défauts généraux : le CLV n'est pas opérationnel

| Défaut                                                                                                    | Cause possible                                                                                                    | Solution                                                                                                    |
|----------------------------------------------------------------------------------------------------|----------------------------------------------------------------------------------------------------|----------------------------------------------------------------------------------------------------|
| <ol> <li>La LED "Device Ready" ne<br/>s'allume pas.<br/>La sortie TOR "Re-<br/>sult 1" (configuration par<br/>défaut : Device Ready)<br/>n'envoie aucune impul-<br/>sion</li> </ol> | Après la mise sous tension<br>(CC 10 30V) :<br>1.1 le CLV n'a pas d'alimen-<br>tation                                                                                | <ul> <li>1.1 Vérifier le câblage<br/>(connecteur bien en<br/>place dans le module<br/>AMV/S 40).</li> <li>Mesurer la tension sur<br/>les broches 1 et 5</li> </ul>            |
|                                                                                                    | <ul> <li>1.2 le CLV a diagnostiqué<br/>une erreur pendant<br/>l'autotest</li> <li>Pendant le fonctionnement :</li> <li>1.3 le CLV n'est pas en mode</li> </ul>       | <ul> <li>1.2 Eteindre puis rallumer le<br/>CLV. La LED s'allume-t-<br/>elle ? Si non, contacter<br/>le service après-vente<br/>SICK.</li> <li>1.3 Repasser en mode</li> </ul> |
|                                                                                                    | «lecture»                                                                                                    | «lecture» à l'aide de<br>l'interface utilisateur de<br>CLV-Setup.<br>Cf. § 6.5.1, page 6-27                                                                                   |
|                                                                                                    | 1.4 le CLV a coupé la diode<br>laser au bout de 10<br>minutes sans déclen-<br>chement de fin de cycle<br>(déclenchement par<br>entrée capteur ou<br>interface série) | 1.4 Mettre fin au cycle de<br>lecture. Vérifier le<br>fonctionnement du<br>déclenchement. Déclen-<br>cher à nouveau.                                                          |

Tab. 8-3: Résolution des erreurs : CLV non opérationnel (mode «lecture»)

### 8.5.2 Défauts en mode «lecture» : erreur de déclenchement

La LED "Device Ready" est allumée. Si ce n'est pas le cas, voir le tableau 8-3, page 8-7.

| Défaut                                                                                                    | Cause possible                                                                                                    | Solution                                                                                                    |
|----------------------------------------------------------------------------------------------------|----------------------------------------------------------------------------------------------------|----------------------------------------------------------------------------------------------------|
| <ol> <li>Mode de déclenchement :<br/>entrée capteur<br/>(capteur externe).</li> <li>Le CLV ne déclenche pas :<br/>- la LED "Laser On" ne<br/>s'allume pas</li> </ol> | 1.1 Capteur non raccordé ou<br>connecté à la mauvaise<br>entrée                                                                   | <ul> <li>1.1 Raccorder le capteur à<br/>l'entrée TOR "Sensor 1".<br/>Vérifier le câblage du<br/>capteur (cf. fig. 5-4, page<br/>5-7).<br/>Mesurer le signal de<br/>sortie du capteur</li> </ul>                                                                                              |
| - le faisceau lumineux<br>n'apparaît pas                                                                                                    | 1.2 En cas d'alimentation du<br>capteur pas le CLV, pas<br>de potentiel de masse                                                  | 1.2 Placer un cavalier entre les broches 5 et 15.                                                                                                    |
|                                                                                                    | 1.3 Mauvais paramétrage du<br>déclenchement dans le<br>CLV                                                                        | <ul> <li>1.3 Vérifier la configuration<br/>avec CLV-Setup : choisir<br/>l'onglet "Device ConFigura-<br/>TION", cliquer sur le<br/>bouton "EDIT READING<br/>TRIGGER". Vérifier que<br/>l'entrée capteur est<br/>sélectionnée («active<br/>high» : déclenchement à<br/>l'état haut)</li> </ul> |
|                                                                                                    | 1.4 La barrière optoélectroni-<br>que n'est pas orientée<br>vers le réflecteur<br>(détecteur ou émetteur<br>inductif non atténué) | 1.4 Orienter le capteur<br>correctement. Vérifier le<br>fonctionnement                                                                                                    |
| 2. Mode de déclenchement :<br>scrutation du code<br>spécial de déclenchement                                                                                         | 2.1 Distance de lecture du<br>code de déclenchement<br>inadéquate                                                                 | 2.1 Vérifier que la distance<br>de lecture du code se<br>situe dans la profondeur<br>de champ spécifiée                                                                                                    |
| Le CLV ne déclenche pas :<br>- la LED "Laser On"<br>clignote faiblement mais                                                                                         | 2.2 Mauvais type de code                                                                                                    | 2.2 Vérifier le type de code à utiliser selon le <i>tableau</i><br>4-2, page 4-12                                                                                                    |
| ne s'allume pas<br>- le faisceau est très peu<br>lumineux                                                                                                    | 2.3 Mauvais déclenchement<br>(le code n'est pas<br>masqué pour déclencher<br>la fenêtre de lecture du<br>CLV)                     | 2.3 Vérifier le déroulement :<br>1. masquer le code de<br>déclenchement, 2. lire le<br>code à barres, 3. libérer le<br>code de déclenchement                                                                                                    |
|                                                                                                    | 2.4 Utilisation d'un CLV 44x<br>ou d'un lecteur mono-<br>trame à miroir oscillant<br>en mode oscillant                            | 2.4 Mode de déclenchement<br>inadapté à ces appareils<br>/ modes d'utilisation.<br>Cf. § 4.4.3, page 4-12.                                                                                                    |

Tab. 8-4 : Résolution des erreurs : erreur de déclenchement de cycle en mode «lecture»

| Défaut                                                                                                    | Cause possible                                                                                                    | Solution                                                                                                    |
|----------------------------------------------------------------------------------------------------|----------------------------------------------------------------------------------------------------|----------------------------------------------------------------------------------------------------|
| 3. Mode de déclenchement :<br>interface série<br>Le CLV ne déclenche pas :<br>- la LED "Laser On" ne<br>s'allume pas<br>- le faisceau lumineux<br>n'apparaît pas | 3.1 Mauvaise configuration<br>de la source de déclen-<br>chement dans le CLV                                                  | 3.1 choisir l'onglet "Device<br>Configuration", cliquer sur<br>le bouton "Edit Reading<br>Trigger". Section "Mode" :<br>vérifier que l'interface<br>série est sélectionnée<br>Section "Serial Interface" :<br>vérifier que le mode de<br>déclenchement est<br>correct                                                                                                    |
|                                                                                                    | 3.2 Le CLV ne reçoit aucune<br>chaîne de commande<br>sur l'interface de<br>données pour déclen-<br>cher la fenêtre de lecture | <ul> <li>3.2 Vérifier la connexion<br/>avec l'ordinateur Host.<br/>Vérifier la configuration<br/>dans CLV-Setup : choisir<br/>l'onglet "Host INTERFACE".<br/>Section "DATA FORMAT" :<br/>type d'interface (physi-<br/>que) et format de<br/>données corrects ?<br/>Section "INTERFACE<br/>PROTOCOL" : caractères de<br/>début et de fin corrects ?<br/>Vérifier les chaînes de<br/>commande de l'hôte<br/>avec CLV-Setup : choisir<br/>l'onglet "AUXILIARY INTER-<br/>FACE". Choisir la fonction<br/>"MONITOR HOST INTERFACE".<br/>Cf. § 6.5.7, page 6-35.<br/>Effectuer un Download<br/>temporaire vers le CLV.</li> </ul> |
| <ol> <li>Le CLV ne réagit pas à un<br/>signal externe de fin de<br/>cycle (entrée capteur,<br/>code de déclenchement,<br/>interface série)</li> </ol>            | 4.1 Mauvais paramétrage du<br>déclenchement de fin de<br>cycle dans le CLV                                                    | 4.1 Vérifier avec CLV-Setup :<br>choisir l'onglet "Device<br>Configuration", cliquer sur<br>le bouton "Edit Reading<br>Trigger". Section "End of<br>Reading Interval" : vérifier<br>que l'option "Generated<br>by Trigger Source" est<br>sélectionnée.                                                                                                    |

Tab. 8-4 : Résolution des erreurs : erreur de déclenchement de cycle en mode «lecture» (suite)

### 8.5.3 Défauts en mode «lecture» : erreur de sortie du résultat

La LED "Device Ready" est allumée. Si ce n'est pas le cas, voir le *tableau 8-3, page 8-7*. Nombre de codes à barres : 1

| Défaut                                                                                                    | Cause possible                                                                                                    | Solution                                                                                                    |
|----------------------------------------------------------------------------------------------------|----------------------------------------------------------------------------------------------------|----------------------------------------------------------------------------------------------------|
| <ol> <li>La LED "Result" (configuration par défaut : Good<br/>Read) ne s'allume pas à la<br/>fin du cycle de lecture.</li> </ol>                                                                                                  | <ul> <li>1.1 Lecture non réussie<br/>pour cause d'absence de<br/>codes dans le champ<br/>pendant la fenêtre de<br/>lecture</li> <li>1.2 Faisceau mal positionné</li> </ul> | <ul> <li>1.1 Synchroniser la fenêtre<br/>de lecture avec la<br/>présence d'un objet<br/>dans le champ.<br/>Cf. § 8.5.2</li> <li>1.2 Orienter le CLV</li> </ul>                                                                                                    |
| <ul> <li>(configuration par défaut :<br/>Good Read) n'envoie<br/>aucune impulsion</li> <li>- le CLV transmet l'état</li> <li>ST=2 dans le résultat de<br/>lecture sur l'interface</li> <li>Host (si ST est libéré pour</li> </ul> |                                                                                                    | Le code est-il au milieu<br>du faisceau ?<br>Vérifier dans CLV-Setup<br>la qualité de lecture :<br>passer en mode «pour-<br>centage». <i>Cf.</i><br>§ 6.5.2, p. 6-30                                                                                                    |
| le séparateur, ce qui n'est<br>pas le cas en configura-<br>tion par défaut)                                                                                                    | 1.3 Plage active du faisceau<br>réduite de manière<br>incorrecte (valeurs CP)                                                                                              | <ul> <li>1.3 Vérifier dans CLV-Setup :<br/>choisir l'onglet "Device<br/>Configuration", cliquer sur<br/>le bouton "DISTANCE<br/>CONFIGURATION / ASSIGNMENT<br/>TABLE". Vérifier les<br/>valeurs min. et max. de<br/>position de code.<br/>Contrôler en mode "Show<br/>CP-LIMITS". Cf. § 6.5.4, p.<br/>6-32</li> </ul>     |
|                                                                                                    | 1.4 Code présentée à une<br>distance de lecture<br>inadéquate<br>(CLV 43x)                                                                                                 | 1.4 Vérifier que la distance<br>de lecture du code se<br>trouve dans la plage<br>spécifiée.                                                                                                    |
|                                                                                                    | 1.5 Mauvaise focale dans la<br>configuration de<br>distance du CLV 44x                                                                                                    | 1.5 Vérifier dans CLV-Setup :<br>choisir l'onglet "Device<br>Configuration", cliquer sur<br>le bouton "Distance<br>Configuration / Assignment<br>Table". La focale est-elle<br>adaptée à la distance de<br>l'objet ?                                                                                                    |
|                                                                                                    | 1.6 En cas de commutation<br>de focale (CLV 44x) :<br>mauvaise configuration<br>de la source de déclen-<br>chement                                                         | <ul> <li>1.6 Vérifier dans CLV-Setup :<br/>choisir l'onglet "READING<br/>CONFIGURATION", section<br/>"Focus TRIGGER SOURCE".</li> <li>a) source de déclenche-<br/>ment : entrée TOR<br/>"Sensor 2" : vérifier<br/>l'affectation de fonction<br/>et le raccordement du<br/>capteur (cf. fig. 5-5, page<br/>5-8)</li> </ul> |

Tab. 8-5 : Résolution des erreurs : erreur de sortie du résultat en mode «lecture»

| Défaut                                                                                                    | Cause possible                                                                                                    | Solution                                                                                                    |
|----------------------------------------------------------------------------------------------------|----------------------------------------------------------------------------------------------------|----------------------------------------------------------------------------------------------------|
| <ol> <li>La LED "Result" ne<br/>s'allume pas à la fin du<br/>cycle de lecture.<br/>(configuration par défaut :<br/>Good Read)         <ul> <li>suite -</li> </ul> </li> </ol> | <ul> <li>1.6 En cas de commutation<br/>de focale (CLV 44x) :<br/>mauvaise configuration<br/>de la source de déclen-<br/>chement</li> <li>- suite -</li> </ul> | <ul> <li>1.6 b) source de déclenchement : interface série : vérifier la liaison avec l'ordinateur Host. Vérifier la chaîne de commande de l'hôte dans CLV-Setup : choisir l'onglet "AUXILIARY INTERFACE". Choisir la fonction "MONITOR HOST INTERFACE. Cf. § 6.5.7, page 6-35. Effectuer un Download temporaire vers le CLV ! c) source de déclenchement : horloge («timer») : vérifier le réglage pour la commutation</li> </ul>                    |
|                                                                                                    | 1.7 Code trop incliné par<br>rapport au faisceau<br>(azimut trop grand)                                                                                       | <ul> <li>1.7 Dans CLV-Setup : choisir<br/>l'onglet "Code Configura-<br/>tion", section "Decoder".<br/>Choisir le décodage<br/>SMART (sauf pour<br/>lecteur multitrame).<br/>Faire un Download!</li> </ul>                                                                                                    |
|                                                                                                    | 1.8 Angles de lecture du<br>code par rapport au CLV<br>trop grands                                                                                            | 1.8 Dans CLV-Setup : choisir<br>l'onglet "Code Configura-<br>TION", section "Decoder".<br>Choisir le décodage<br>standard. Faire un<br>Download temporaire<br>vers le CLV ! Passer en<br>mode «pourcentage»<br>("PERCENTAGE EVALUATION"),<br>choisir la configuration<br>de distance. Contrôler la<br>qualité de lecture (doit<br>être > 70 % !). Si<br>nécessaire, orienter à<br>nouveau le CLV et / ou<br>choisir une nouvelle<br>configuration de |
|                                                                                                    | 1.9 Réflexion totale sur le code                                                                                                    | distance. Si OK, choisir<br>le décodage SMART.<br>Download vers le CLV.<br>1.9 Optimiser l'orientation<br>du CLV (le faisceau doit<br>former un angle d'obli-<br>quité d'env. 15° sur le<br>code). Vérifier dans CLV-<br>Setup la qualité de<br>lecture : passer en mode<br>«pourcentage»<br>("PERCENTAGE EVALUATION").<br>Cf. § 6.5.2, page 6-30                                                                                                    |

Tab. 8-5 : Résolution des erreurs : erreur de sortie du résultat en mode «lecture» (suite)

| Défaut                                                                                                    | Cause possible                                                                                                    | Solution                                                                                                    |
|----------------------------------------------------------------------------------------------------|----------------------------------------------------------------------------------------------------|----------------------------------------------------------------------------------------------------|
| <ol> <li>La LED "Result" ne<br/>s'allume pas à la fin du<br/>cycle de lecture.<br/>(configuration par défaut :<br/>Good Read)<br/>- suite -</li> </ol> | <ul> <li>1.10 Critères d'acquisition<br/>des codes mal<br/>configurés</li> <li>1.11 Qualité du code<br/>insuffisante</li> </ul>                                                                                             | <ul> <li>1.10 Dans CLV-Setup : choisir<br/>l'onglet "Code Configura-<br/>TION", section "Codes".<br/>Activer tous les codes<br/>(sauf Pharmacode),<br/>longueur de code "FREE".<br/>Faire un Download<br/>temporaire vers le CLV !<br/>Passer en mode<br/>"PERCENTAGE EVALUATION". Le<br/>type et la longueur de<br/>code s'affichent dans le<br/>résultat de lecture.<br/>Activer le type de code<br/>correspondant dans la<br/>section "Codes" et<br/>bloquer tous les autres.<br/>Entrer la longueur de<br/>code dans l'onglet du<br/>type de code sous "FIXED".<br/>Download vers le CLV !</li> <li>1.11 Vérifier que les marges<br/>sont suffisantes, que le<br/>contraste est suffisant,<br/>que les tolérances<br/>d'impression ne sont<br/>pas dépassées.<br/>Vérifier dans CLV-Setup :<br/>choisir l'onglet "READING<br/>CONFIGURATION". Sélection-<br/>ner "Start/Stop autom.".<br/>Effectuer un test de<br/>lecture sur un code de<br/>référence.</li> </ul> |
| 2. Le CLV n'envoie aucun<br>résultat de lecture à<br>l'ordinateur Host                                                                                 | <ul> <li>2.1 Le déclenchement ne fonctionne pas bien</li> <li>2.2 Erreur de câblage dans la liaison de données</li> <li>2.3 Niveaux de tension incorrects</li> <li>2.4 Interface Host mal configurée dans le CLV</li> </ul> | <ul> <li>2.1 <i>Cf.</i> § 8.5.2</li> <li>2.2 Vérifier le câblage selon<br/>la <i>fig.</i> 5-2, <i>page</i> 5-5</li> <li>2.3 Mesurer les tensions</li> <li>2.4 Vérifier dans CLV-Setup :<br/>Choisir l'onglet "Host<br/>INTERFACE", section "DATA<br/>FORMAT". Vérifier que le<br/>type d'interface (physi-<br/>que) et le format de<br/>données sont corrects.<br/>Vérifier la section<br/>"INTERFACE PROTOCOL".</li> </ul>                                                                                                    |

Tab. 8-5 : Résolution des erreurs : erreur de sortie du résultat en mode «lecture» (suite)
| Défaut                                                                                                    | Cause possible                                                            | Solution                                                                                                    |
|----------------------------------------------------------------------------------------------------|---------------------------------------------------------------------------|----------------------------------------------------------------------------------------------------|
| <ol> <li>Le CLV transmet l'état<br/>ST=3 dans le résultat de<br/>lecture envoyé à l'hôte<br/>(si ST est activé pour le<br/>séparateur, ce qui n'est<br/>pas le cas en configura-<br/>tion par défaut)</li> </ol> | 3.1 Le CLV a diagnostiqué<br>une erreur pendant<br>l'autotest             | 3.1 Eteindre puis rallumer le<br>CLV. La LED "Device<br>Ready" s'allume t'elle ?<br>Si ce n'est pas le cas,<br>contacter le service<br>après-vente SICK                                                                                                    |
| <ol> <li>Le CLV envoie le contenu<br/>du code avec des erreurs<br/>ou de manière incomplète</li> </ol>                                                                                                    | 4.1 Format de données de<br>l'interface Host mal<br>configuré dans le CLV | <ul> <li>4.1 Vérifier dans CLV-Setup :<br/>choisir l'onglet "Host<br/>INTERFACE", section "DATA<br/>FORMAT". Vérifier que les<br/>valeurs sont correctes</li> </ul>                                                                                                    |
|                                                                                                    | 4.2 Le CLV supprime le<br>dernier caractère du<br>code lu                 | <ul> <li>4.2 Vérifier dans CLV-Setup :<br/>choisir l'onglet "Code<br/>Configuration". Cliquer sur<br/>le bouton "Edit Codes".<br/>Choisir l'onglet du code<br/>concerné. La sortie de la<br/>somme de contrôle est-<br/>elle activée ? Modifier si<br/>nécessaire. Faire un<br/>Download vers le CLV !</li> </ul> |

Tab. 8-5 : Résolution des erreurs : erreur de sortie du résultat en mode «lecture» (fin)

#### 8.5.4 Défauts en mode «lecture» : Erreur de sortie de l'état du résultat

La LED "Device Ready" est allumée. Si ce n'est pas le cas, voir le tableau 8-3, page 8-7.

| Défaut                                                                                                    | Cause possible                                                                                                    | Solution                                                                                                    |
|----------------------------------------------------------------------------------------------------|----------------------------------------------------------------------------------------------------|----------------------------------------------------------------------------------------------------|
| <ol> <li>Les sorties TOR "Result 1"<br/>(configuration par défaut :<br/>Device Ready) et "Result<br/>2" (configuration par<br/>défaut : Good Read)<br/>n'envoient aucune<br/>impulsion</li> </ol> | <ul> <li>1.1 L'événement correspon-<br/>dant à la fonction<br/>affectée pour la sortie de<br/>l'état du résultat ne se<br/>produit pas pendant la<br/>lecture</li> <li>1.2 Mauvaise configuration<br/>de la commutation des<br/>sorties dans le CLV</li> </ul> | <ul> <li>1.1 N/A.</li> <li>1.2 Vérifier dans CLV-Setup :<br/>choisir l'onglet "Device<br/>CONFIGURATION". Cliquer sur<br/>le bouton "EDIT RESULTS<br/>OUTPUTS". Les sorties<br/>sont non inversées ("No<br/>INVERT OUTPUT"). Corriger si<br/>nécessaire. Faire un<br/>Download vers le CLV !</li> </ul> |
| 2. Le signal sonore (bip) ne<br>confirme pas la sortie du<br>résultat de lecture (config.<br>par défaut : Good Read)                                                                              | 2.1 Le signal sonore est désactivé                                                                                                    | 2.1 Vérifier dans CLV-Setup :<br>choisir l'onglet "Device<br>Configuration", section<br>"BEEPER VOLUME" : sur «Low»                                                                                                    |

Tab. 8-6 : Résolution des erreurs : erreur de sortie de l'état du résultat en mode «lecture»

#### 8.5.5 Défauts en mode «lecture» : erreur de fonctionnement du miroir oscillant

La LED "Device Ready" est allumée. Si ce n'est pas le cas, voir le tableau 8-3, page 8-7.

| Défaut                                                                                                    | Cause possible                                                                                                    | Solution                                                                                                    |
|----------------------------------------------------------------------------------------------------|----------------------------------------------------------------------------------------------------|----------------------------------------------------------------------------------------------------|
| 1. Le miroir n'oscille pas.                                                                                                    | 1.1 Mauvaise configuration<br>du mode de fonctionne-<br>ment dans le CLV                                                      | 1.1 Vérifier dans CLV-Setup :<br>choisir l'onglet<br>"Oscillating Mirror",<br>section "Oscillating<br>Mirror". Choisir le mode<br>d'oscillation avec<br>amplitude fixe ou<br>variable.                                                                                                    |
| 2. Le miroir oscille avec<br>l'amplitude maximale (40<br>CW), alors que la configu-<br>ration demande une<br>amplitude variable, par ex | 2.1 Configuration erronée du<br>mode oscillant dans le<br>CLV                                                                 | 2.1 Dans l'onglet "Oscillating<br>Mirror", choisir le mode<br>"Oscillating with variable<br>Amplitude". Faire un<br>Download vers le CLV l                                                                                                    |
| 10 CW dans la configura-<br>tion de distance AK n°1                                                                                     | 2.2 Configuration de<br>l'amplitude d'oscillation<br>dans la mauvaise<br>configuration de<br>distance (ici : AK n°2)          | <ul> <li>2.2 Vérifier dans CLV-Setup :<br/>choisir l'onglet "Device<br/>Configuration", cliquer sur<br/>le bouton "Distance<br/>Configuration / Assignment<br/>TABLE". Vérifier que la<br/>valeur d'amplitude est<br/>sélectionnée pour la<br/>bonne configuration de<br/>distance (ici : n°1)</li> </ul>                                               |
|                                                                                                    | 2.3 Configuration de<br>distance non commutée                                                                                 | <ul> <li>2.3 Vérifier dans CLV-Setup :<br/>choisir l'onglet "DEVICE<br/>CONFIGURATION".</li> <li>Fonction «Sensor 2» =<br/>commutation de focale.</li> <li>Raccorder le capteur à<br/>l'entrée TOR "Sensor 2".</li> <li>Vérifier le câblage du<br/>capteur (cf. fig. 5-5, page<br/>5-8).</li> <li>Mesurer le signal de<br/>sortie du capteur</li> </ul> |
| 3. Fonction monocoup :<br>impossible de déclencher<br>la fonction (le capteur est<br>bien raccordé à l'entrée<br>TOR "Sensor 2")        | 3.1 Mauvaise configuration<br>de la source de déclen-<br>chement et/ ou fonction<br>non affectée à l'entrée<br>TOR «Sensor 2» | <ul> <li>3.1 Vérifier dans CLV-Setup :<br/>choisir l'onglet<br/>"Oscillating Mirror". Mode<br/>de déclenchement OK ?<br/>Choisir l'onglet "Device<br/>Configuration".</li> <li>Fonction «Sensor 2» =<br/>déclenchement mono-<br/>coup?</li> </ul>                                                                                                    |

Tab. 8-7: Résolution des erreurs : erreur de fonctionnement du miroir oscillant en mode «lecture»

| Défaut                                                                                                    | Cause possible                                                                                                    | Solution                                                                                                    |
|----------------------------------------------------------------------------------------------------|----------------------------------------------------------------------------------------------------|----------------------------------------------------------------------------------------------------|
| 1. Autoconfiguration du<br>code :<br>Le CLV le lit pas le code<br>spécifique présentée (pas<br>de confirmation par le<br>signal sonore) | 1.1 Le CLV n'est pas en<br>mode "AutoSetup".                                                                                                    | 1.1 Vérifier que la LED<br>"Device Ready" est<br>allumée. Si oui, le CLV<br>est repassé en mode<br>«lecture».<br>Dans CLV-Setup :<br>déclencher l'autoconfi-<br>guration dans le menu<br>"Vi∈w" |
|                                                                                                    | <ul> <li>1.2 Si démarrage de l'auto-<br/>configuration par le code<br/>de configuration n° 10 :<br/>le délai de 5 s après la<br/>mise sous tension est<br/>dépassé</li> </ul> | 1.2 Éteindre puis rallumer le<br>CLV. Présenter le code de<br>configuration n° 10<br>dans le délai de 5 s, puis<br>présenter le code<br>spécifique de l'applica-<br>tion                        |
|                                                                                                    | 1.3 Code présenté à une<br>distance de lecture<br>inadéquate                                                                                                    | 1.3 Vérifier que la distance<br>de lecture du code se<br>trouve dans les limites                                                                                                    |
|                                                                                                    | 1.4 Réflexion totale sur le code                                                                                                    | <ul> <li>1.4 Optimiser l'orientation<br/>du code (le faisceau doit<br/>former un angle d'obli-<br/>quité d'env. 15° avec le<br/>code)</li> </ul>                                                |
|                                                                                                    | 1.5 Qualité du code insuffi-<br>sante                                                                                                    | 1.5 Cf. solution 1.11,<br>tableau 8-5                                                                                                    |
| 2. Configuration par codes<br>spéciaux :<br>Le CLV ne lit pas le code<br>de configuration présenté                                      | 2.1 Délai de 5 s après la<br>mise sous tension<br>écoulé                                                                                                    | 2.1 Eteindre puis rallumer le<br>CLV. Présenter le code de<br>configuration dans le                                                                                                    |
| (pas de confirmation par<br>le signal sonore)                                                                                           | 2.2 Délai de 10 s après la<br>présentation du premier<br>code de configuration<br>écoulé                                                                                      | <ul> <li>2.1 Après lecture réussie du premier code de configuration, présenter le code suivant dans les 10 s, etc.</li> </ul>                                                                   |
|                                                                                                    | 2.3 En mode «lecture» : pas<br>de déclenchement du<br>CLV                                                                                                    | <ul> <li>2.3 Déclencher le CLV et présenter le premier code de configuration.</li> <li>Présenter le code suivant dans les 10 s, etc.</li> </ul>                                                 |

#### 8.5.6 Défaut : erreur de configuration (paramétrage)

Tab. 8-8: Résolution des erreurs : erreur de configuration (paramétrage)

### 8.6 Support SICK

Si une erreur-système ("CLV SYS-Failure: xxx", xxx = 000...299) se répète ou si les tableaux précédents ne permettent pas de résoudre un problème, il est possible que le CLV soit défectueux. Le CLV ne possède aucun composant que l'utilisateur puisse réparer lui-même en cas de panne.

Contacter le service après-vente SICK :

- En France, contacter le SAV à Marne-la-Vallée, ZI PARIEST, Bld Beaubourg, 77184 EMERAINVILLE, tél. 01.64.62.35.17, fax 01.64.62.35.35.
- Dans les autres pays, contacter la filiale SICK locale dont l'adresse et les coordonnées figurent au dos de ce manuel.
- > Ne pas renvoyer d'appareil sans avoir contacté le service après-vente SICK au préalable.

# 9 Caractéristiques techniques

# 9.1 Lecteurs de codes à barres CLV 430/431/432 (focale fixe) Lecteurs monotrame / multitrame

| Туре                                                 | CLV 430                                                                                                    | CLV 431                                                                                                    | CLV 432                                                                       |
|------------------------------------------------------|----------------------------------------------------------------------------------------------------|----------------------------------------------------------------------------------------------------|-------------------------------------------------------------------------------|
| Lecteur monotrame                                    | CLV 430-0010                                                                                                    | CLV 431-0010                                                                                                    | CLV 432-0010                                                                  |
| Lecteur multitrame                                   | CLV 430-1010                                                                                                    | CLV 431-1010                                                                                                    | CLV 432-1010                                                                  |
| Lecteur monotrame à déflecteur 105°                  | -                                                                                                    | CLV 431-2010                                                                                                    | CLV 432-2010                                                                  |
| Lecteur multitrame à déflecteur 105°                 | -                                                                                                    | CLV 431-3010                                                                                                    | CLV 432-3010                                                                  |
| Focale                                               | fixe                                                                                                    |                                                                                                    |                                                                               |
| Fenêtre de lecture                                   | lecteur monotrame / multitr<br>lecteur monotrame / multitr                                                                       | ame : frontale<br>ame à déflecteur : latérale (fa                                                                             | iisceau à 105°)                                                               |
| Diode laser (longueur d'onde)                        | Lumière rouge (λ= 670 nm)                                                                                                    | )                                                                                                    |                                                                               |
| Durée de vie de la diode laser                       | MTBF 20.000 h                                                                                                    |                                                                                                    |                                                                               |
| Classe laser de l'appareil                           | Classe 2 (selon DIN EN 608)                                                                                                    | 25-1), sécurité : coupure de la                                                                                               | a diode laser après 10min. <sup>1)</sup>                                      |
| Angle d'ouverture effectif                           | max. 50°                                                                                                    |                                                                                                    |                                                                               |
| Fréquence de balayage / décodage                     | 300 800 Hz                                                                                                    |                                                                                                    |                                                                               |
| Résolution                                           | 0,2 1,0 mm                                                                                                    |                                                                                                    |                                                                               |
| Plages de lecture                                    | cf. diagrammes de profonde                                                                                                    | ur de champ, chapitre 10                                                                                                    |                                                                               |
| Nb. de configurations de distance (AK) <sup>2</sup>  | max. 8                                                                                                    |                                                                                                    |                                                                               |
| Déclenchement du choix de la focale (AK)             | Entrée TOR "Sensor 2"/ inte                                                                                                    | rface série / horloge                                                                                                    |                                                                               |
| Hauteur de trame                                     | 15 mm (8 lignes) à 200 mm                                                                                                    | de distance de lecture (fenê                                                                                                  | tre frontale)                                                                 |
| Contraste d'impression du code (PCS)                 | ≥ 60 %                                                                                                    |                                                                                                    |                                                                               |
| Lumière parasite tolérée                             | 2000 lx (sur le code à barres                                                                                                    | 6)                                                                                                    |                                                                               |
| Nombre de codes par balayage                         | 1 20 (décodage standard)                                                                                                    | , 1 6 (décodage SMART)                                                                                                    |                                                                               |
| Nombre de codes par fenêtre de lecture <sup>3)</sup> | 1 50 (discrimination auto                                                                                                    | matique)                                                                                                    |                                                                               |
| Types de codes lus (décodage SMART) <sup>4)</sup>    | Code 39, Code 128, Code 93                                                                                                    | , Codabar, EAN, EAN 128, UP                                                                                                   | C, 2/5 entrelacé                                                              |
| Longueur des codes                                   | max. 50 signes <sup>5)</sup> (max. 500 s                                                                                         | signes sur tous les codes par                                                                                                 | fenêtre de lecture)                                                           |
| Ratio d'impression                                   | 2:1 3:1                                                                                                    |                                                                                                    |                                                                               |
| Nombre de répétitions                                | 199                                                                                                    |                                                                                                    |                                                                               |
| Témoins lumineux                                     | 4 x LED témoins de fonction                                                                                                    | I                                                                                                    |                                                                               |
| Signal sonore                                        | Signal sonore, désactivable,                                                                                                    | avec fonction de témoin d'éta                                                                                                 | at du résultat réglable                                                       |
| Déclenchement de la lecture                          | Code de déclenchement/ En                                                                                                    | trée TOR "Sensor 1"/ lecture                                                                                                  | libre / interface série                                                       |
| Interface de données "Host"                          | RS-232 ou RS-422/485, form                                                                                                    | mat de sortie des données pro                                                                                                 | ogrammable                                                                    |
| Débit de transmission des données                    | 300 57.600 bauds                                                                                                    |                                                                                                    |                                                                               |
| Protocoles                                           | standard SICK, réseau SICK                                                                                                    | et 3964(R)                                                                                                    |                                                                               |
| Configuration physique                               | autonome, réseau SICK (Bus                                                                                                    | ), cascade (Daisy Chain) : tran                                                                                               | sparente ou maître/esclave                                                    |
| Interface de données "Terminal"                      | RS-232, 9600 bauds, 8 bits de                                                                                                    | e données, aucune parité, 1 bit (                                                                                             | de stop, format de sortie fixe                                                |
| 1) en mode « ecture» avec déclenchement Entrée TO    | 2 ("Sensor 1", "Sensor 2") o<br>de polarité, avec sorties PNF<br>- "Sensor 1" (lecture) : délai<br>- "Sensor 2" (fonction au cho | ptocouplées, U <sub>emax</sub> = 28V, prot<br>2 à connecter<br>de transmission interne max<br>bix) : délai de transmission in | égées contre les inversions<br>. 30 ms, réduit max 0,6 ms<br>terne max. 30 ms |

2) AK = configuration de distance (réduction de la plage active du faisceau par sélection des valeurs min. et max. de position du code)

3) Fenêtre de lecture : fenêtre temporelle interne d'acquisition du code générée par le déclenchement 4) Décodeur standard : en plus, Pharmacode

5) Décodeur SMART : Code 39 : max. 30 signes ; Codabar : max. 30 signes ; Code 128, EAN 128 : max. 48 signes (max. 96 "demi-signes") ; Code 93 : max. 47 signes.

Tab. 9-1: Spécifications techniques CLV 430/431/432 (lecteurs monotrame / multitrame)

| Туре                                    | CLV 430                                                                                                    | CLV 431                        | CLV 432      |
|-----------------------------------------|----------------------------------------------------------------------------------------------------|--------------------------------|--------------|
| Lecteur monotrame                       | CLV 430-0010                                                                                                    | CLV 431-0010                   | CLV 432-0010 |
| Lecteur multitrame                      | CLV 430-1010                                                                                                    | CLV 431-1010                   | CLV 432-1010 |
| Lecteur monotrame à déflecteur 105°     | -                                                                                                    | CLV 431-2010                   | CLV 432-2010 |
| Lecteur multitrame à déflecteur 105°    | -                                                                                                    | CLV 431-3010                   | CLV 432-3010 |
| Sorties TOR                             | 2 ("Result 1", "Result 2") PNP, I <sub>amax</sub> = 100 mA, protégées contre les courts-circuits,<br>durée d'impulsion programmable (stat., 10 990 ms)<br>- fonction du témoin d'état de résultat au choix |                                |              |
| Raccordement électrique                 | connecteur mâle Sub-D-HD 15 points, longueur du câble 0,9 m                                                                                                    |                                |              |
| Tension d'alimentation / puissance      | CC 10 30 V/ 4 W                                                                                                    |                                |              |
| Boîtier                                 | Zinc moulé sous pression,                                                                                                    | compatible avec les ateliers o | de peinture  |
| Indice / classe de protection           | IP 65 (selon DIN 40 050)/ Classe 3 (selon VDE 0106/CEI 1010-1)                                                                                                    |                                |              |
| CEM / vibrations / chocs                | selon CEI 801 / selon CEI 68-2-6 Test FC / selon CEI 68-2-27 Test EA                                                                                                    |                                |              |
| Poids                                   | 420 g avec câble de raccordement (avec déflecteur 105° : 450 g)                                                                                                    |                                |              |
| Température d'utilisation / de stockage | 0 +40 °C/ -20 +70 °                                                                                                    | C                              |              |
| Humidité ambiante rel. max              | 90 %, non saturante                                                                                                    |                                |              |

Tab. 9-1: Spécifications techniques CLV 430/431/432 (lecteurs monotrame / multitrame) - suite

# 9.2 Lecteurs de codes à barres CLV 430/431/432 (focale fixe) Lecteurs monotrame avec miroir oscillant

Caractéristiques techniques identiques à celles des lecteurs monotrame / multitrame CLV 430/431/432, sauf :

| Туре                                                                                                    | CLV 430                                                 | CLV 431                                 | CLV 432                             |
|----------------------------------------------------------------------------------------------------|---------------------------------------------------------|-----------------------------------------|-------------------------------------|
| Lecteur monotrame avec miroir oscillant                                                                      | CLV 430-6010                                            | CLV 431-6010                            | CLV 432-6010                        |
| Fenêtre de lecture                                                                                           | latérale                                                |                                         |                                     |
| Sortie du faisceau                                                                                           | 105° (au repos : CW=50)                                 |                                         |                                     |
| Déclenchement du choix de la focale (AK) <sup>6)</sup>                                                       | en plus : à chaque oscillati                            | on                                      |                                     |
| Angle d'ouverture effectif                                                                                   | max. 50°                                                |                                         |                                     |
| Fonctions du miroir oscillant                                                                                | fixe (position réglable)/osci<br>monocoup <sup>7)</sup> | llant (amplitude par config. d          | e distance variable ou fixe)/       |
| Fréquence d'oscillation                                                                                      | 0,5 4 Hz                                                |                                         |                                     |
| Angle d'ouverture max.                                                                                       | +20°20° (réglable par                                   | logiciel)                               |                                     |
| Plages de lecture                                                                                            | cf. diagrammes de profond                               | eur de champ, chapitre 10               |                                     |
| Ouverture                                                                                                    | cf. fig. 10-18, page 10-19                              |                                         |                                     |
| Tension d'alimentation / puissance                                                                           | CC 10 30 V/ max. 6,15 V                                 | /                                       |                                     |
| Poids                                                                                                    | 620 g avec câble de raccor                              | dement                                  |                                     |
| <ul> <li>6) AK= configuration de distance (réduction de la plage a<br/>sélection de la valeur CW)</li> </ul> | active du faisceau par sélection des va                 | lleurs min. et max. de position du code | et de l'amplitude d'oscillation par |

7) monocoup : une seule oscillation par lecture (position de départ et vitesse aller et retour réglables)

Tab. 9-2: Spécifications techniques CLV 430/431/432 (lecteurs monotrame avec miroir oscillant)

# 9.3 Lecteur de codes à barres CLV 440 (focale dynamique) Lecteur monotrame

Caractéristiques techniques identiques à celles des lecteurs monotrame / multitrame CLV 43x, sauf :

| Туре                                 | CLV 440                                                     |
|--------------------------------------|-------------------------------------------------------------|
| Lecteur monotrame                    | CLV 440-0010                                                |
| Contrôle de focale                   | commutation de focale dynamique                             |
| Nombre de configurations de distance | max. 8                                                      |
| Temps de réglage de la focale        | $\leq$ 50 ms (de la focale la plus courte à la plus longue) |
| Déclenchement du choix de la focale  | Entrée TOR "Sensor 2"/ interface série / horloge            |
| Plage de lecture                     | cf. diagrammes de profondeur de champ, chapitre 10          |
| Tension d'alimentation / puissance   | CC 10 30 V/ 5 W                                             |
| Poids                                | 480 g avec câble de raccordement                            |

Tab. 9-3: Spécifications techniques CLV 440 (lecteur monotrame)

# 9.4 Lecteur de codes à barres CLV 440 (focale dynamique) Lecteur monotrame avec miroir oscillant

Caractéristiques techniques identiques à celles du lecteur monotrame CLV 440, sauf :

| Туре                                                                                                    | CLV 440                                                                                                    |
|----------------------------------------------------------------------------------------------------|----------------------------------------------------------------------------------------------------|
| Lecteur monotrame avec miroir oscillant                                                                  | CLV 440-6010                                                                                                    |
| Fenêtre de lecture                                                                                       | latérale                                                                                                    |
| Sortie du faisceau                                                                                       | 105° (au repos : CW=50)                                                                                           |
| Déclenchement du choix de la focale (AK) <sup>6)</sup>                                                   | en plus : à chaque oscillation                                                                                    |
| Angle d'ouverture effectif                                                                               | max. 50°                                                                                                    |
| Fonctions du miroir oscillant                                                                            | fixe (position réglable)/oscillant (amplitude par config. de distance variable ou fixe)/ monocoup $^{7)}$         |
| Fréquence d'oscillation                                                                                  | 0,5 4 Hz                                                                                                    |
| Angle d'ouverture max.                                                                                   | +20°20° (réglable par logiciel)                                                                                   |
| Plages de lecture                                                                                        | cf. diagrammes de profondeur de champ, chapitre 10                                                                |
| Ouverture                                                                                                | cf. fig. 10-18, page 10-19                                                                                        |
| Tension d'alimentation / puissance                                                                       | CC 10 30 V/ max. 6,15 W                                                                                           |
| Poids                                                                                                    | 620 g avec câble de raccordement                                                                                  |
| <ul> <li>6) AK= configuration de distance (réduction de la plage a sélection de la valeur CW)</li> </ul> | active du faisceau par sélection des valeurs min. et max. de position du code et de l'amplitude d'oscillation par |

7) monocoup : une seule oscillation par lecture (position de départ et vitesse aller et retour réglables)

Tab. 9-4: Spécifications techniques CLV 440 (lecteur monotrame avec miroir oscillant)

### 9.5 Lecteur de codes à barres CLV 442 (focale dynamique) Lecteur monotrame haute densité

Caractéristiques techniques identiques à celles du lecteur monotrame CLV 440, sauf :

| Туре              | CLV 442                                            |
|-------------------|----------------------------------------------------|
| Lecteur monotrame | CLV 442-0010 (haute densité)                       |
| Résolution        | 0,15 0,25 mm                                       |
| Plages de lecture | cf. diagrammes de profondeur de champ, chapitre 10 |

Tab. 9-5 : Spécifications techniques CLV 442 (lecteur monotrame haute densité)

#### 9.6 Schémas CLV

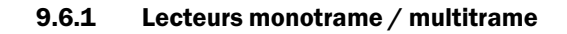

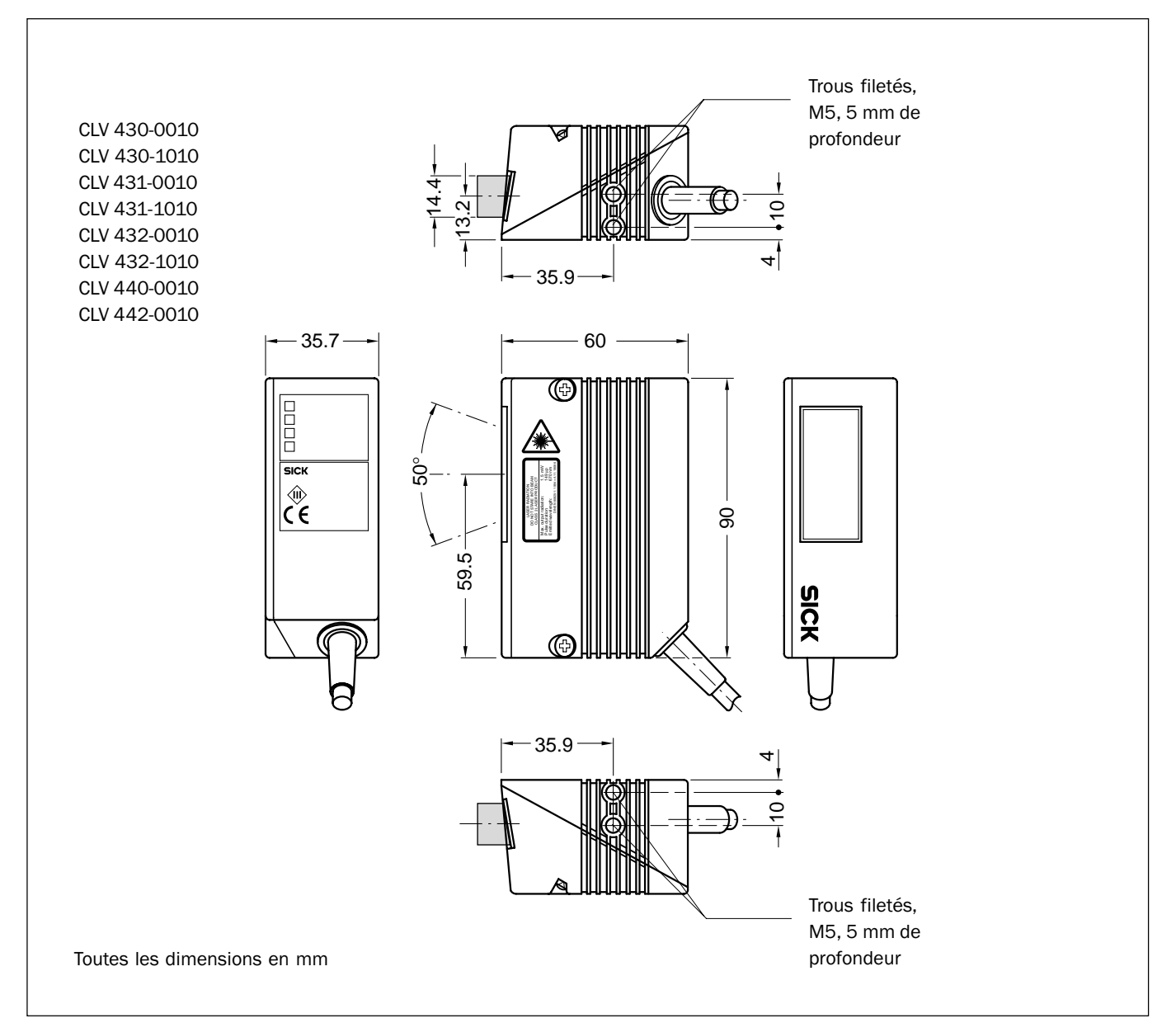

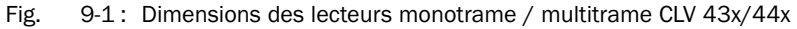

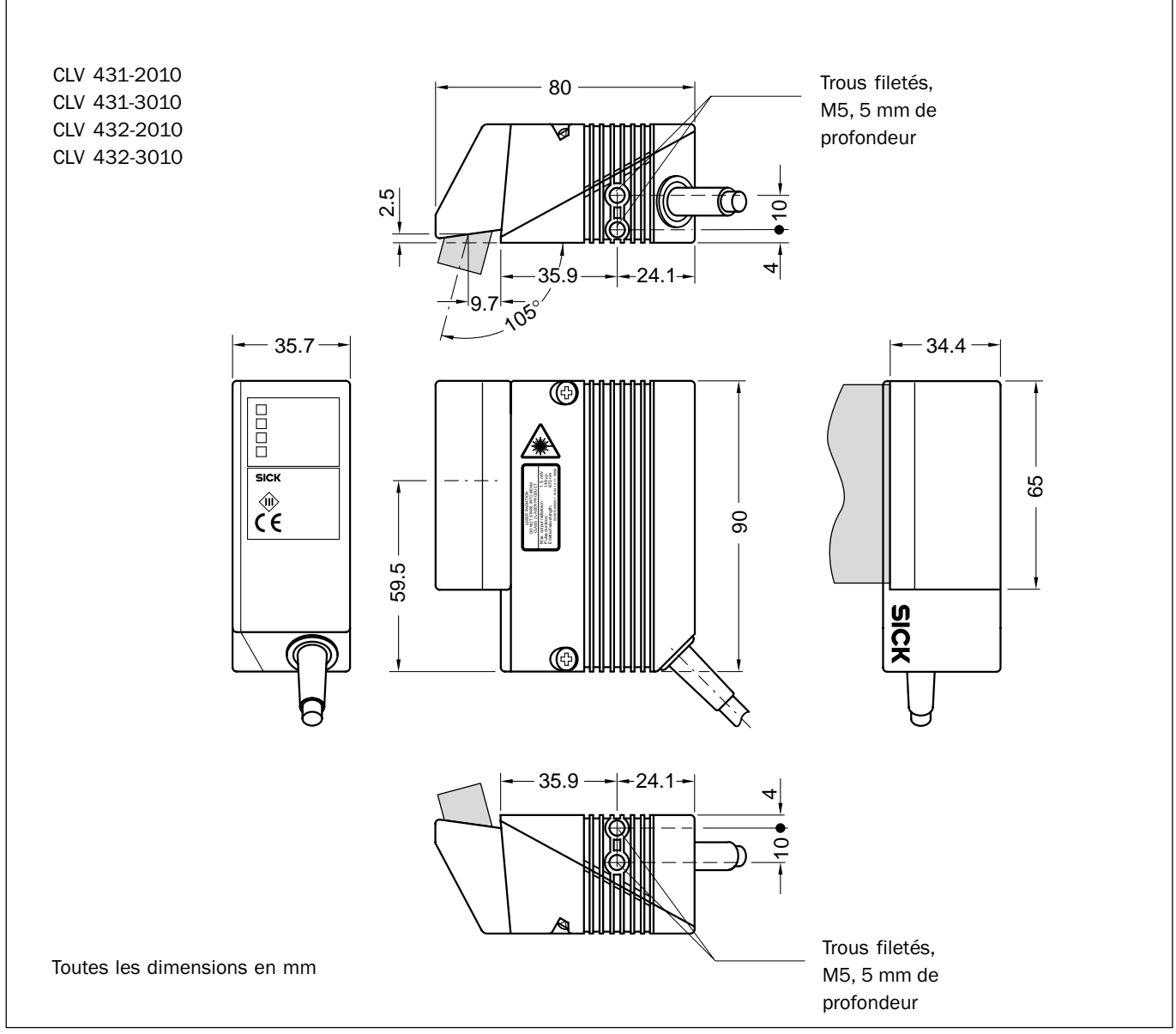

#### 9.6.2 Lecteurs monotrame / multitrame à déflecteur 105°

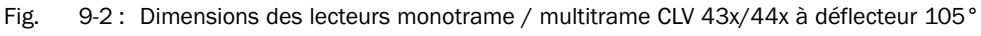

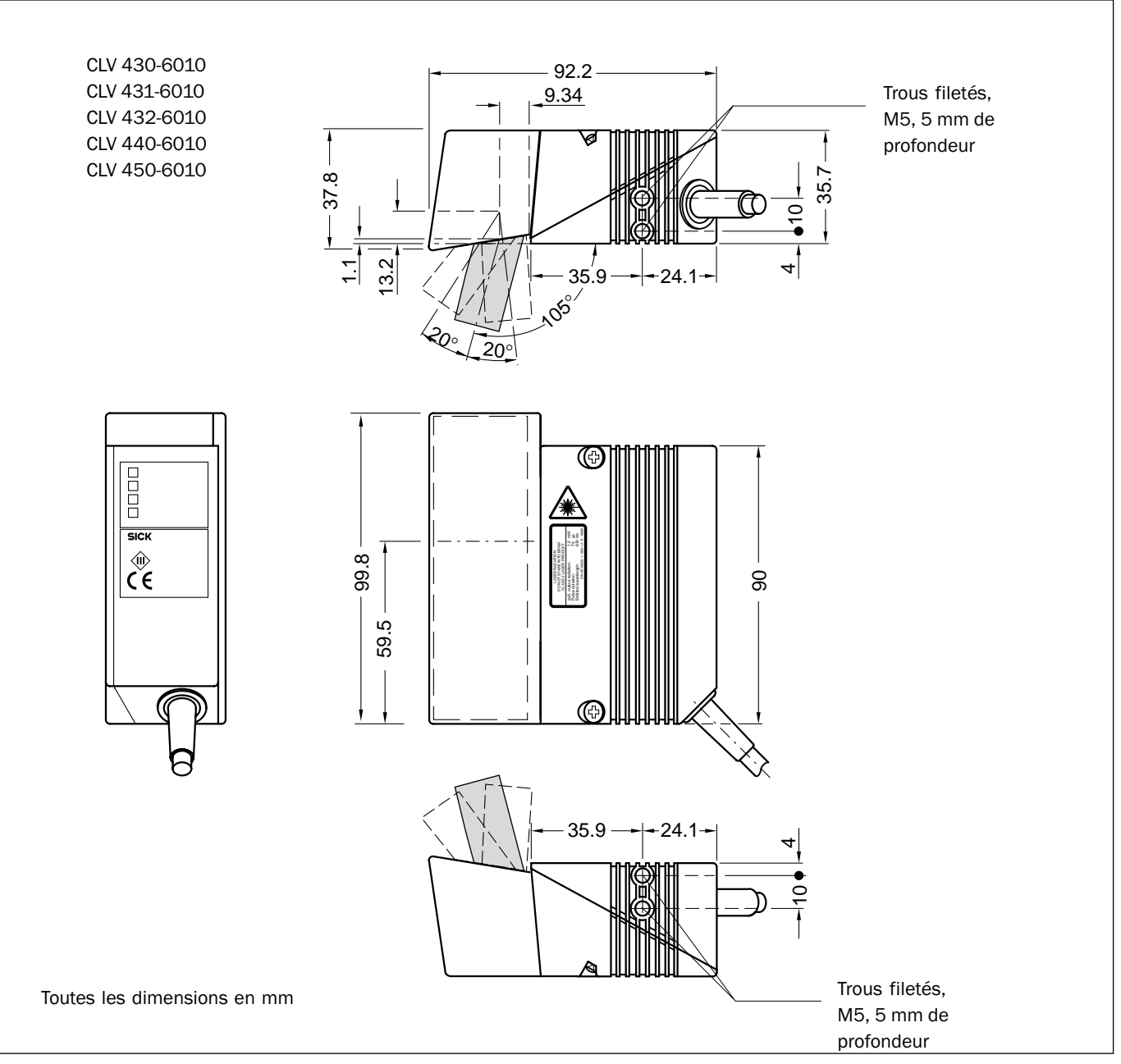

#### 9.6.3 Lecteurs monotrame avec miroir oscillant

Fig. 9-3 : Dimensions des lecteurs monotrame avec miroir oscillant CLV 43x/440

# **10** Appendice

### **10.1** Présentation de l'appendice

L'appendice contient les compléments suivants :

- · Diagrammes de spécifications
  - lecteurs mono/multitrame,
  - lecteurs mono/multitrame avec déflecteur 105°,
  - lecteurs monotrame avec miroir oscillant.
- Messages système
- Installation et exploitation du logiciel sur PC CLV-Setup
- Calcul des paramètres de réglage du CLV
- Tables utiles
- Utilisations et procédures particulières
- Échange d'un CLV (avec conservation de la configuration)
- Accessoires disponibles
- Plans cotés des accessoires
- Informations complémentaires
- Glossaire
- Copie de la Déclaration CE de conformité
- Index des mots-clefs
- Spécimen de codes à barres utilisables

#### **10.2** Diagrammes de lecture

#### 10.2.1 Conditions de lecture des diagrammes

| Code de test          | Code 39/ITF |
|-----------------------|-------------|
| Rapport d'impression  | 2:1         |
| Contraste             | >90 %       |
| Azimut (Tilt)         | ±10         |
| Lumière parasite      | < 2000 lx   |
| Taux de bonne lecture | < 75 %      |

Tab. 10-1 : Conditions de lecture des diagrammes

#### 10.2.2 Diagrammes généraux

#### CLV 43x (focale fixe)

| Modèle de CLV | Type de balayage                        | Diagramme                 | Page  |
|---------------|-----------------------------------------|---------------------------|-------|
| CLV 430-0010  | Lecteur monotrame                       | Profondeur de champ (DOF) | 10-3  |
| CLV 430-1010  | Lecteur multitrame                      |                           |       |
| CLV 430-6010  | Lecteur monotrame avec miroir oscillant | Profondeur de champ (DOF) | 10-4  |
| CLV 431-0010  | Lecteur monotrame                       | Profondeur de champ (DOF) | 10-5  |
| CLV 431-1010  | Lecteur multitrame                      |                           |       |
| CLV 431-2010  | Lecteur monotrame avec déflecteur 105°  | Profondeur de champ (DOF) | 10-6  |
| CLV 431-3010  | Lecteur multitrame avec déflecteur 105° |                           |       |
| CLV 431-6010  | Lecteur monotrame avec miroir oscillant | Profondeur de champ (DOF) | 10-7  |
| CLV 432-0010  | Lecteur monotrame                       | Profondeur de champ (DOF) | 10-8  |
| CLV 432-1010  | Lecteur multitrame                      |                           |       |
| CLV 432-2010  | Lecteur monotrame avec déflecteur 105°  | Profondeur de champ (DOF) | 10-9  |
| CLV 432-3010  | Lecteur multitrame avec déflecteur 105° |                           |       |
| CLV 432-6010  | Lecteur monotrame avec miroir oscillant | Profondeur de champ (DOF) | 10-10 |
| CLV 43x-x010  | Lecteur monotrame/multitrame            | Amplitude de balayage     | 10-19 |
| CLV 430-6010  | Lecteur monotrame avec miroir oscillant |                           |       |
| CLV 43x-6010  | Lecteur monotrame avec miroir oscillant | Amplitude d'oscillation   | 10-19 |

Tab. 10-2: Tableau des diagrammes de lecture CLV 43x

#### CLV 440 (focale variable)

| Modèle de CLV | Type de balayage                        | Diagramme                                     | Page  |
|---------------|-----------------------------------------|-----------------------------------------------|-------|
| CLV 440-0010  | Lecteur monotrame                       | Mini. maxi. prof. de champ résolution 0,20 mm | 10-11 |
| CLV 440-0010  | Lecteur monotrame                       | Mini. maxi. prof. de champ résolution 0,25 mm | 10-12 |
| CLV 440-0010  | Lecteur monotrame                       | Mini. maxi. prof. de champ résolution 0,35 mm | 10-13 |
| CLV 440-0010  | Lecteur monotrame                       | Mini. maxi. prof. de champ résolution 0,50 mm | 10-14 |
| CLV 440-0010  | Lecteur monotrame                       | Mini. maxi. prof. de champ résolution 1,00 mm | 10-15 |
| CLV 440-6010  | Lecteur monotrame avec miroir oscillant | Mini. maxi. prof. de champ résolution 0,25 mm | 10-16 |
| CLV 440-6010  | Lecteur monotrame avec miroir oscillant | Mini. maxi. prof. de champ résolution 0,35 mm | 10-17 |
| CLV 440-6010  | Lecteur monotrame avec miroir oscillant | Mini. maxi. prof. de champ résolution 0,50 mm | 10-18 |
| CLV 440-0010  | Lecteur monotrame                       | Amplitude de balayage                         | 10-19 |
| CLV 440-6010  | Lecteur monotrame avec miroir oscillant |                                               |       |
| CLV 440-6010  | Lecteur monotrame avec miroir oscillant | Amplitude d'oscillation                       | 10-19 |

Tab. 10-3: Tableau des diagrammes de lecture CLV 440

#### CLV 442 (focale variable)

| Modèle de CLV | Type de balayage  | Diagramme                                     | Page  |
|---------------|-------------------|-----------------------------------------------|-------|
| CLV 442-0010  | Lecteur monotrame | Mini. maxi. prof. de champ résolution 0,15 mm | 10-20 |
| CLV 442-0010  | Lecteur monotrame | Mini. maxi. prof. de champ résolution 0,20 mm | 10-21 |
| CLV 442-0010  | Lecteur monotrame | Mini. maxi. prof. de champ résolution 0,25 mm | 10-22 |
| CLV 442-0010  | Lecteur monotrame | Amplitude de balayage                         | 10-23 |

Tab. 10-4 : Tableau des diagrammes de lecture CLV 442

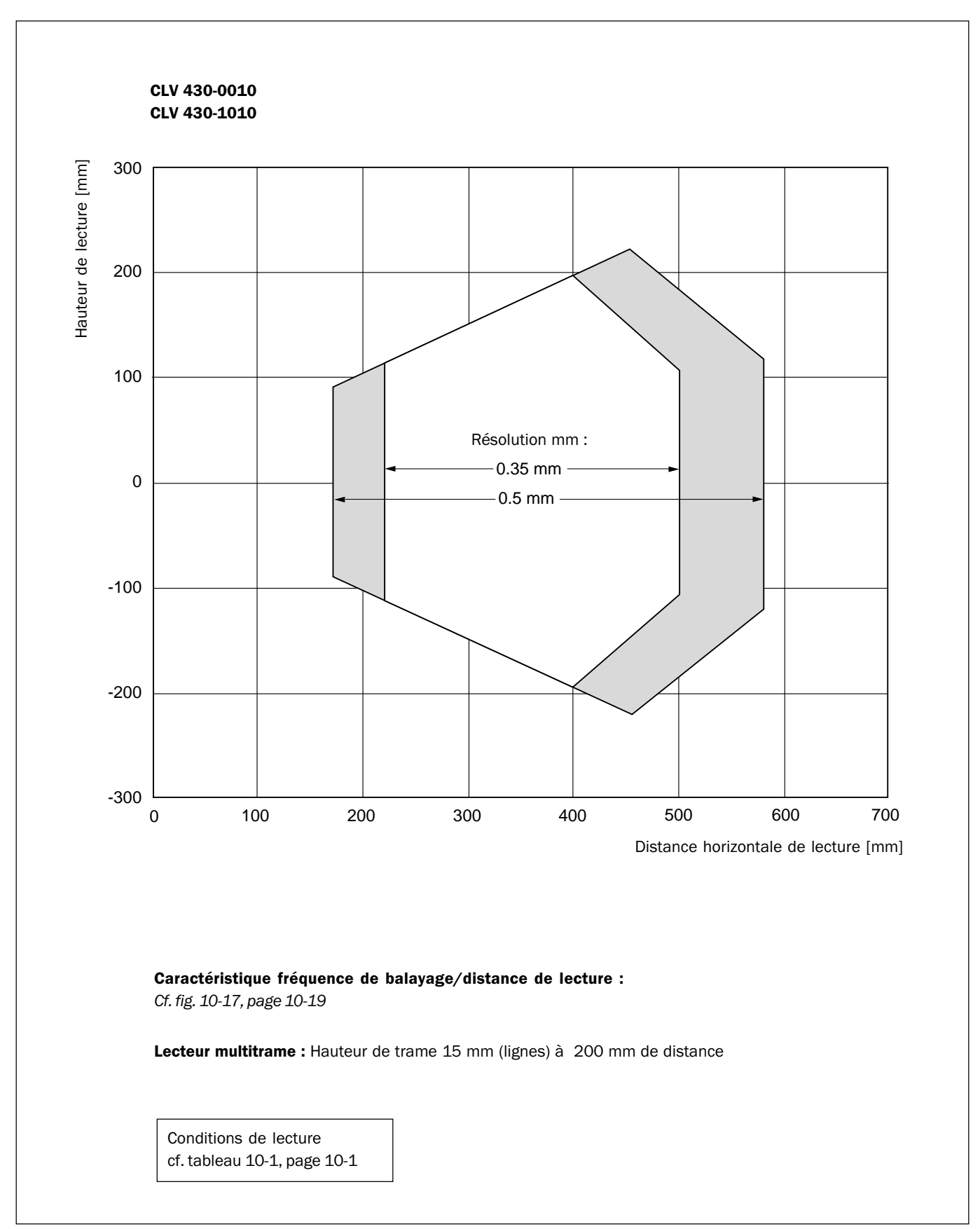

# 10.2.3 Caractéristique de prof. de champ des lecteurs mono/multitrame CLV 430 (fenêtre de balayage frontale)

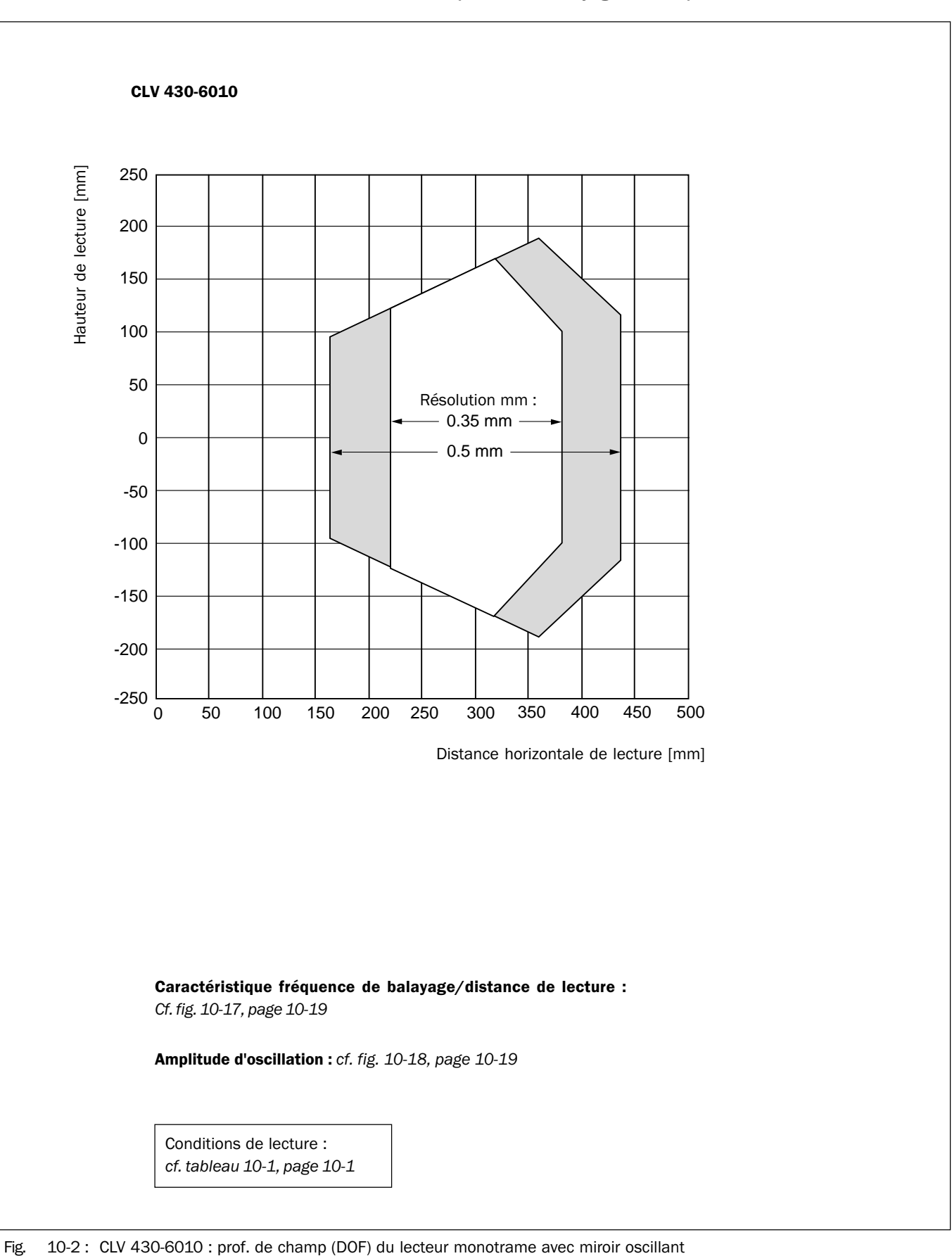

# **10.2.4** Caractéristique de profondeur de champ lecteur monotrame avec miroir oscillant CLV 430 (fenêtre de balayage latérale)

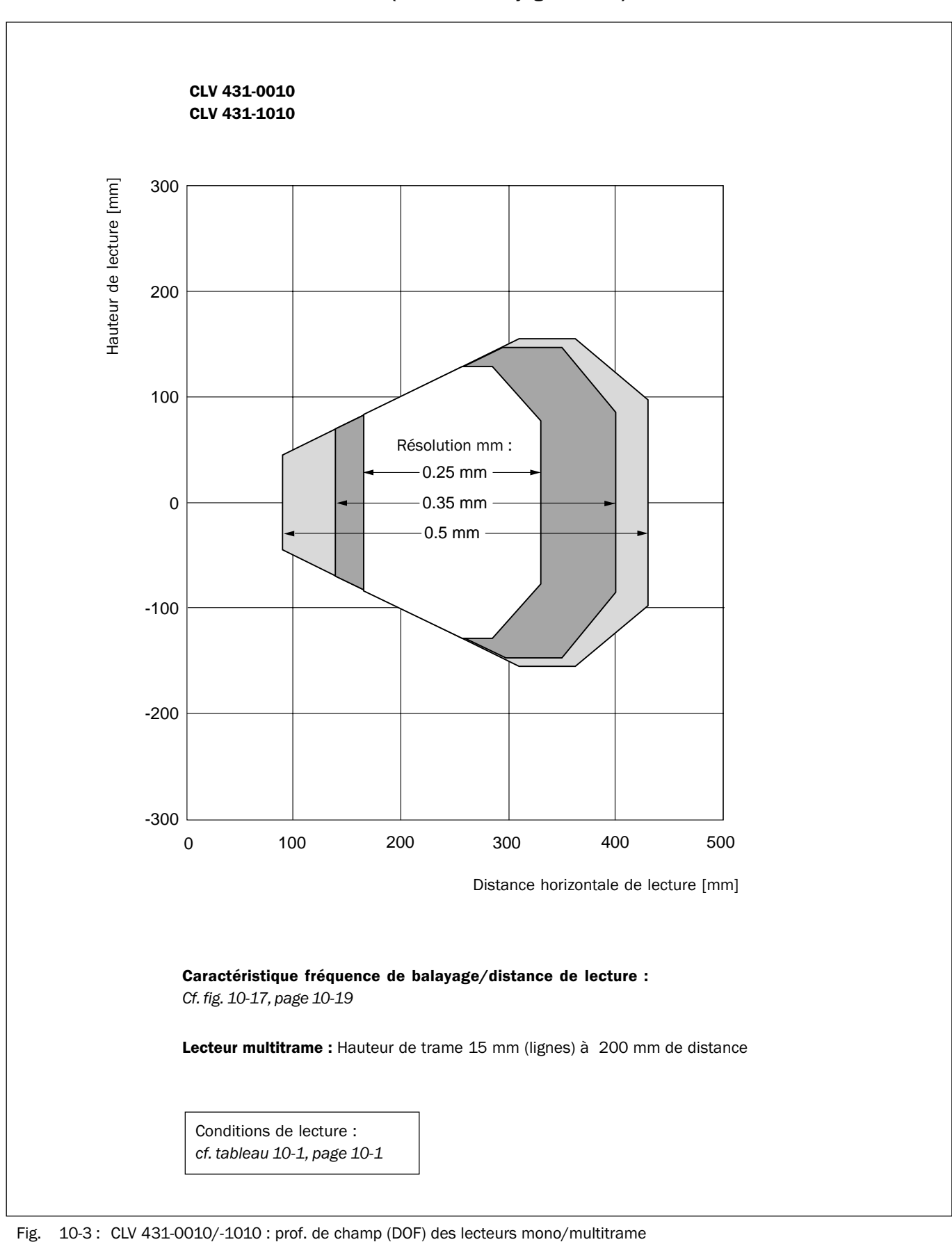

#### **10.2.5** Caractéristique de profondeur de champ du lecteur mono/multitrame CLV 431 (fenêtre de balayage frontale)

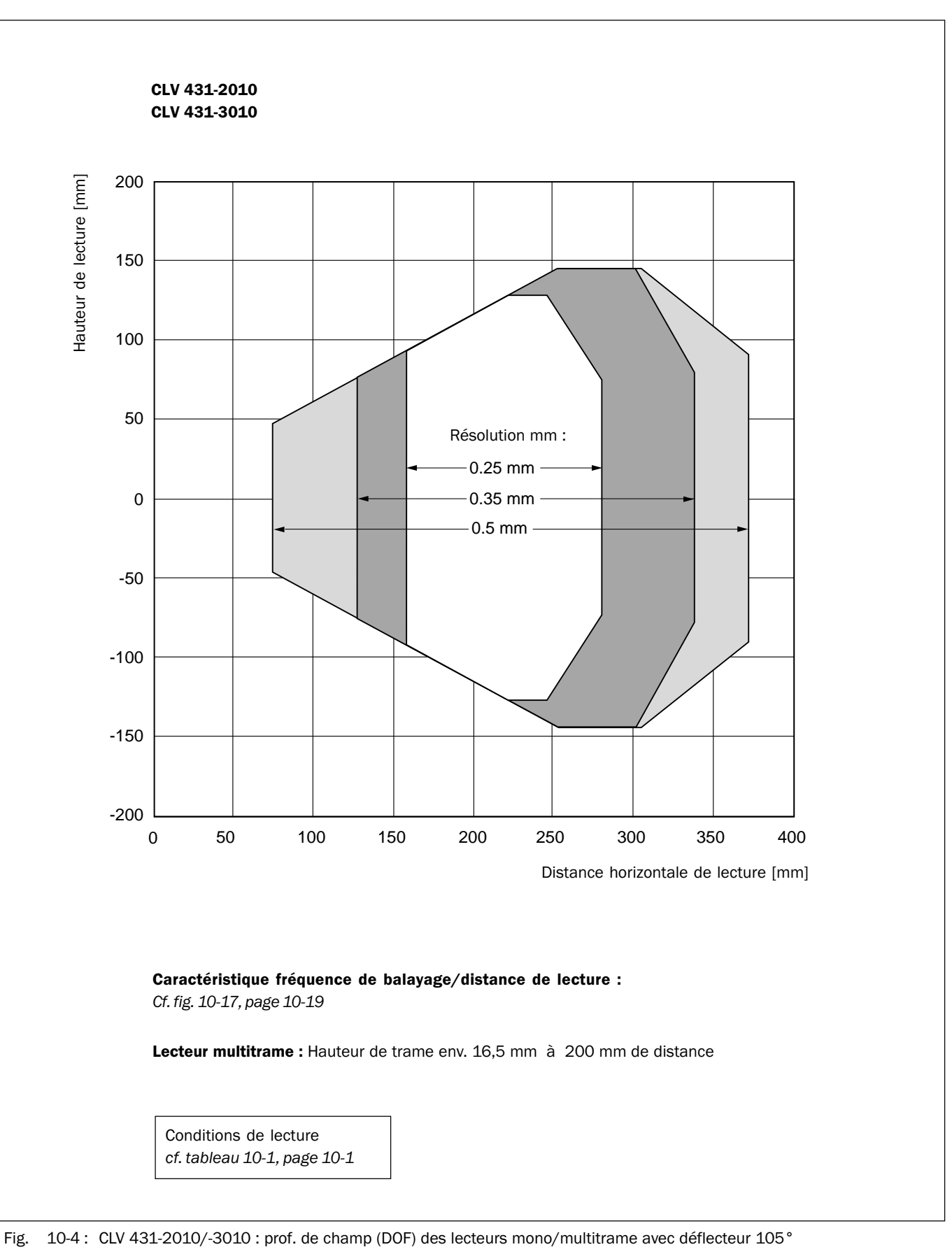

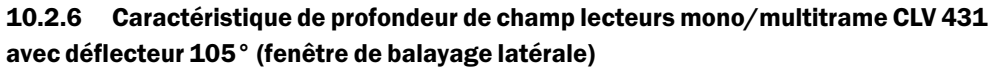

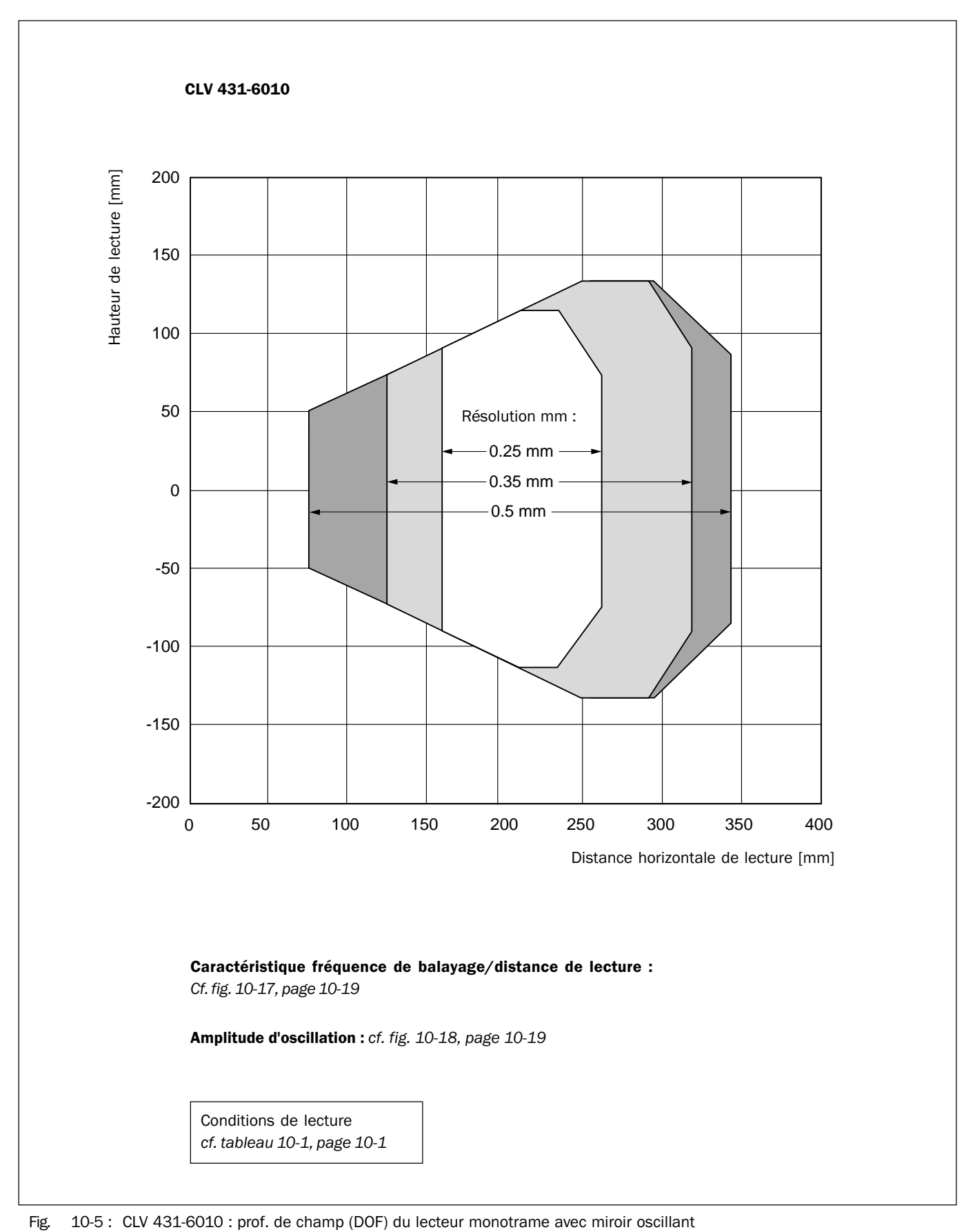

# **10.2.7** Caractéristique de profondeur de champ du lecteur monotrame avec miroir oscillant CLV 431 (fenêtre de balayage latérale)

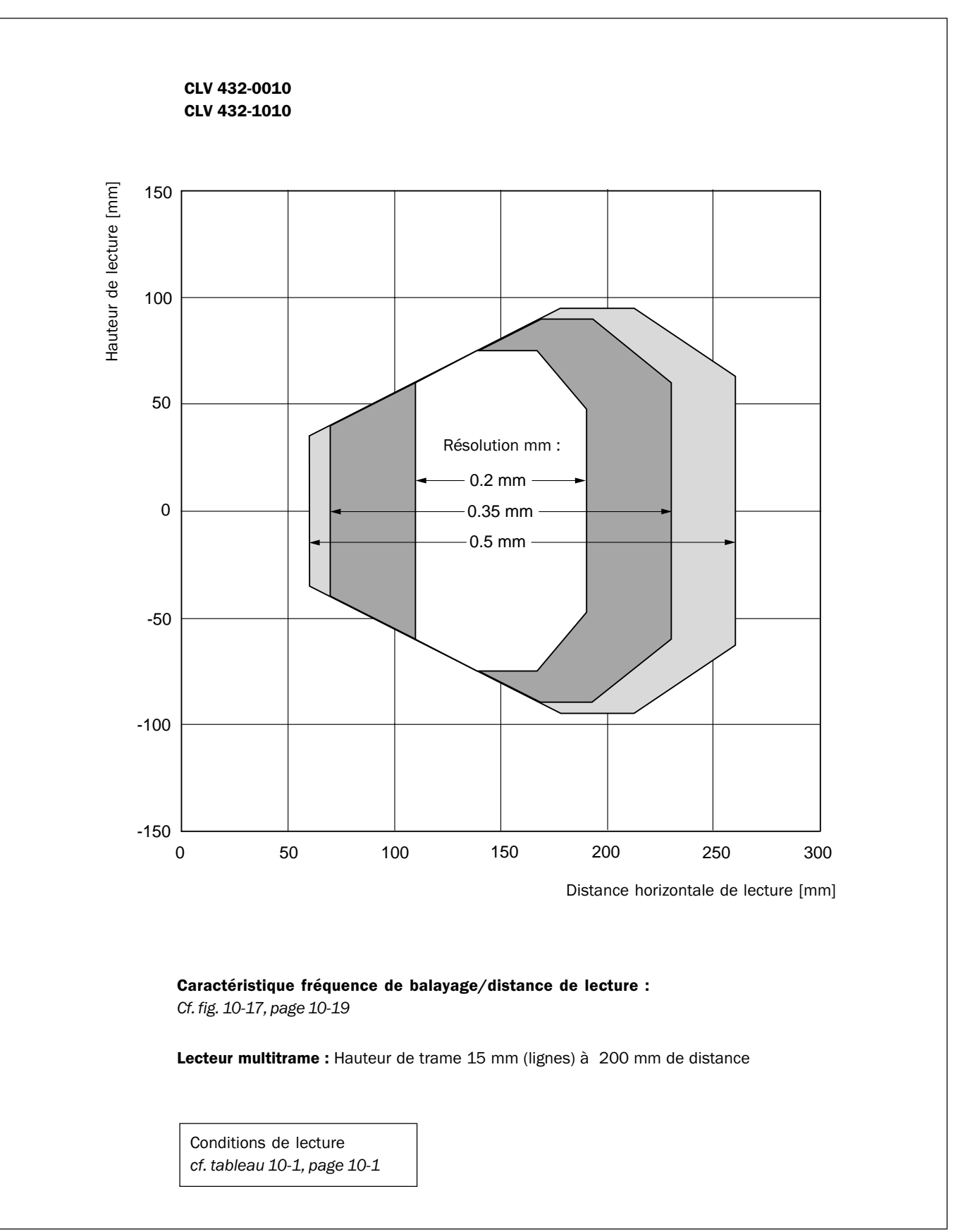

#### 10.2.8 Caractéristique de profondeur de champ des lecteurs mono/multitrame CLV 432 (fenêtre de balayage frontale)

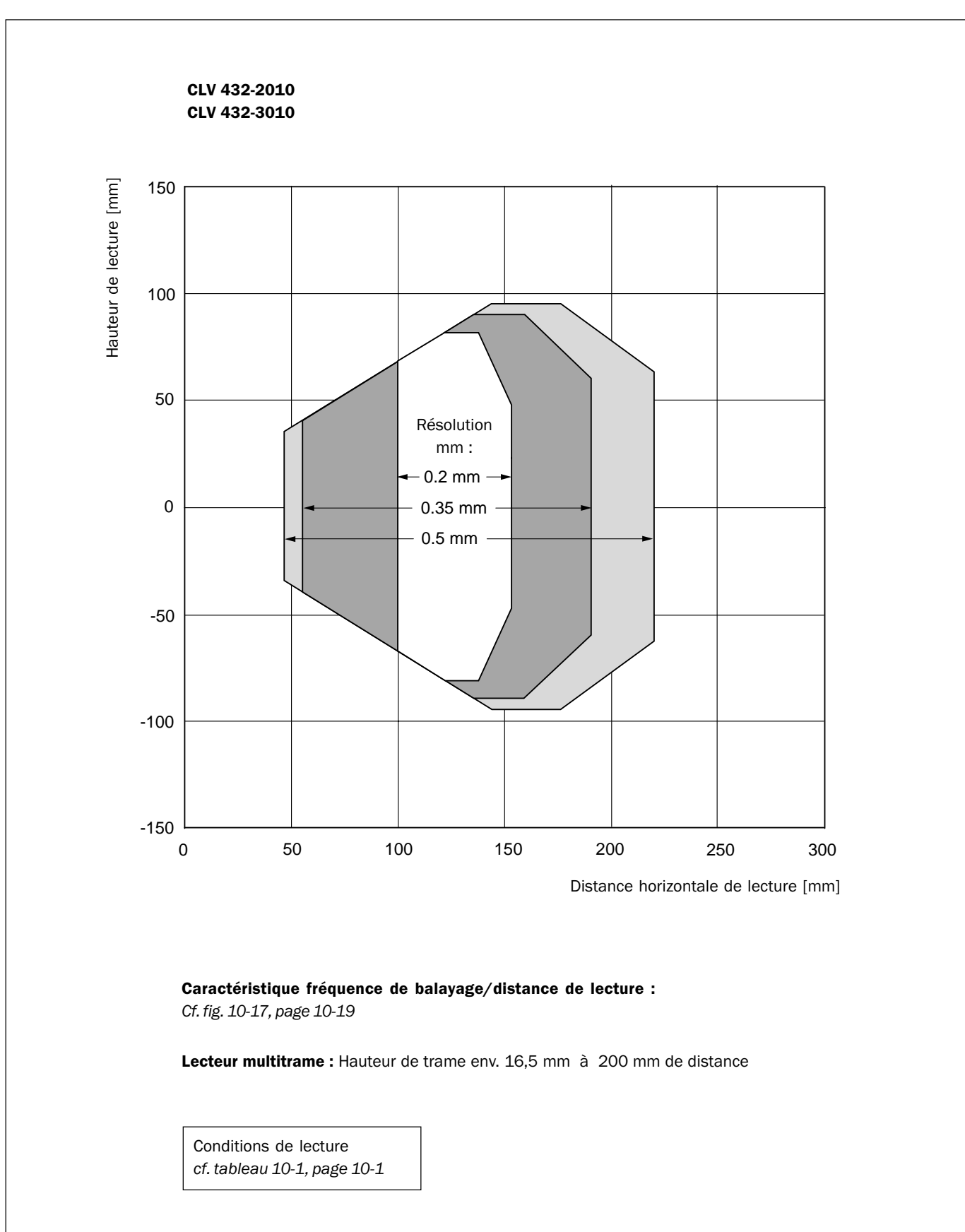

#### 10.2.9 Caractéristique de profondeur de champ lecteurs mono/multitrame CLV 432 avec déflecteur 105° (fenêtre de balayage latérale)

Fig. 10-7: CLV 432-2010/-3010 : prof. de champ (DOF) des lecteurs mono/multitrame avec déflecteur 105°

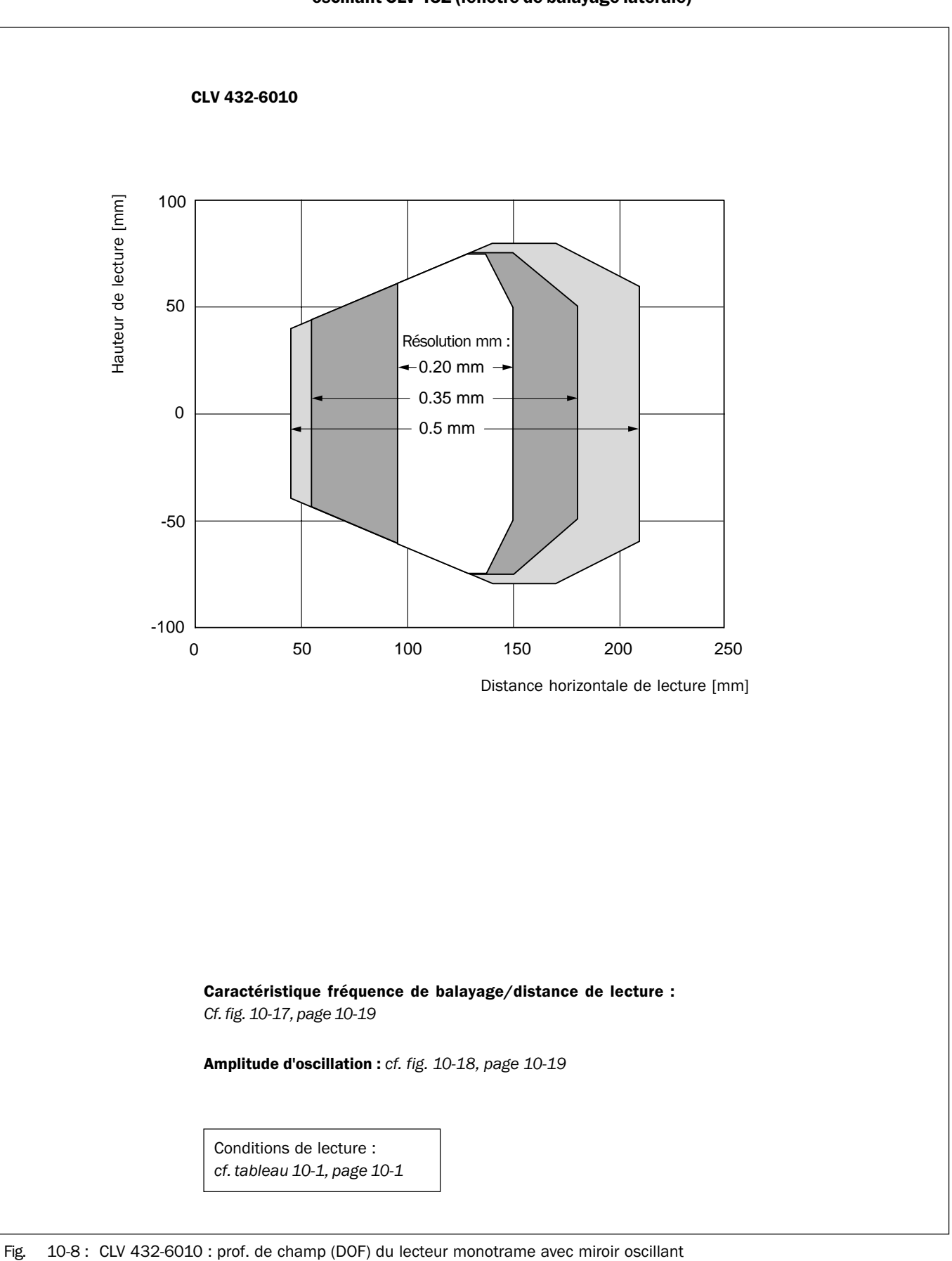

# **10.2.10** Caractéristique de profondeur de champ du lecteur monotrame avec miroir oscillant CLV 432 (fenêtre de balayage latérale)

Lecteur de codes à barres CLV 43x/44x Manuel d'utilisation

Appendice

10.2.11

Caractéristique de profondeur de champ du lecteur monotrame CLV 440

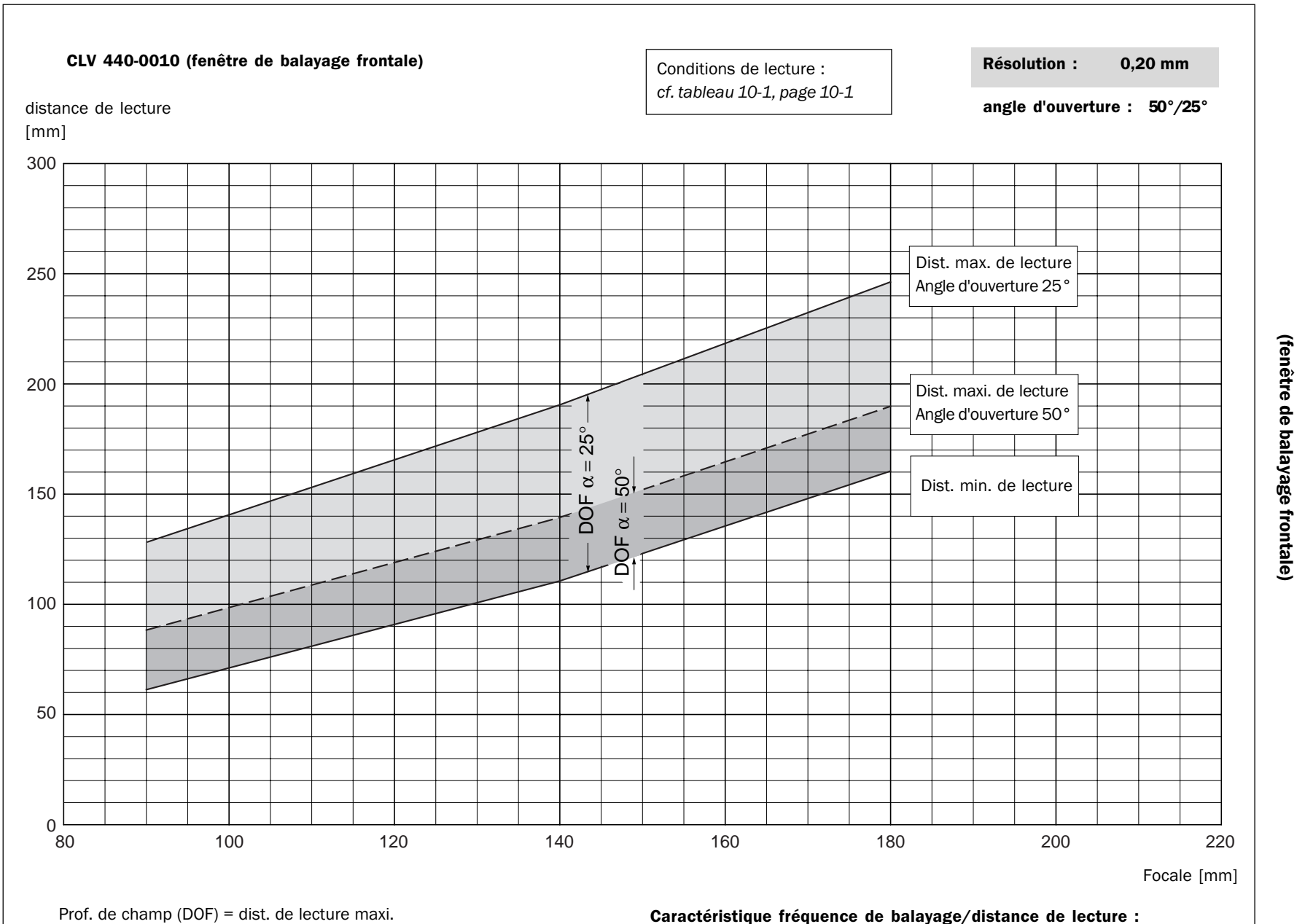

Cf. fig. 10-17, page 10-19

moins dist. de lecture mini.

10-11

7 008 004/0201/11-02-02

βĪ

10-9 :

CLV 440-0010 :

Prof. de champ du lecteur monotrame

en fonction de

<u>a</u> focale

pour une résolution de

e 0,2 mm

© SICK AG · Auto Ident - RFA · Tous droits réservés

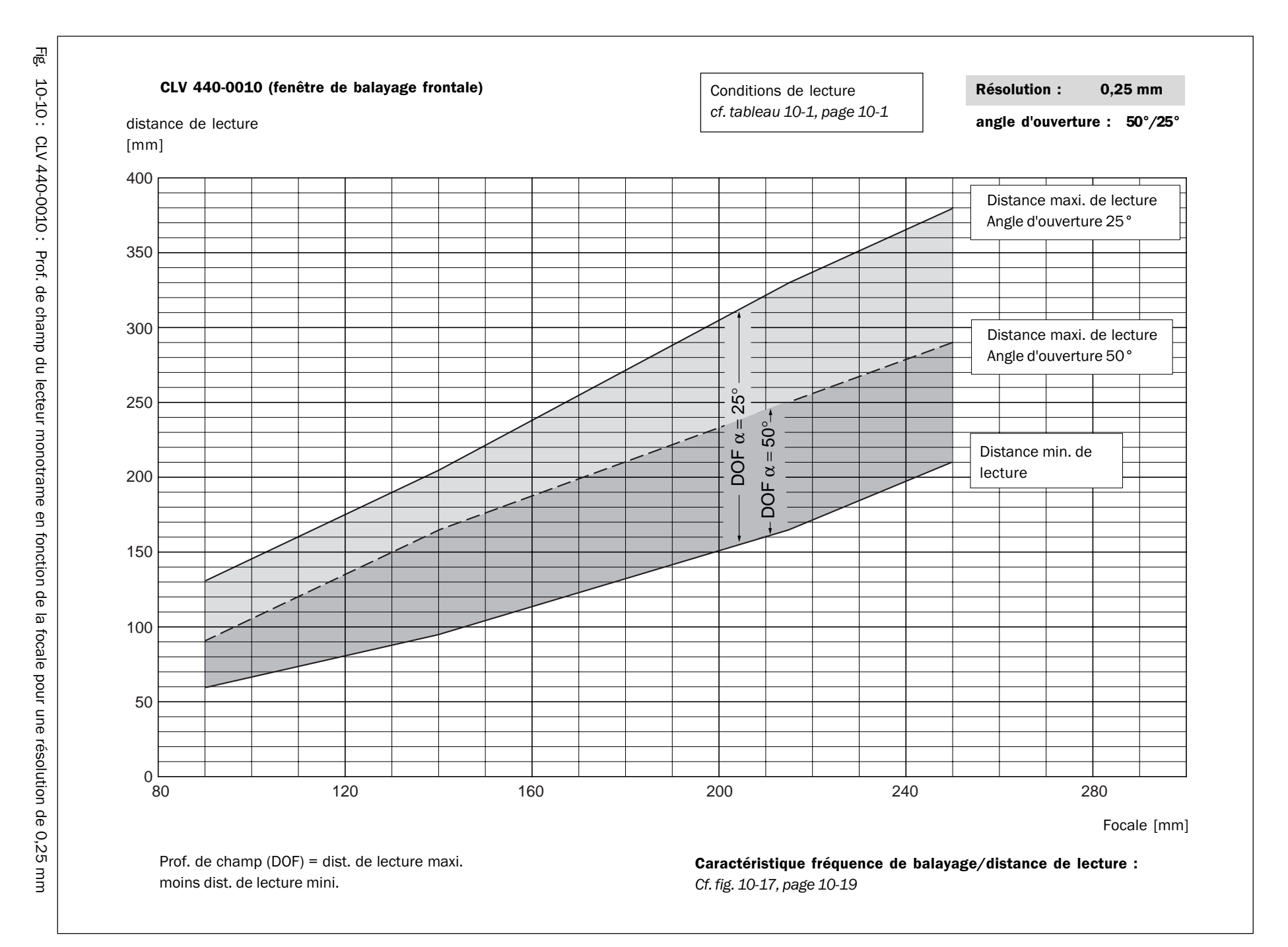

Chapitre 10

Appendice

Lecteur de codes à barres CLV 43x/44x

Manuel d'utilisation

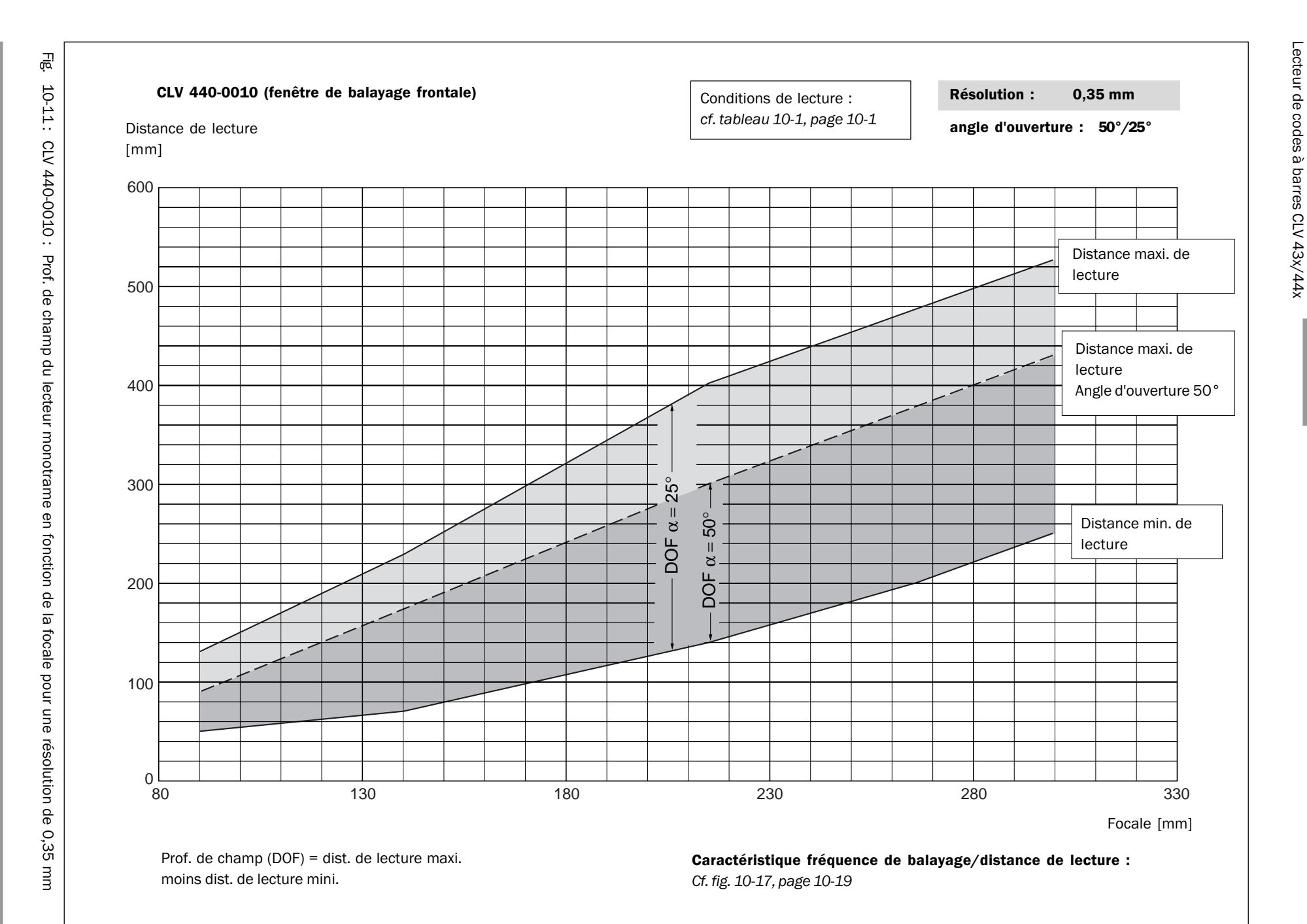

Appendice

Chapitre 10

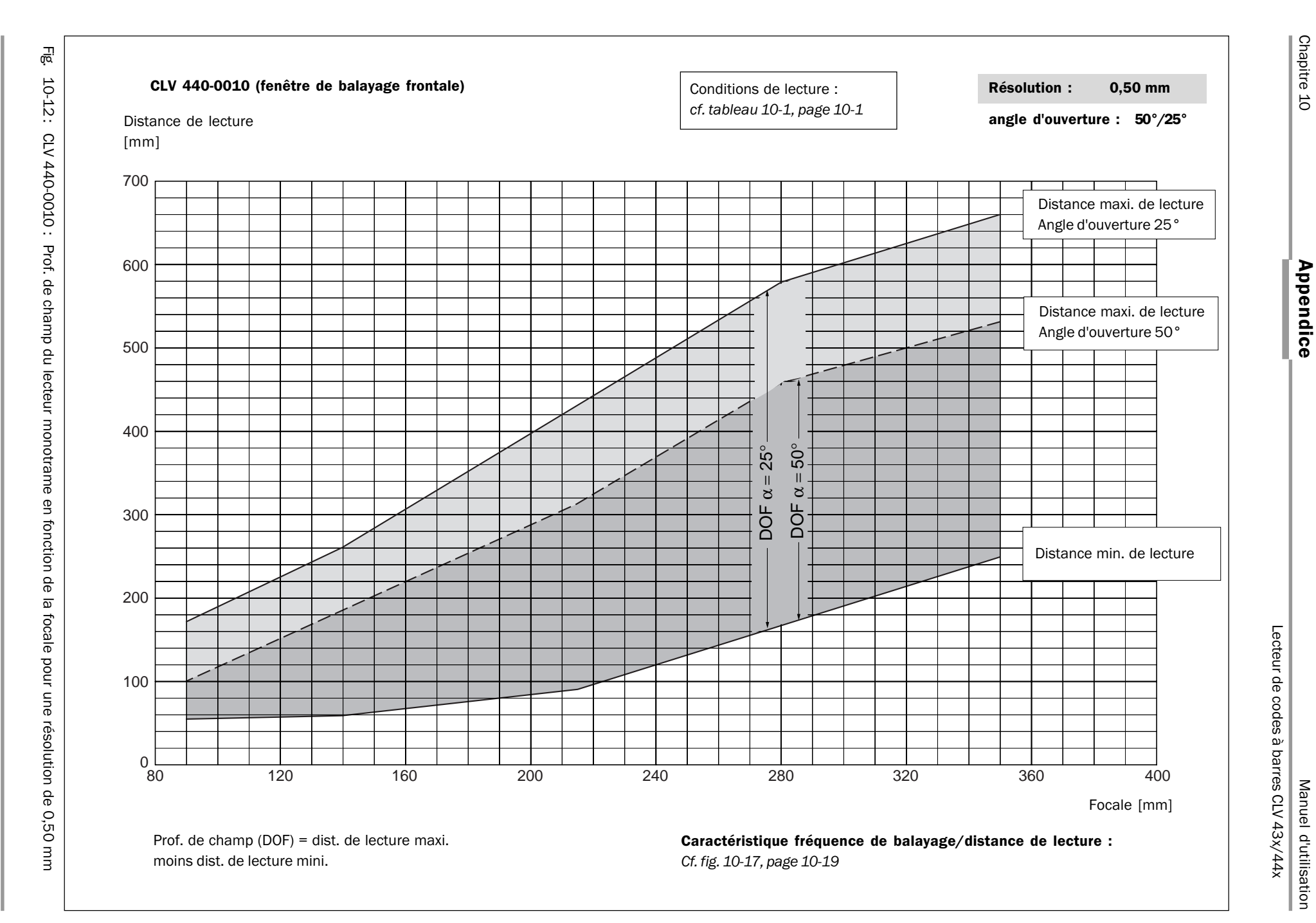

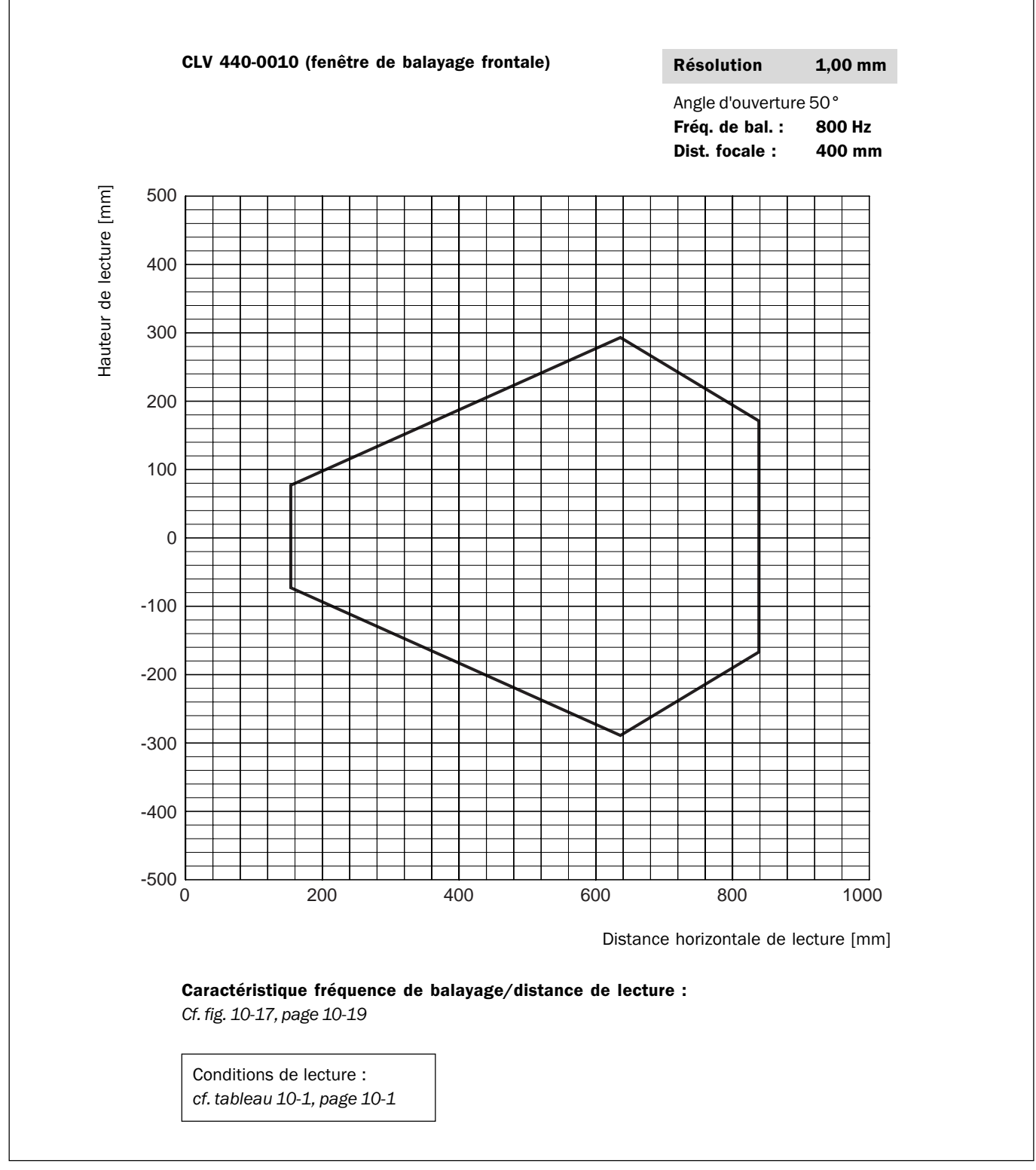

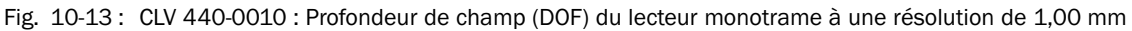

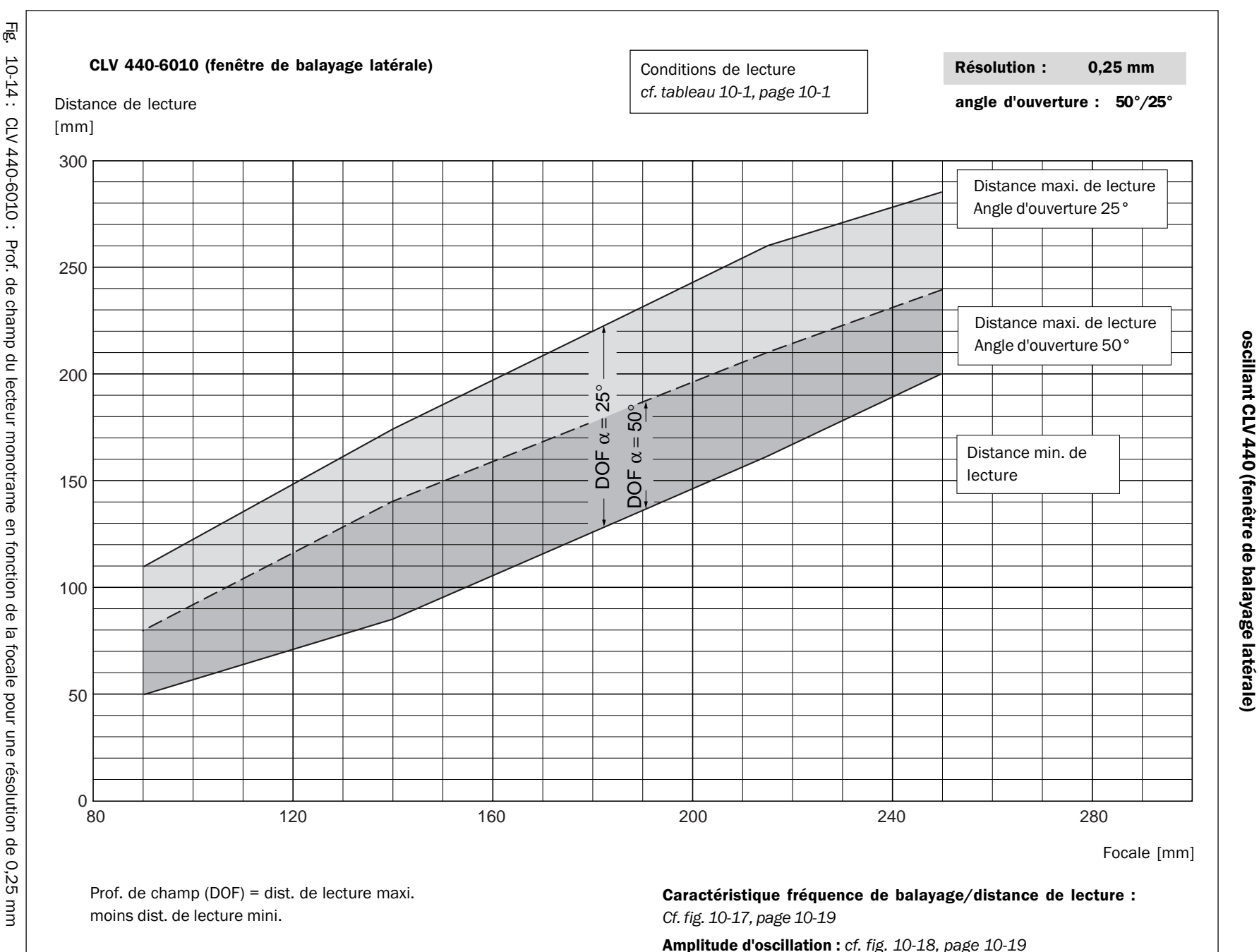

Appendice

10.2.12

Caractéristique de profondeur de champ du lecteur monotrame avec miroir

Chapitre 10

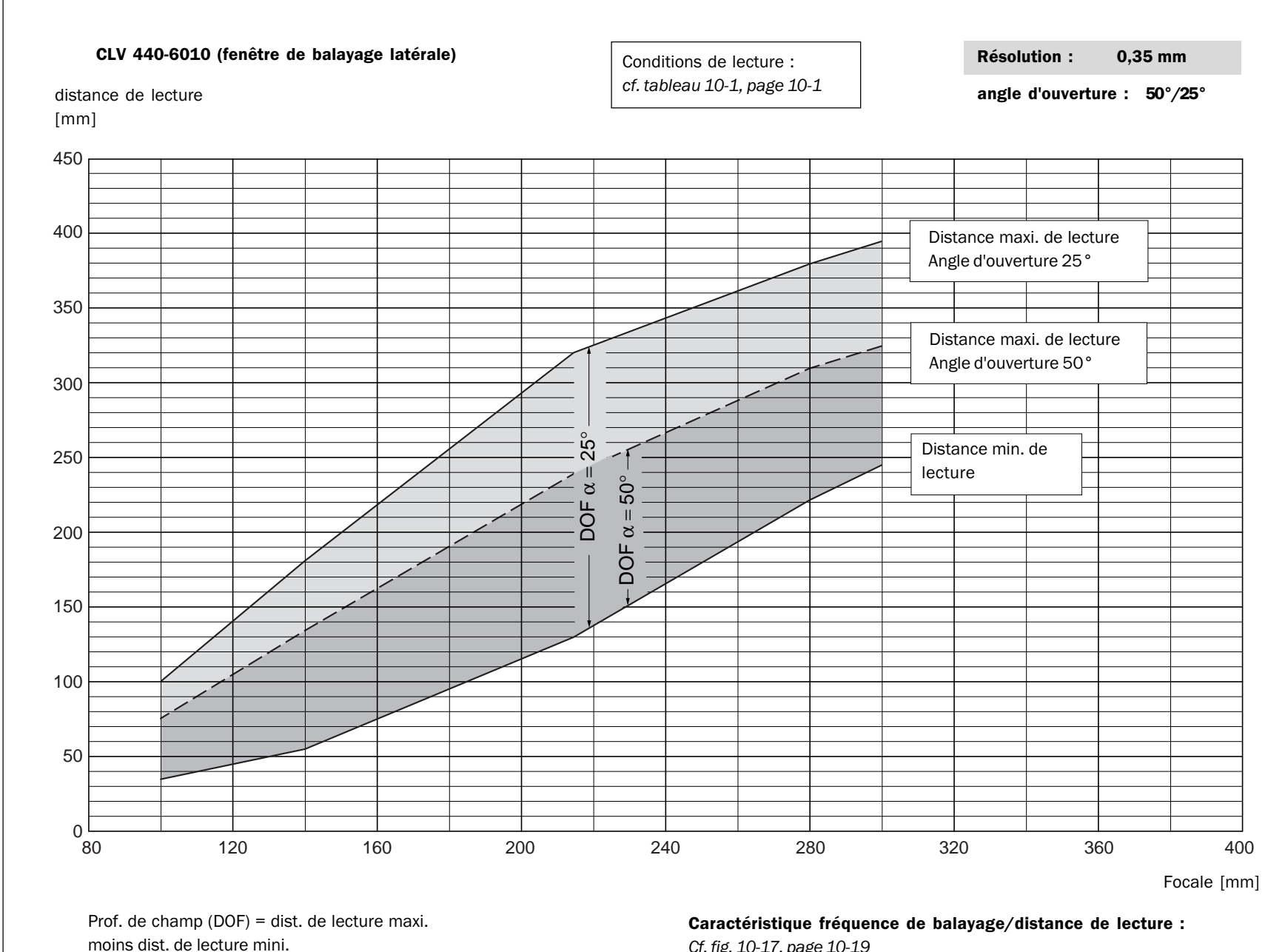

Manuel d'utilisation

ŝ

10-15 :

CLV 440-6010 :

Prof. de champ du lecteur monotrame en fonction de la focale pour une résolution de 0,35 mm

Cf. fig. 10-17, page 10-19

Amplitude d'oscillation : cf. fig. 10-18, page 10-19

Chapitre 10

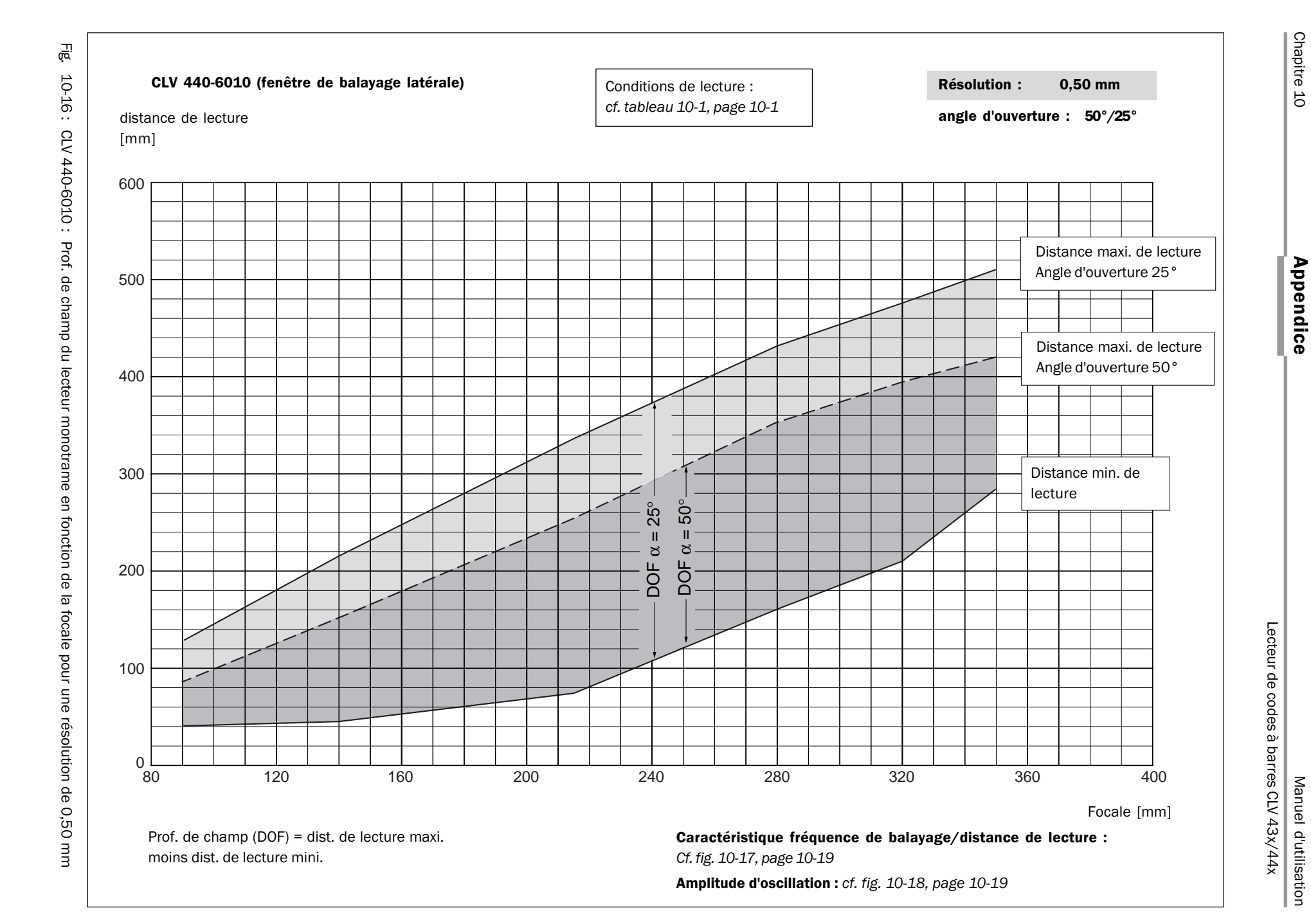

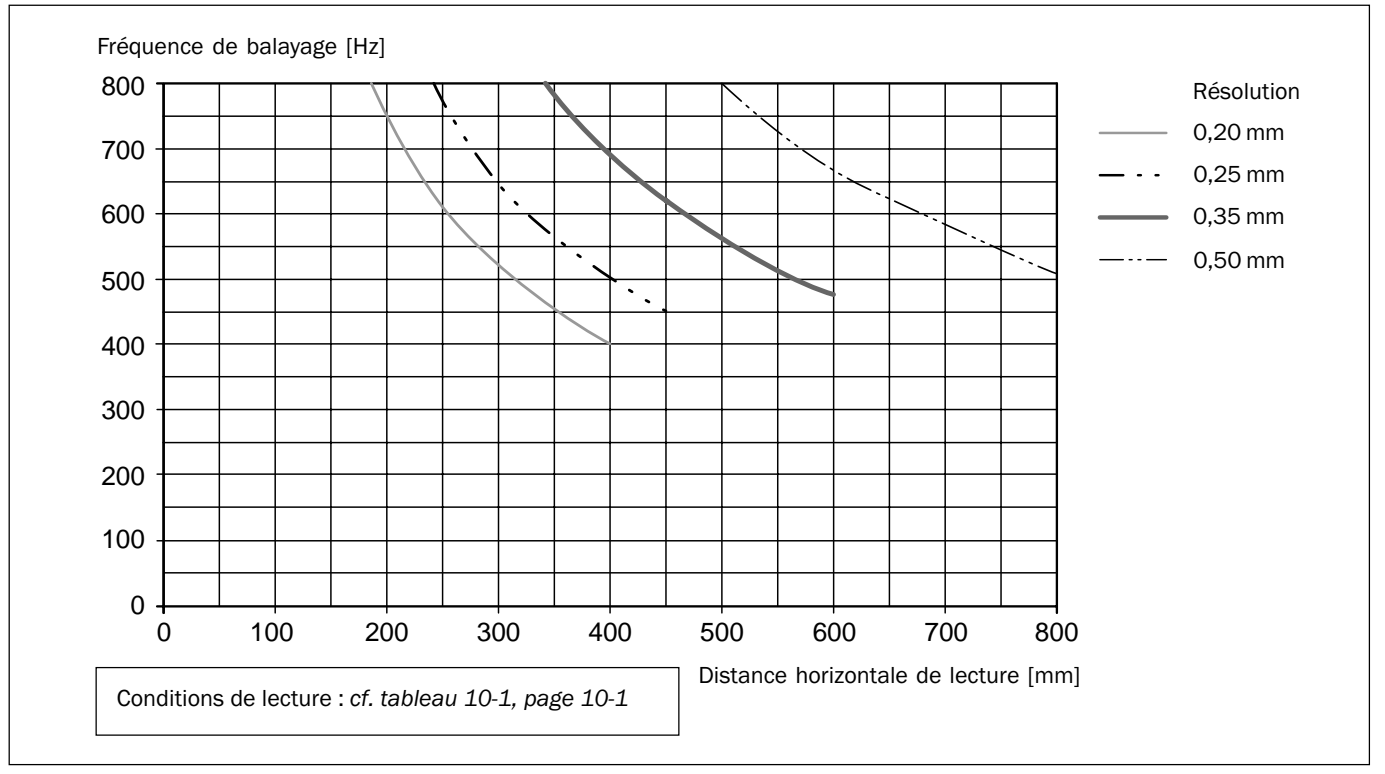

#### 10.2.13 Amplitude de balayage des CLV 43x/440

Fig. 10-17 : CLV 43x/440 : Fréquence de balayage en fonction de la distance de lecture et de la résolution.

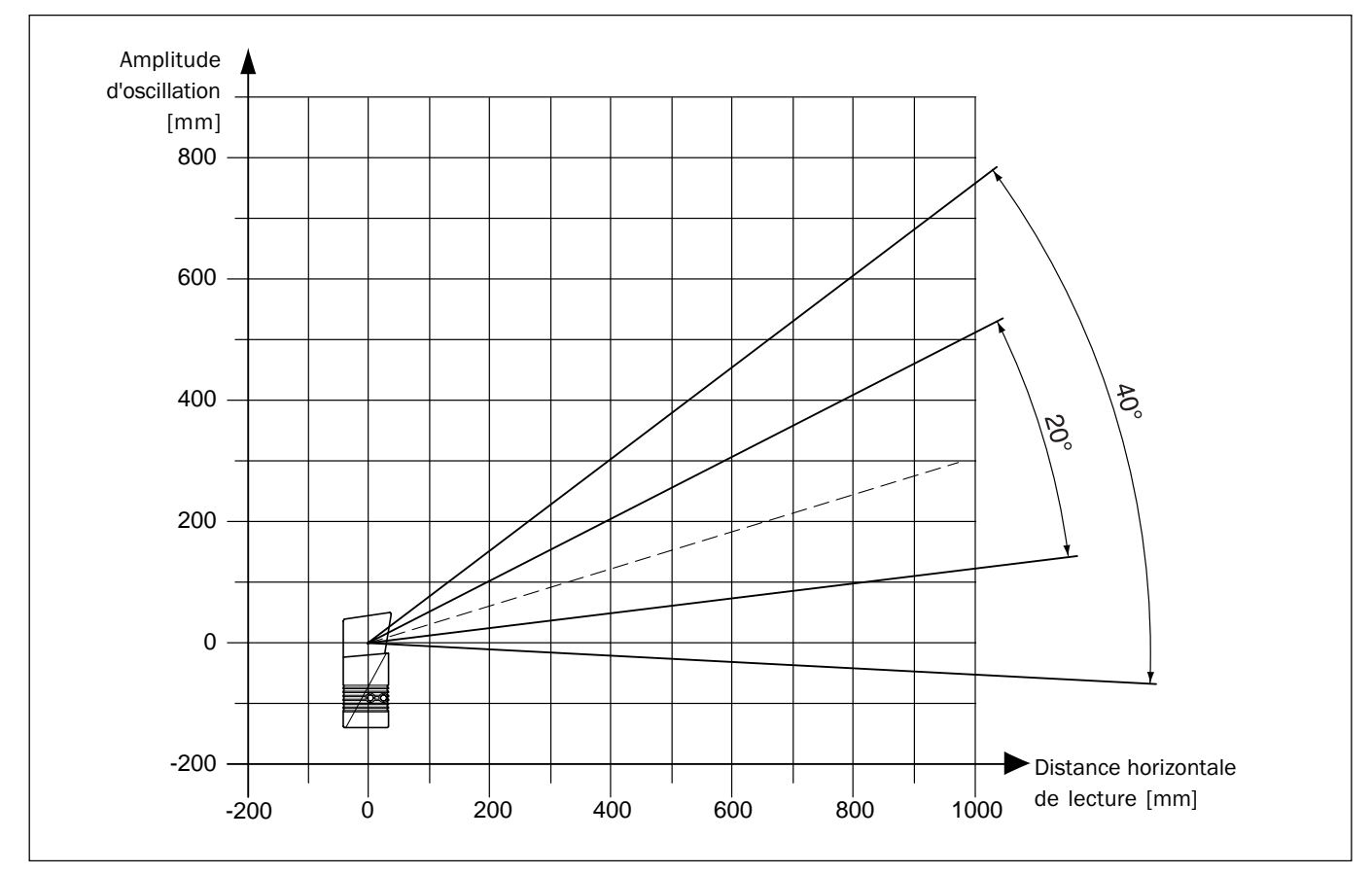

#### 10.2.14 Amplitude d'osc. des lecteurs monotrame av. miroir oscillant CLV 43x/440

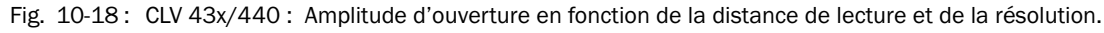

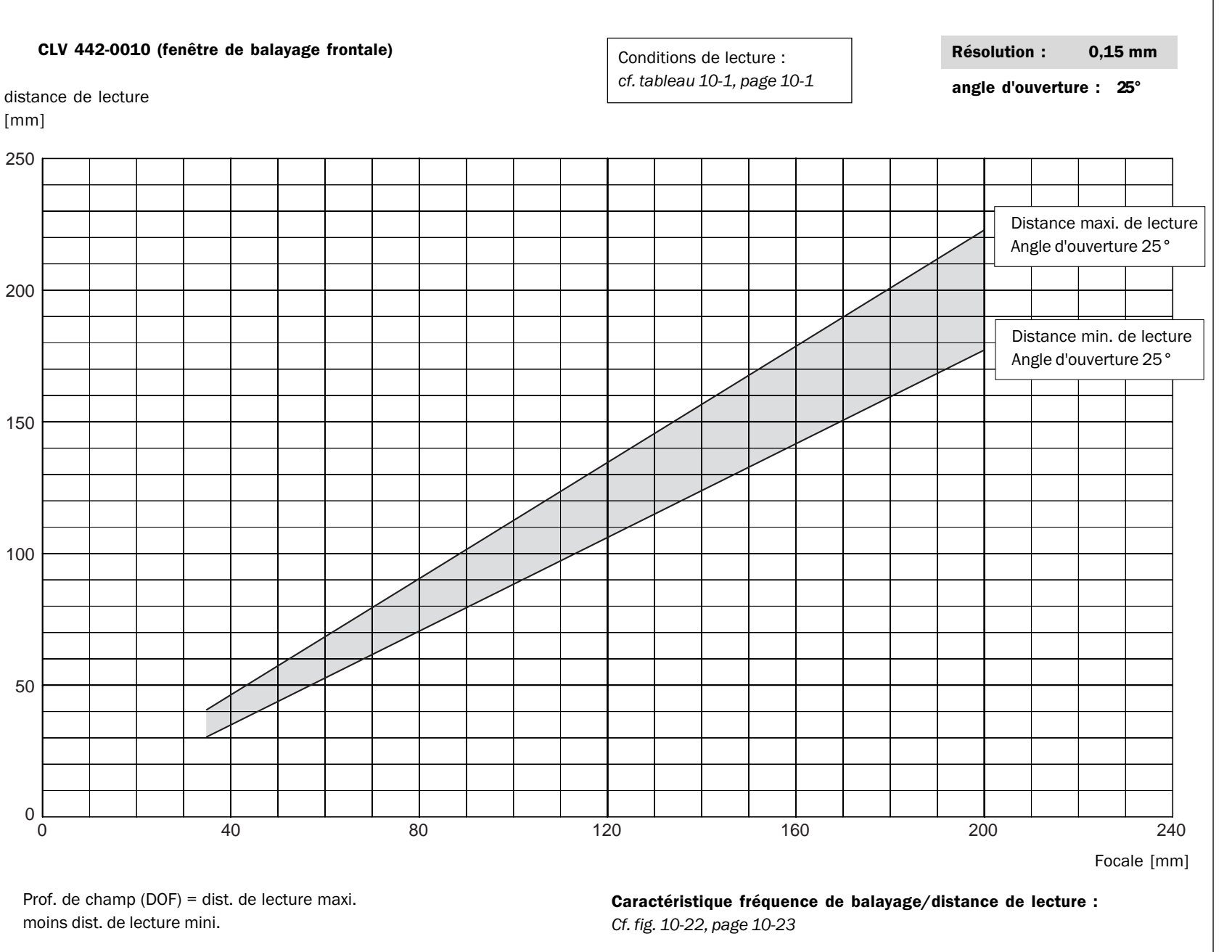

Caractéristique de profondeur de champ du lecteur monotrame CLV 442

Appendice

10.2.15

(fenêtre de balayage frontale)

Chapitre 10

10-19: CLV 442-0010: Prof. de champ du lecteur monotrame en fonction de la focale pour une résolution de 0,15 mm

10-20

щ.

Manuel d'utilisation

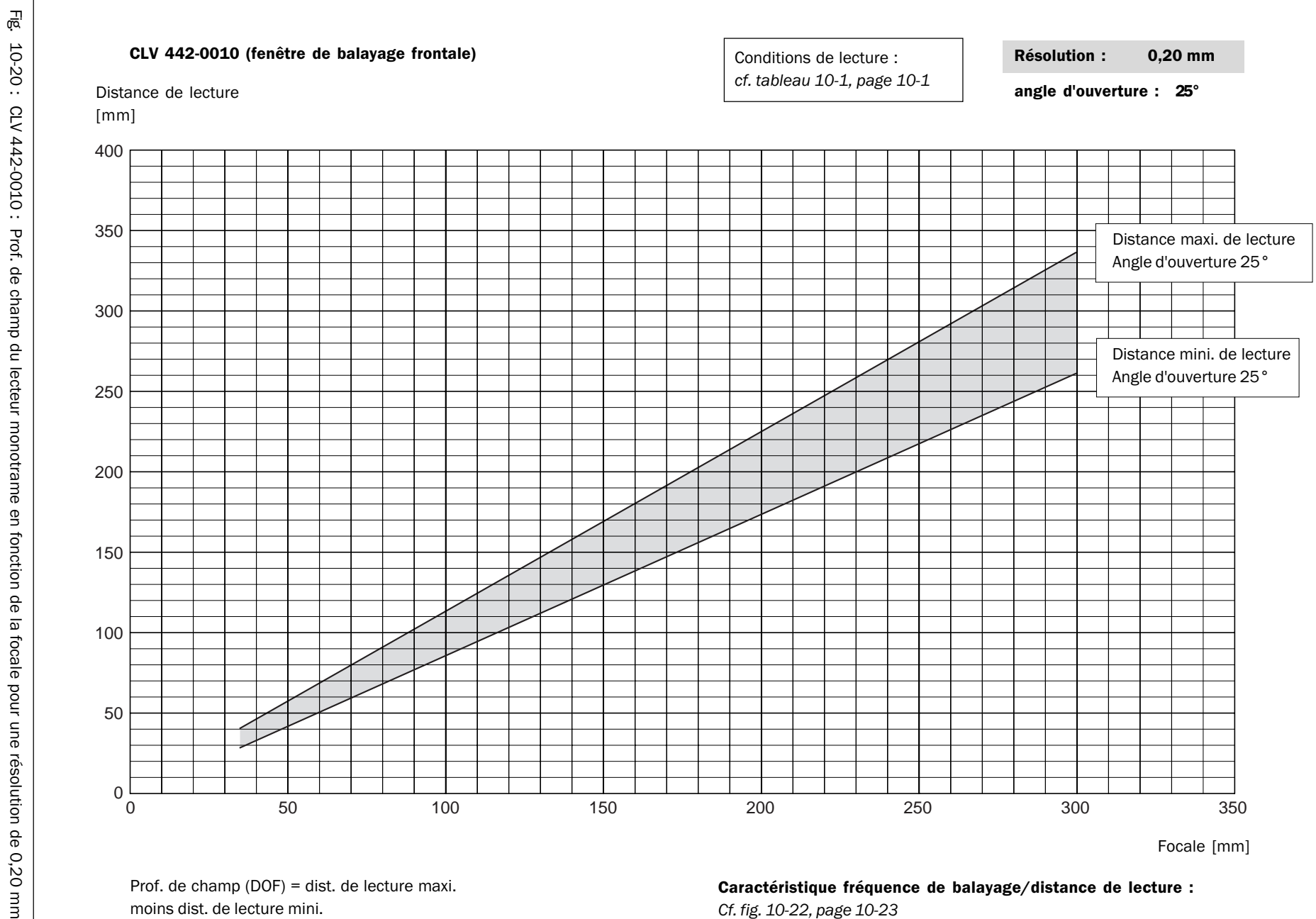

moins dist. de lecture mini.

Chapitre 10

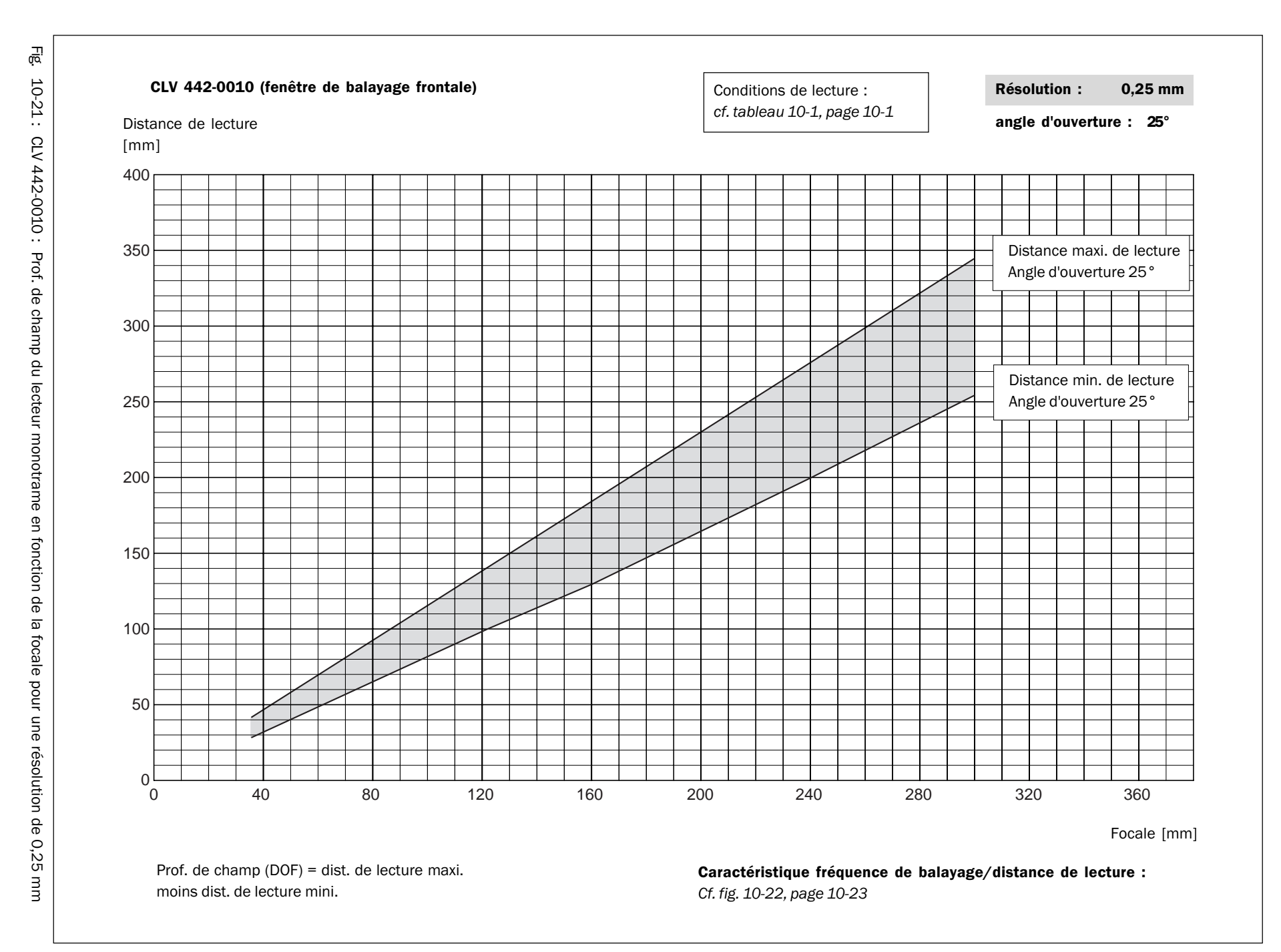

Appendice

Lecteur de codes à barres CLV 43x/44x

Manuel d'utilisation

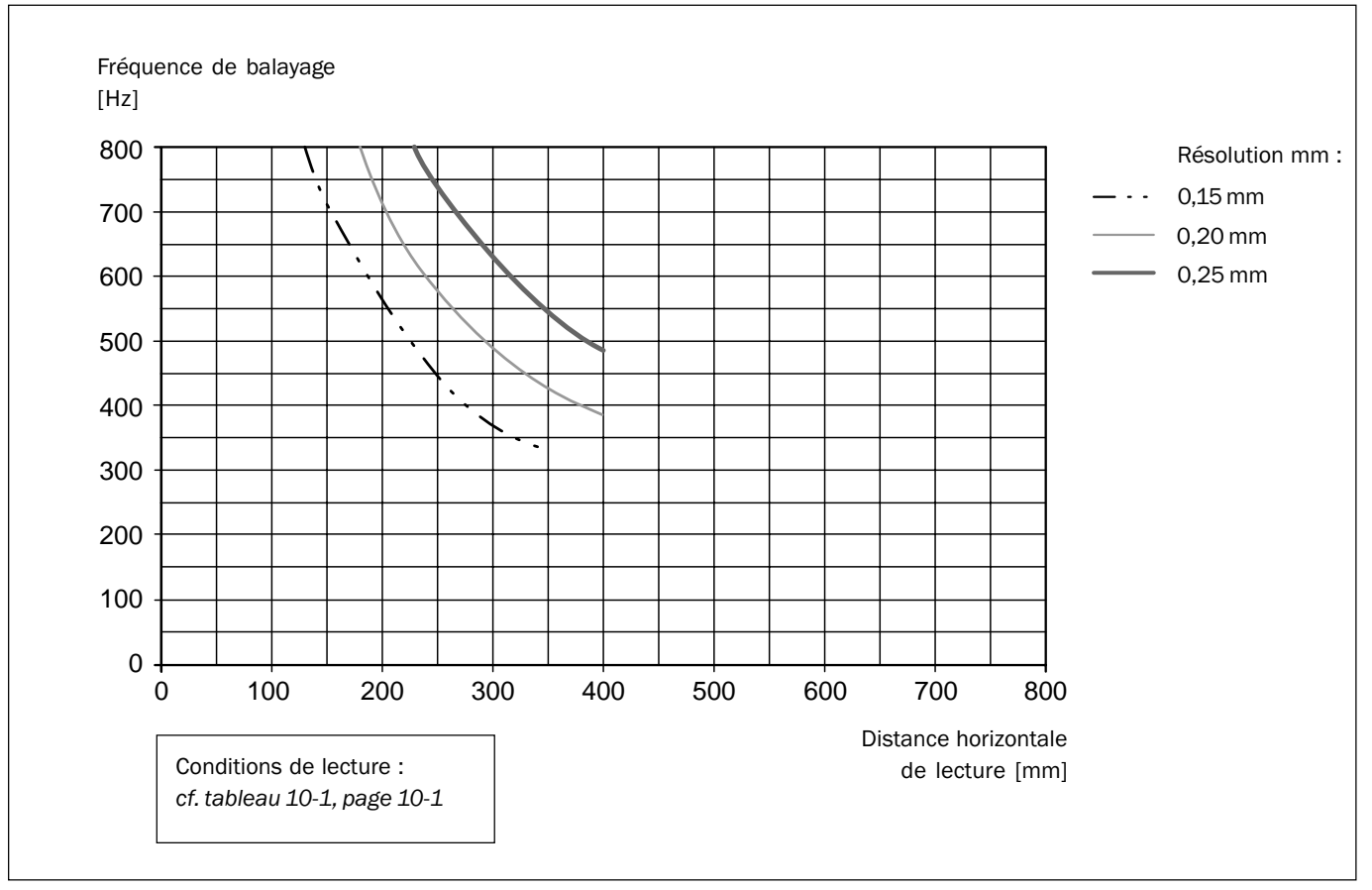

#### 10.2.16 Caractéristique de profondeur de champ du lecteur monotrame CLV 442

Fig. 10-22 : CLV 442x/-0010 : Fréquence de balayage en fonction de la distance de lecture et de la résolution.

### 10.3 Messages-système

Le CLV envoie tous les messages-système en clair, exclusivement sur l'interface Terminal. Les messages sont rédigés en anglais et peuvent être affichés par CLV-Setup dans le mode étendu de l'émulateur de terminal.

Voir infos complémentaires § 6.6.1, page 6-39.

| Message                                                        | Signification                                                                                                    |
|----------------------------------------------------------------|----------------------------------------------------------------------------------------------------|
| "CLV 440<br>Soft.Vers. V2.20<br>Aend. Nr. J934<br>Host: RS232" | Informations concernant le lecteur, la version et l'état des changements du logiciel après la mise sous tension.                                                                                                    |
| "no code"                                                      | En mode «lecture»/ «pourcentage», le CLV indique que<br>pendant la fenêtre de lecture, aucun code n'a été reconnu<br>dans les conditions correspondant aux paramètres en cours.<br>(Sortie du statut ST=2 sur l'interface hôte).                        |
| "laser safety timeout"                                         | Pour des raisons de sécurité, le CLV a coupé la diode laser 10<br>minutes après le déclenchement d'une fenêtre de lecture. La<br>fenêtre de lecture est toujours active mais le CLV ne lit plus.<br>Le déclenchement suivant remet la diode en service. |
| "cancel AutoSetup"                                             | Le CLV a terminé son autoconfiguration sans qu'un code correct ait été reconnu.                                                                                                    |

Tab. 10-5 : Messages-système des CLV

10.4

La liste de colisage des CLV comprend le logiciel CLV-Setup sur CD-ROM. Pour utiliser le logiciel, il faut un PC équipé au minimum d'un processeur 80486 à 66 MHz, 8 Mo de mémoire vive disponible et un lecteur de CD-ROM ainsi qu'un système d'exploitation Windows 95<sup>™</sup>/98<sup>™</sup> ou Windows NT<sup>™</sup>. L'espace disque nécessaire est d'environ 25 Mo pour l'installation de CLV-Setup, de l'aide en ligne CLV-Setup Help et de l-ViewPro<sup>™</sup>.

Installation et exploitation du logiciel sur PC CLV-Setup

#### 10.4.1 Préparation de l'installation

- 1. Se munir du CD-ROM.
- 2. Raccorder le CLV au module de raccordement AMV/S 40 (cf. § 5.5.3, page 5-4).
- Raccorder le PC par liaison RS-232 à l'interface Terminal du CLV (AMV/S 40 : connecter le PC sur la prise interne à 9 broches "Auxiliaire"). Cf. § 5.5.5, page 5-6.
- 4. Mettre le module AMV/S 40 sous tension. Après le démarrage, le CLV signale la réussite de l'autotest par un bip sonore puis un peu plus tard, le passage en mode «lecture» par deux bips sonores successifs. La LED «Device Ready» s'allume.
- 5. Mettre en route le PC et lancer Windows.

#### 10.4.2 Procédure d'installation

Le programme d'installation ne crée qu'un répertoire ainsi que ses sous-répertoires et crée les liens nécessaires. Un programme de désinstallation permettant de revenir à l'état antérieur à l'installation est également installé automatiquement. CLV-Setup est disponible et supporté en version 32 bits seulement à partir de la version V2.6.

#### **Première installation**

- 1. Quitter toutes les applications Windows en cours.
- 2. Placer le CD-ROM dans le lecteur de CD.
- Sélectionner la fonction "Exécuter" de Windows (barre des tâches/menu Démarrer). Dans le champ "Ouvrie..." taper : "X\sickclv\clvxx.exe" (X= lettre symbolisant le lecteur). Valider la fenêtre de dialogue (OK).
  - ou -

Lancer l'explorateur, ouvrir le lecteur de CD, dans le répertoire "sickclv" double-cliquer sur le fichier "CLVxx.exe".

Le programme d'installation démarre et exécute l'installation en affichant des messages d'information sur l'écran. Le programme demande entre autres le nom de société de l'utilisateur qui figurera en en-tête dans les impressions fournies ultérieurement par CLV-Setup. Le programme "CLV-Setup" et l'aide en ligne "CLV-Setup Help" sont installés conjointement.

- 4. Au besoin, profiter de la boîte de dialogue pour installer le navigateur HTML I-ViewPro<sup>™</sup>. Si le navigateur "I-ViewPro<sup>™</sup>" n'est pas installé comme proposé, le programme d'installation recherche le navigateur "Netscape Navigator<sup>™</sup>" sur le disque dur et le configure comme navigateur par défaut de l'aide en ligne CLV-Setup Help.
- 5. Lire le fichier Readme qui contient les dernières informations ainsi qu'un résumé des problèmes connus de CLV-Setup.

6. Valider le message de fin d'installation (OK).

L'interface utilisateur CLV-Setup et l'aide en ligne "CLV-Setup Help" sont maintenant installés et prêts à fonctionner.

Le programme écrit dans le fichier "Install.log" la liste des fichiers transférés au fur et à mesure de leur installation. Cette liste est indispensable au fonctionnement du programme de désinstallation de CLV-Setup, il ne faut donc pas l'effacer pour pouvoir effectuer cette opération automatiquement.

#### Mise à jour (Update)

Pour installer une nouvelle version de CLV-Setup, il y a deux possibilités :

- installer la nouvelle version en plus de l'ancienne (les deux versions coexistent),
   -ou -
- installer la nouvelle version à la place de l'ancienne (elle est détruite).

#### Installation de la nouvelle version en supplément de l'ancienne

Pour l'installation d'une nouvelle version en supplément de l'ancienne, le logiciel CLV-Setup est installé comme décrit à la section *Première installation*. À la question du répertoire de destination, répondre en tapant le nom d'un **nouveau répertoire**. Les deux versions sont alors disponibles mais il n'est pas possible de les utiliser simultanément. Les fichiers de configuration "\*.scl" de l'ancienne version peuvent être réutilisés pour la nouvelle version ; ils contiennent les jeux de paramètres du CLV. Dans ce but, copier les fichiers de configuration du répertoire "data" de l'ancienne version dans le répertoire "data" de la nouvelle version.

#### Installation d'une nouvelle version en remplacement d'une ancienne

Pour installer une nouvelle version à la place d'une ancienne version, il est nécessaire d'effacer les fichiers de l'ancienne version – à l'exception des fichiers de configuration "\*.scl". Ils renferment en effet les jeux de paramètres du CLV.

Le programme de désinstallation de l'ancienne version efface les fichiers de programme. Ce programme offre la possibilité d'effacer soit la totalité des fichiers (en dehors des fichiers de configuration), soit d'effacer seulement les fichiers sélectionnés. Par défaut, la désinstallation complète est sélectionnée (les fichiers de configuration sont néanmoins préservés). Si l'utilisateur personnalise la désinstallation, il doit choisir les fichiers à supprimer dans la liste qui lui est présentée. Prendre garde de ne pas demander l'effacement du répertoire principal car les fichiers de configuration "\*.scl" serait alors eux aussi effacés. Il est recommandé de commencer par recopier ces fichiers ailleurs pour pouvoir les récupérer après la nouvelle installation.

- Dans le menu de démarrage de Windows, sélectionner "PROGRAMME" puis le programme de désinstallation de CLV-Setup.
   Le programme démarre et commence à procéder à la désinstallation en dialoguant à
- 2. Choisir le type de désinstallation (complète ou personnalisée).
- 3. Installer la nouvelle version de CLV-Setup comme décrit section *Première installation*. Choisir ici le même répertoire.

La nouvelle version de CLV-Setup est installée. Les anciens fichiers de configuration peuvent être à réutilisés avec la nouvelle version de CLV-Setup.

l'écran avec l'utilisateur.
# 10.4.3 Démarrage du logiciel CLV setup

Le logiciel CLV-Setup démarre avec la configuration par défaut suivante :

| Communication :                 | COM 1, 9600 bds, 8 bits de don., 1 bit de stop, aucune parité     |
|---------------------------------|-------------------------------------------------------------------|
| Caractères de contrôle émission | on début : STX ; fin : ETX                                        |
| Caractères de contrôle réceptie | ondébut : STX ; fin : ETX                                         |
| Système d'unités                | métrique (dépend du choix effectué à l'installation)              |
| Navigateur                      | I-ViewPro™ (s'il est installé), alternative : Netscape Navigator™ |
| Langue                          | comme indiqué dans l'installation                                 |
| Nom de société                  | comme indiqué dans l'installation                                 |
| Nom de l'utilisateur            | comme indiqué dans l'installation                                 |
| Communication autom.            | au moment du démarrage : oui                                      |
| avec CLV                        | sur demande du lecteur : oui                                      |
|                                 | au démarrage et à la fermeture de l'émul. de terminal : oui       |
| Écran d'accueil                 | oui                                                               |
| Demander pour sauvegarder       | oui                                                               |
| Dernier type de lecteur         | CLV 41x                                                           |
| Répertoire de sauvegarde        | "data" (fichiers de configuration de CLV)                         |

Tab. 10-6 : Configuration par défaut de CLV-Setup

- 1. Mettre en route le PC et lancer Windows.
- Dans le menu de démarrage, sélectionner CLV-SETUP.
   Après l'apparition du logo du logiciel SICK, la fenêtre d'accueil s'ouvre.
- 3. Valider la fenêtre d'accueil (OK).

Le logiciel CLV-Setup vérifie si un CLV est connecté sur le port de communication **COM 1** du PC et si les paramètres de communication du CLV et du PC sont identiques. En cas de succès, CLV-Setup affiche "CONNECTED" (CONNECTÉ) en bas à droite de la barre d'état ainsi que l'appellation exacte du CLV. En haut à droite dans la barre d'outils, le champ "DEVICE" (APPAREIL) affiche le modèle du CLV (CLV 43x, CLV 44x).

Le programme charge alors la description interne correspondante du lecteur ainsi que la configuration de base des paramètres et met à jour les différents onglets. Ensuite le logiciel récupère le jeu de paramètres effectifs dans la mémoire vive (RAM) du CLV. Les données sous les onglets sont mises à jour avec ces nouveaux paramètres.

La configuration réelle du CLV peut être modifiée à partir des onglets. S'il s'agit de la première mise en service, ces paramètres reflètent la configuration de base.

#### Aide en cas de problème

Si CLV setup affiche «No COMMUNICATION» (AUCUNE COMMUNICATION) dans la barre d'état, il est possible que le logiciel n'ait pu établir de communication avec le CLV. Il y a alors deux causes possibles. Soit le CLV n'est pas connecté correctement, soit les paramètres de communication du CLV et du PC ne sont pas identiques. Dans la liste "Device" de la barre d'outils, CLV-Setup indique alors le type de lecteur avec lequel il a réussi à communiquer en dernier. En configuration de base lors de la première tentative de CLV-Setup, CLV 41x est affiché. Le programme charge alors la seule description interne correspondant à ce lecteur ainsi que la configuration de base des paramètres et met à jour les différents onglets.

- Raccorder le PC par liaison RS-232 à l'interface Terminal du CLV (AMV/S 40 : connecter le PC sur la prise interne à 9 broches "Auxiliaire"). Cf. § 5.5.5, page 5-6.
- 2. Dans la barre d'outils, cliquer sur S Détection de débit auto) ou, dans le menu "OPTIONS", sélectionner la rubrique "Auto BAUD DETECT" (DÉTECTION SÉRIE AUTOMATIQUE).

CLV-Setup balaye l'interface série et les différentes possibilités de paramètres de communication en envoyant à chaque fois une trame d'interrogation au CLV. Dès qu'il reçoit une réponse d'un CLV, CLV-Setup affiche les paramètres de communication correspondants. La *fig. 10-23* montre un exemple d'affichage à la suite d'une détection automatique. CLV-Setup affiche "CONNECTED" (CONNECTÉ) dans la barre d'état en bas à droite .

- Valider la boîte de dialogue "Auto DETECT" (OK).
   CLV-Setup ouvre une autre fenêtre de dialogue indiquant le type de CLV identifié et demande si le jeu de paramètres actuels transféré doit être chargé en mémoire.
- Valider la boîte de dialogue en cliquant sur "YES" (OUI).
   Le logiciel CLV-Setup charge alors les données de la mémoire permanente du CLV dans la base de données du PC et met à jour les champs sous les différents onglets.

La configuration réelle du CLV peut être modifiée à partir des onglets.

| Auto Baud Detect hat mit den fo<br>Die Parameter werden nicht auto | ilgenden Einstellungen einen Sca<br>omatisch in die Datenbank gelade | nner ermittelt.<br>en. |
|--------------------------------------------------------------------|----------------------------------------------------------------------|------------------------|
| Baud.: 9600 Parity: N                                              | Data.: 8 Stop.: 1                                                    | COM-Port -             |
| Start Char (Send CLV): STX                                         | Stop Char (Send CLV): ETX                                            | 🖲 COM <u>1</u>         |
|                                                                    |                                                                      | ○ COM <u>2</u>         |
|                                                                    |                                                                      | COM <u>3</u>           |
|                                                                    | ОК                                                                   | C COM <u>4</u>         |

Fig. 10-23 : CLV-Setup : Fenêtre de résultat de la détection automatique.

- ou -

- 2. Dans le menu "Options" de la barre de menus, choisir la rubrique «Serial Interface» (Interface série). Le logiciel CLV-Setup affiche la configuration actuelle de la communication dans la boîte de dialogue "COM Parameters" (paramètres COM).
- Sélectionner les paramètres de communication du PC compatibles avec le CLV (n° port COM raccordé, 9600 bd, 8 bits de données, 1 bits de stop, aucune parité)
- Valider la boîte de dialogue (OK). Le logiciel CLV-Setup cherche à nouveau à communiquer avec le CLV. Si la liaison s'établit, CLV-Setup indique "Connected" (Connecté) dans la barre d'état en bas à droite.
- 4. Dans la barre d'outils, cliquer sur le bouton a la barre d'outils, cliquer sur le bouton a la base de la mémoire permanente du CLV dans la base de données du PC et met à jour les champs sous les différents onglets.

La configuration réelle du CLV peut être modifiée à partir des onglets.

# 10.4.4 Interface utilisateur

L'utilisation de l'interface CLV-Setup va de soi dans la plupart des cas. L'aide en ligne décrit le mode d'emploi de l'interface utilisateur sous la rubrique "PROGRAM INFORMATION" du menu "HELP" (AIDE). La *fig. 10-24* donne un aperçu de l'interface utilisateur.

L'interface utilisateur est composée des éléments graphiques suivants :

- Une barre de titre affiche le nom du programme, le nom du fichier de configuration en cours et son état, p. ex. "No FILE" (AUCUN FICHIER);
- Une barre de menu avec des menus déroulants ;
- Une barre d'outils avec des icônes (boutons) qui exécutent la fonction correspondante par un simple clic;
- Une liste (en haut à droite) permet de choisir l'appareil.
- Un système d'onglets ("Reading Configuration", "Device Configuration" etc.). Sous les différents onglets les paramètres sont répartis de manière logique, ils permettent d'accéder le cas échéant à d'autres boîtes de dialogue.
- Une barre d'état (en bas à droite) avec un champ pour les spécifications de l'appareil et un indicateur d'état de la liaison avec le CLV.

|                                                                                              | <u># 🖳 </u>                                                                                      | Gerät: CLV44x     | ·      |
|----------------------------------------------------------------------------------------------|--------------------------------------------------------------------------------------------------|-------------------|--------|
| Lesekont.   Gerätekonf.   Codekonf.   Hostsch<br>Leseparameter<br>Min. Balkendicke20 1/100mm | nnittst.   Datenstring   Hilfsschnitts<br>rigger für Fokuslagenumschaltung<br>Eingänge/Seriell 💽 | t. Schwingspiegel | Extras |
| Scanfrequenz 700 A Hz                                                                        | Eingänge / Seriell<br>C Sofort oder synchron<br>C Speichernd                                     |                   |        |
| Abstandskonfiguration / Zuordnungstabelle                                                    | Timer (ms): 500                                                                                  |                   |        |
| Segmentierung<br>Start/Stop auto<br>Feste Breite 50 1/10mm                                   | ualität der Codierung<br>Standard                                                                |                   |        |
|                                                                                              |                                                                                                  |                   |        |

Fig. 10-24 : Interface utilisateur du logiciel CLV-Setup

# 10.4.5 Fonctions

Le programme CLV-Setup offre les fonctionnalités suivantes :

- Chargement de la configuration par défaut du jeu de paramètres à partir d'une base de données.
- Tentative de communication automatique avec le CLV au démarrage du programme.
- Test automatique de la compatibilité du logiciel du CLV.
- Chargement du jeu de paramètres enregistré dans le CLV (Upload)
- Modification des valeurs des paramètres sous les onglets.
- Sauvegarde du jeu de paramètres modifié dans le CLV (Download)
- Sauvegarde du jeu de paramètres modifié par CLV-Setup dans un fichier de configuration "\*.scl"
- Impression des fichiers de configuration.
- Exportation des fichiers de configuration en format RTF.
- Impression du jeu de paramètres sous la forme d'un code à barres.
- Accès direct ou CLV au moyen d'un émulateur de terminal (choix du mode, démarrage de fonctions de service, enregistrement journal des communications entre CLV-Setup et le CLV, mode étendu par exemple pour afficher les messages du CLV).
- Détection série automatique ("Auto BAUD DETECT") pour établir la communication avec le CLV automatiquement.
- Choix du numéro du port COM pour s'adapter aux paramètres de transmission des données.
- Menu de choix de la langue affichée.
- Menu de choix de l'unité de longueur utilisée.
- Affichage des noms des 10 derniers fichiers de configuration utilisés.
- Enregistrement des derniers types de lecteurs choisis.
- Demande automatique d'enregistrement de la configuration en cas de modification en cours de session.
- Assistant pour chaque fonction individuelle de l'appareil.
- Balises de démarrage du programme dans le fichier "CLVmain.ini"
- Démarrage du programme avec un fichier SCL (configuration) comme argument.
- Aide contextuelle en ligne par la touche <F1>.

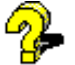

# 10.4.6 Aide en ligne CLV-Setup Help

L'aide en ligne CLV-Setup Help intervient pendant le fonctionnement du logiciel CLV-Setup. Elle fonctionne grâce à un navigateur HTML (p. ex. Netscape Navigator<sup>™</sup>, Microsoft Internet-ExplorerTM ou I-ViewPro<sup>™</sup>, le navigateur livré avec le logiciel). Cette aide est contextuelle, c'est-à-dire qu'elle délivre des informations spécifiques (fonction, valeurs permises et conseillées) sur le paramètre en cours de modification.

- Appuyer sur la touche <F1>.
   La fenêtre du navigateur s'ouvre et le thème de l'aide s'affiche.
- 2 Si CLV-Setup ne trouve pas le navigateur, il demande d'indiquer le chemin d'accès au navigateur.

Saisir alors dans la fenêtre de dialogue le nom et le chemin complet du fichier exécutable du navigateur (p. ex. lviewpro32.exe dans le répertoire "lview").

- - Pour éviter d'ouvrir plusieurs fenêtres du navigateur, passer de CLV-Setup à l'aide en ligne CLV-Setup et vice-versa avec la combinaison de touches <Alt>+ ou avec la barre d'état de Windows.
  - 5. Dans le cadre supérieur horizontal, cliquer sur un onglet. Une liste des paramètres classés par ordre alphabétique apparaît dans le cadre vertical de gauche.
  - Cliquer sur le paramètre à expliquer.
     L'aide de CLV-Setup affiche les textes d'aide classés par ordre alphabétique dans le grand cadre de droite et se positionne sur la description du paramètre.

# 10.4.7 Transfert du jeu de paramètres entre CLV-Setup et CLV

Cf. § 6.4.1, page 6-5.

# 10.4.8 Traitement des paramètres non reconnus par CLV-Setup

# Récupération des paramètres du CLV (Upload)

Lorsque le logiciel CLV-Setup, suite à la récupération de la configuration du CLV, rencontre un paramètre ou une valeur de paramètre qu'il ne connaît pas, il envoie un message. Cela peut se produire par exemple si le CLV est un modèle spécial ou si la version de CLV-Setup est plus ancienne que celle du CLV. CLV-Setup affiche le paramètre/la valeur inconnu(e) sous l'onglet "More" (Autres). Le paramètre incriminé est affiché sous forme de chaîne de caractères de commande et peut être édité selon les conventions d'édition de la ligne de commande. Cette façon de procéder garantit la compatibilité ascendante avec le CLV. Ces paramètres sont pris en compte aussi bien dans les enregistrements de sauvegarde de configuration que lors du transfert de la configuration vers le CLV.

# Transfert des informations vers le CLV (Download)

À chaque fois que le CLV n'accepte pas un paramètre ou une valeur de paramètre parmi ceux envoyés par CLV-Setup, il envoie à CLV-Setup un message d'avertissement individuel. Cela peut se produire si le logiciel du CLV est plus ancien que le logiciel CLV-Setup qui tient compte de nouveaux développements intervenus pour le même type de CLV. Dans ce cas, le CLV dont le logiciel n'est pas à jour ne peut pas reconnaître le paramètre/la valeur.

Il est recommandé de vérifier les conséquences de ces messages d'avertissement de la manière suivante :

- 1. Après le transfert, tester l'ensemble des fonctionnalités que le CLV avait jusqu'alors.
- Dans la barre d'outils, cliquer sur le bouton .
   CLV-Setup charge la configuration par défaut trouvée dans la base de données.
- Dans la barre d'outils, cliquer sur le bouton CLV-Setup récupère (Upload) le jeu de paramètres qui pose problème depuis le CLV.
- Dans la barre d'outils, cliquer sur le bouton a.
   Valider la boîte de dialogue pour que CLV-Setup imprime le jeu de paramètres incriminé.
- 5. Ouvrir le fichier "\*.scl" contenant la configuration jusqu'alors utilisée par le CLV.
- Dans la barre d'outils, cliquer sur le bouton Valider la boîte de dialogue pour que CLV-Setup imprime le jeu de paramètres utilisé jusqu'alors.

# 7. Comparer les deux jeux de paramètres.

Pour retourner à l'ancienne version, le cas échéant corriger les paramètres incriminés dans le jeu de paramètres non accepté puis transférer à nouveau les paramètres dans le CLV.

# Ouverture du fichier de configuration "\*.scl"

Au moment de son chargement, CLV-Setup vérifie toujours s'il reconnaît les paramètres du CLV et leur valeur.

Si ce n'est pas le cas, CLV-Setup envoie un message d'avertissement et affiche le paramètre/la valeur sous l'onglet "More" (Autres).

#### **10.4.9** Écriture du journal en mode émulation de terminal

En mode émulation de terminal, la communication entre CLV-Setup et le CLV peut être enregistrée. CLV-Setup enregistre les données bidirectionnelles avec les indicateurs suivants :

| CLV> :  | Le CLV envoie des données à CLV-Setup  |
|---------|----------------------------------------|
| > CLV : | Le CLV reçoit des données de CLV-Setup |

- 1. Dans la barre d'outils, cliquer sur le bouton La fenêtre de l'émulateur de terminal s'ouvre.
- 2. À droite, cocher la case "WRITE LOGFILE" pour générer le fichier journal. La boîte de dialogue "Save log FILE UNDER..." s'ouvre.
- 3. Saisir un nom de fichier avec l'extension ".log" et quitter la fenêtre en cliquant sur "Save" pour enregistrer.

CLV-Setup enregistre les données dans le sous-répertoire "data" et établit un procèsverbal de communication.

4. Pour mettre fin à l'enregistrement, décocher la case "WRITE LOGFILE" ou bien fermer la fenêtre de l'émulateur de terminal.

#### 10.4.10 Démarrage de CLV-Setup avec le fichier INI comme argument

Au démarrage du programme CLV-Setup, on peut passer un fichier d'initialisation en argument. Il faut pour cela utiliser le commutateur "/INI" devant le nom du fichier.

Exemple :

"CLVmain32.exe\ data\Satz 1\_430.scl /INI user.ini"

CLV-Setup démarre avec les données d'initialisation du fichier "user.ini" et charge aussitôt les données de configuration "Satz1\_430.scl" depuis le sous-répertoire "data". Le fichier "user.ini" doit se trouver dans le même sous-répertoire que "CLVmain32.exe".

Par cette méthode, il est possible de disposer de plusieurs liens entre CLV-Setup et différentes configurations de travail sur le bureau de Windows.

Il est ainsi possible par exemple de faire en sorte que CLV-Setup ne cherche pas à communiquer avec des CLV qui ne seraient pas connectés.

# **10.5** Calcul des paramètres pour l'installation du CLV

# 10.5.1 Calcul du nombre de balayages (pour le décodage standard)

Le nombre maximal de balayages d'un code à barres dépend de la vitesse v de déplacement du code (vitesse du convoyeur).

# Lecteur monotrame : disposition en échelle

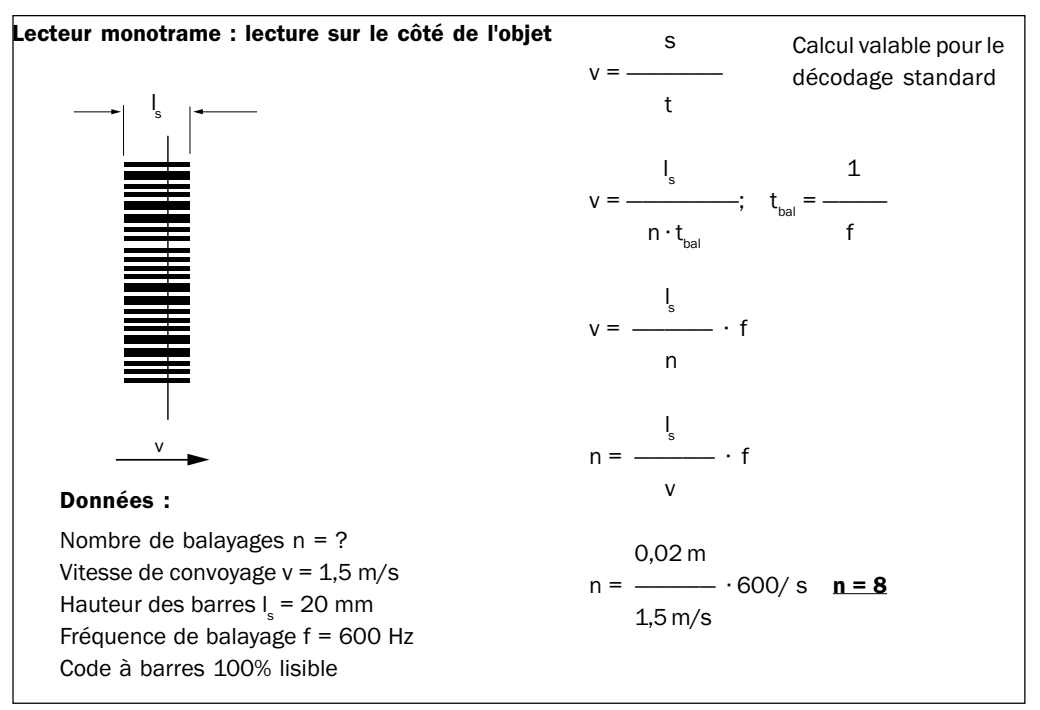

Fig. 10-25 : Lecteur monotrame : exemple de calcul du nombre de balayages pour les codes en échelle

#### Lecteur monotrame : disposition en clôture

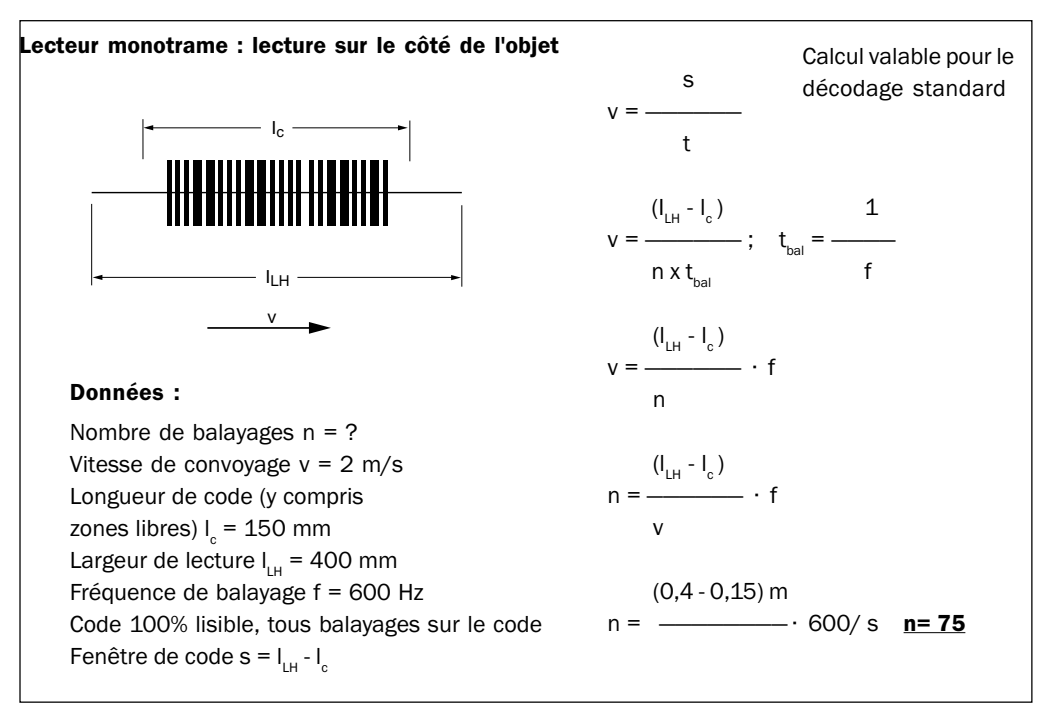

Fig. 10-26 : Lecteur monotrame : exemple de calcul du nombre de balayages pour les codes

# Lecteur monotrame avec miroir oscillant : disposition en clôture

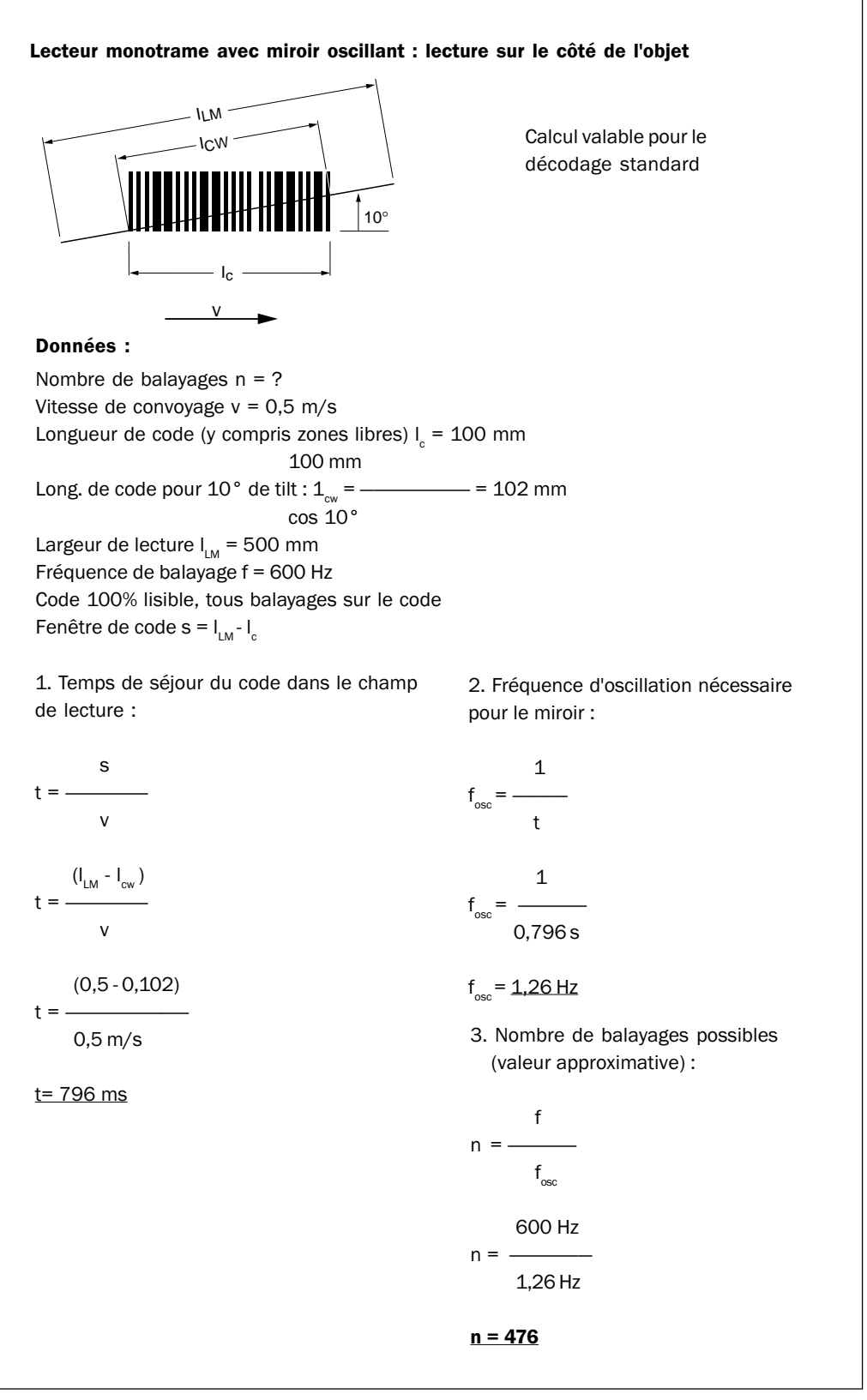

Fig. 10-27 : Lecteur monotrame avec miroir oscillant : exemple de calcul du nombre de balayages pour les codes en clôture

Calcul valable pour le décodage standard

Lecteur de codes à barres CLV 43x/44x

#### Calcul de la position de départ et de la vitesse d'oscillation 10.5.2 des phases aller et retour du mode monocoup

#### Lecteur monotrame avec miroir oscillant

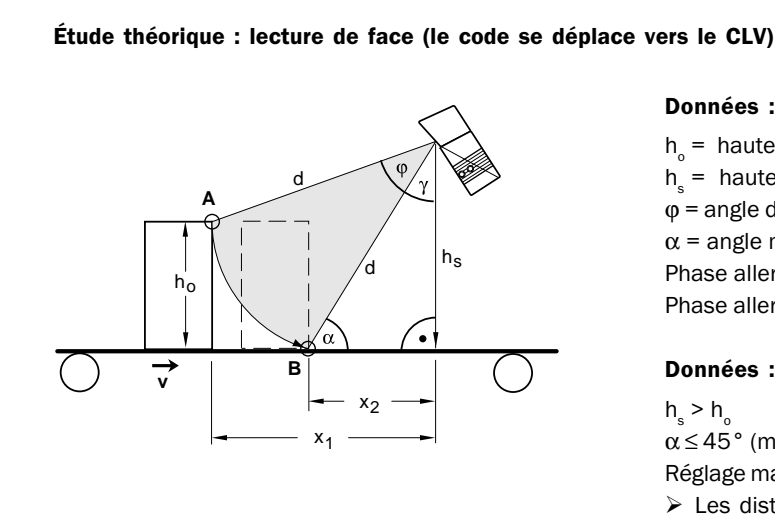

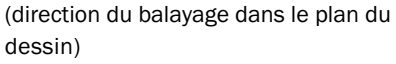

1. Détermination de la configuration de focale :

 $\sin \alpha = -- \Rightarrow$  d = -----

2. angle d'oscillation  $\phi$ :

 $\cos (\varphi + \gamma) = \frac{(h_s - h_o)}{d}$ 

$$\varphi = \arccos \left( \frac{(h_s - h_o)}{d} \right) - \gamma$$

L'oscillation est symétrique par rapport à l'angle CW=50 :

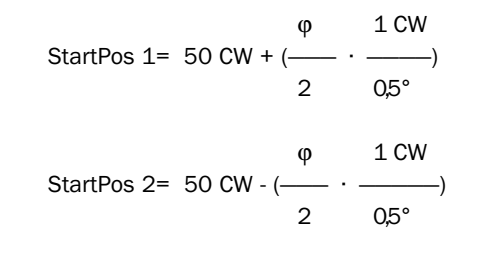

#### Données :

h\_ = hauteur maxi. de l'objet h<sub>s</sub> = hauteur du CLV au-dessus du convoyeur  $\varphi$  = angle d'oscillation  $\alpha$  = angle maxi. à la rencontre du colis (obliquité ou skew) Phase aller 1 : point A Phase aller 2 : point B

#### Données :

h > h  $\alpha \le 45^{\circ}$  (mieux :  $\alpha \le 30^{\circ}$ ) Réglage maxi. de l'angle d'oscillation : ± 20° > Les distances mesurées déterminent :  $x_1$  = La distance de la phase aller 1

 $x_2$  = La distance de la phase aller 2

#### 3. Vitesse d'oscillation\*):

$$v = \frac{\Delta x}{\Delta t}; \Delta x = x_1 - x$$
$$\phi^* = \frac{\Delta \phi}{\Delta t}$$

Dans le temps  $\Delta$  t, au cours duquel l'objet se déplace de x<sub>1</sub> à x<sub>2</sub>, le miroir oscillant doit parcourir l'angle  $\Delta \phi$ 

$$\Rightarrow \frac{\Delta x}{v} = \frac{\Delta \phi}{\phi^*}$$
$$\phi^* = \Delta \phi \cdot \frac{v}{\Delta x} \quad \text{avec } 1^\circ/\text{s} = 2 \text{ CW/s}$$

Pour l'attribution des valeurs, tenir compte de :

- temps d'amortissement de l'entrée TOR "Capteur 2 (Sensor 2)" (déclenchement de l'oscillation),

- temps de démarrage du miroir (inertie mécanique).

- > La vitesse d'oscillation pendant la phase retour dépend des distances entre les objets ; il faut la choisir de sorte que la ligne de balayage revienne à temps en position de départ (point A).
- > Contrôler sur place les valeurs théoriques déterminées et le cas échéant les adapter.

Fig. 10-28 : Lecteur monotrame avec miroir oscillant, monocoup : calcul du nombre de balayages pour les codes en clôture

# **10.6** Tables utiles

# 10.6.1 Calcul de la longueur d'un code à barres

La longueur de code est celle des caractères utiles du code y compris le caractère de contrôle (si il est présent). Les longueurs de codes doivent être saisies dans CLV-Setup. Si le type de code est connu, on peut déterminer la longueur du code en comptant les éléments (barres et espaces) et en utilisant le tableau. Les formules de calcul applicables figurent dans le *tableau 10-7*.

- 1. Compter les barres et éventuellement les espaces comme indiqué *tableau 10-7*. Ne pas oublier de compter les caractères de début et de fin.
- 2. Calculer les longueurs de codes à l'aide de la formule correspondante du tableau.
- 3. Entrer les données dans CLV-Setup selon les indications de la colonne 4 du tableau.

| Type de code      | Compter                | Formule de calcul <sup>1)2)</sup>      | Saisie dans CLV-Setup     |
|-------------------|------------------------|----------------------------------------|---------------------------|
| Code 39           | nombre de barres       | – (nb barres - 10)                     | longueur calculée         |
|                   |                        | I <sub>code</sub> =5                   |                           |
| 2/5 entrelacé     | Nbre total d'éléments  | Nb d'élém. – 1                         | longueur calculée         |
|                   | (barres et espaces)    | l <sub>code</sub> =<br>2               |                           |
| EAN               | n.a.                   | 13 caractères (version normale)        | choisir 13 caractères     |
|                   |                        | 8 caractères (version courte)          | choisir 8 caractères      |
| UPC               | n.a.                   | 12 caractères (UPC A, version normale) | activer Version A         |
|                   |                        | 6 caractères (UPC E, version courte)   | activer Version E         |
| Codabar           | Nombre de barres       | nb barres -8                           | longueur calculée         |
|                   |                        | I <sub>code</sub> =4                   |                           |
| Code 128          | Nombre de barres       | nb barres - 10                         | longueur calculée         |
| (jeu de caractère | s A)                   | I <sub>code</sub> =                    |                           |
|                   |                        | 3                                      |                           |
| Code 93           | nombre des barres plus | nb barres - 13                         | longueur calculée         |
|                   | caractère de fin       | <sub>code</sub> =3                     |                           |
| EAN 128           | nombre de barres       | nb barres - 10                         | longueur calculée         |
|                   |                        | I <sub>code</sub> =                    |                           |
| Pharmacode        | nombre de barres       | nb barres                              | nb barres = long. du code |

1) Chiffre de contrôle optionnel possible en Code 39, 2/5 entrelacé, Codabar.

Chiffre de contrôle toujours intégré dans le code selon la spécification des codes EAN, UPC, Code 128, Code 93, EAN 128 (est éliminé automatiquement du résultat de lecture par le CLV)

 à peu d'exceptions près, chaque caractère imprimé représente un caractère ASCII qui doit être décodé.
 Pour les types Code 39 étendu, Code 93, Code 128 et EAN 128, il est possible que le nombre de caractères de la chaîne de sortie du CLV soit plus grand que le nombre de caractères imprimé, car elle est constituée à partir de plusieurs jeux de caractères.

Tab. 10-7 : Tableau de calcul des longueurs des codes à barres

# 10.7 Utilisations et procédures particulières

# 10.7.1 Déclenchement de l'apprentissage du code de comparaison 1 (matchcode) par l'entrée TOR "Sensor 2"

En mode «lecture», le CLV compare au plus deux codes de comparaison à ceux qu'il a acquis pendant la fenêtre de lecture. En activant les fonctions correspondantes, le résultat de la comparaison peut être envoyé sur les sorties TOR "Result 1" et "Result 2" (LED "Result") et le signal sonore. De plus, les codes de comparaison peuvent être utilisés comme filtres de sortie pour l'interface Host. En cas de bonne lecture (Good read), le CLV n'envoie alors que les codes dont le type, la longueur et les données concordent avec celles du (des) code(s) de comparaison. Un code de comparaison peut au maximum contenir 50 caractères, compris entre 32 et 137 en valeur décimale, et doit être d'un type que le CLV peut décoder.

Grâce à l'entrée TOR "Sensor 2", le CLV peut :

- Apprendre le code de comparaison 1 grâce à son interface optique (sa fenêtre de lecture habituelle) et le mémoriser de manière permanente ; c'est une alternative à la saisie directe du code par l'interface utilisateur de CLV-Setup. Le type de code, sa longueur et son contenu sont mémorisés.
- Activer la comparaison de code. Cet état persiste jusqu'à la coupure de l'alimentation du CLV.

Pour l'apprentissage, il faut raccorder un commutateur selon la *fig. 10-29*, modifier l'attribution des fonctions des entrées TOR et sélectionner le mode «apprentissage» (Teach-in).

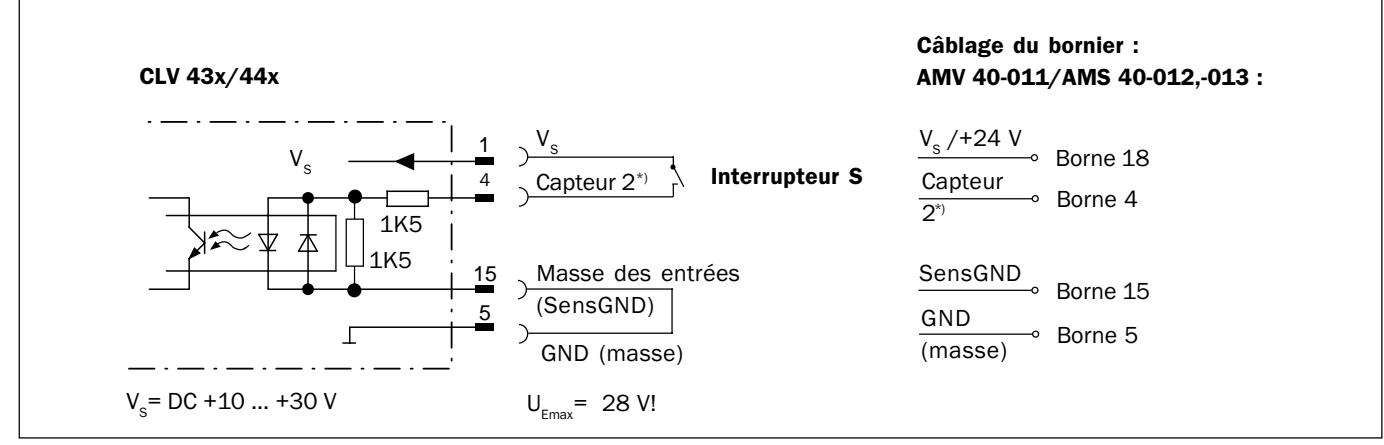

Fig. 10-29 : Configuration de l'entrée "Sensor 2" pour l'apprentissage du code de comparaison 1

L'apprentissage du code de comparaison 1 (matchcode) se fait de deux manières :

- Apprentissage dynamique du code de comparaison 1.
   Possible avec les décodages SMART et standard (lecteur multitrame décodage standard uniquement). Au niveau du CLV, le type de code correspondant au code de comparaison doit être activé pour la lecture. Pour la lecture du code de comparaison, il faut déclencher le CLV manuellement. Après le succès de cet apprentissage, le CLV continue à restituer
- en mode lecture tous les codes lus dont le type est programmé.
  Apprentissage statique du code de comparaison 1 avec/sans Pharmacode. Provisoirement, le CLV n'utilise pour l'apprentissage que le décodage standard. Il lit également un code de comparaison dont le type est implémenté mais non activé pour l'acquisition. Au redémarrage de l'apprentissage, une fenêtre de lecture est automatiquement déclenchée. La réussite de la lecture d'apprentissage met fin à la fenêtre de lecture. En mode «lecture», le CLV restitue seulement les codes qui correspondent au type et à la longueur du code de comparaison. Tous les autres types de code sont rejetés.

Pour la sécurité de la lecture du code de comparaison, le nombre de bonnes lectures nécessaire est temporairement réglé sur 30. Si, pendant l'apprentissage, aucun code n'est reconnu, la configuration de lecture précédente est conservée.

En principe, le CLV peut interpréter n'importe quel type de code comme un Pharmacode. Il ne faut activer la variante "Statique avec Pharmacode" que lorsque ce type de code doit effectivement être mémorisé. Le Pharmacode doit dans ce cas comporter au moins 6 caractères. Il est conseillé de vérifier le code Pharmacode réellement appris au moyen de CLV-Setup en lui faisant lire les paramètres du CLV (Upload).

En option, en apprentissage statique et pour chaque nouveau code de comparaison 1 appris, le CLV peut réinitialiser les données de fonctionnement :

- Compteur de jours de fonctionnement
- Nombre de fenêtres de lecture
- Nombre de lectures réussies (Good Read)
- Durée maximale des fenêtres de lecture
- Durée minimale des fenêtres de lecture
- Nombre d'échecs de lecture (No Read)
- Nombre de concordances avec le code de comparaison 1 (Match 1)
- Nombre de concordances avec le code de comparaison 2 (Match 2)
- Nombre de non-concordances avec les codes de comparaison (No Match)

Après l'apprentissage du code de comparaison 1 (matchcode), le mode «comparaison» peut être activé via l'interface utilisateur, et selon l'option choisie, enregistré temporairement ou de manière permanente dans le CLV. L'activation par l'interface utilisateur a une priorité supérieure à celle de l'entrée TOR "Sensor 2". Dans ce cas, l'interrupteur doit être déjà ouvert à la mise sous tension du CLV.

Le code de comparaison 2 est défini non pas par apprentissage, mais uniquement par l'interface utilisateur ou par ligne de commande.

#### Préparation de l'installation :

- 1. Couper l'alimentation du PC et du module de raccordement AMV/S 40.
- Raccorder l'interrupteur du module de raccordement AMV/S 40 à l'entrée TOR "Sensor 2" du CLV selon la fig. 10-29. Relier les bornes Signal "SensGND" et Signal "GND".
- 3. Ouvrir l'interrupteur. L'entrée TOR "Sensor 2" doit être ouverte.
- 4. Raccorder le PC sur l'interface Terminal du CLV. Pour cela, raccorder le câble RS-232 au connecteur mâle interne à 9 broches "Auxiliaire" du module (cf. § 5.5.5, page 5-6).
- Remettre sous tension le module de raccordement AMV/S 40. Après le démarrage, le CLV signale la réussite de l'autotest par un bip sonore puis un peu plus tard, le passage en mode «lecture» par deux bips sonores successifs. La LED "Device Ready" s'allume.

#### Lecteur monotrame avec miroir oscillant :

En mode «lecture» et en configuration par défaut, le miroir oscille avec une fréquence de 1 Hz autour de la position médiane CW=50, avec une amplitude max. de ±20°.

- Sur le PC, lancer Windows puis le logiciel CLV-Setup. (cf. § 10.4.3, page 10-27).
- Lire et charger les paramètres en cours du CLV (Upload).
   CLV-Setup affiche les paramètres en cours de la configuration sous les onglets.
- 8. Si ce n'est déjà fait, enregistrer le jeu de paramètres dans un fichier de configuration "\*.scl".

#### a) Apprentissage dynamique (Teach-in)

#### Configuration de l'apprentissage dynamique :

- Opération connexe : modification du déclenchement de la lecture pour l'apprentissage.
- 1 Sélectionner l'onglet "Device Configuration".
- 2. Dans la section "TEACH-IN", cliquer sur l'option "DYNAMIC"
- 3. Dans la section "FUNCTION SENSOR 2", cliquer sur l'option "MATCHCODE TEACH-IN".
- 4a. Le cas échéant, pour activer le filtre de sortie, dans la section "Code MATCH", cocher la case "Code #1 Active".
- 4b. Cocher la case "OUTPUT FILTER".
- 4c. Décocher la case "Code #1 ACTIVE".
   L'activation permanente de la comparaison de code via l'interface utilisateur est désactivée, le filtre de sortie reste cependant activé.
- 5. Cliquer sur le bouton "Edit Trigger Source".
- 6. Dans le groupe "Mode", cliquer sur l'option "Serial Interface".
- 7. Cliquer sur le bouton "Edit Read Output".
- Dans le groupe "RESULT FUNCTIONS" de la sortie «Result 2» (LED "Result"), sélectionner dans la liste "MATCH 1".
- 9. Sélectionner l'onglet "Code Configuration".
- 10. Seulement pour les lecteurs multitrame : Dans la section "Decoder", cliquer sur l'option "Standard".
- 11. Dans la section "Codes", cocher le type de code correspondant au code de comparaison.
- 12. Cliquer sur le bouton "EDIT CODES".
- 13. Choisir l'onglet correspondant au type de code et dans la section "Code Length", cliquer sur l'option "Free".
- 14. Effectuer un transfert vers le CLV (Download). Pour cela, dans la barre d'outils, cliquer sur le bouton
   La boîte de dialogue "Download Parameters" s'ouvre.
- 15. Cocher l'option de sauvegarde "PERMANENT" et valider la boîte de dialogue (OK).

#### Effectuer l'apprentissage dynamique :

- 1 Dans la barre d'outils, cliquer sur le bouton . L'émulateur de terminal s'ouvre. Le CLV est alors en mode «lecture».
- 2. Fermer l'interrupteur pour activer l'entrée TOR "Sensor 2".
- 3. Sous "Scanner Mode", cliquer sur l'option "Parameterize". Le CLV passe en mode configuration.
- Sous "Scanner Mode", cliquer sur l'option "Reading Mode". Le CLV repasse en mode «lecture» et interroge l'état de l'entrée TOR "Sensor 2". Il active simultanément la comparaison de code (Code match).

#### - ou -

Au lieu des étapes 3 et 4, débrancher puis rebrancher l'alimentation du module de raccordement (du CLV). Le CLV signale le passage en mode «lecture» en émettant un double bip sonore.

- 5. **Ouvrir l'interrupteur** afin de désactiver l'entrée TOR "Sensor 2". Le CLV active le mode d'apprentissage du code de comparaison 1.
- 6. Cliquer sur le bouton "Start SW-Trigger" ou appuyer sur la touche [F7]. Le CLV démarre la fenêtre de lecture dans l'attente du code de comparaison 1.
- 7. Présenter le code à barres de comparaison.
- 8. Cliquer sur le bouton "STOP SW-TRIGGER" ou appuyer sur la touche [F8]. Le CLV signale la bonne lecture par un bip sonore et met fin à la fenêtre de lecture. Il a transféré le code de comparaison 1 dans sa mémoire vive (RAM).
- 9. Fermer l'interrupteur afin de réactiver l'entrée TOR "Capteur 2 (Sensor 2) ". Le CLV enregistre en mémoire permanente (EEPROM) le code de comparaison 1 (type de code, longueur du code et contenu). Désormais et jusqu'à la prochaine coupure d'alimentation, le CLV compare les codes lus au code de comparaison 1. Il envoie à chaque lecture un état du résultat de la comparaison sur la sortie "Result 2" et la LED "Result" pendant la durée en mémoire
- 10. Maintenir l'interrupteur fermé.

dans la configuration.

Si l'interrupteur est ouvert, le CLV active de nouveau le mode d'apprentissage !

# Remplacement du code de comparaison :

Pour remplacer le code de comparaison 1 par un nouveau code de comparaison et par apprentissage, répéter simplement les étapes 5 à 9.

# Vérifier le code de comparaison 1 après l'apprentissage :

- 1. Couper puis remettre la tension d'alimentation du module de raccordement du CLV.
- 2. Récupérer les paramètres du CLV (Upload). Dans la barre d'outils, cliquer sur 💵
- 3. Dans l'onglet "Device configuration", section "Code MATCH", le type de code et le contenu du code de comparaison sont indiqués.

# Remettre le déclenchement de la lecture dans son état précédent :

- 1. Sélectionner l'onglet "Device configuration".
- 2. Cliquer sur le bouton "EDIT TRIGGER SOURCE".
- 3. Dans le groupe "Mode", cliquer sur l'option de déclenchement précédente.
- 4. Faire un Download vers le CLV. Dans la barre d'outils, cliquer sur le bouton
- 5. Cocher l'option de sauvegarde "PERMANENT" et valider la boîte de dialogue. Le CLV fonctionne avec le mode de déclenchement qui prévalait avant l'apprentissage.

# b) Apprentissage statique

#### Configuration de l'apprentissage statique :

- 1. Sélectionner l'onglet "Device configuration".
- 2. Dans la section "Teach-IN", cocher l'option "Static without Pharmacode" ou, s'il faut lire les codes de type Pharmacode, cocher l'option "Static with Pharmacode".
- 3. Le cas échéant, dans la section "Counter Reset", cocher l'option "WITH Counter Reset" pour remettre les compteurs à zéro.
- 4. Dans la section "Function Sensor 2", sélectionner l'option "Matchcode Teach-in".

- 5a. Si besoin, pour activer le filtre de sortie, aller dans la section "Code MATCH" et cocher la case "Code #1 Active".
- 5b. Cocher la case "OUTPUT FILTER".
- 5c. Cocher à nouveau la case "Code #1 ACTIVE". L'activation permanente de la comparaison de code via l'interface utilisateur est désactivée, le filtre de sortie reste cependant activé.
- 6. Cliquer sur le bouton "EDIT RESULT OUTPUT".
- Dans la boîte de dialogue, sous "OUTPUT FUNCTIONS" pour la sortie «Result 2» (LED "Result"), sélectionner l'option "MATCH 1".
- 8. Transférer les paramètres dans le CLV (Download). Dans la barre d'outils, cliquer sur le bouton . La boîte de dialogue "Download Parameters" s'ouvre.
- 9. Cocher l'option de sauvegarde "PERMANENT" et valider la fenêtre de dialogue.

RemarquePour l'apprentissage statique, il faut que les jeux de paramètres en RAM et en EEPROM du<br/>CLV soient identiques avant le début de l'apprentissage. Il faut pour cela choisir "PERMANENT"<br/>comme option de sauvegarde. Si au contraire, l'option "TEMPORARY" est choisie, si l'alimenta-<br/>tion est coupée après l'apprentissage, le CLV repasse en configuration de base.

#### Procédure d'apprentissage statique :

- Dans la barre d'outils, cliquer sur le bouton .
   La fenêtre de l'émulateur de terminal s'ouvre. Le CLV est alors en mode «lecture».
- 2. Fermer l'interrupteur afin d'activer l'entrée binaire "Sensor 2".
- 3. Sous "Scanner-Mode", cliquer sur l'option "Parameterize". Le CLV passe en mode «configuration».
- Sous "Scanner-Mode", cliquer sur l'option "Reading Mode". Le CLV repasse en mode lecture et interroge l'état de l'entrée TOR "Sensor 2". Il active simultanément la comparaison de code.

#### - ou -

À la place des étapes 3 et 4, couper puis remettre sous tension le module de raccordement du CLV. Le CLV signale le passage en mode «lecture» en émettant un double bip sonore.

- Ouvrir l'interrupteur afin de désactiver l'entrée TOR "Sensor 2".
   Le CLV active le mode d'apprentissage du code de comparaison 1. Il démarre automatiquement la fenêtre de lecture dans l'attente du code de comparaison.
- Présenter le code à barres de comparaison.
   Le CLV signale la bonne lecture par un bip sonore et met fin à la fenêtre de lecture. Il a transféré le code de comparaison 1 dans sa mémoire vive (RAM).
- 7. Fermer l'interrupteur afin de réactiver l'entrée TOR "Sensor 2". Le CLV enregistre en mémoire permanente (EEPROM) le code de comparaison 1 (type de code, longueur du code et contenu). Désormais et jusqu'à la prochaine coupure d'alimentation, le CLV compare les codes lus au code de comparaison 1. Il envoie à chaque lecture un état du résultat de la comparaison sur la sortie "Result 2" et la LED "Result" pendant la durée en mémoire dans la configuration.

Si le CLV n'a pas pu lire le code de comparaison, la fermeture de l'interrupteur met fin à la fenêtre de lecture. Le CLV conserve la configuration antérieure à l'apprentissage.

# 8. Maintenir l'interrupteur fermé.

Si l'interrupteur est ouvert, le CLV active de nouveau le mode apprentissage !

#### Remplacement du code de comparaison :

Pour remplacer le code de comparaison 1 par un nouveau code de comparaison et par apprentissage, répéter simplement les étapes 5 à 7.

#### Vérifier le code de comparaison 1 après l'apprentissage :

Procéder d'une manière identique aux étapes 1 à 3, paragraphe a) apprentissage dynamique, pages 10-40.

#### Activer et désactiver la comparaison de code par l'entrée TOR "Sensor 2"

 Conditions à respecter : le câblage de l'entrée TOR "Sensor 2" doit réaliser la fonction "Matchcode Teach IN"

# Activation de la comparaison de code :

- 1. Fermer l'interrupteur avant de mettre le CLV sous tension.
- 2. Mettre l'alimentation en marche. Le CLV active la comparaison de code.
- 3. Ne pas ouvrir l'interrupteur pendant la période de démarrage du CLV.

#### Désactivation de la comparaison de code :

- 1. Couper l'alimentation du CLV.
- 2. Ouvrir l'interrupteur.
- 3. Mettre l'alimentation en marche Le CLV repasse en mode «lecture» sans comparaison de code.

# Câblage des fonctions des sorties TOR "Result 1" et "Result 2" (LED "Result") et du générateur sonore

Le CLV peut indiquer le résultat des fonctions de comparaison de code suivantes :

- No Match (aucune concordance avec les deux codes de comparaison)
- Match 1 (concordance avec le code de comparaison 1)
- Mismatch 1 (aucune concordance avec le code de comparaison 1 )
- Match 2 (concordance avec le code de comparaison 2)\*)
- Mismatch 2 (aucune concordance avec le code de comparaison 2)\*)
- Match 1 or 2 (concordance soit avec le code 1 soit avec le code 2)
- Match 1 and 2 (concordance avec le code 1 et le code 2)\*)

\*) n'a de sens que si le code 2 est activé

Pour la configuration de l'apprentissage du code 1, configurer les paramètres de la manière suivante :

- 1. Sélectionner l'onglet "Device configuration".
- 2. Cliquer sur le bouton "EDIT RESULT OUTPUT".
- 3. Dans le groupe "Output Functions" pour Result 1, Result 2 et signal sonore (Beeper), sélectionner l'option souhaitée pour chacune des listes.
- 4. Transférer les paramètres dans le CLV (Download). Dans la barre d'outils, cliquer sur le bouton

Cocher l'option de sauvegarde "PERMANENT" et valider la boîte de dialogue.

#### 10.7.2 Saisie auxiliaire via l'interface Terminal (mode rattrapage manuel)

S'il arrive que le CLV ne puisse pas saisir un code dans un processus synchronisé (p. ex. code manque sur un objet), la fonction "Auxiliary input", permet, après coup, d'envoyer le contenu du code à l'ordinateur Host. Cela permet de compléter la suite des résultats de lecture en cas de besoin.

La saisie auxiliaire est effectuée exclusivement par l'interface Terminal du CLV de deux manières possibles :

- saisie manuelle du contenu du code au clavier d'un terminal raccordé ou d'un PC fonctionnant en émulation de terminal,
- saisie du code à barres avec un lecteur manuel auxiliaire. La transmission au CLV se fait avec décodage interne ou externe à l'appareil.

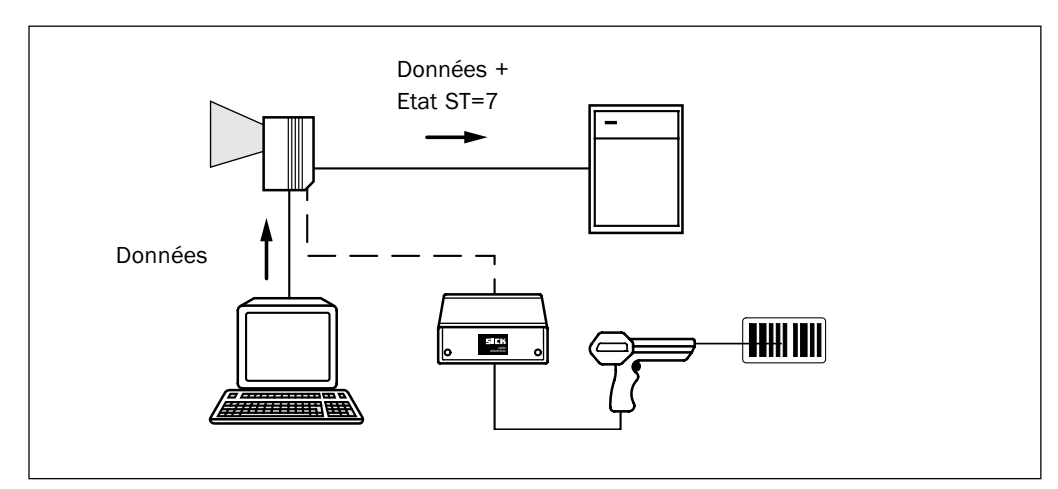

La fig. 10-30 donne le principe de la saisie auxiliaire.

Fig. 10-30 : Saisie auxiliaire via l'interface Terminal du CLV

Le CLV envoie le contenu du code - qu'il a récupéré via l'interface Terminal dans un format identique à celui des autres résultats de lecture - à l'interface Host de l'ordinateur hôte. Pour chaque trame de données, le contenu d'un code à barres ne peut pas dépasser la longueur de 50 caractères. Lorsque la transmission du code d'erreur est activée, le CLV envoie automatiquement un état ST=7. Les valeurs des autres données de diagnostic de lecture de la trame n'ont ici aucune signification.

Afin que le CLV puisse accepter le contenu du code envoyé sur l'interface Terminal, il faut que l'interface Terminal soit effectivement en mode "Auxiliary input".

- Relier le PC à l'interface Terminal du CLV au moyen d'un câble RS-232 (AMV/S 40 : raccorder le PC sur la prise mâle "Auxiliaire" Sub-D à 9 broches. *Cf.* § 5.5.5, page 5-6.
- 2. Lancer le logiciel CLV-Setup sur le PC. *Cf.* § 10.4.3, page 10-27.
- 3. Sélectionner l'onglet "Auxiliary Interface".
- 4. Dans la liste, sélectionner l'option "Auxiliary INPUT".
- Faire un Download vers le CLV. Dans la barre d'outils, cliquer sur le bouton
   La boîte de dialogue "Download Parameters" s'ouvre.
- 6. Cocher l'option de mémorisation "TEMPORARY" et valider la boîte de dialogue. L'interface Terminal travaille maintenant en mode "Auxiliary INPUT".

#### Saisir le code à barres au moyen de l'émulateur terminal de CLV-Setup.

- Dans la barre d'outils, cliquer sur le bouton .
   La fenêtre de l'émulateur de terminal s'ouvre.
   Le CLV est alors en mode «lecture».
- 2. Dans le groupe "TERMINAL MODE", cliquer sur l'option "EXTENDED". Dans l'émulateur de terminal, en haut à gauche et à droite de la zone de texte, les caractères de début et de fin avec lesquels l'émulateur travaille sont mis en évidence. La *fig. 10-31* donne un aperçu de la fenêtre de l'émulateur de terminal en mode étendu.
- 3. Changer les caractères de début et de fin en NUL dans les listes déroulantes.
- Saisir les données du code à barres (chaîne de caractères) au clavier.
   Corriger les éventuelles erreurs de saisie au moyen de la touche «retour arrière».
   Les données ne doivent contenir aucun caractère de direction (flèches).
- Valider en appuyant sur ENTREE.
   Le CLV interprète les caractères suivants comme une nouvelle chaîne de caractères.
   CLV-Setup envoie la chaîne de caractères au CLV et efface le champ de saisie.
   Le CLV n'envoie pas d'écho.
- 6. À la fin de la fenêtre de lecture en cours, le CLV envoie les données reçues à l'ordinateur hôte via l'interface Host.

|                            | Scanner Modus               |
|----------------------------|-----------------------------|
| >> NUL <u> </u> ]123456789 | NUL C Lesebetrieb           |
| Com Antwort                | C Prozentauswertung         |
| 123456789                  | © <u>P</u> arametrieren     |
|                            | C <u>S</u> elbsttest        |
|                            | O Auto Setup                |
|                            | O <u>J</u> ustierhilfe      |
|                            | C Zeige CP- <u>G</u> renzen |
|                            | [Terminal Modus             |
|                            | C Standard                  |
|                            |                             |
|                            | E Zeige Steuerzeiche        |
|                            | Schreibe Logdatei           |
|                            | Start SW-Trigger (F7)       |
|                            | Stop SW-Triager (F8)        |
|                            | Ridschim löschen [55]       |
|                            |                             |
| •                          | ► Ende                      |

Fig. 10-31: CLV-Setup : Saisie auxiliaire par l'émulateur terminal

# Saisie d'un code à barres au moyen du clavier d'un terminal ou d'un PC

- 1. Raccorder le terminal ou le PC (fonctionnant en émulation de terminal) à l'interface Terminal du CLV (via l'AMV/S40). *Pour le brochage cf.* § 5.5.5, page 5-6.
- 2. Régler les paramètres de communication et de transmission de données conformément au *tableau 10-8*.

| Paramètre               | valeur                 |                        |
|-------------------------|------------------------|------------------------|
| Vitesse de transmission | 9600 bauds             |                        |
| Bits de données         | 8                      |                        |
| Parité                  | aucune                 |                        |
| Bits de stop            | 1                      |                        |
| Format de sortie        | Données<br>p. ex. 1234 | Caractère de fin<br>CR |

Tab. 10-8 : Paramètres de communication à configurer pour la saisie auxiliaire Terminal/PC

- Saisir les données du code à barres au clavier.
   Le terminal envoie au CLV les caractères au fur et à mesure de la frappe.
   Corriger les éventuelles erreurs de saisie au moyen de la touche "retour arrière".
- Terminer la saisie par le caractère <CR> (retour chariot).
   Le CLV interprète tous les caractères suivants comme une nouvelle chaîne de caractères.

Le CLV ignore les autres caractères de commande. Les données elles-mêmes ne doivent compter aucun caractère de commande.

5. À la fin de la fenêtre de lecture en cours, le CLV envoie les données reçues à l'ordinateur hôte via l'interface Host.

# Saisie d'un code à barres au moyen d'un lecteur manuel avec décodeur RS232 intégré

- 1. Raccorder le lecteur à l'interface Terminal du CLV (via l'AMV/S40). Pour le brochage cf. § 5.5.5, page 5-6. Le câble du lecteur manuel doit être un câble RS 232 avec connecteur SUB 9 points femelle.
- 2. Régler les paramètres de communication et de transmission de données de la RS 232 du lecteur manuel conformément au *tableau* 10-8.
- Lire le code à barres avec le lecteur manuel.
   À la fin de la fenêtre de lecture en cours, le CLV envoie les données reçues à l'ordinateur hôte via l'interface Host.

# 10.7.3 Configuration Daisy-chain (transparente ou maître/esclave)

Consulter la note technique "Master/Slave with Bar Code Scanners from the CLV Series" (référence 8 007 674, en anglais).

# 10.7.4 Réseau SICK (RS-485)

Consulter le manuel de description technique du "CLX 200 Network Controller" (référence 8 007 175, allemand/anglais).

# 10.7.5 Profibus-DP

Consulter le manuel d'utilisation "BMV/BMH 10 pour Profibus-DP" (référence 8 009 019, en français).

# 10.8 Échange d'un CLV (avec transfert de la configuration)

Pour effectuer l'échange d'un CLV en conservant son jeu complet de paramètres, on peut procéder de deux manières différentes :

- transfert au moyen d'un code à barres préimprimé,
- transfert à partir du programme CLV-Setup (Download).

Le transfert du jeu de paramètre n'est possible qu'entre deux appareils de même type (d'un CLV 430 vers un CLV 430 etc.).

# 10.8.1 Transfert au moyen d'un code à barres préimprimé

Pour effectuer le transfert à partir d'un code à barres préimprimé, il n'est pas nécessaire de raccorder un PC sur le lecteur de remplacement. Le jeu de paramètres du CLV à échanger doit au préalable être disponible sous forme d'un code à barres préimprimé ou au moins d'un fichier de configuration disponible dans CLV-Setup. Dans le cas contraire, il est nécessaire de refaire la configuration de l'appareil de remplacement.

La procédure d'impression d'un code image de la configuration est décrite § 6.4.5, page 6-23.

- 1. Couper l'alimentation du module de raccordement AMV/S 40 ou du CLV.
- 2. Déverrouiller et retirer le connecteur de liaison du CLV à l'AMV/S 40.
- Déposer le CLV de son support.
   Penser à repérer la position (emplacement et orientation) du CLV sur son support.
- 4. Mettre en place le CLV de remplacement dans une position identique et reconnecter le câble.
- Alimenter l'AMV/S 40.
   La LED "Device Ready" s'allume. Le CLV signale par un bip sonore qu'il est en lecture libre en attente du code de configuration préimprimé.
- Présenter le premier code à barres de configuration dans les cinq secondes. Le CLV signale la lecture réussie du profil préimprimé par un bip sonore et attend pendant 10 secondes la présentation du code à barres préimprimé suivant.
- 7. Présenter tous les codes préimprimés suivants les uns après les autres **dans l'ordre dans lequel ils ont été imprimés**.
- Après la présentation du dernier code, laisser les dix secondes s'écouler.
   Le CLV signale le passage en mode «lecture» en émettant un double bip sonore.

Le CLV est maintenant prêt à fonctionner avec la configuration qui vient d'être transférée.

# Aide en cas de problème

Si la version de logiciel du l'appareil de remplacement est plus ancienne, (appareil stocké pendant longtemps), il est possible que le code de configuration contienne des paramètres ou des valeurs de paramètres que le CLV de remplacement ne peut pas interpréter. Le CLV lit cependant la totalité des codes de configuration sans signaler une telle éventualité.

La fonctionnalité de l'appareil de remplacement doit être contrôlée au moyen de l'interface utilisateur de CLV-Setup. Pour cela, raccorder le PC sur l'interface Terminal du CLV. Vérifier si tous les paramètres utilisés jusqu'alors pour la configuration du CLV sont indispensables dans les conditions actuelles de lecture. En cas de nécessité, faire procéder à l'échange de la version de logiciel du CLV. Dans le cas où la version de logiciel de l'appareil de remplacement est plus récente que celle de l'appareil à remplacer, les paramètres par défaut importés pourront contenir des paramètres qui n'existaient pas dans l'ancienne version.

Après lecture des paramètres à l'aide de l'interface utilisateur de CLV-Setup (Upload), contrôler que les nouveaux paramètres de la configuration du CLV ont une utilité pour les conditions de lecture requises. Si besoin, modifier les paramètres et retransférer la configuration dans le CLV (Download). Avec CLV-Setup, enregistrer le nouveau jeu de paramètres et imprimer les codes de configuration pour archivage.

Cf. également § 10.4.8, page 10-31.

# 10.8.2 Transfert du jeu de paramètres vers le CLV - Download

Pour effectuer le transfert du jeu de paramètres vers le CLV de remplacement il est nécessaire de le raccorder à un PC équipé du logiciel CLV-Setup. Pour CLV-Setup, le jeu de paramètres du CLV à remplacer doit être disponible sous forme d'un fichier, dans le cas contraire il est nécessaire d'effectuer une nouvelle configuration de l'appareil de remplacement.

- 1. Couper l'alimentation du module de raccordement AMV/S 40 du CLV.
- 2. Déverrouiller et retirer le connecteur de liaison du CLV à l'AMV/S 40.
- 3. Déposer le CLV de son support. Penser à repérer la position (emplacement et orientation) du CLV sur son support.
- 4. Mettre en place le CLV de remplacement dans une position identique et reconnecter le câble.
- Relier le PC à l'interface Terminal du CLV au moyen d'un câble RS-232 (AMV/S 40: raccorder le PC sur la prise mâle "Auxiliaire" Sub-D à 9 broches. *Cf.* § 5.5.5, page 5-6.
- Alimenter l'AMV/S 40.
   Après le démarrage, le CLV signale la réussite de l'autotest par un bip sonore puis le démarrage du mode «lecture» par un double bip. La LED "Device Ready" s'allume.
- 7. Mettre en route le PC et lancer Windows.
- Lancer le logiciel CLV-Setup Si les paramètres de communication sont identiques au niveau du PC et du CLV, CLV-Setup charge les paramètres du CLV (Upload) et transfère leur valeur sous les différents onglets.
- 9. Dans CLV-Setup, ouvrir le fichier de configuration "\*.scl" du jeu de paramètres archivé et le transférer dans le CLV (Download).
- 10. Cocher l'option de mémorisation «TEMPORARY» et valider la boîte de dialogue.
- 11. Vérifier le fonctionnement du CLV en mode «lecture». En cas de besoin, corriger le jeu de paramètres.
- 12. Finalement, transférer les paramètres dans le CLV (Download) en sélectionnant l'option "Permanent".

Le jeu de paramètres est définitivement en mémoire dans l'appareil de remplacement.

13. Enregistrer le jeu de paramètres dans un nouveau fichier de configuration avec CLV-Setup.

# Aide en cas de problème

Si la version de logiciel du l'appareil de remplacement est plus ancienne, (appareil stocké pendant longtemps), il est possible que le la configuration transférée contienne des paramètres ou des valeurs de paramètres que le CLV de remplacement ne peut pas interpréter. Pour ces paramètres/valeurs, le CLV de remplacement envoie un message d'erreur pendant le transfert.

Vérifier si tous les paramètres utilisés jusqu'alors pour la configuration du CLV sont indispensables dans les conditions actuelles de lecture. En cas de nécessité, faire procéder à l'échange de la version de logiciel du CLV.

Dans le cas où la version de logiciel de l'appareil de remplacement est plus récente que celle de l'appareil à remplacer, les paramètres par défaut importés pourront contenir des paramètres qui n'existaient pas dans l'ancienne version.

Après lecture des paramètres (Upload), vérifier avec CLV-Setup que les nouveaux paramètres de la configuration du CLV ont un sens pour les conditions de lecture requises. Si besoin, modifier les paramètres et retransférer la configuration dans le CLV (Download). Enregistrer le nouveau jeu de paramètres dans un fichier de configuration avec CLV-Setup.

Cf. également § 10.4.8, page 10-31.

# **10.9 Accessoires disponibles**

# **10.9.1** Accessoires de montage

| Référence | Description                                                                              | Fig.  |
|-----------|------------------------------------------------------------------------------------------|-------|
| 2 020 410 | Équerre de fixation avec deux vis à tête cylindrique, M5 x 8 mm, six pans creux SW 3 mm, | 10-32 |
|           | autobloquantes                                                                           |       |

Tab. 10-9: Accessoires disponibles : Accessoires de montage

# 10.9.2 Module de raccordement

| Référence | Туре       | Description                                                                                                    |
|-----------|------------|----------------------------------------------------------------------------------------------------|
| 1 017 132 | AMV 40-011 | Module de raccordement pour CLV 43x/44x, avec prise femelle appareil Sub-D HD à 15 broches,<br>bornier (répartiteur de signaux) pour le câblage des interfaces de données et de fonction, conn.<br>"Auxiliaire" interne mâle Sub-D à 9 br., serre-câble, boîtier polycarbonate, indice d'étanchéité IP 54<br>(connecteurs tournés vers le bas).<br>Tension d'alimentation CC 10 30 V |
| 1 017 135 | AMS 40-013 | comme AMV 40-011, mais avec alimentation intégrée 230 V CA/24 V CC                                                                                                    |
| 1 017 136 | AMS 40-012 | comme AMV 40-011, mais avec alimentation intégrée 115 V CA/24 V CC                                                                                                    |
| 1 017 385 | AMS 40-023 | comme AMV 40-013, mais affichage à cristaux liquides de 2 lignes                                                                                                    |
| 2 020 825 | -          | Convertisseur d'interfaces RS-422 / BC 20 mA, pour un CLV et intégration optimale dans un module AMV 40-011, AMS 40-013, AMS 40-012 ou AMS 40-023                                                                                                    |
| 6 007 655 | -          | Cordon secteur 33 fils, 3 m, avec prise secteur à 3 br. (Schuko) et autre extrémité libre (fils dénudés)                                                                                                    |

Tab. 10-10: Accessoires disponibles : Modules de raccordement

# 10.9.3 Câbles et connecteurs

| Référence | Description                                                                                                    | Fils                            | Longueu     | rLiaison                     |
|-----------|----------------------------------------------------------------------------------------------------|---------------------------------|-------------|------------------------------|
| 6 010 075 | Câble prolongateur pour les interfaces de données et de fonctions, $arnothing$ 6,5 mm, blindé, avec prises male et femelle Sub-D HD à 15 br.                      | 15                              | 2 m         | CLV 43x/44x vers<br>AMV/S 40 |
| 6 010 137 | liaison pour les interfaces de données et de fonctions, $\varnothing$ 6,5 mm, avec prise femelle Sub-D HD à 15 br. et une extrémité libre (fils dénudés), blindée | 15                              | 2 m         | CLV 43x/44x vers             |
| 2 014 054 | Câble de données RS-232, Ø 5 mm, blindé, avec deux prises 9 br.<br>femelles Sub-D (br. 2 (RxD) et br. 3 (TxD) croisées)                                           | 3                               | 3 m         | PC vers AMV/S40              |
| 6 010 088 | Câble de données, $arnothing$ 6,6 mm, blindé, pour liaison jusqu'à<br>3 m de longueur                                                                             | 15 x<br>0,09 mm²                | au<br>mètre | câblage libre                |
| 6 007 508 | Câble de données, $arnothing$ 8,5 mm, paire torsadée, blindé                                                                                                    | 2 x 2 x<br>0,23 mm <sup>2</sup> | au<br>mètre | réseau SICK<br>(RS-485)      |
| 6 009 438 | Capot (métal) Sub-D pour prises HD 9 br. ou 15 br.                                                                                                    |                                 |             |                              |
| 6 007 335 | Insert Sub-D pour prise 9 br., connecteur femelle                                                                                                    |                                 |             |                              |
| 6 010 019 | Insert Sub-D pour prise 15 br., connecteur femelle HD                                                                                                    |                                 |             |                              |
| 6 010 020 | Insert Sub-D pour prise 15 br., connecteur mâle HD                                                                                                    |                                 |             |                              |

Tab. 10-11: Accessoires disponibles : câbles et connecteurs

# 10.9.4 Codes à barres de déclenchement de la lecture «Reflector Polling»

| Référence | Description                                                                           |
|-----------|---------------------------------------------------------------------------------------|
| 4 030 794 | Code de déclenchement blanc (livré en standard)                                       |
| 4 030 795 | Code de déclenchement bleu, avec plastique de protection amovible (livré en standard) |

Tab. 10-12 : Accessoires disponibles : Déclenchement de la lecture (Reflector Polling)

Le catalogue "SENSICK" de SICK (Référence 8 006 531, édition française) présente un grand choix de cellules et de capteurs ainsi que leurs accessoires (support, câbles de connexion).

# 10.10 Plans cotés des accessoires

# 10.10.1 Équerre de fixation n° 2 020 410 (pour un CLV)

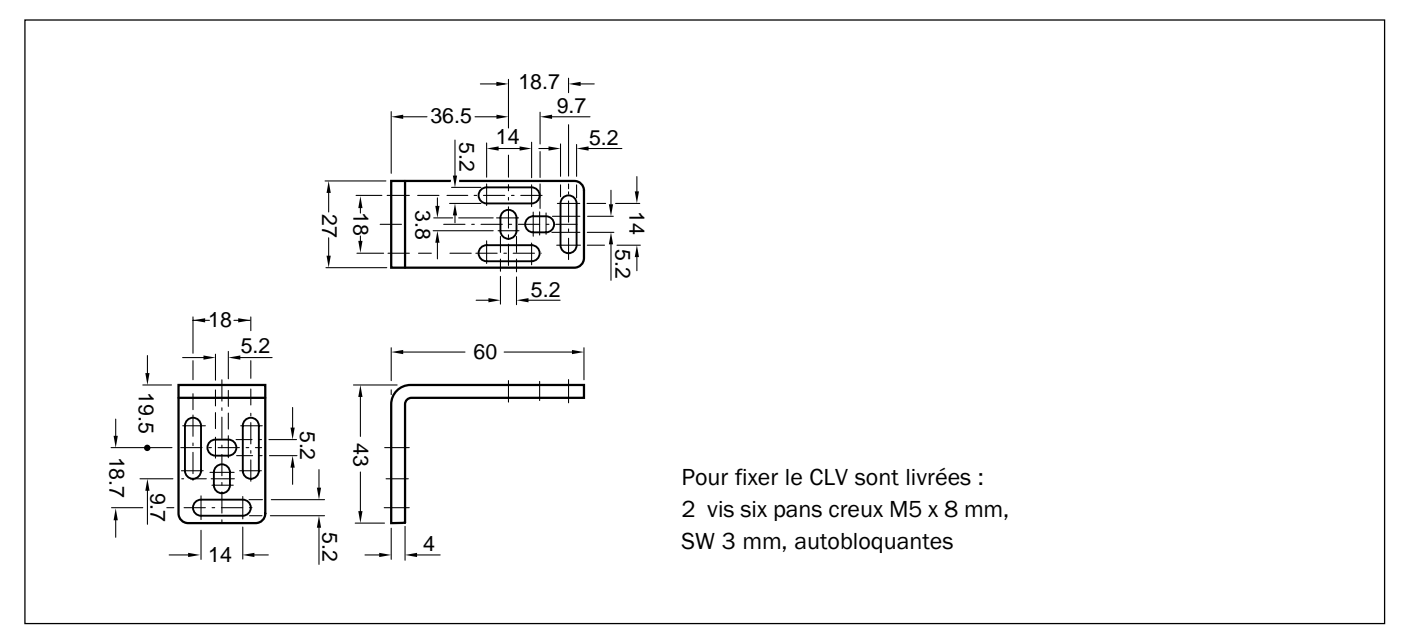

Fig. 10-32 : Cotes de l'équerre de fixation n° 2 020 410.

# 10.11 Glossaire

Pour plus d'informations voir également l'Aide en ligne de CLV-Setup (CLV-Setup Help)

#### Aide CLV-Setup

Aide en ligne disponible pour le programme PC CLV-Setup. Dans cette aide, les fonctions et les paramètres du CLV sont décrits en détail avec leurs valeurs admissibles. Ce programme fonctionne sous contrôle d'un navigateur HTML tels que p. ex.. Netscape Navigator™ ou le programme livré I-ViewPro™ est peut être appelé depuis CLV-Setup.

# Angle de déflexion

Angle d'oscillation du miroir oscillant de part et d'autre de la position médiane CW=50 (correspond à 0 ° en relatif). Synonyme : angle d'oscillation.

Angle d'oscillation : voir angle de déflexion

#### Angle d'ouverture $\alpha$

Cône à l'intérieur duquel le faisceau se déplace sous l'effet des miroirs tournants. Il définit la largeur de lecteur. Les codes à barres à lire doivent se trouver dans cette zone en forme de V dont le sommet coïncide avec la fenêtre de sortie du faisceau. Si l'angle d'ouverture est exploité en partie seulement (partie centrale), la profondeur de champ est plus grande, à focale et résolution égales, que s'il l'angle est exploité sur toute la largeur.

#### Apprentissage

Mode de fonctionnement dans lequel la configuration d'un ou plusieurs paramètres du CLV est «apprise" par lecture d'un code. Exemple : apprentissage du code de comparaison 1 ou apprentissage du code spécifique de l'application dans l' ⇒ Autoconfiguration (AutoSetup).

#### Assistance réglage («Adjusting Mode»)

Mode spécial de fonctionnement servant à faciliter l'alignement du milieu du balayage sur l'objet porteur des codes à identifier.

#### Aspect ratio : voir rapport d'aspect

#### Autoconfiguration («Autosetup»)

Permet d'adapter automatiquement la configuration du code et de la lecture à la situation. Avec le décodeur standard et pour un code à barres présenté à une distance prédéfinie, le CLV cherche la vitesse de balayage optimale et la focale (CLV 44x) optimale. Il mémorise le type de code identifié et sa longueur et désactive la détection des autres types et longueurs de code pour les décodages ultérieurs.

Auxiliary input : voir entrée auxiliaire

Balayage : Voir lecteur monotrame.

#### **Bloc de fin (Terminator)**

Bloc de données appartenant à la trame envoyée vers l'ordinateur «Host». Ce bloc termine la transmission des contenus des codes. Contient selon la configuration des données de diagnostic de lecture et/ou des constantes (par ex. des caractères alphabétiques).

#### **Configuration des focales**

Données internes du CLV permettant de définir la ou les zones de lecture appropriées pour la ⇒ commutation des focales. Sous l'onglet «READING CONFIGURATION» de l'interface utilisateur de CLV-Setup, il faut indiquer la ⇒ focale ainsi que les distances minimum et maximum de lecture et la ⇒ position du code. Pour les lecteurs monotrame avec miroir oscillant il faut aussi donner l' ⇒ amplitude de l'oscillation. Les profondeurs de champ de chacune des focales dépendent de la résolution et sont tirées des courbes de lecture.

#### **Configuration Maître/Esclave**

Disposition spéciale d'au maximum 8 CLV reliés entre eux pour former une station de lecture (par exemple lecture à gauche et à droite). Seul le maître est relié à l'hôte qui le considère comme un seul et unique lecteur.

#### Chaîne de sortie des données («Data output string»)

Trame de données structurée que le CLV envoie sur l' ⇔ interface Host. La construction est souple, et dans une large mesure, elle peut être adaptée aux exigences du traitement de données de l'application. En revanche, le format de sortie des données de l' ⇔ interface Terminal ne peut être modifié.

# Chaînes ou lignes de commande, commandes

Alternative à la programmation par PC CLV-Setup. C'est en fait un langage simple mais clairement structuré de commandes permettant de modifier en ligne les paramètres de configuration du CLV. Les commandes parviennent directement à l'interpréteur de commandes du CLV. La mise en oeuvre de ces commandes depuis l'ordinateur hôte nécessite un programme spécifique.

# **CLV-Setup**

Programme sur PC avec système d'exploitation Windows 95<sup>™</sup>/98<sup>™</sup> ou Windows NT<sup>™</sup>. Permet de préparer la configuration du CLV hors ligne (adaptation à la situation de lecture prévue) ainsi que le service du CLV en ligne.

Grâce aux transferts depuis le CLV (⇔ Upload) et vers le CLV (⇔ Download), il est possible d'échanger le jeu de paramètres (configuration) du CLV.

CLV-Setup Help : voir Aide CLV-Setup

Code position (CP) : voir position du code

# **Codes d'Autoconfiguration**

Codes à barres spéciaux qui peuvent être élaborés et imprimés via l' ⇔ interface utilisateur de CLV-Setup. Ils renferment sous forme codée les valeurs des paramètres de la configuration. Ces codes d'autoconfiguration permettent de configurer un CLV au moyen de son interface optique (fenêtre de lecture) sans qu'il soit nécessaire de raccorder un PC.

# **Commutation de focale**

Propriété des CLV 44x de pouvoir modifier la distance focale du faisceau laser sur une large plage dans le plan de balayage. Le changement de focales est contrôlé par des événements extérieurs (par ex. par l'information d'une cellule de ⇔ détection de distance).

#### Déclenchement de la lecture

Signal externe de déclenchement de la ⇒ fenêtre de lecture, délivré p. ex. par une barrière réflex ou une commande envoyée par l'ordinateur hôte via l'interface série.

#### Détection de distance

Système permettant de déterminer parmi deux positions possibles la distance d'un objet se trouvant devant le CLV. Pour une lecture sur le dessus par exemple, on peut mettre en place une barrière reflex au bord du convoyeur. En combinaison avec l'entrée TOR «Sensor 1» et la table de ⇔ configuration des focales, on définit ainsi deux plages de lecture.

#### **Diagrammes de lecture**

Diagramme permettant de représenter les profondeurs de champ (DOF) en fonction de la résolution pour une distance focale donnée.

#### Décodage ; décodeur

Ensemble des routines servant à la reconnaissance d'un code lu et permettant d'en définir le contenu.

#### Décodage/décodeur standard

Système de ⇒ Décodage qui nécessite que le faisceau laser «coupe» toutes les barres du code à lire. Ce décodage est recommandé lorsque les codes sont de hauteur suffisante, peu inclinés et de bonne qualité optique.

#### Décodage/décodeur SMART

#### **Dimensions du code**

Longueur et hauteur du code à barres.

#### Données de diagnostic

Données que le CLV tire directement de la lecture. Elles permettent entre autres de qualifier la qualité de la lecture. Ces informations sont envoyées sur l' ⇒ interface Terminal en même temps que le résultat de lecture, et sur l'interface Host si le paramètre a été activé au niveau de l'onglet «DATA STRINGS» de l'interface utilisateur CLV-Setup (par défaut : non activé).

Download : voir Transfert des données vers le CLV

#### Sortie TOR du résultat de lecture («Result Output»)

Il existe deux sorties TOR «Result 1» et «Result 2» en mode «lecture». Elles sont paramétrables et signalent l'état du résultat de lecture, par ex. Bonne lecture (Good Read). L'onglet «DEVICE FUNCTION» du programme CLV-Setup permet de programmer les différents états sur chaque sortie. Le comportement de la LED «Result» est couplé à celui de la sortie «Result 2».

#### Échec de lecture - Aucune lecture (No read)

Au cours de la précédente ⇔ fenêtre de lecture, le CLV n'a pu reconnaître aucun code ou n'a pas pu reconnaître le nombre de codes demandé conformément aux paramètres de décodage.

#### Effet sapin de Noël

Nom donné à une fonction de balayage des ⇔ lecteurs monotrame avec miroir oscillant lorsque l'on limite la largeur de balayage (valeur CP) et l'amplitude d'oscillation (valeur CW), et que l'on balaie successivement différentes plages focales. On réalise ainsi une forme ressemblant à un «sapin de Noël» qui nous permet de lire un code sur une grande distance.

#### **Enregistrement dans le CLV**

Le ⇔ jeu de paramètres spécifique de l'application peut être enregistré dans le CLV de manière temporaire ou permanente. En cas d'enregistrement temporaire, le jeu de paramètres se trouve dans la mémoire vive (RAM) et est effacé à la mise hors tension ; en cas d'enregistrement permanent, le jeu de paramètres est copié non seulement en RAM mais aussi dans la mémoire permanente EEPROM ; il persiste après une mise hors tension et est recopié en RAM après la remise sous tension.

# En-tête (Header)

Bloc de données inséré au début de la trame envoyée vers l'⇔ interface hôte (Host Interface). Contient selon la configuration des données de diagnostic de lecture et/ou des constantes (par ex. des caractères alphabétiques).

# État d'erreur (Error status)

Information que le CLV envoie en même temps que le résultat de lecture, en cas d'erreur détectée lors de l'acquisition d'un code à barres. Le report de cet état sur l'interface Host se fait à l'aide du séparateur de la trame de sortie des données ; il doit être activé dans la configuration (désactivé en configuration de base).

#### Fenêtre de lecture

Fenêtre temporelle pendant laquelle le CLV allume la diode laser et essaie d'identifier des codes à barres répondant aux paramètres de sa configuration. En fonction du mode de sortie sélectionné pour les résultats de lecture, la fenêtre peut durer moins longtemps que le cycle externe de déclenchement (envoi immédiat des données).

#### **Fichier de configuration**

Fichier utilisé par CLV-Setup pour enregistrer le  $\Rightarrow$  jeu de paramètres complet du CLV. Ces fichiers peuvent être imprimés sous forme de tableau.

#### Focale

Distance mesurée depuis la fenêtre de sortie. Réglable au niveau de l'optique dans les CLV 44x. Elle caractérise l'endroit où le faisceau est le plus fin et définit la à l'intérieur de laquelle le code à barres peut être lu.

#### **Gestion des incréments**

Dans certaines applications du CLV, sert à différencier sans ambiguïté des codes à barres identiques et à les affecter au bon objet.

#### Hauteur de balayage

Amplitude de la déviation du faisceau obtenue au moyen d'un ⇒ miroir oscillant perpendiculaire à la direction du balayage du faisceau de part et d'autre d'une position médiane (CW =50, correspond à un angle de sortie du faisceau de 105°). Synonyme : amplitude d'oscillation. L'amplitude est maximale dans le mode oscillant «Oscillating Mode» ; dans le mode oscillant avec amplitude variable («Oscillating WITH VARIABLE AMPLITUDE»), l'amplitude est fixée en fonction de la configuration de focales sous l'onglet «Oscillating Mirror» du programme CLV-Setup.

#### Hauteur de lecture

Amplitude du  $\Rightarrow$  balayage, permettant la capture du code à barres. Le balayage prenant la forme d'un V cette amplitude dépend de la distance de lecture.

#### Hauteur de trame

Distance entre le premier et le dernier des huit balayages parallèles d'un ⇒ lecteur multitrame. La distance intertrame est la distance qui sépare deux balayages successifs.

#### Interfaces fonctionnelles

Entrées et sorties TOR (binaires) du CLV.

# Interface hôte (Host Interface)

Interface principale de transmission des données du CLV ; le format est programmable. Sert entre autres à envoyer les ⇒ résultats de lecture sous forme de trames vers un ordinateur hôte ou un automate. Cette interface est utilisée pour intégrer un CLV dans un réseau SICK ou pour réaliser une configuration maître/esclave. Plusieurs protocoles de transmission des données sont disponibles.

#### **Interface Terminal**

Interface auxiliaire (Aux. Interface) RS-232 du CLV dont le format de sortie est figé. Grâce à cette interface et le programme CLV-Setup, il est toujours possible d'entrer en liaison avec le CLV pour des raisons de service ou pour le configurer. Permet entre autres la sortie des ⇔ messages d'erreur et des ⇔ messages système. Elle peut être programmée pour remplir diverses fonctions.

#### Interface utilisateur

Interface de communication avec l'utilisateur permettant de faire fonctionner et de configurer un CLV à partir d'un PC sous Windows.

#### Jeu de paramètres

Ensemble des données qui définissent le fonctionnement du CLV (mode de lecture, vitesse etc.). Ces données peuvent être transférées du CLV vers l'extérieur (Upload) et vice-versa (Download).

#### Lecteur monotrame

Lecteur permettant de générer une ligne de balayage.

#### Lecteur monotrame avec miroir oscillant

Lecteur monotrame dont le faisceau subit une déflexion dans le sens perpendiculaire au balayage, de part et d'autre d'une position moyenne. Cette technique permet par conséquent d'identifier des codes situés à l'intérieur d'un volume important. En dehors de l'oscillation simple à l'amplitude maximale, il est aussi possible d'adapter l'amplitude de l'oscillation aux circonstances (en fonction de la configuration focale par exemple) ou de travailler en fonction monocoup.

#### Lecteur multitrame

Lecteur permettant de générer plusieurs lignes de balayage (huit pour les CLV 43x/44x) parallèles entre elles et faiblement espacées.

#### Lecture réussie - Bonne lecture (Good Read)

Au cours de la précédente ⇔ fenêtre de lecture, le CLV a pu lire le nombre de codes demandé conformément aux paramètres de décodage.

#### **Lectures multiples**

Nombre programmable de lectures devant être faites sur le code à lire pour que le CLV considère la lecture de ce code comme correcte.

#### Messages d'erreur

Message en clair retransmis par le CLV lorsqu'il identifie un défaut pendant la lecture. Ces messages ne sont transmis que sur l'interface Terminal. Exception : Sortie de l'état ST=3 (défaut CLV) également sur l'interface Host. Les messages d'erreurs peuvent être affichés en mode étendu de l'émulateur de terminal («TERMINAL EMULATOR») de CLV-Setup.

#### Messages-système

Messages en clair par lesquels le CLV communique son état de fonctionnement logiciel et matériel. Ces messages ne sont transmis que sur l'interface Terminal. Les messages peuvent être affichés en mode étendu de l'émulateur de terminal («TERMINAL EMULATOR») de CLV-Setup.

#### Mode «pourcentage»

Mode spécial de fonctionnement permettant d'établir des statistiques de qualité de lecture. Pour ce mode de fonctionnement, les codes à barres doivent être immobiles. Le CLV effectue 100 balayages de suite et calcule les statistiques de lecture. Il envoie cycliquement les résultats sur l'interface Terminal toutes les 2 secondes avec les ⇒ données de diagnostic de lecture.

#### Monocoup («One Shot»)

Oscillation unique du miroir oscillant engendrée à chaque ⇒ déclenchement de la lecture. La phase aller de l'oscillation est généralement plus longue (lecture du code) que la phase retour qui est utilisée pour revenir à la position initiale.

#### Plage de capture

Zone de lecture dans laquelle le code pourra être lu. Sur les CLV 44x, cette zone est paramétrable à l'intérieur du lecteur (modification de focale).

#### Point d'envoi (Sending point)

Définit le moment de l'envoi des résultats de lecture par rapport au déclenchement de la lecture et à la ⇔ fenêtre de lecture interne.

#### Position angulaire (valeur CW)

Définit l'angle pris par le miroir oscillant. En position médiane, le lecteur oscillant est à CW = 50. On a  $1^{\circ}$  = 2 CW.

#### Position du code (valeur CP)

CP = Code position ; position physique de la première barre d'un code à barres dans le faisceau. La position est déterminée par le CLV pour chaque balayage et sert p. ex. à différencier des codes de contenu identique. Pour le ⇔ décodage, il est possible de limiter la plage de décodage à l'intérieur d'un balayage en indiquant une valeur minimale et une valeur maximale de CP.

#### Profondeur de champ (DOF)

Plage de lecture de part et d'autre du point focal du faisceau laser. La grandeur de cette plage dépend de la résolution et de la distance de lecture.

#### **Rapport d'aspect**

Rapport entre la hauteur (longueur des barres) et la longueur (nombre de caractères) du code. Avec le décodeur SMART, il est possible de lire des codes à barres possédant de très petits ratios.

Reading configuration : voir Configuration de focale

#### Résultat de lecture

Résultat de la lecture du CLV envoyé sous forme de trame après chaque fenêtre de lecture. Le résultat de lecture est envoyé sur l'interface Terminal dans un format figé, en revanche sur l'interface Host il est possible de configurer les lectures réussies et les échecs séparément, à l'aide de caractères spéciaux.

#### Saisie auxiliaire (Auxiliary input)

Fonction spéciale de l' ⇔ interface Terminal. Sert à entrer après la fenêtre de lecture et manuellement les données de codes à barres complémentaires aux résultats de lecture et qui sont nécessaires à l'ordinateur hôte. En connectant un lecteur manuel (pistolet) sur cette interface, on peut également faire du rattrapage manuel (saisie au pistolet des codes non lus par le CLV).

#### Scrutation (Reflector-Polling) du code de déclenchement

Déclenchement automatique de la lecture au moyen d'un code à barres spécial agissant à la manière d'un réflecteur de cellule. Le code à barres est placé en face du CLV qui scrute le code à intervalles réguliers. Si ce dernier est masqué par un objet, le CLV déclenche une fenêtre de lecture. Si le CLV détecte à nouveau le code, il met fin à la fenêtre de lecture. Ce mode de déclenchement ne convient pas pour un lecteur monotrame avec miroir oscillant en mode oscillant («OscilLATING)» ni pour un CLV 44x avec commutation dynamique de focale.

#### Séparateur

Bloc de données faisant partie de la trame transmise sur l'⇒ interface Host (Host Interface). Permet de séparer des données images des différents codes à barres lus. Peut être placé devant ou après le contenu du code. Contient selon la configuration des données de diagnostic de lecture et/ou des constantes (par ex. des caractères alphabétiques).

#### Trames de mauvaise lecture

Des blocs de données spécifiquement configurables permettent de remplacer les codes à barres attendus mais non reconnus dans la trame envoyée sur l'interface Host en cas d'⇒ échec de lecture. Ce format est basé sur une combinaison programmable de codes d'erreur et de ⇔ séparateurs.

# Transfert des données depuis le CLV (Upload)

Action de transférer le jeu de paramètres depuis le CLV vers le PC sous l'interface utilisateur de CLV-Setup. CLV-Setup charge toujours la copie des paramètres placés en mémoire vive (RAM) du CLV. Les valeurs des paramètres sont aussitôt affichées sous les différents onglets de l'interface utilisateur. Il est impératif que ce transfert soit effectué avant de pouvoir modifier les paramètres en cours du CLV.

# Transfert des données vers le CLV (Download)

Action de transmettre le ⇒ jeu de paramètres représentant la configuration du CLV affichée dans CLV-Setup, du PC vers le CLV. Une copie de ces paramètres est toujours envoyée dans la mémoire vive (RAM) du CLV. En choisissant l'option «Permanent», le jeu de paramètres est également enregistré dans la mémoire non volatile EEPROM.

Upload : voir Transfert depuis le CLV

# 10.12 Copie de la Déclaration CE de conformité

|                                                                                                    | EG-                                                                                                    | Konformi                                            | itätserklärung                                 | ł                                         |                                           |
|----------------------------------------------------------------------------------------------------|----------------------------------------------------------------------------------------------------|-----------------------------------------------------|------------------------------------------------|-------------------------------------------|-------------------------------------------|
| im Sinn                                                                                                    | e der EG-Richtl                                                                                                    | inie Elektroma                                      | ignetische Verträglig                          | chkeit 89/336/E                           | WG                                        |
|                                                                                                    | Hiermit er                                                                                                    | klären wir, daß                                     | die Geräte, siehe Se                           | ite 2,                                    |                                           |
|                                                                                                    |                                                                                                    | der Baure                                           | ihe CLV43.<br>CLV44.                           |                                           |                                           |
| nit den grundlegende<br>iner nicht mit uns a<br>rklärung, für dieses G                                                                                                    | n Anforderunge<br>bgestimmten Äi<br>Berät, ihre Gültig                                                                                        | n der unter Pu<br>nderung eines<br>keit.            | unkt 1 aufgeführten B<br>auf der Seite 2 au    | EG-Richtlinie üt<br>Ifgeführten Ger       | ereinstimmen. Bei<br>ätes verliert diese  |
| /ir unterhalten ein vo<br>aben bei der Entwick<br>ormen beachtet:                                                                                                    | on der DQS zert<br>lung und Herstel                                                                                                    | ifiziertes Quali<br>lung die Regel                  | tätssicherungssystem<br>n nach Modul H, sowi   | , Nr. 19 <b>462</b> , n<br>e folgende EG- | ach ISO 9001 und<br>Richtlinien und EN-   |
| . EG-Richtlinien                                                                                                    | EG-Richtlinie                                                                                                    | EMV 89/336/E                                        | WG i.d.F. 92/31/EWG                            | , 93/68/EWG, 9                            | 3/485/EWG                                 |
| Angewandte<br>harmonisierte<br>Normen                                                                                                    | EN 50081-2<br>EN 50082-1<br>EN 50082-2                                                                                                    | Störaussendu<br>Störfestigkeit,<br>Störfestigkeit   | ing, Industriebereich,<br>Gewerbe              |                                           | Ausg. 93-08<br>Ausg. 97-08<br>Ausg. 95-03 |
|                                                                                                    |                                                                                                    | Gunougion                                           | Incustrie                                      |                                           | Ausy. 90-03                               |
| Die Übereinstimmung<br>Ienannten EG-Richtlin<br>Anschrift der<br>Prüfstelle                                                                                                 | )<br>nien wurde besch<br>)<br>} Die Prüfunge                                                                                                  | sters der ober<br>heinigt durch:<br>en sind in Eige | n genannten Produk<br>n genannten Produk       | tfamilie mit de<br>gefûhrt und pro        | n Vorschriften der<br>tokolliert worden.  |
| vie Übereinstimmung<br>enannten EG-Richtlin<br>Anschrift der<br>Prüfstelle                                                                                                  | g eines Baumus<br>nien wurde besch<br>}<br>Die Prüfunge                                                                                       | sters der ober<br>heinigt durch:<br>en sind in Eige | n genannten Produk<br>nverantwortung durch     | tfamilie mit de<br>gefûhrt und pro        | n Vorschriften der<br>tokolliert worden.  |
| bie Übereinstimmung<br>lenannten EG-Richtli<br>Anschrift der<br>Prüfstelle<br>Reute, den 17.08.199                                                                          | 9 eines Baumus<br>nien wurde besch<br>}<br>Die Prüfunge<br>9<br>i.V<br>(Mi                                                                    | sters der ober<br>heinigt durch:<br>en sind in Eige | n genannten Produk<br>nverantwortung durch     | tfamilie mit de<br>gefûhrt und pro<br>    | n Vorschriften der<br>tokolliert worden.  |
| Die Übereinstimmung<br>Jenannten EG-Richtlin<br>Anschrift der<br>Prüfstelle<br>Reute, den 17.08.199<br>Die Erklärung besch<br>Zusicherung von Eige<br>Die Sicherheitshinwei | g eines Baumus<br>nien wurde besch<br>} Die Prüfunge<br>} Die Prüfunge<br>i.V<br>(Mi<br>einigt die Übere<br>enschaften.<br>ise der mitgeliefe | einstimmung n                                       | n genannten Produk<br>nverantwortung durch<br> | tfamilie mit de<br>gefûhrt und pro<br>    | n Vorschriften der<br>tokolliert worden.  |
| Die Übereinstimmung<br>genannten EG-Richtlin<br>Anschrift der<br>Prüfstelle<br>Reute, den 17.08.199<br>Die Erklärung besch<br>Zusicherung von Eige<br>Die Sicherheitshinwei | 9<br>9<br>9<br>9<br>1.V<br>weinigt die Übere<br>enschaften.<br>ise der mitgeliefe                                                             | einstimmung n                                       | n genannten Produk<br>nverantwortung durch     | tfamilie mit de<br>geführt und pro<br>    | n Vorschriften der<br>tokolliert worden.  |

Fig. 10-33 : Copie de la Déclaration CE de conformité (en réduction)
## 10.13 Index des mots clefs

| Abréviations E                                    | -9        |
|---------------------------------------------------|-----------|
| Accessoires 10-5                                  | 50        |
| Aide à l'alignement                               |           |
| - fonction 6-32, 4                                | -9        |
| - activation                                      | 32        |
| Aide en ligne 10-3                                | 30        |
| Alignement 4                                      | -8        |
| Alimentation électrique5                          | 5-3       |
| - raccordement5                                   | 5-4       |
| Angle d'ouverture                                 |           |
| - définition4                                     | -4        |
| - valeur maximale                                 | iiv.      |
| Angle du code CW                                  |           |
| - direction du repérage 4                         | -6        |
| - paramétrage6                                    | 5-9       |
| - sortie                                          | 1-6       |
| Aperçu de l'appareil                              |           |
| - lecteur monotrame / multitrame                  | 3-3       |
| - lecteur monotrame avec miroir oscillant         | 3-4       |
| Apprentissage (Teach-in) du code de comparaison 1 |           |
| - fonction 10-                                    | 37        |
| - apprentissage dynamique                         | 39        |
| - apprentissage statique 10-4                     | 40        |
| - activation de la comparaison de codes 10-       | 37        |
| Autoconfiguration du code à lire (AutoSetup)      | -         |
| - fonction                                        | 16        |
| - déroulement                                     | 16        |
| - activation par CLV-Setup                        | 17        |
| - activation par code de configuration            | 20        |
| Autotest                                          |           |
| - fonction                                        | 37        |
| - démarrage                                       | 37        |
| - messages d'erreur                               | 3-2       |
| Azimut (Tilt)                                     | -         |
| - définition 4                                    | I-5       |
| - limites                                         | 1-5       |
| Brochage des connecteurs                          | 5-2       |
| Câbles                                            | -         |
| -apercu 10-                                       | 50        |
| - couleurs des fils                               | 5-4       |
| Capteur de déclenchement                          |           |
| - montage                                         | 11        |
| - raccordement électrique                         | 5-7       |
| - paramétrage comme source de déclenchement 4-    | , .<br>12 |
| Canteur de distance des objets                    | 12        |
| - fonction                                        | 1⊿        |
| - montage                                         | ⊥-ד<br>15 |
| - raccordement électrique                         | -2<br>-8  |
| - naramétrage comme source de déclenchement 4     | -0<br>1⊿  |
|                                                   | ±-T       |

| Caractáristiques techniques                  | 9_1 ot suiv    |
|----------------------------------------------|----------------|
| CEM                                          | . 9-1 et Sulv. |
| Chaînes de commandes                         |                |
| - fonction                                   | 6-25           |
| - saisie dans l'émulateur de terminal        | 6-26           |
| Classe de protection                         |                |
| CIV-Setup                                    |                |
| fonctions                                    | 10-20          |
| - ondete                                     | 6_6            |
|                                              |                |
| - Opioad                                     | 0-5<br>6 5     |
| - Download                                   | 10.25          |
| - Ilistaliation sur PC                       | 10-23          |
| - demanage                                   | 10-27          |
|                                              | 10-27          |
| - Interface utilisateur                      | 10-29          |
| - gestion des parametres inconnus            | 10-31          |
| - ecriture du journal de communication serie | 10-32          |
| Code de declenchement                        | 4.40           |
| - fonction                                   |                |
| - montage                                    | 4-12           |
| - portees                                    |                |
| - parametrage comme source de déclencher     | nent 4-14      |
| Commutation de focale                        |                |
| - fonction                                   |                |
| - paramétrage                                | 6-9            |
| - modes de déclenchement                     | 3-6            |
| Configuration                                | 6-5            |
| Configuration de distance                    |                |
| - fonction                                   | 3-6            |
| - paramétrage                                | 6-9            |
| Configuration par codes spéciaux préimprimés | ;              |
| - fonction                                   | 6-22           |
| - déroulement                                | . 6-22, 6-23   |
| - imprimer des codes de configuration        | 6-23           |
| - carte réf. 8 008 085                       | 6-25           |
| Configuration par défaut                     |                |
| - CLV : extrait                              | 6-2            |
| - CLV : impression                           | 6-1            |
| - CLV-Setup                                  | 10-27          |
| Déclaration de conformité                    | 10-62          |
| Déclenchement du cycle de lecture            |                |
| - fonction                                   |                |
| - paramétrage                                | 6-13           |
| - via l'émulateur de terminal                | 6-30           |
| Décodage                                     |                |
| - décodage standard                          |                |
| - décodage SMART                             |                |
| Défauts                                      |                |
| - analyse et suppression                     | . 8-7 et suiv. |
| - messages d'erreur                          | 8-2            |

| Déf | lecteur | 1 | 05° |
|-----|---------|---|-----|

| Dellecteul 100                              |                 |
|---------------------------------------------|-----------------|
| -aperçu                                     |                 |
| - dimensions                                |                 |
| Démarrage rapide                            | 6-3 et suiv.    |
| Démontage                                   |                 |
| - procédure                                 | 4-16            |
| - élimination                               | 7-2             |
| Diagnostic de lecture                       |                 |
| -fonction                                   | 6-34            |
| -activation                                 | 6-35            |
| Diagrammes de profondeur de champ           | . 10-3 et suiv. |
| Diagrammes de spécifications                | 10-1 et suiv.   |
| Distance de lecture                         |                 |
| -définition                                 |                 |
| Documentations complémentaires              | 10-52           |
| Données de fonctionnement                   |                 |
| - visualisation                             | 6-34            |
| - remise à zéro                             | 6-34            |
| Download                                    |                 |
| - fonction                                  | 6-5             |
| - exécution                                 | 6-6             |
| Echange d'un CLV                            |                 |
| - avec configuration par codes préimprimés  | 10-47           |
| - avec CLV-Setup                            | 10-48           |
| Elimination                                 |                 |
| Emulateur de terminal                       | 6-28            |
| En cas de problème                          |                 |
| - messages d'erreur                         |                 |
| - état d'erreur dans le résultat de lecture |                 |
| En-tête                                     | 6-36            |
| Entrée auxiliaire                           |                 |
| - fonction                                  | 6-37            |
| -activation                                 | 10-43           |
| Entrée TOR "Sensor 1"                       |                 |
| - câblage                                   | 5-7             |
| - fonction                                  | 3-5             |
| - caractéristiques                          | 5-7             |
| - paramétrage                               | 6-13            |
| Entrée TOR "Sensor 2"                       |                 |
| - câblage                                   | 5-8             |
| - fonction                                  | 3-5, 5-8        |
| - caractéristiques                          | 5-8             |
| - paramétrage                               | 6-9, 6-10       |
| - table d'affectation                       | 5-9             |
| - apprentissage du code de comparaison      | 10-37           |
| Entretien                                   | 7-1             |
| Equerre de fixation                         |                 |
| - fonction                                  |                 |
| - dimensions                                | 10-52           |
| Etat d'erreur dans le résultat de lecture   |                 |
| Eteindre le CLV                             | 6-40            |
|                                             |                 |

| <b>F</b> aisceau laser                  |                    |
|-----------------------------------------|--------------------|
| - puissance laser                       |                    |
| - étiquettes de danger laser            | 2-2, 3-3, 3-4, 4-2 |
| - remplacement des étiquettes de dans   | ger laser 4-2      |
| - avertissement sur les risques         |                    |
| - circuit de protection                 |                    |
| - classe de protection                  |                    |
| - conseil d'utilisation                 |                    |
| - longueur d'onde                       |                    |
| Fenêtre de lecture                      |                    |
| - apercu                                |                    |
| - nettovage                             |                    |
| Fin de chaîne                           |                    |
| Fonctionnement du CLV                   |                    |
| - description                           |                    |
| - schéma synoptique                     |                    |
| Fonctions de l'appareil                 |                    |
| - exécution interactive                 |                    |
| Fréquence de balavage (caractéristique) | 10-19. 10-23       |
| Glossaire                               | 10-53              |
| Good Read (bonne lecture)               | 6-29               |
| Inclinaison (pitch)                     |                    |
| - définition                            | 4-5                |
| - limites                               | 4-5                |
| Indice de protection                    | 9-1                |
| Installation                            |                    |
| -apercu                                 | F-4                |
| Installation électrique                 | 5-1                |
| Interface Host                          |                    |
| - longueur max des câbles               | 5-2                |
| - choix matériel                        | 5-2 5-6            |
| - câblage                               | 5-5                |
| - chaîne de données                     | 6-36               |
| - fonction                              | 3-5 3-6            |
| - configuration par défaut              | 5-5                |
| Interface Terminal                      |                    |
|                                         | 1-2                |
| - câblage                               | 4-2<br>5-6         |
| format dos donnéos                      | 10.27              |
| fonction                                | 2.6<br>2.6         |
| modes de fenetiennement                 | 6 24 at quiv       |
| - modes de lonctionnement               | 0-34 et suiv.      |
|                                         | 5.1                |
| - aperçu                                |                    |
| - Torrections                           | 5-5, 5-0, 5-7, 5-8 |
|                                         |                    |
| fonction                                |                    |
|                                         |                    |
| - caracteristiques techniques           |                    |
| - SUIHIIId                              |                    |
| - uemanagerapiue                        |                    |

| Lecteur multitrame                         |              |
|--------------------------------------------|--------------|
| - fonction                                 | 3-7, 4-4     |
| - caractéristiques techniques              | 9-1          |
| - schéma                                   |              |
| - démarrage rapide                         | 6-4          |
| Lecture (mode)                             | 6-27         |
| - fonction                                 | 6-27         |
| - sortie du résultat de lecture            |              |
| LED                                        |              |
| - position                                 | 3-3. 3-4     |
| - fonction                                 | 3-8.3-9.5-9  |
| - paramétrage                              |              |
| Limites CP (mode)                          |              |
| -fonction                                  | 6-32         |
| - activation                               | 6-32         |
| Livraison (contenu)                        | 3-1          |
| Longueur des codes                         |              |
| spisio de longuours inconnuos              | 10.36        |
| - Saisie de longueurs inconnues            |              |
|                                            |              |
| Manage d'alasta                            | 10-40        |
| Messages d'alerte                          | 2.0          |
|                                            |              |
| - liste                                    | 6-39         |
| - affichage dans l'emulateur de terminal   | 6-39         |
| Messages d'erreur                          |              |
| - fonction                                 |              |
| - liste                                    | 6-39         |
| - affichage dans l'émulateur de terminal   | 8-2          |
| Messages-système                           |              |
| -fonction                                  | 3-6          |
| - liste                                    | 10-24        |
| - affichage dans l'émulateur de terminal   | 10-24        |
| Miroir oscillant                           |              |
| -aperçu                                    | 3-4          |
| - fonction                                 | 3-7, 4-4     |
| - modes de fonctionnement                  | 3-7          |
| - paramétrage                              | 6-10         |
| - en mode «lecture»                        | 6-27         |
| - pendant l'autoconfiguration (AutoSetup)  | 6-17, 6-20   |
| - en mode «pourcentage»                    | 6-30         |
| - pendant l'aide à l'alignement            | 6-32         |
| - en mode «limites CP»                     | 6-32         |
| - pendant l'apprentissage du code de compa | araison10-37 |
| - points de retour                         |              |
| - démarrage rapide                         | 6-3          |
| - ouverture                                | 10-19        |
| Mise en service                            |              |
| Modèles de codes à barres                  |              |
| Modes de fonctionnement                    | , _0 00      |
| -apercu                                    |              |
| - mode «lecture»                           | 6-27         |
|                                            |              |

| - mode «pourcentage»                          | 6-30          |
|-----------------------------------------------|---------------|
| - aide à l'alignement                         | 6-32          |
| - limites CP                                  | 6-32          |
| - autoconfiguration du code (AutoSetup)       | 6-16          |
| - apprentissage code de comparaison 1         | 10-37         |
| - codes de configuration                      | 6-22          |
| Module de raccordement AMV/S 40               |               |
| - fonction                                    |               |
| - montage                                     | 4-10          |
| - affectation correcte des bornes             | 4-10          |
| - câbles                                      |               |
| - schéma synoptique de raccordement           | 5-1           |
| Monocoup (One-Shot)                           |               |
| - fonction                                    | 6-12          |
| - calcul                                      | 10-35         |
| Montage                                       |               |
| - CLV                                         | 4-2, 4-7      |
| - préparatifs                                 |               |
| -accessoires                                  | 4-1, 10-50    |
| <b>N</b> o Read (pas de lecture)              | 6-29          |
| Numéro d'appareil GN                          |               |
| <b>O</b> bliquité (skew)                      |               |
| - définition                                  |               |
| - limites                                     | 4-5           |
| <b>P</b> aramétrage                           |               |
| - fonction                                    | 6-5           |
| - avec CLV-Setup                              | 6-5           |
| - par autoconfiguration du code (AutoSetup) . | 6-16          |
| - par codes de configuration                  | 6-22          |
| - par chaînes de commande                     | 6-25          |
| - guide de paramétrage                        | 6-9           |
| - calcul des valeurs des paramètres 10        | -33 et suiv.  |
| - échange d'un CLV                            | 10-47         |
| Position du code CP                           |               |
| - direction du repérage dans le faisceau      |               |
| - paramétrage                                 | 6-9           |
| - sortie                                      |               |
| Pourcentage (mode)                            |               |
| - fonction                                    | 6-30          |
| - activation                                  | 6-30          |
| - comportement de la LED "Result"             | 6-31          |
| - sortie du résultat de lecture               | 6-31          |
| Profondeur de champ 1                         | LO-3 et suiv. |
| Puissance de l'appareil                       | 5-3           |
| Réflexion à la surface du code                |               |
| - comment l'éviter                            | 4-5           |
| Réparation                                    | 8-16          |
| Résultat de lecture                           | 6-28          |
| Schéma de raccordement                        | 5-1           |
| Schémas CLV                                   | 9-4 et suiv.  |
|                                               |               |

| Séparateur 6-36                  | Système minimal                |
|----------------------------------|--------------------------------|
| Signal sonore (beeper)           | - modules de raccordement 3-2  |
| - emplacement 3-3, 3-4           | - tension d'alimentation       |
| - fonction 3-10                  | - capteurs                     |
| - paramétrage 3-10               | Temporisation à l'appel        |
| Sortie TOR "Result 1"            | - fonction 5-3                 |
| - câblage 5-9                    | - paramétrage 5-3              |
| - fonction                       | Traitement des données         |
| - caractéristiques 5-10          | - paramétrage 6-14             |
| - paramétrage 6-14               | - types de décodage 3-5        |
| Sortie TOR "Result 2"            | Trous de fixation              |
| - câblage 5-9                    | - position 3-3                 |
| - fonction                       | - dimensions 4-3, 9-3 et suiv. |
| - caractéristiques 5-10          | Upload                         |
| - paramétrage 6-14               | - fonction 6-5                 |
| Surveillance de l'interface Host | - exécution 6-6                |
| - fonction 6-35                  | Utilisation du CLV 2-1         |
| - activation 6-35                | Variantes d'appareils          |
|                                  | Versions des logiciels E-2     |

## 10.14 Modèles de codes à barres

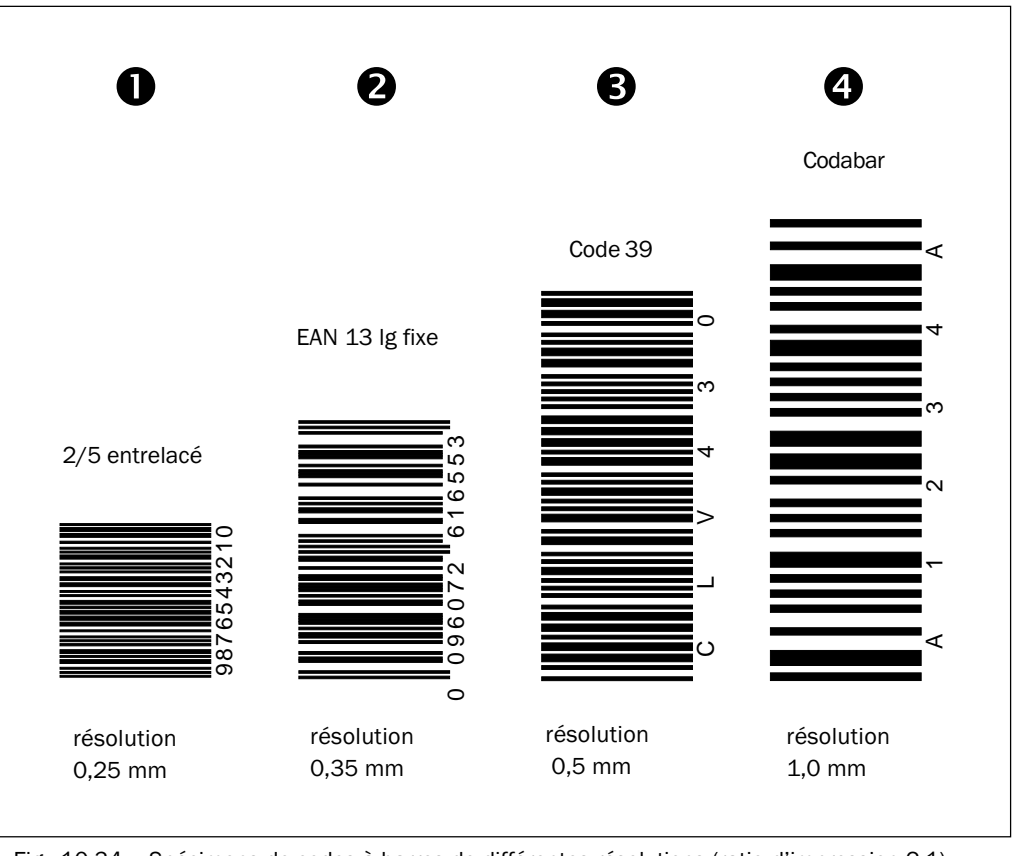

Fig. 10-34 : Spécimens de codes à barres de différentes résolutions (ratio d'impression 2:1)